# Oracle® Fusion Middleware Upgrading SOA Suite and Business Process Management

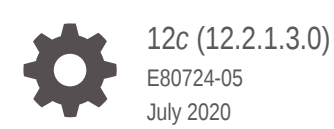

ORACLE

Oracle Fusion Middleware Upgrading SOA Suite and Business Process Management, 12c (12.2.1.3.0)

E80724-05

Copyright © 2014, 2020, Oracle and/or its affiliates.

Primary Author: Oracle Corporation

This software and related documentation are provided under a license agreement containing restrictions on use and disclosure and are protected by intellectual property laws. Except as expressly permitted in your license agreement or allowed by law, you may not use, copy, reproduce, translate, broadcast, modify, license, transmit, distribute, exhibit, perform, publish, or display any part, in any form, or by any means. Reverse engineering, disassembly, or decompilation of this software, unless required by law for interoperability, is prohibited.

The information contained herein is subject to change without notice and is not warranted to be error-free. If you find any errors, please report them to us in writing.

If this is software or related documentation that is delivered to the U.S. Government or anyone licensing it on behalf of the U.S. Government, then the following notice is applicable:

U.S. GOVERNMENT END USERS: Oracle programs (including any operating system, integrated software, any programs embedded, installed or activated on delivered hardware, and modifications of such programs) and Oracle computer documentation or other Oracle data delivered to or accessed by U.S. Government end users are "commercial computer software" or "commercial computer software documentation" pursuant to the applicable Federal Acquisition Regulation and agency-specific supplemental regulations. As such, the use, reproduction, duplication, release, display, disclosure, modifications of such programs embedded, installed or activated on delivered hardware, and modifications of derivative works, and/or adaptation of i) Oracle programs (including any operating system, integrated software, any programs embedded, installed or activated on delivered hardware, and modifications of such programs), ii) Oracle computer documentation and/or iii) other Oracle data, is subject to the rights and limitations specified in the license contained in the applicable contract. The terms governing the U.S. Government's use of Oracle cloud services are defined by the applicable contract for such services. No other rights are granted to the U.S. Government.

This software or hardware is developed for general use in a variety of information management applications. It is not developed or intended for use in any inherently dangerous applications, including applications that may create a risk of personal injury. If you use this software or hardware in dangerous applications, then you shall be responsible to take all appropriate fail-safe, backup, redundancy, and other measures to ensure its safe use. Oracle Corporation and its affiliates disclaim any liability for any damages caused by use of this software or hardware in dangerous applications.

Oracle and Java are registered trademarks of Oracle and/or its affiliates. Other names may be trademarks of their respective owners.

Intel and Intel Inside are trademarks or registered trademarks of Intel Corporation. All SPARC trademarks are used under license and are trademarks or registered trademarks of SPARC International, Inc. AMD, Epyc, and the AMD logo are trademarks or registered trademarks of Advanced Micro Devices. UNIX is a registered trademark of The Open Group.

This software or hardware and documentation may provide access to or information about content, products, and services from third parties. Oracle Corporation and its affiliates are not responsible for and expressly disclaim all warranties of any kind with respect to third-party content, products, and services unless otherwise set forth in an applicable agreement between you and Oracle. Oracle Corporation and its affiliates will not be responsible for any loss, costs, or damages incurred due to your access to or use of third-party content, products, or services, except as set forth in an applicable agreement between you and Oracle.

# Contents

#### Preface

| xii  |
|------|
| xii  |
| xii  |
| xiii |
|      |

### 1 Introduction to Oracle SOA Suite and Business Process Management Upgrade

| Understanding the Oracle SOA Suite and Business Process Management Upgrade to 12c (12.2.1.3.0) | 1-1 |
|------------------------------------------------------------------------------------------------|-----|
| Understanding the Starting Points for a SOA Suite 12c (12.2.1.3.0) Upgrade                     | 1-2 |
| Understanding the Interoperability and Compatibility Restrictions Before You Upgrade           | 1-3 |
| Understanding SOA Domain Upgrade Restrictions                                                  | 1-3 |
| Understanding the Standard SOA Upgrade Topologies                                              | 1-4 |
| Understanding How to Use this Guide for Your Upgrade                                           | 1-4 |
|                                                                                                |     |

## 2 Oracle Fusion Middleware Pre-Upgrade Tasks

| Oracle Fusion Middleware Pre-Upgrade Checklist                         | 2-2  |
|------------------------------------------------------------------------|------|
| Creating a Complete Backup                                             | 2-4  |
| Backing Up the Schema Version Registry Table                           | 2-4  |
| Maintaining Customized Domain and Environment Settings                 | 2-5  |
| Special Considerations for Online Backup and Recovery                  | 2-6  |
| Saving Grants on SYS Owned Objects                                     | 2-6  |
| Exporting Schemas Before You Upgrade                                   | 2-7  |
| Identifying Queue States Before an Upgrade                             | 2-8  |
| Cloning Your Production Environment for Testing                        | 2-8  |
| Verifying Certification and System Requirements                        | 2-9  |
| Verify Your Environment Meets Certification Requirements               | 2-10 |
| Verify System Requirements and Specifications                          | 2-10 |
| Verify That the Database Hosting Oracle Fusion Middleware is Supported | 2-14 |

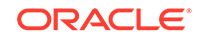

| 2-14 |
|------|
| 2-15 |
| 2-15 |
| 2-15 |
| 2-16 |
| 2-18 |
|      |
| 2-20 |
| 2-20 |
| 2-21 |
| 2-21 |
| 2-22 |
| 2-22 |
| 2-23 |
| 2-23 |
| 2-23 |
|      |

# 3 Upgrading SOA Suite and Business Process Management from 11g

| About the SOA Suite and BPM Upgrade Process Flow                                                           | 3-2  |
|----------------------------------------------------------------------------------------------------|------|
| Installing the 12c (12.2.1.3.0) Product Distributions for Oracle SOA Suite and Business Process Management | 3-5  |
| Creating the Required 12c Schemas with the RCU                                                             | 3-7  |
| Running a Pre-Upgrade Readiness Check                                                                      | 3-13 |
| About Running a Pre-Upgrade Readiness Check                                                                | 3-13 |
| Starting the Upgrade Assistant in Readiness Mode                                                           | 3-14 |
| Upgrade Assistant Parameters                                                                               | 3-14 |
| Performing a Readiness Check with the Upgrade Assistant                                                    | 3-16 |
| Understanding the Readiness Report                                                                         | 3-18 |
| Stopping Servers and Processes                                                                             | 3-22 |
| Upgrading Schemas with the Upgrade Assistant                                                               | 3-23 |
| Upgrading Product Schemas                                                                                  | 3-24 |
| Starting the Upgrade Assistant                                                                             | 3-24 |
| Upgrading SOA Schemas Using the Upgrade Assistant                                                          | 3-27 |
| Verifying the Schema Upgrade                                                                               | 3-31 |
| Upgrading Partitioned Schema Tables from 11g                                                               | 3-32 |
| About Reconfiguring the Domain                                                                             | 3-36 |
| Backing Up the Domain                                                                                      | 3-38 |
| Starting the Reconfiguration Wizard                                                                        | 3-39 |
| Reconfiguring the SOA Domain with the Reconfiguration Wizard                                               | 3-40 |
| Upgrading Domain Component Configurations                                                                  | 3-44 |
| Starting the Upgrade Assistant                                                                             | 3-45 |
|                                                                                                    |      |

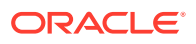

| Upgrade Assistant Parameters                            | 3-45 |
|---------------------------------------------------------|------|
| Upgrading Domain Components Using the Upgrade Assistant | 3-47 |

# 4 Upgrading Oracle Service Bus (without Oracle SOA Suite) from 11g

| Understanding the Oracle Service Bus Standalone Upgrade to 12c                      | 4-2           |
|-------------------------------------------------------------------------------------|---------------|
| Upgrade Limitations for Oracle Service Bus 12c (12.2.1.3.0)                         | 4-4           |
| Performing Pre-Upgrade Tasks for Oracle Service Bus (OSB)                           | 4-5           |
| Deploying Oracle Web Services Manager Policy Manager in Your 11g<br>Environment     | 4-5           |
| Exporting Services, Projects and Resources when Upgrading Oracle Se<br>Bus          | ervice<br>4-5 |
| Deleting All Services, Projects and Resources                                       | 4-6           |
| Migrating Oracle Service Bus Resources from Previous Releases                       | 4-6           |
| Installing Oracle Service Bus                                                       | 4-6           |
| Creating the Required 12c Schemas with the RCU                                      | 4-8           |
| Stopping Servers and Processes                                                      | 4-13          |
| Upgrading Schemas with the Upgrade Assistant                                        | 4-14          |
| Starting the Upgrade Assistant                                                      | 4-14          |
| Upgrade Assistant Parameters                                                        | 4-15          |
| Upgrading SOA Schemas Using the Upgrade Assistant                                   | 4-17          |
| About Reconfiguring the Domain                                                      | 4-21          |
| Backing Up the Domain                                                               | 4-23          |
| Starting the Reconfiguration Wizard                                                 | 4-24          |
| Reconfiguring the SOA Domain with the Reconfiguration Wizard                        | 4-25          |
| Upgrading Domain Component Configurations                                           | 4-29          |
| Starting the Upgrade Assistant                                                      | 4-30          |
| Upgrade Assistant Parameters                                                        | 4-30          |
| Upgrading Domain Components Using the Upgrade Assistant                             | 4-32          |
| Performing Post Upgrade Tasks for Oracle Service Bus                                | 4-35          |
| Configuring Oracle HTTP Server for the WLS_OSB Managed Servers                      | 4-35          |
| Importing Domain Configuration Data                                                 | 4-35          |
| Importing Security Configurations                                                   | 4-36          |
| Upgrading Your XQuery Resources                                                     | 4-36          |
| Understanding 12c Split-Joins                                                       | 4-36          |
| Troubleshooting Oracle Service Bus Upgrade                                          | 4-37          |
| Resolving the HTTP 404 Error After OSB Upgrade with OHS as Cluster<br>Frontend Host | r<br>4-37     |
| Resolving the HTTP 404 Error When Accessing OSB Console                             | 4-37          |

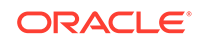

# 5 Upgrading Oracle SOA Suite with Oracle Business Activity Monitoring from 11g

| Understanding an Upgrade to Business Activity Monitoring 12c (12.2.1.3.0)                                        | 5-1  |
|----------------------------------------------------------------------------------------------------|------|
| Understanding the SOA with Oracle BAM 11g Upgrade Process Flow                                                   | 5-2  |
| Performing the Pre-Upgrade Tasks for Oracle BAM                                                                  | 5-3  |
| Creating a New Oracle BAM 11g Domain Before You Upgrade                                                          | 5-4  |
| Exporting All Oracle BAM 11g Artifacts from the Existing Domain                                                  | 5-4  |
| Importing Oracle BAM 11g Artifacts into the New Oracle BAM 11g Domain                                            | 5-4  |
| Creating a Complete Backup of the Oracle BAM 11g Domain                                                          | 5-5  |
| Upgrading a SOA with Oracle BAM Domain to 12c                                                                    | 5-5  |
| Installing the 12c (12.2.1.3.0) Product Distributions for Oracle SOA Suite and Business Process Management       | 5-5  |
| Creating the Required 12c Schemas with the RCU                                                                   | 5-8  |
| Renaming the Oracle BAM Templates Before Upgrading the 11g Schemas                                               | 5-12 |
| Stopping Servers and Processes                                                                                   | 5-12 |
| Running the Upgrade Assistant to Upgrade Schemas                                                                 | 5-14 |
| Upgrading Product Schemas                                                                                        | 5-14 |
| Reconfiguring the 11g Domain with the Reconfiguration Wizard                                                     | 5-23 |
| About Reconfiguring the Domain                                                                                   | 5-23 |
| Running the Upgrade Assistant to Upgrade Component Configurations                                                | 5-31 |
| Upgrading Domain Component Configurations                                                                        | 5-32 |
| Performing Post Upgrade Configuration Tasks for Oracle SOA with Oracle BAM 12c                                   | 5-37 |
| Starting the Admininstration (Admin) Server                                                                      | 5-38 |
| Launching the WebLogic Server Administration 12c Console                                                         | 5-38 |
| Deleting the UMS JMS Resources Running on the Oracle BAM Server or Oracle BAM Cluster                            | 5-39 |
| Deleting Subdeployment Resources Targeted to UMS JMS Server Targeted to<br>Oracle BAM                            | 5-42 |
| Removing the Oracle BAM Servers and Clusters from the Domain                                                     | 5-42 |
| Removing Unnecessary Oracle BAM 11g Files from the Upgraded Domain                                               | 5-44 |
| For Cluster Upgrades Only: Stop the Admin and Managed Servers                                                    | 5-44 |
| Stop the Admin Server and SOA Managed Server(s)                                                                  | 5-45 |
| For Cluster Upgrades Only: Run the Pack Command where the Admin Server and Managed Servers are Installed         | 5-46 |
| For Cluster Upgrades Only: Run the Unpack Command to Replicate the Domain Configuration of SOAHOST1 on SOAHOST2. | 5-47 |
| Restarting the Admin Server                                                                                      | 5-47 |
| Configuring 11g Oracle BAM Adapter to Work With SOA 12c Domain                                                   | 5-48 |
| Restarting the SOA Managed Servers                                                                               | 5-48 |
| Deleting the Existing UMS Email Driver from the SOA Domain                                                       | 5-48 |
| Extending the SOA Domain with Oracle BAM 12c                                                                     | 5-49 |
| Stop the Admin Server and SOA Managed Server(s)                                                                  | 5-50 |

| Create the New UMS Email Driver for the Oracle BAM Server       5-5         Import the Oracle BAM 11g data objects and EMS data to the BAM 12c server.       5-5         Manually recreate the 11g BAM dashboards, alerts, and other artifacts for use in the BAM 12c domain.       5-5         Migrate 11g Process Cubes to BAM 12c Process Star Schema (BPM Users Only).       5-5         Task 1: Disable the Process Metrics.       5-5         Task 2: Determing the exportType to be used for the migration.       5-5         Task 3: (UNIX Only) Run migrateBPMProcessCubes script from the 12c SOA home.       5-5         Task 4: (Windows Only) Export data object definitions and data from 11g BPM Process Cubes and then import them to 12c.       5-5         Task 5: (Windows Only) Import active fact data (ActiveFactDataExport.zip) into the BAM server.       5-5         Task 6: (Windows Only) Import active fact data (ActiveFactDataExport.zip) into the BAM server.       5-5         Task 7: (Windows Only - if exportType=ALL) Import completed fact data (CompletedFactDataExport.zip) into the BAM server.       5-5         Task 8: Restart the Oracle BAM server once the migration has completed successfully.       5-5         Disable the process Metrics.       5-6         Run the Oracle BAM migration utility to migrate the Monitor Express data.       5-6         Import the BPM data to Oracle BAM 12c.       5-6         Enable publishing to BAM 12c.       5-6                                                          | Extend the SOA 12c Domain with Oracle BAM 12c Domain Template                                                            | 5-50 |
|----------------------------------------------------------------------------------------------------|----------------------------------------------------------------------------------------------------|------|
| Import the Oracle BAM 11g data objects and EMS data to the BAM 12c server.5-5Manually recreate the 11g BAM dashboards, alerts, and other artifacts for use in<br>the BAM 12c domain.5-5Migrate 11g Process Cubes to BAM 12c Process Star Schema (BPM Users<br>Only).5-5Task 1: Disable the Process Metrics.5-5Task 2: Determing the exportType to be used for the migration.5-5Task 3: (UNIX Only) Run migrateBPMProcessCubes script from the 12c<br>SOA home.5-5Task 4: (Windows Only) Export data object definitions and data from 11g<br>BPM Process Cubes and then import them to 12c.5-5Task 5: (Windows Only) Import dimension data (DimensionExport.zip) into<br>the BAM server.5-5Task 6: (Windows Only) Import active fact data (ActiveFactDataExport.zip)<br>into the BAM server.5-5Task 7: (Windows Only) - if exportType=ALL) Import completed fact data<br>(CompletedFactDataExport.zip) into the BAM server.5-5Task 8: Restart the Oracle BAM server once the migration has completed<br>successfully.5-5Disable the process metrics while the Oracle BAM server is running.5-5Disable the Process Metrics.5-6Run the Oracle BAM migration utility to migrate the Monitor Express data.5-6Import the BPM data to Oracle BAM 12c.5-6Generating 11g Compatible Process Star Schema Data Views in 12c (Optional)5-6Task 3: Recreate Process Star Schema Data Views in 12c (Optional)5-6Task 3: Recreate Process Star Schema Data Views in 12c (Optional)5-6Task 3: Recreate Process Cubes to BAM 12c Star Schema Migration5-6Fask 3: Recreate Process Cube | Create the New UMS Email Driver for the Oracle BAM Server                                                                | 5-51 |
| Manually recreate the 11g BAM dashboards, alerts, and other artifacts for use in       5-5         Migrate 11g Process Cubes to BAM 12c Process Star Schema (BPM Users Only).       5-5         Task 1: Disable the Process Metrics.       5-5         Task 2: Determing the exportType to be used for the migration.       5-5         Task 3: (UNIX Only) Run migrateBPMProcessCubes script from the 12c SOA home.       5-5         Task 4: (Windows Only) Export data object definitions and data from 11g BPM Process Cubes and then import them to 12c.       5-5         Task 5: (Windows Only) Import dimension data (DimensionExport.zip) into the BAM server.       5-5         Task 6: (Windows Only) Import active fact data (ActiveFactDataExport.zip) into the BAM server.       5-5         Task 7: (Windows Only) Import active fact data (ActiveFactDataExport.zip) into the BAM server.       5-5         Task 7: (Windows Only) Import active fact data (ActiveFactDataExport.zip) into the BAM server.       5-5         Task 8: Restart the Oracle BAM server once the migration has completed successfully.       5-5         Task 9: Enable the process metrics while the Oracle BAM server is running.       5-5         Migrate the 11g Monitor Express data to BAM 12c Process Star schema.       5-6         Run the Oracle BAM migration utility to migrate the Monitor Express data.       5-6         Import the BPM data to Oracle BAM 12c.       5-6         Generating 11g Compatible Process Star Schema Data Vi                    | Import the Oracle BAM 11g data objects and EMS data to the BAM 12c server.                                               | 5-52 |
| Migrate 11g Process Cubes to BAM 12c Process Star Schema (BPM Users<br>Only).       5-5         Task 1: Disable the Process Metrics.       5-5         Task 2: Determing the exportType to be used for the migration.       5-5         Task 3: (UNIX Only) Run migrateBPMProcessCubes script from the 12c<br>SOA home.       5-5         Task 4: (Windows Only) Export data object definitions and data from 11g<br>BPM Process Cubes and then import them to 12c.       5-5         Task 5: (Windows Only) Import dimension data (DimensionExport.zip) into<br>the BAM server.       5-5         Task 6: (Windows Only) Import active fact data (ActiveFactDataExport.zip)<br>into the BAM server.       5-5         Task 6: (Windows Only - if exportType=ALL) Import completed fact data<br>(CompletedFactDataExport.zip) into the BAM server.       5-5         Task 8: Restart the Oracle BAM server once the migration has completed<br>successfully.       5-5         Task 9: Enable the process metrics while the Oracle BAM server is running.       5-5         Migrate the 11g Monitor Express data to BAM 12c. Process Star schema.<br>(Optional)       5-6         Disable the Process Metrics.       5-6         Run the Oracle BAM migration utility to migrate the Monitor Express data.       5-6         Generating 11g Compatible Process Star Schema Data Views in 12c (Optional)       5-6         Task 1: Update the classpath to include the interface JAR file.       5-6         Task 3: Recreate Process-Speci                            | Manually recreate the 11g BAM dashboards, alerts, and other artifacts for use in the BAM 12c domain.                     | 5-53 |
| Task 1: Disable the Process Metrics.5-5Task 2: Determing the exportType to be used for the migration.5-5Task 3: (UNIX Only) Run migrateBPMProcessCubes script from the 12c<br>SOA home.5-5Task 4: (Windows Only) Export data object definitions and data from 11g<br>BPM Process Cubes and then import them to 12c.5-5Task 5: (Windows Only) Import dimension data (DimensionExport.zip) into<br>the BAM server.5-5Task 6: (Windows Only) Import active fact data (ActiveFactDataExport.zip)<br>into the BAM server.5-5Task 7: (Windows Only - if exportType=ALL) Import completed fact data<br>(CompletedFactDataExport.zip) into the BAM server.5-5Task 8: Restart the Oracle BAM server once the migration has completed<br>successfully.5-5Task 9: Enable the process metrics while the Oracle BAM server is running.5-5Disable the Process Metrics.5-6Run the Oracle BAM migration utility to migrate the Monitor Express data.5-6Import the BPM data to Oracle BAM 12c.5-6Generating 11g Compatible Process Star Schema Data Views in 12c (Optional)5-6Task 3: Recreate Standard Views5-6Task 3: Recreate Process-Specific Views5-6Recovering from a Failed Oracle BAM Upgrade5-6Resolving the CFGFWK-60950 Error5-6Error Handling for Windows Operating Systems5-6Error Handling for Windows Operating Systems5-6Error Handling for Windows Operating Systems5-6                                                                                                    | Migrate 11g Process Cubes to BAM 12c Process Star Schema (BPM Users<br>Only).                                            | 5-54 |
| Task 2: Determing the exportType to be used for the migration.5-5Task 3: (UNIX Only) Run migrateBPMProcessCubes script from the 12c<br>SOA home.5-5Task 4: (Windows Only) Export data object definitions and data from 11g<br>BPM Process Cubes and then import them to 12c.5-5Task 5: (Windows Only) Import dimension data (DimensionExport.zip) into<br>the BAM server.5-5Task 6: (Windows Only) Import active fact data (ActiveFactDataExport.zip)<br>                                                                                                    | Task 1: Disable the Process Metrics.                                                                                     | 5-54 |
| Task 3: (UNIX Only) Run migrateBPMProcessCubes script from the 12c<br>SOA home.5-5Task 4: (Windows Only) Export data object definitions and data from 11g<br>BPM Process Cubes and then import them to 12c.5-5Task 5: (Windows Only) Import dimension data (DimensionExport.zip) into<br>the BAM server.5-5Task 6: (Windows Only) Import active fact data (ActiveFactDataExport.zip)<br>into the BAM server.5-5Task 7: (Windows Only - if exportType=ALL) Import completed fact data<br>(CompletedFactDataExport.zip) into the BAM server.5-5Task 8: Restart the Oracle BAM server once the migration has completed<br>successfully.5-5Task 9: Enable the process metrics while the Oracle BAM server is running.5-5Disable the Process Metrics.5-6Run the Oracle BAM migration utility to migrate the Monitor Express data.5-6Import the BPM data to Oracle BAM 12c.5-6Generating 11g Compatible Process Star Schema Data Views in 12c (Optional)5-6Task 3: Recreate Standard Views5-6Task 3: Recreate Process-Specific Views5-6Recovering from a Failed Oracle BAM Upgrade5-6Resolving the CFGFWK-60950 Error5-6Error Handling for UNIX Operating Systems5-6Error Handling for UNIX Operating Systems5-6Error Handling for UNIX Operating Systems5-6Error Handling for Windows Operating Systems5-6                                                                                                    | Task 2: Determing the exportType to be used for the migration.                                                           | 5-55 |
| Task 4: (Windows Only) Export data object definitions and data from 11g<br>BPM Process Cubes and then import them to 12c.5-5Task 5: (Windows Only) Import dimension data (DimensionExport.zip) into<br>the BAM server.5-5Task 6: (Windows Only) Import active fact data (ActiveFactDataExport.zip)<br>into the BAM server.5-5Task 7: (Windows Only - if exportType=ALL) Import completed fact data<br>(CompletedFactDataExport.zip) into the BAM server.5-5Task 8: Restart the Oracle BAM server once the migration has completed<br>successfully.5-5Task 9: Enable the process metrics while the Oracle BAM server is running.5-5Disable the Process Metrics.5-6Run the Oracle BAM migration utility to migrate the Monitor Express data.5-6Import the BPM data to Oracle BAM 12c.5-6Generating 11g Compatible Process Star Schema Data Views in 12c (Optional)5-6Task 3: Recreate Standard Views5-6Task 3: Recreate Process-Specific Views5-6Recovering from a Failed Oracle BAM Upgrade5-6Error Handling: 11g Process Cubes to BAM 12c Star Schema Migration5-6Error Handling for UNIX Operating Systems5-6Error Handling for Windows Operating Systems5-6                                                                                                    | Task 3: (UNIX Only) Run migrateBPMProcessCubes script from the 12c SOA home.                                             | 5-55 |
| Task 5: (Windows Only) Import dimension data (DimensionExport.zip) into<br>the BAM server.5-5Task 6: (Windows Only) Import active fact data (ActiveFactDataExport.zip)<br>into the BAM server.5-5Task 7: (Windows Only - if exportType=ALL) Import completed fact data<br>(CompletedFactDataExport.zip) into the BAM server.5-5Task 8: Restart the Oracle BAM server once the migration has completed<br>successfully.5-5Task 9: Enable the process metrics while the Oracle BAM server is running.5-5Migrate the 11g Monitor Express data to BAM 12c Process Star schema.<br>(Optional)5-5Disable the Process Metrics.5-6Run the Oracle BAM migration utility to migrate the Monitor Express data.5-6Import the BPM data to Oracle BAM 12c.5-6Generating 11g Compatible Process Star Schema Data Views in 12c (Optional)5-6Task 2: Recreate Standard Views5-6Task 3: Recreate Process-Specific Views5-6Recovering from a Failed Oracle BAM Upgrade5-6Error Handling: 11g Process Cubes to BAM 12c Star Schema Migration5-6Error Handling for UNIX Operating Systems5-6Error Handling for UNIX Operating Systems5-6                                                                                                    | Task 4: (Windows Only) Export data object definitions and data from 11g BPM Process Cubes and then import them to 12c.   | 5-57 |
| Task 6: (Windows Only) Import active fact data (ActiveFactDataExport.zip)<br>into the BAM server.5-5Task 7: (Windows Only - if exportType=ALL) Import completed fact data<br>(CompletedFactDataExport.zip) into the BAM server.5-5Task 8: Restart the Oracle BAM server once the migration has completed<br>successfully.5-5Task 9: Enable the process metrics while the Oracle BAM server is running.5-5Migrate the 11g Monitor Express data to BAM 12c Process Star schema.<br>(Optional)5-5Disable the Process Metrics.5-6Run the Oracle BAM migration utility to migrate the Monitor Express data.5-6Import the BPM data to Oracle BAM 12c.5-6Generating 11g Compatible Process Star Schema Data Views in 12c (Optional)5-6Task 1: Update the classpath to include the interface JAR file.5-6Task 3: Recreate Standard Views5-6Recovering from a Failed Oracle BAM Upgrade5-6Resolving the CFGFWK-60950 Error5-6Error Handling: 11g Process Cubes to BAM 12c Star Schema Migration5-6Error Handling for UNIX Operating Systems5-6Error Handling for Windows Operating Systems5-6                                                                                                    | Task 5: (Windows Only) Import dimension data (DimensionExport.zip) into the BAM server.                                  | 5-58 |
| Task 7: (Windows Only - if exportType=ALL) Import completed fact data<br>(CompletedFactDataExport.zip) into the BAM server.5-5Task 8: Restart the Oracle BAM server once the migration has completed<br>successfully.5-5Task 9: Enable the process metrics while the Oracle BAM server is running.5-5Migrate the 11g Monitor Express data to BAM 12c Process Star schema.<br>(Optional)5-5Disable the Process Metrics.5-6Run the Oracle BAM migration utility to migrate the Monitor Express data.5-6Import the BPM data to Oracle BAM 12c.5-6Generating 11g Compatible Process Star Schema Data Views in 12c (Optional)5-6Task 2: Recreate Standard Views5-6Task 3: Recreate Process-Specific Views5-6Recovering from a Failed Oracle BAM Upgrade5-6Resolving the CFGFWK-60950 Error5-6Error Handling for UNIX Operating Systems5-6Error Handling for Windows Operating Systems5-6Error Handling for Windows Operating Systems5-6                                                                                                    | Task 6: (Windows Only) Import active fact data (ActiveFactDataExport.zip) into the BAM server.                           | 5-58 |
| Task 8: Restart the Oracle BAM server once the migration has completed<br>successfully.5-5Task 9: Enable the process metrics while the Oracle BAM server is running.5-5Migrate the 11g Monitor Express data to BAM 12c Process Star schema.<br>(Optional)5-5Disable the Process Metrics.5-6Run the Oracle BAM migration utility to migrate the Monitor Express data.5-6Import the BPM data to Oracle BAM 12c.5-6Enable publishing to BAM 12c.5-6Generating 11g Compatible Process Star Schema Data Views in 12c (Optional)5-6Task 1: Update the classpath to include the interface JAR file.5-6Task 3: Recreate Process-Specific Views5-6Recovering from a Failed Oracle BAM Upgrade5-6Error Handling: 11g Process Cubes to BAM 12c Star Schema Migration5-6Error Handling for UNIX Operating Systems5-6Error Handling for Windows Operating Systems5-6                                                                                                    | Task 7: (Windows Only - if exportType=ALL) Import completed fact data (CompletedFactDataExport.zip) into the BAM server. | 5-58 |
| Task 9: Enable the process metrics while the Oracle BAM server is running.5-5Migrate the 11g Monitor Express data to BAM 12c Process Star schema.<br>(Optional)5-5Disable the Process Metrics.5-6Run the Oracle BAM migration utility to migrate the Monitor Express data.5-6Import the BPM data to Oracle BAM 12c.5-6Enable publishing to BAM 12c.5-6Generating 11g Compatible Process Star Schema Data Views in 12c (Optional)5-6Task 1: Update the classpath to include the interface JAR file.5-6Task 2: Recreate Standard Views5-6Recovering from a Failed Oracle BAM Upgrade5-6Resolving the CFGFWK-60950 Error5-6Error Handling: 11g Process Cubes to BAM 12c Star Schema Migration5-6Error Handling for UNIX Operating Systems5-6Error Handling for Windows Operating Systems5-6                                                                                                    | Task 8: Restart the Oracle BAM server once the migration has completed successfully.                                     | 5-59 |
| Migrate the 11g Monitor Express data to BAM 12c Process Star schema.<br>(Optional)5-5Disable the Process Metrics.5-6Run the Oracle BAM migration utility to migrate the Monitor Express data.5-6Import the BPM data to Oracle BAM 12c.5-6Enable publishing to BAM 12c.5-6Generating 11g Compatible Process Star Schema Data Views in 12c (Optional)5-6Task 1: Update the classpath to include the interface JAR file.5-6Task 2: Recreate Standard Views5-6Task 3: Recreate Process-Specific Views5-6Recovering from a Failed Oracle BAM Upgrade5-6Resolving the CFGFWK-60950 Error5-6Error Handling: 11g Process Cubes to BAM 12c Star Schema Migration5-6Error Handling for UNIX Operating Systems5-6Error Handling for Windows Operating Systems5-6                                                                                                    | Task 9: Enable the process metrics while the Oracle BAM server is running.                                               | 5-59 |
| Disable the Process Metrics.5-6Run the Oracle BAM migration utility to migrate the Monitor Express data.5-6Import the BPM data to Oracle BAM 12c.5-6Enable publishing to BAM 12c.5-6Generating 11g Compatible Process Star Schema Data Views in 12c (Optional)5-6Task 1: Update the classpath to include the interface JAR file.5-6Task 2: Recreate Standard Views5-6Task 3: Recreate Process-Specific Views5-6Recovering from a Failed Oracle BAM Upgrade5-6Resolving the CFGFWK-60950 Error5-6Error Handling: 11g Process Cubes to BAM 12c Star Schema Migration5-6Error Handling for UNIX Operating Systems5-6Error Handling for Windows Operating Systems5-6                                                                                                    | Migrate the 11g Monitor Express data to BAM 12c Process Star schema. (Optional)                                          | 5-59 |
| Run the Oracle BAM migration utility to migrate the Monitor Express data.5-6Import the BPM data to Oracle BAM 12c.5-6Enable publishing to BAM 12c.5-6Generating 11g Compatible Process Star Schema Data Views in 12c (Optional)5-6Task 1: Update the classpath to include the interface JAR file.5-6Task 2: Recreate Standard Views5-6Task 3: Recreate Process-Specific Views5-6Recovering from a Failed Oracle BAM Upgrade5-6Resolving the CFGFWK-60950 Error5-6Error Handling: 11g Process Cubes to BAM 12c Star Schema Migration5-6Error Handling for UNIX Operating Systems5-6Error Handling for Windows Operating Systems5-6                                                                                                    | Disable the Process Metrics.                                                                                             | 5-60 |
| Import the BPM data to Oracle BAM 12c.5-6Enable publishing to BAM 12c.5-6Generating 11g Compatible Process Star Schema Data Views in 12c (Optional)5-6Task 1: Update the classpath to include the interface JAR file.5-6Task 2: Recreate Standard Views5-6Task 3: Recreate Process-Specific Views5-6Recovering from a Failed Oracle BAM Upgrade5-6Resolving the CFGFWK-60950 Error5-6Error Handling: 11g Process Cubes to BAM 12c Star Schema Migration5-6Error Handling for UNIX Operating Systems5-6Error Handling for Windows Operating Systems5-6                                                                                                    | Run the Oracle BAM migration utility to migrate the Monitor Express data.                                                | 5-60 |
| Enable publishing to BAM 12c.5-6Generating 11g Compatible Process Star Schema Data Views in 12c (Optional)5-6Task 1: Update the classpath to include the interface JAR file.5-6Task 2: Recreate Standard Views5-6Task 3: Recreate Process-Specific Views5-6Recovering from a Failed Oracle BAM Upgrade5-6Resolving the CFGFWK-60950 Error5-6Error Handling: 11g Process Cubes to BAM 12c Star Schema Migration5-6Error Handling for UNIX Operating Systems5-6Error Handling for Windows Operating Systems5-6                                                                                                    | Import the BPM data to Oracle BAM 12c.                                                                                   | 5-61 |
| Generating 11g Compatible Process Star Schema Data Views in 12c (Optional)5-6Task 1: Update the classpath to include the interface JAR file.5-6Task 2: Recreate Standard Views5-6Task 3: Recreate Process-Specific Views5-6Recovering from a Failed Oracle BAM Upgrade5-6Resolving the CFGFWK-60950 Error5-6Error Handling: 11g Process Cubes to BAM 12c Star Schema Migration5-6Error Handling for UNIX Operating Systems5-6Error Handling for Windows Operating Systems5-6                                                                                                    | Enable publishing to BAM 12c.                                                                                            | 5-62 |
| Task 1: Update the classpath to include the interface JAR file.5-6Task 2: Recreate Standard Views5-6Task 3: Recreate Process-Specific Views5-6Recovering from a Failed Oracle BAM Upgrade5-6Resolving the CFGFWK-60950 Error5-6Error Handling: 11g Process Cubes to BAM 12c Star Schema Migration5-6Error Handling for UNIX Operating Systems5-6Error Handling for Windows Operating Systems5-6                                                                                                    | Generating 11g Compatible Process Star Schema Data Views in 12c (Optional)                                               | 5-62 |
| Task 2: Recreate Standard Views5-6Task 3: Recreate Process-Specific Views5-6Recovering from a Failed Oracle BAM Upgrade5-6Resolving the CFGFWK-60950 Error5-6Error Handling: 11g Process Cubes to BAM 12c Star Schema Migration5-6Error Handling for UNIX Operating Systems5-6Error Handling for Windows Operating Systems5-6                                                                                                    | Task 1: Update the classpath to include the interface JAR file.                                                          | 5-63 |
| Task 3: Recreate Process-Specific Views5-6Recovering from a Failed Oracle BAM Upgrade5-6Resolving the CFGFWK-60950 Error5-6Error Handling: 11g Process Cubes to BAM 12c Star Schema Migration5-6Error Handling for UNIX Operating Systems5-6Error Handling for Windows Operating Systems5-6                                                                                                    | Task 2: Recreate Standard Views                                                                                          | 5-63 |
| Recovering from a Failed Oracle BAM Upgrade5-6Resolving the CFGFWK-60950 Error5-6Error Handling: 11g Process Cubes to BAM 12c Star Schema Migration5-6Error Handling for UNIX Operating Systems5-6Error Handling for Windows Operating Systems5-6                                                                                                    | Task 3: Recreate Process-Specific Views                                                                                  | 5-63 |
| Resolving the CFGFWK-60950 Error5-6Error Handling: 11g Process Cubes to BAM 12c Star Schema Migration5-6Error Handling for UNIX Operating Systems5-6Error Handling for Windows Operating Systems5-6                                                                                                    | Recovering from a Failed Oracle BAM Upgrade                                                                              | 5-64 |
| Error Handling: 11g Process Cubes to BAM 12c Star Schema Migration5-6Error Handling for UNIX Operating Systems5-6Error Handling for Windows Operating Systems5-6                                                                                                    | Resolving the CFGFWK-60950 Error                                                                                         | 5-64 |
| Error Handling for UNIX Operating Systems5-6Error Handling for Windows Operating Systems5-6                                                                                                    | Error Handling: 11g Process Cubes to BAM 12c Star Schema Migration                                                       | 5-64 |
| Error Handling for Windows Operating Systems 5-6                                                                                                    | Error Handling for UNIX Operating Systems                                                                                | 5-65 |
|                                                                                                    | Error Handling for Windows Operating Systems                                                                             | 5-66 |

# 6 Upgrading Oracle SOA Suite and Business Process Management from a Previous 12c Release

| Understanding an Upgrade from a Previous 12c Release                           | 6-2 |
|--------------------------------------------------------------------------------|-----|
| Installing the 12c (12.2.1.3.0) Product Distributions for Oracle SOA Suite and |     |
| Business Process Management                                                    | 6-2 |

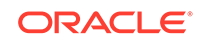

| Running a Pre-Upgrade Readiness Check                        | 6-4  |
|--------------------------------------------------------------|------|
| About Running a Pre-Upgrade Readiness Check                  | 6-4  |
| Starting the Upgrade Assistant in Readiness Mode             | 6-5  |
| Upgrade Assistant Parameters                                 | 6-6  |
| Performing a Readiness Check with the Upgrade Assistant      | 6-8  |
| Understanding the Readiness Report                           | 6-9  |
| Stopping Servers and Processes                               | 6-13 |
| Upgrading Product Schemas                                    | 6-15 |
| Starting the Upgrade Assistant                               | 6-15 |
| Upgrade Assistant Parameters                                 | 6-16 |
| Upgrading SOA Schemas Using the Upgrade Assistant            | 6-18 |
| Verifying the Schema Upgrade                                 | 6-22 |
| About Reconfiguring the Domain                               | 6-23 |
| Backing Up the Domain                                        | 6-25 |
| Starting the Reconfiguration Wizard                          | 6-26 |
| Reconfiguring the SOA Domain with the Reconfiguration Wizard | 6-27 |
| Upgrading Domain Component Configurations                    | 6-31 |
| Starting the Upgrade Assistant                               | 6-32 |
| Upgrade Assistant Parameters                                 | 6-32 |
| Upgrading Domain Components Using the Upgrade Assistant      | 6-34 |

## 7 Upgrading Oracle SOA Suite with Business Activity Monitoring from a Previous 12c Release

| Installing the 12c (12.2.1.3.0) Product Distributions for Oracle SOA Suite and |      |
|--------------------------------------------------------------------------------|------|
| Business Process Management                                                    | 7-1  |
| Running a Pre-Upgrade Readiness Check                                          | 7-4  |
| About Running a Pre-Upgrade Readiness Check                                    | 7-4  |
| Starting the Upgrade Assistant in Readiness Mode                               | 7-5  |
| Upgrade Assistant Parameters                                                   | 7-5  |
| Performing a Readiness Check with the Upgrade Assistant                        | 7-7  |
| Understanding the Readiness Report                                             | 7-9  |
| Stopping Servers and Processes                                                 | 7-13 |
| Upgrading Product Schemas                                                      | 7-14 |
| Starting the Upgrade Assistant                                                 | 7-15 |
| Upgrade Assistant Parameters                                                   | 7-15 |
| Upgrading SOA Schemas Using the Upgrade Assistant                              | 7-17 |
| Verifying the Schema Upgrade                                                   | 7-22 |
| About Reconfiguring the Domain                                                 | 7-23 |
| Backing Up the Domain                                                          | 7-25 |
| Starting the Reconfiguration Wizard                                            | 7-26 |

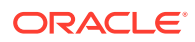

## 8 Upgrading a Clustered SOA Environment

| Upgrading a Clustered Topology                                                                               | 8-1  |
|----------------------------------------------------------------------------------------------------|------|
| Understanding the SOA Cluster Upgrade Topology                                                               | 8-2  |
| Using Secured Task Forms in a Clustered Topology                                                             | 8-4  |
| Propagating Domain Configuration to Another Host                                                             | 8-4  |
| Executing the pack command on the server where the Admin Server and one of the Managed Servers is installed. | 8-4  |
| Executing the unpack Command from the 12c Oracle Home on SOAHOST2.                                           | 8-5  |
| Copying the template file created on SOAHOST 1 to SOAHOST2.                                                  | 8-5  |
| Completing the following verification steps after the unpack.                                                | 8-6  |
| Post-Upgrade Tasks for Cluster Upgrades                                                                      | 8-6  |
| Starting the Admin Server and SOA Managed Servers                                                            | 8-7  |
| Removing OWSM Targets from SOA and OSB Clusters                                                              | 8-7  |
| Updating OWSM Cross-Component Wiring                                                                         | 8-8  |
| Reapplying an EDNTopic to SOA JMS Module After Cluster Upgrade                                               | 8-11 |
| Preventing Duplicate Messages When Using JMS Transport Proxy Service                                         | 8-11 |
|                                                                                                    |      |

## 9 Administering and Monitoring the Upgrade of SOA Instances

| Understanding the Instance Upgrade Process                    | 9-1  |
|---------------------------------------------------------------|------|
| Understanding Instance Upgrade Background Jobs                | 9-3  |
| Understanding the Flow Trace Changes in 12c                   | 9-4  |
| Using Purge Scripts Before You Upgrade                        | 9-5  |
| Using the Upgrade Administration Scripts                      | 9-6  |
| Accessing the Upgrade Scripts Menu                            | 9-7  |
| Running the Administration Scripts                            | 9-8  |
| Configuring the Administration Scripts                        | 9-19 |
| Changing Background Control Job Execution Schedule (Option 5) | 9-19 |
| Enabling and Disabling Background Control Job (Option 6)      | 9-19 |
| Setting Control Job Parameters (Option 7)                     | 9-20 |
| Resetting Errored 11g instances (Option 9)                    | 9-23 |
| Stopping Upgrade Sessions and Jobs                            | 9-23 |
| Restarting an Incomplete Upgrade                              | 9-24 |
| Monitoring Upgrade Status with SQL Queries                    | 9-24 |
| Monitoring Upgrade Status with Fusion Middleware Control      | 9-25 |
| Verifying Data Migration is Complete                          | 9-26 |
| Managing an Incomplete (Stopped) Upgrade                      | 9-27 |
| Viewing Instances that Faulted During the Upgrade             | 9-29 |
| Viewing Instances Created Prior to Composite Redeployment     | 9-30 |
|                                                               |      |

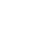

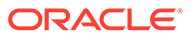

| Resolving Instance Upgrade Errors | 9-30 |
|-----------------------------------|------|
| Restarting a Failed Upgrade       | 9-31 |

# 10 Performing Post Upgrade Tasks

| Performing Post Upgrade Tasks                                          | 10-1 |
|------------------------------------------------------------------------|------|
| Updating the SOA Infrastructure Common Properties                      | 10-2 |
| Reapplying Start Script Properties for JVM                             | 10-2 |
| Reapplying Customizations to setDomainEnv.sh                           | 10-3 |
| Reapplying Customizations to XEngine Configuration Files               | 10-3 |
| Copying Custom XPath Classes                                           | 10-3 |
| Recreating Partition-Specific Roles for Application Roles and Policies | 10-4 |
| Upgrading Business Process Management (BPM) Metadata                   | 10-4 |
| Configuring an Oracle Fusion Middleware 12c Audit Data Store           | 10-4 |
| Upgrading ServerSocket with Remote Clients                             | 10-4 |
| Reconfiguring Threads for SOA 12c                                      | 10-4 |
| Creating a New Default Security Realm After Domain Upgrade             | 10-5 |
| Verifying the Upgraded Components Work as Expected                     | 10-6 |
| Starting Servers and Processes                                         | 10-6 |
| Verifying the Domain Component Configurations Upgrade                  | 10-7 |
| Starting Composer After an Upgrade                                     | 10-8 |
|                                                                        |      |

# A Troubleshooting the Upgrade

| Reviewing the Release Notes                                                                          | A-2 |
|----------------------------------------------------------------------------------------------------|-----|
| Resolving Server Start Errors                                                                        | A-2 |
| Reapplying Customizations to setDomainEnv.sh                                                         | A-2 |
| Reapplying Start Script Properties for JVM                                                           | A-2 |
| Reapplying Customizations to XEngine Configuration Files                                             | A-3 |
| Copying Custom XPath Classes                                                                         | A-3 |
| Recovering From a Failed Upgrade                                                                     | A-4 |
| Error while Copying User Messaging Service (UMS) Configuration Files                                 | A-4 |
| OWSM Data Source Connection Failure During Upgrade from 12c (12.1.3 or 12.2.1.0) to 12c (12.2.1.3.0) | A-5 |
| Troubleshooting a Failed BAM Upgrade                                                                 | A-6 |
| Reapplying an EDNTopic to SOA JMS Module After Upgrade                                               | A-6 |
| Troubleshooting Oracle Service Bus                                                                   | A-6 |
| Troubleshooting Oracle Managed File Transfer (MFT) Upgrade Issues                                    | A-7 |
| Error Starting OWSM After Upgrading to 12c                                                           | A-7 |
| Encryption Issues During Upgrade                                                                     | A-8 |
| Updating Policy Files when Using Enhanced Encryption (AES 256)                                       | A-9 |
| Upgrading Unsupported Domains with the Upgrade Assistant                                             | A-9 |

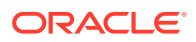

| Business Rules Audit Trail Not Showing After Instance Upgrade | A-9  |
|---------------------------------------------------------------|------|
| Resolving a Coherence Cache Exception                         | A-9  |
| WSDL Generated Missing Elements for Custom Exception          | A-10 |
| Failure to Connect to the ServerSocket through Remote Clients | A-10 |
| Troubleshooting Invalid Objects in Schema Registry            | A-10 |
| Wires Missing After Migrating SOA Composite                   | A-11 |

### B About Updating the JDK Location After Installing an Oracle Fusion Middleware Product

| Updating the JDK Location in an Existing Oracle Home | B-2 |
|------------------------------------------------------|-----|
| Updating the JDK Location in an Existing Domain Home | B-2 |

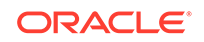

# Preface

The following topics describe the intended audience, typographical conventions and additional resources that may be helpful during the upgrade process:

- Audience
- Documentation Accessibility
- Conventions
- Related Documents

Upgrade documentation is organized by tasks in the 12*c* documentation library. The task-specific pages provide direct links to common upgrade procedures and related documentation.

# Audience

This document is intended for administrators who are familiar with Oracle Fusion Middleware installation, upgrade, and administration tasks.

# **Documentation Accessibility**

For information about Oracle's commitment to accessibility, visit the Oracle Accessibility Program website at http://www.oracle.com/pls/topic/lookup? ctx=acc&id=docacc.

#### Access to Oracle Support

Oracle customers that have purchased support have access to electronic support through My Oracle Support. For information, visit http://www.oracle.com/pls/topic/lookup?ctx=acc&id=info or visit http://www.oracle.com/pls/topic/lookup?ctx=acc&id=trs if you are hearing impaired.

# Conventions

The following text conventions are used in this document:

| Convention | Meaning                                                                                                    |
|------------|----------------------------------------------------------------------------------------------------|
| boldface   | Boldface type indicates graphical user interface elements associated with an action, or terms defined in text or the glossary.         |
| italic     | Italic type indicates book titles, emphasis, or placeholder variables for which you supply particular values.                          |
| monospace  | Monospace type indicates commands within a paragraph, URLs, code in examples, text that appears on the screen, or text that you enter. |

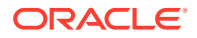

# **Related Documents**

Upgrade documentation is organized by tasks in the 12*c* documentation library. The task-specific pages provide direct links to common upgrade procedures and related documentation.

You can refer the Oracle Fusion Middleware Library for additional information.

- For installation information, see Fusion Middleware Installation Documentation.
- For upgrade information, see Fusion Middleware 12c Upgrade Documentation.
- For administration-related information, see Fusion Middleware 12c Administration Documentation.
- For release-related information, see Fusion Middleware 12c Release Notes.

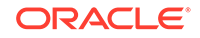

# Introduction to Oracle SOA Suite and Business Process Management Upgrade

Learn how the upgrade to Oracle Fusion Middleware SOA Suite and Business Process Management 12c is performed. The procedures explain how to upgrade a production version of Oracle SOA Suite 11*g* or a previous 12c release, including the Oracle Fusion Middleware component configurations in that domain, to this release.

- Understanding the Oracle SOA Suite and Business Process Management Upgrade to 12c (12.2.1.3.0)
   Understand how your pre-upgrade environment will be affected by the upgrade.
- Understanding the Starting Points for a SOA Suite 12c (12.2.1.3.0) Upgrade Verify that your pre-upgrade environment is at a supported version before an upgrade.
- Understanding the Interoperability and Compatibility Restrictions Before You Upgrade Read and understand how all of the components within your pre-upgrade domain will interact with the upgraded 12c (12.2.1.3.0) components.
- Understanding SOA Domain Upgrade Restrictions Review the domain upgrade restrictions before starting the upgrade.
- Understanding the Standard SOA Upgrade Topologies Your actual topology may vary, but the topologies described in this guide can be used to upgrade similar SOA Suite component topologies.
- Understanding How to Use this Guide for Your Upgrade There are different upgrade paths depending on what is in your pre-upgrade environment. This guide covers all of the supported upgrade paths, so it is important that you understand which procedures to follow.

# Understanding the Oracle SOA Suite and Business Process Management Upgrade to 12*c* (12.2.1.3.0)

Understand how your pre-upgrade environment will be affected by the upgrade.

When upgrading your existing SOA Suite 11g or 12c environment to SOA Suite and Business Process Management 12c (12.2.1.3.0), you should understand how your pre-upgrade environment will be affected by the upgrade. For example, schemas and domain directory upgrades are performed "in place" which updates the existing 11g files during the upgrade. The 12c (12.2.1.3.0) Oracle home binaries are upgraded "out of place" as the binaries are installed in a new directory.

The upgrade to 12*c* (12.2.1.3.0) includes the midtier and the schemas. You cannot perform a midtier-only or schema-only upgrade.

The list below describes how the upgrade is performed for the following Infrastructure and SOA Suite components:

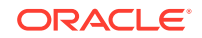

 Oracle WebLogic Server, JRF and SOA Oracle Home Binaries - Upgraded Out of Place

You will install the Oracle Infrastructure (WebLogic Server and JRF) 12*c* (12.2.1.3.0) and the Oracle SOA Suite and Business Process Management 12*c* (12.2.1.3.0) distribution binaries in a new Oracle home. The upgrade of binaries is considered "out of place" as the existing binaries are not overwritten.

Schemas - Upgraded In Place

The schemas are upgraded "in place" which means that the Upgrade Assistant updates and overwrites the existing 11g or 12c schemas during the upgrade process. The servers must be down during this process.

Instances - Migrated during the schema upgrade

The upgrade of active and closed instances happens automatically as part of the schema upgrade. You can manage the upgrade using administration scripts.

Domain Directory Reconfiguration - Upgraded In Place

The existing SOA domain is upgraded "in place". During the upgrade you will provide the location of the existing 11g or 12c SOA domain and this domain will be reconfigured to point to the new SOA 12c (12.2.1.3.0) home directory.

Domain Component Configuration - Upgraded In Place

After the reconfiguration of the existing SOA domain, the Upgrade Assistant is used again to upgrade any remaining domain component configurations that require an upgrade in the new SOA 12*c* (12.2.1.3.0) home directory.

#### Note:

Oracle recommends that you perform your domain upgrades in place. However, if an out-of-place domain upgrade is required, see Performing an Out-of-Place Domain Directory Upgrade in *Planning an Upgrade of Oracle Fusion Middleware* 

# Understanding the Starting Points for a SOA Suite 12c (12.2.1.3.0) Upgrade

Verify that your pre-upgrade environment is at a supported version before an upgrade.

You can upgrade to Oracle SOA Suite and Business Process Management 12c (12.2.1.3.0) from the following production starting points:

- SOA Suite and Business Process Management 12c (12.1.3.0), 12c (12.2.1.0), 12c (12.2.1.1), and 12c (12.2.1.2.0)
- SOA Suite 11*g* (11.1.1.9, 11.1.1.7)

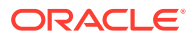

#### Note:

If you are running SOA 11g (11.1.1.6) or earlier, you must first upgrade to SOA 11g (11.1.1.7 or 11.1.1.9) before you can upgrade. For more information, see *Oracle® Fusion Middleware Upgrade Guide for Oracle SOA Suite, WebCenter Portal, and ADF* in the Oracle Fusion Middleware 11g (11.1.1.7) upgrade documentation library.

#### Note:

Upgrading from a previous 12c release to 12c (12.2.1.3.0) requires a complete upgrade — it is not considered a patch set..

# Understanding the Interoperability and Compatibility Restrictions Before You Upgrade

Read and understand how all of the components within your pre-upgrade domain will interact with the upgraded 12c (12.2.1.3.0) components.

Before you begin the upgrade process from SOA Suite and BPM 11g to 12c (12.2.1.3.0) you must read and understand how all of the components within your 11g domain will be impacted by the upgrade. *Understanding Interoperability and Compatibility* provides a detailed matrix of which components can and cannot be upgraded together.

In general, you cannot upgrade a domain that contains components that are not yet available in Oracle Fusion Middleware12c (12.2.1.3.0). There are other restrictions on the components that can be upgraded to12c (12.2.1.3.0) and you need to be sure that you have reviewed this information carefully before you proceed with the upgrade.

See Also:Understanding SOA Domain Upgrade Restrictions

# **Understanding SOA Domain Upgrade Restrictions**

Review the domain upgrade restrictions before starting the upgrade.

Some domains cannot be upgraded to 12*c* (12.2.1.3.0) because of known limitations and configuration changes from previous Fusion Middleware releases. Review the following to ensure your domains are not impacted by these restrictions. Domains that are impacted by these restrictions cannot be upgraded.

#### DO NOT ATTEMPT TO UPGRADE A DOMAIN THAT IS UNSUPPORTED.

The following list describes the known SOA domain upgrade restrictions.

 Domains that include SOA Core Extension cannot be upgraded in-place to 12c (12.2.1.3.0).

If your pre-upgrade environment contains SOA Core Extension, then you cannot upgrade to this release of Oracle Fusion Middleware. An upgrade of SOA Core

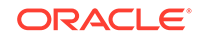

Extension is not supported in 12c (12.2.1.3.0). If you want to include SOA Core Extension in your 12c (12.2.1.3.0) domain, you will have to manually migrate the files. Contact Oracle Support for more information.

• Domains that include the Cloud Adapters Pack should not be upgraded to12c (12.2.1.3.0)

If your pre-upgrade domain includes the Cloud Adapters Pack, you cannot upgrade to 12c (12.2.1.3.0).

 Domains that include Oracle Enterprise Repository cannot be upgraded to 12c (12.2.1.3.0)

If your pre-upgrade domain includes Oracle Enterprise Repository (OER), you cannot upgrade to 12*c* (12.2.1.3.0).

# Understanding the Standard SOA Upgrade Topologies

Your actual topology may vary, but the topologies described in this guide can be used to upgrade similar SOA Suite component topologies.

This upgrade documentation provides detailed instructions for upgrading two typical SOA Suite configurations. These topologies are referred to as the Oracle Fusion Middleware 12*c* standard upgrade topologies. Specifically, for the purposes of this guide, a standard installation topology consists of a WebLogic Server domain that contains an Administration Server and a cluster containing two Managed Servers or a standalone domain.

A standalone domain is a container for system components, such as Oracle HTTP Server. It has a directory structure similar to an Oracle WebLogic Server domain, but it does not contain an Administration Server or Managed Servers. It can contain one or more instances of system components of the same type, such as Oracle HTTP Server, or a mix of system component types. For more information on the standalone topology, see What Is a Standalone Domain?

# Understanding How to Use this Guide for Your Upgrade

There are different upgrade paths depending on what is in your pre-upgrade environment. This guide covers all of the supported upgrade paths, so it is important that you understand which procedures to follow.

The following table describes the procedures you will use based on your preupgrade environment. If your pre-upgrade environment includes other Oracle Fusion Middleware components, such as OracleWebCenter, you must refer to the componentspecific upgrade guide for more information. For a complete list of upgrade guides available for this release, see Oracle Fusion Middleware 12c Upgrade Documentation .

| If your pre-upgrade environment includes                      | Refer to these upgrade procedures:                                                           |
|---------------------------------------------------------------|----------------------------------------------------------------------------------------------|
| Oracle SOA Suite and Business Process<br>Management (BPM) 11g | Upgrading SOA Suite and Business Process<br>Management from 11g                              |
| Oracle SOA Suite and Business Process<br>Management (BPM) 12c | Upgrading Oracle SOA Suite and Business<br>Process Management from a Previous 12c<br>Release |

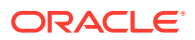

| If your pre-upgrade environment includes                                                               | Refer to these upgrade procedures:                                                             |  |
|----------------------------------------------------------------------------------------------------|------------------------------------------------------------------------------------------------|--|
| Clustered SOA and BPM Environment                                                                      | Upgrading a Clustered SOA Environment                                                          |  |
| Oracle SOA Suite with Oracle Business<br>Activity Monitoring (BAM) 11g                                 | Upgrading Oracle SOA Suite with Oracle Business Activity Monitoring from 11g                   |  |
| Oracle SOA Suite with Oracle Business<br>Activity Monitoring (BAM) 12c                                 | Upgrading Oracle SOA Suite with Business<br>Activity Monitoring from a Previous 12c<br>Release |  |
| Domain with Oracle Business Activity<br>Monitoring 11g Only                                            | You cannot upgrade a BAM-only domain, but you can Import/Export BAM objects to 12c.            |  |
|                                                                                                    | Exporting All Oracle BAM 11g Artifacts from the Existing Domain                                |  |
| Oracle Service Bus (OSB) 11g without SOA Suite                                                         | Upgrading Schemas with the Upgrade<br>Assistant                                                |  |
| <b>NOTE</b> : Oracle Service Bus (OSB) 11g with SOA Suite will follow the standard upgrade procedures. |                                                                                                |  |
| Oracle User Messaging Service 11g or 12c                                                               | Performing Pre-Upgrade Tasks for User<br>Messaging Service (UMS)                               |  |
| SOA Domain with AIAFP 11g or SOA Core Extension 12c                                                    | Not Supported — You must uninstall AIAFP 11g or SOA Core Extension to upgrade.                 |  |

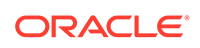

# 2 Oracle Fusion Middleware Pre-Upgrade Tasks

Before you start the upgrade process be sure to complete the required pre-upgrade tasks for your components and environment.

The required pre-upgrade tasks must be completed before you start the upgrade. Failure to complete the required tasks may result in a failed upgrade or extended system downtime. Complete only those tasks that apply to your deployment.

#### Note:

Depending on which Oracle SOA products are being upgraded, you may need to perform additional pre-upgrade tasks. Products such as Oracle Service Bus and User Messaging Service may require additional pre- and post-upgrade configuration tasks.

Oracle Fusion Middleware Pre-Upgrade Checklist

Perform the tasks in this checklist before you begin any upgrade to ensure you have a successful upgrade and limited downtime.

- Creating a Complete Backup Before you start an upgrade, back up all system-critical files, including the databases that host your Oracle Fusion Middleware schemas.
- Special Considerations for Online Backup and Recovery
   Perform these additional backup tasks if your environment includes multiple
   middleware homes, and performing a full database restore after an upgrade failure
   is not a desirable option.
- Cloning Your Production Environment for Testing Create a copy of your actual production environment, upgrade the cloned environment, verify that the upgraded components work as expected, and then (and only then) upgrade your production environment.
- Verifying Certification and System Requirements Review the certification matrix and system requirements documents to verify that your environment meets the necessary requirements for installation.
- Updating Policy Files when Using Enhanced Encryption (AES 256)
   If you plan to use enhanced encryption, such as Advanced Encryption Standard (AES) 256, in your upgraded environment, Oracle recommends that you apply the latest required policy files to the JDK before you upgrade.

 Purging Unused Data Purging unused data and maintaining a purging methodology before an upgrade can optimize the upgrade process.

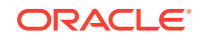

- Creating an Edition on the Server for Edition-Based Redefinition Before upgrading an Edition-Based Redefinition (EBR) enabled schema, you must connect to the database server and create an edition on the database server for 12c.
- Creating a Non-SYSDBA User to Run the Upgrade Assistant
   Oracle recommends that you create a non-SYSDBA user called FMW to run the
   Upgrade Assistant. This user has the privileges required to modify schemas, but does not have full administrator privileges.
- Performing SOA-Specific Pre-Upgrade Tasks
   In addition to the Oracle Fusion Middleware pre-upgrade requirements, you may
   also be required to complete additional SOA-specific upgrade tasks depending on
   your pre-upgrade environment.

# **Oracle Fusion Middleware Pre-Upgrade Checklist**

Perform the tasks in this checklist before you begin any upgrade to ensure you have a successful upgrade and limited downtime.

Upgrades are performed while the servers are down. This checklist identifies important and often time-consuming pre-upgrade tasks that you can perform before the upgrade to limit your downtime. The more preparation you can do before you begin the upgrade process, the less time you will spend offline.

#### Note:

The pre-upgrade procedures you perform will depend on the configuration of your existing system, the components you are upgrading, and the environment you want to create at the end of the upgrade and configuration process. Complete only those tasks that apply to your configurations or use cases.

#### Table 2-1 Tasks to Perform Before You Upgrade to Oracle Fusion Middleware 12c

| Task                                                                                   | Description                                                                                                    |  |
|----------------------------------------------------------------------------------------|----------------------------------------------------------------------------------------------------|--|
| <b>Required</b><br>Create a complete backup of your existing<br>environment.           | Back up all system-critical files and database(s) that contain<br>any schemas that are to be upgraded. If the upgrade fails,<br>you must restore your pre-upgrade environment and begin<br>the upgrade again.                                                                                                    |  |
|                                                                                        | See Creating a Complete Backup.                                                                                                    |  |
|                                                                                        | <ul> <li>Make sure that your backup includes the schema version registry table. See Backing Up the Schema Version Registry Table.</li> <li>If you modified any of the startup scripts in your existing domain, you will need to copy them to temporary directory location (outside of the existing domain) during the upgrade and redeploy them after the upgrade. See Maintaining Customized Domain and Environment Settings.</li> </ul> |  |
| <b>Optional</b><br>Create additional backup files for an online recovery<br>operation. | If the upgrade fails, and you will need to perform an online<br>recovery, Oracle recommends that you generate additional<br>back up files to facilitate the recovery.                                                                                                    |  |

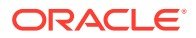

| Task                                                                                                    | ask Description                                                                                                    |                                                                                                    |                                                                                                    |
|----------------------------------------------------------------------------------------------------|----------------------------------------------------------------------------------------------------|----------------------------------------------------------------------------------------------------|----------------------------------------------------------------------------------------------------|
| <b>Optional</b><br>Clone your production environment to use as an<br>upgrade testing platform.                                                                                                    |                                                                                                    | In addition to creating a complete backup of your system<br>files, Oracle strongly recommends that you clone your<br>production environment. This environment can be used to<br>test the upgrade. |                                                                                                    |
|                                                                                                    |                                                                                                    | See Cloning Your Pro                                                                                                    | oduction Environment for Testing.                                                                                                    |
| <b>Required</b><br>Verify that you are installing and upgrading your<br>product on a supported hardware and software<br>configuration.                                                                                                    |                                                                                                    | Verify that your hardw<br>(including operating s<br>certifications and req<br>to use a supported JI<br>product distributions.                                                                     | vare and software configurations<br>systems) are supported by the latest<br>uirements documents. Also make sure<br>DK version before you install the 12 <i>c</i> |
|                                                                                                    | Caution:                                                                                                    | Oracle recommends<br>right before you start<br>requirements are free                                                                                                    | that you verify this information<br>the upgrade as the certification<br>quently updated.                                                                         |
|                                                                                                    | Do not attempt<br>an upgrade if you<br>are unable to use<br>the latest supported<br>operating system. As<br>with all supported<br>configurations, failure<br>to comply with these<br>requirements may |                                                                                                    | Note:<br>Make sure that you have<br>applied the latest patches to<br>your components before you<br>upgrade.                                                      |
|                                                                                                    | cause your upgrade to<br>fail.                                                                                                    |                                                                                                    | ation and System Requirements.                                                                                                    |
| Required for 32–bit Operating Systems Only<br>Migrate to a 64-bit operating system before you can<br>upgrade.                                                                                                    |                                                                                                    | This is required only i                                                                                                    | if you are currently running an                                                                                                    |
|                                                                                                    |                                                                                                    | See Migrating from a 32-Bit to a 64-Bit Operating System.                                                                                                    |                                                                                                    |
| <b>Optional</b><br>Update security policy files if you are using<br>enhanced encryption (AES 256).                                                                                                    |                                                                                                    | Some of the security 12c require additiona                                                                                                    | algorithms used in Fusion Middleware                                                                                                    |
|                                                                                                    |                                                                                                    | If you plan to use enh<br>Oracle recommends<br>files to the JDK befor                                                                                                    | nanced encryption, such as AES 256,<br>that you apply the latest required policy<br>e you upgrade.                                                               |
|                                                                                                    |                                                                                                    | See Updating Policy (AES 256).                                                                                                    | Files when Using Enhanced Encryption                                                                                                    |
| <b>Optional</b><br>Purge any outdated or unused data before you<br>upgrade.                                                                                                    |                                                                                                    | To optimize performa<br>you purge data and o<br>upgraded environmer<br>See Purging Unused                                                                                                    | nce, Oracle strongly recommends that<br>bjects that will not be used in the<br>nt.<br>Data.                                                                      |
| <b>Required for Oracle Database Users Only</b><br>Before upgrading an Edition-Based Redefinition<br>(EBR) enabled schema, you must connect to the<br>database server and create an edition on the<br>database server for 12 <i>c</i> (12.2.1.3.0). |                                                                                                    | If you are using an Eo<br>database, you must o<br>upgrade.                                                                                                    | dition-Based Redefinition (EBR) create the edition before starting the                                                                                           |
|                                                                                                    |                                                                                                    | See Creating an Edit<br>Redefinition.                                                                                                    | ion on the Server for Edition-Based                                                                                                    |

#### Table 2-1 (Cont.) Tasks to Perform Before You Upgrade to Oracle Fusion Middleware 12c

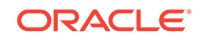

| Task                                                                         | Description                                                                                                    |
|------------------------------------------------------------------------------|----------------------------------------------------------------------------------------------------|
| <b>Optional</b><br>Create a Non-SYSDBA user to run the Upgrade<br>Assistant. | Oracle recommends that you create the FMW user to<br>run Upgrade Assistant. User FMW can run the Upgrade<br>Assistant without system administration privileges. |
|                                                                              | See Creating a Non-SYSDBA User to Run the Upgrade Assistant                                                                                                    |

#### Table 2-1 (Cont.) Tasks to Perform Before You Upgrade to Oracle Fusion Middleware 12c

# Creating a Complete Backup

Before you start an upgrade, back up all system-critical files, including the databases that host your Oracle Fusion Middleware schemas.

The backup must include the SYSTEM.SCHEMA\_VERSION\_REGISTRY\$ table so that you can restore the contents back to its pre-upgrade state if the upgrade fails.

The Upgrade Assistant Prerequisites screen prompts you to acknowledge that backups have been performed before you proceed with the actual upgrade. However, note that the Upgrade Assistant does not verify that a backup has been created.

See:

- Backing Up Your Environment in Administering Oracle Fusion Middleware
- Upgrading and Preparing Your Oracle Databases for 12c in *Planning an Upgrade* of Oracle Fusion Middleware
- Backing Up the Schema Version Registry Table Your system backup must include the SYSTEM.SCHEMA\_VERSION\_REGISTRY\$ table or the FMWREGISTRY.SCHEMA\_VERSION\_REGISTRY\$ table.
- Maintaining Customized Domain and Environment Settings If you have modified any domain-generated, server startup scripts, or configuration files in your pre-upgrade environment, it is important to note that these changes are overwritten during the installation, domain upgrade, and reconfiguration operations. Save your customized files to a shared library location so that you can continue to use them after the upgrade.

### Backing Up the Schema Version Registry Table

Your system backup must include the SYSTEM.SCHEMA\_VERSION\_REGISTRY\$ table or the FMWREGISTRY.SCHEMA\_VERSION\_REGISTRY\$ table.

Each Fusion Middleware schema has a row in the SYSTEM.SCHEMA\_VERSION\_REGISTRY\$ table. If you run the Upgrade Assistant to update an existing schema and it does not succeed, you must restore the original schema before you can try again. Before you run the Upgrade Assistant, make sure you back up your existing database schemas and the schema version registry.

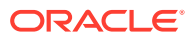

#### Note:

Before you upgrade a schema using the Upgrade Assistant, you must perform a complete database backup. During the upgrade, you are required to acknowledge that backups have been performed.

### Maintaining Customized Domain and Environment Settings

If you have modified any domain-generated, server startup scripts, or configuration files in your pre-upgrade environment, it is important to note that these changes are overwritten during the installation, domain upgrade, and reconfiguration operations. Save your customized files to a shared library location so that you can continue to use them after the upgrade.

Every domain installation includes dynamically-generated domain and server startup scripts, such as setDomainEnv. These files are replaced by newer versions during the installation and upgrade process. To maintain your custom domain-level environment settings, Oracle recommends that you create a separate file to store the custom domain information before you upgrade, instead of modifying the scripts directly.

For example, if you want to customize server startup parameters that apply to all servers in a domain, you can create a file called setUserOverrides.cmd (Windows) or setUserOverrides.sh (UNIX) and configure it to add custom libraries to the WebLogic Server classpath, specify additional command-line options for running the servers, or specify additional environment variables. When using the pack and unpack commands, any custom settings that you add to this file are preserved during the domain upgrade operation and are carried over to the remote servers.

The following example illustrates startup customizations in a setUserOverrides file:

```
# add custom libraries to the WebLogic Server system claspath
if [ "${POST_CLASSPATH}" != "" ] ; then
    POST_CLASSPATH="${POST_CLASSPATH}${CLASSPATHSEP}${HOME}/foo/
fooBar.jar"
    export POST_CLASSPATH
else
    POST_CLASSPATH="${HOME}/foo/fooBar.jar"
    export POST_CLASSPATH
fi
# specify additional java command-line options for servers
JAVA_OPTIONS="${JAVA_OPTIONS} -Dcustom.property.key=custom.value"
```

If the setUserOverrides file exists during a server startup, the file is included in the startup sequence and any overrides contained within this file take effect. You must store the setUserOverrides file in the *EXISTING\_DOMAIN\_HOME/*bin directory.

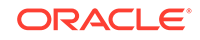

#### Note:

If you are unable to create the setUserOverrides script before an upgrade, you need to reapply your settings as described in Re-apply Customizations to Startup Scripts in Oracle Fusion Middleware Upgrading Oracle WebLogic Server.

# Special Considerations for Online Backup and Recovery

Perform these additional backup tasks if your environment includes multiple middleware homes, and performing a full database restore after an upgrade failure is not a desirable option.

#### Understanding the Impact of a Full Database Restore

It is important that you understand the impact of a full database restore when creating your backup and recovery plan. If your upgrade fails, you may be required to perform a complete database restore. However, in some cases this may not be possible or desirable.

- Is your database shared by production environments that must remain online when a single FMW home is being upgraded?
- Does your database need to remain online when recovering from a failed upgrade?
- Is performing a full database restore an undesirable solution for recovering from a failed upgrade?

If you answered 'yes' to any of the following questions, then complete these additional pre-upgrade tasks before you begin:

• Saving Grants on SYS Owned Objects

In the event of an upgrade failure, all grants to SYS owned objects will be lost when the schema is dropped. Oracle recommends that you create a script that can be used to re-apply the grants if necessary.

- Exporting Schemas Before You Upgrade
  Use data pump export to backup the schemas that will be upgraded.
- Identifying Queue States Before an Upgrade
   In the event of a an upgrade failure, the queues must be manually restarted. Take inventory of these queues to assist in restarting them.

### Saving Grants on SYS Owned Objects

In the event of an upgrade failure, all grants to SYS owned objects will be lost when the schema is dropped. Oracle recommends that you create a script that can be used to re-apply the grants if necessary.

An example of how to create this script is shown below. Please note the following about the generated SQL script:

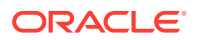

- The spooled output will need to be edited before it can be executed by SQLPlus, the text of the SQL queries and the "spool off" command need to be removed from the spooled file.
- Some of the grants may return errors when being applied after a drop/import of a schema. Some instances where this is not a fatal error are:
  - The grant already exists

- The name of the grant object is dynamically generated when the schema is created. For example, advanced queueing views are named QTnnnnnnn\_BUFFER.

Sample SQLPlus commands to create a script for re-applying grants:

```
# The schema prefix in this example is "DEV"
$ORACLE_HOME/bin/sqlplus username/password
exec
dbms_metadata.set_transform_param(dbms_metadata.SESSION_TRANSFORM,'SQLTE
RMINATOR', TRUE);
set long 100000
set longchunksize 100000
set lines 1000
set termout off echo off newp 0 spa 0 pages 0 feed off head off trims
on tab off
spool /tmp/create-grants.sql
select dbms_metadata.get_granted_ddl ('OBJECT_GRANT', username) from
all_users where username in ('DEV_MDS', 'DEV_IAU', 'DEV_IAU_APPEND',
'DEV_IAU_VIEWER', 'DEV_OPSS', 'DEV_UMS', 'DEV_WLS', 'DEV_SOAINFRA',
'DEV_STB', 'DEV_ESS')
union all
select dbms_metadata.get_granted_ddl ('SYSTEM_GRANT',username) from
all_users where username in ('DEV_MDS', 'DEV_IAU', 'DEV_IAU_APPEND',
'DEV_IAU_VIEWER', 'DEV_OPSS', 'DEV_UMS', 'DEV_WLS', 'DEV_SOAINFRA',
'DEV_STB', 'DEV_ESS')
union all
select dbms_metadata.get_granted_ddl ('DEFAULT_ROLE', username) from
all_users where username in ('DEV_MDS', 'DEV_IAU', 'DEV_IAU_APPEND',
'DEV_IAU_VIEWER', 'DEV_OPSS', 'DEV_UMS', 'DEV_WLS', 'DEV_SOAINFRA',
'DEV_STB', 'DEV_ESS');
spool off
```

### Exporting Schemas Before You Upgrade

Use data pump export to backup the schemas that will be upgraded.

For information on using data pump, see Oracle Data Pump in *Oracle Database Utilities* guide.

The following example shows a sample export:

```
# The schema prefix in this example is "DEV"
# The schemas being exported are for the SOA, BPM and ESS environments
$ORACLE_HOME/bin/sqlplus username/password
create directory data_pump_directory as '/scratch/dbl2cr2/export';
expdp username/password
```

schemas=DEV\_STB, DEV\_SOAINFRA, DEV\_IAU\_VIEWER, DEV\_MDS, DEV\_IAU\_APPEND, DEV\_W

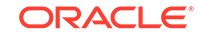

LS,DEV\_UMS,DEV\_OPSS,DEV\_IAU,DEV\_ESS directory=data\_pump\_directory dumpfile=export.dmp compression=ALL

## Identifying Queue States Before an Upgrade

In the event of a an upgrade failure, the queues must be manually restarted. Take inventory of these queues to assist in restarting them.

The restoration of a single schema will not restart any queues that are imported. You will need to restart all of the enabled queues. The following example shows the SQL commands that can be used to generate a list of the queues that would need to be restarted in the event of a failed upgrade. Provide the correct schema prefix for each schema owner.

```
set pagesize 20;
set linesize 200;
COLUMN OWNER FORMAT A50
COLUMN NAME FORMAT A50
select owner,name,enqueue_enabled,dequeue_enabled from dba_queues where
owner='DEV_SOAINFRA';
```

# **Cloning Your Production Environment for Testing**

Create a copy of your actual production environment, upgrade the cloned environment, verify that the upgraded components work as expected, and then (and only then) upgrade your production environment.

Cloning your production environment for testing is recommended, but not required.

Upgrades cannot be reversed. In most cases, if an error occurs, you must stop the upgrade and restore the entire environment from backup and begin the upgrade process from the beginning. Identifying potential upgrade issues in a development environment can eliminate unnecessary downtime.

#### Note:

It is beyond the scope of this document to describe the cloning procedures for all components and operating systems. Cloning procedures are component and operating system-specific. At a high level, you install the preupgrade version of your component domain on a test machine, create the required schemas using the Repository Creation Utility (RCU), and perform the upgrade.

Additional benefits of running an upgrade in a cloned production environment include the following:

- Uncover and correct any upgrade issues.
- Practice completing an end-to-end upgrade.
- Understand the upgrade performance and how purge scripts can help.
- Understand the time required to complete the upgrade.

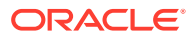

• Understand the database resource usage (such as temporary tablespace; PGA, and so on).

#### Note:

You can run the pre-upgrade Readiness Check on the cloned production environment to help identify potential upgrade issues with your data, but you must perform a complete test upgrade on a cloned environment to ensure a successful upgrade.

# Verifying Certification and System Requirements

Review the certification matrix and system requirements documents to verify that your environment meets the necessary requirements for installation.

#### Note:

When checking the certification, system requirements, and interoperability information, be sure to check specifically for any 32-bit or 64-bit system requirements. It is important for you to download software specifically designed for the 32-bit or 64-bit environment, explicitly.

#### **WARNING**:

Make sure that your current environment has been patched to the latest patch set *before* you begin the upgrade. Certifications are based on fully patched environments, unless stated otherwise.

Verify Your Environment Meets Certification Requirements

Oracle has tested and verified the performance of your product on all certified systems and environments. Make sure that you are installing your product on a supported hardware or software configuration.

- Verify System Requirements and Specifications
   It is important to verify that the system requirements such as disk space, available
   memory, specific platform packages and patches, and other operating system specific items are met.
- Verify That the Database Hosting Oracle Fusion Middleware is Supported You must have a supported Oracle database configured with the required schemas before you run Oracle Fusion Middleware 12c (12.2.1.3.0).
- Verify That the JDK Is Certified for This Release of Oracle Fusion Middleware At the time this document was published, the certified JDK for 12c (12.2.1.3.0) was 1.8.0\_131.

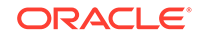

# Verify Your Environment Meets Certification Requirements

Oracle has tested and verified the performance of your product on all certified systems and environments. Make sure that you are installing your product on a supported hardware or software configuration.

Whenever new certifications occur, they are added to the appropriate certification document right away. New certifications can occur at any time, and for this reason the certification documents are kept outside of the documentation libraries and are available on Oracle Technology Network. See the Certification Matrix for 12c (12.2.1.3.0).

## Verify System Requirements and Specifications

It is important to verify that the system requirements such as disk space, available memory, specific platform packages and patches, and other operating system-specific items are met.

Use the Oracle Fusion Middleware System Requirements and Specifications document to verify that the requirements of the certification are met. For example, if the Certification Matrix for 12c (12.2.1.3.0) indicates that your product is certified for installation on 64-Bit Oracle Linux 7, the System Requirements and Specifications document should be used to verify that your Oracle Linux 7 system has met the required minimum specifications such as disk space, available memory, specific platform packages and patches, and other operating system-specific items. This document is updated as needed and resides outside of the documentation libraries on the Oracle Technology Network (OTN).

#### Note:

When you install the Oracle Fusion Middleware Release 12c software in preparation for upgrade, you should use the same user account that you used to install and configure the existing, pre-upgrade Oracle Fusion Middleware software. On UNIX operating systems, this ensures that the proper owner and group is applied to new Oracle Fusion Middleware 12c files and directories.

If you are running a 32-bit environment, you will need to perform an additional set of steps:

Migrating from a 32-Bit to a 64-Bit Operating System
 If you have a 32-bit operating system, then you must migrate your 32-bit environment to a 64-bit software environment before you upgrade.

#### Migrating from a 32-Bit to a 64-Bit Operating System

If you have a 32–bit operating system, then you must migrate your 32-bit environment to a 64-bit software environment before you upgrade.

Make sure to validate the migration to ensure all your Oracle Fusion Middleware 12c (12.2.1.2.0) software is working properly on the 64-bit machine, and only then perform the upgrade to Oracle Fusion Middleware 12c (12.2.1.3.0).

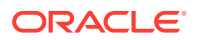

In these tasks, *host* refers to the 32-bit source machine and *target* refers to the new 64-bit target machine.

#### Note:

These steps assume that your database is located on a separate host and will not be moved.

Upgrading an operating system typically involves the following:

#### Caution:

These steps are provided as an example of the operating system upgrade process and may or may not include all of the procedures you must perform to update your specific operating system. Consult your operating system's upgrade documentation for more information.

- Procure the Hardware That Supports the Upgrade's 64-bit Software Requirement Make sure that you have supported target hardware in place before you begin the upgrade process.
- Stop All Processes

Before upgrading, you must stop all processes, including Managed Servers, the Administration Server, and Node Manager, if they are started on the host.

Back Up All Files from the 32-bit Host Machine

Make sure that you have created a complete backup of your entire 12*c* (12.2.1.2.0) deployment before you begin the upgrade process. These files can be used if there is an issue during the migration and you have to restart the process.

Set Up the Target 64-bit Machine with the 12c (12.2.1.2.0) Host Name and IP
 Address

The host name and IP address of the target machine must be made identical to the host. This requires you to change the IP address and name of the source machine or decommission the source machine to avoid conflicts in the network.

- Restore the 12c (12.2.1.2.0) Backup from 32-bit Host to 64-bit Host Restore the files you backed from the 32-bit host using the same directory structure that was used in 12c (12.2.1.2.0). The directory structure on the target machine must be identical to the structure of the host machine.
- Install the 12c (12.2.1.3.0) Product Distributions on the Target Machine Oracle recommends an Out-of-Place approach for upgrade. Therefore, you must install the 12c (12.2.1.3.0) product distributions in a new Oracle home on the target machine.
- Upgrade the Target 64-bit Environment Using the Standard Upgrade Procedure After installing the product on the target machine, you must upgrade each product component individually using an Upgrade Utility specified in the componentspecific upgrade guide and complete any post-upgrade tasks.

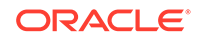

#### Procure the Hardware That Supports the Upgrade's 64-bit Software Requirement

Make sure that you have supported target hardware in place before you begin the upgrade process.

#### Stop All Processes

Before upgrading, you must stop all processes, including Managed Servers, the Administration Server, and Node Manager, if they are started on the host.

#### Stop the Managed Servers

To stop a WebLogic Server Managed Server, use the stopManagedWebLogic script:

- (UNIX) EXISTING\_DOMAIN\_HOME/bin/stopManagedWebLogic.sh managed\_server\_name admin\_url
- (Windows) EXISTING\_DOMAIN\_HOME\bin\stopManagedWebLogic.cmd managed\_server\_name admin\_url

When prompted, enter your user name and password.

#### Stop the Administration Server

When you stop the Administration Server, you also stop the processes running in the Administration Server, including the WebLogic Server Administration Console and Fusion Middleware Control.

To stop the Administration Server, use the stopWebLogic script:

- (UNIX) EXISTING\_DOMAIN\_HOME/bin/stopWebLogic.sh
- (Windows) EXISTING\_DOMAIN\_HOME\bin\stopWebLogic.cmd

When prompted, enter your user name, password, and the URL of the Administration Server.

#### **Stop Node Manager**

To stop Node Manager, close the command shell in which it is running.

Alternatively, after having set the nodemanager.properties attribute QuitEnabled to true (the default is false), you can use WLST to connect to Node Manager and shut it down. See stopNodeManager in *WLST Command Reference for WebLogic Server*.

#### Back Up All Files from the 32-bit Host Machine

Make sure that you have created a complete backup of your entire 12c (12.2.1.2.0) deployment before you begin the upgrade process. These files can be used if there is an issue during the migration and you have to restart the process.

#### Note:

If the upgrade from 32-bit to 64-bit takes place on the same machine, there is a risk of corrupting the source environment if the upgrade fails.

See Backing Up Your Environment in Oracle Fusion Middleware Administrator's Guide.

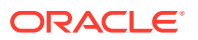

During the upgrade you must have access to the contents of the following:

- 12c\_DOMAIN\_HOME
- *12c*/nodemanager directory located in *12c\_ORACLE\_HOME*/wlserver/ common/

Some of the backup and recovery procedures described in Backing Up Your Environment in Oracle Fusion Middleware Administrator's Guide are product-specific. Do not proceed with the upgrade until you have a complete backup.

Set Up the Target 64-bit Machine with the 12c (12.2.1.2.0) Host Name and IP Address

The host name and IP address of the target machine must be made identical to the host. This requires you to change the IP address and name of the source machine or decommission the source machine to avoid conflicts in the network.

The process of changing an IP address and host name vary by operating system. Consult your operating system's administration documentation for more information.

Restore the 12c (12.2.1.2.0) Backup from 32-bit Host to 64-bit Host

Restore the files you backed from the 32-bit host using the same directory structure that was used in 12c (12.2.1.2.0). The directory structure on the target machine must be identical to the structure of the host machine.

See Recovering Your Environment in Oracle Fusion Middleware Administrator's Guide.

Install the 12c (12.2.1.3.0) Product Distributions on the Target Machine

Oracle recommends an Out-of-Place approach for upgrade. Therefore, you must install the 12c (12.2.1.3.0) product distributions in a new Oracle home on the target machine.

Refer to the component-specific installation guides for the component(s) you are installing.

Upgrade the Target 64-bit Environment Using the Standard Upgrade Procedure

After installing the product on the target machine, you must upgrade each product component individually using an Upgrade Utility specified in the component-specific upgrade guide and complete any post-upgrade tasks.

If you are upgrading additional components, see the component-specific upgrade guide.

#### Note:

The Node Manager upgrade procedure requires access to the original Node Manager files. Use the 11*g* Node Manger files that you backed up from the 32-bit source machine as part of Back Up All Files from the 32-bit Host Machine.

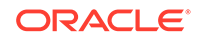

# Verify That the Database Hosting Oracle Fusion Middleware is Supported

You must have a supported Oracle database configured with the required schemas before you run Oracle Fusion Middleware 12*c* (12.2.1.3.0).

Review the Fusion Middleware database requirements before starting the upgrade to ensure that the database hosting Oracle Fusion Middleware is supported and has sufficient space to perform an upgrade. See the Certification Matrix for 12*c* (12.2.1.3.0).

#### Note:

If your database version is no longer supported, you must upgrade to a supported version before starting an upgrade. See Upgrading and Preparing Your Oracle Databases for 12c (12.2.1.3.0) in *Planning an Upgrade of Oracle Fusion Middleware*.

# Verify That the JDK Is Certified for This Release of Oracle Fusion Middleware

At the time this document was published, the certified JDK for 12c (12.2.1.3.0) was 1.8.0\_131.

Refer to the Oracle Fusion Middleware Supported System Configurations information on the Oracle Technology Network (OTN) to verify that the JDK you are using is supported.

If your JDK is not supported, or you do not have a JDK installed, you must download the required Java SE JDK, from the following website:

http://www.oracle.com/technetwork/java/javase/downloads/index.html

Make sure that the JDK is installed outside of the Oracle home. The Oracle Universal Installer validates that the designated Oracle home directory is empty, and the install does not progress until an empty directory is specified. If you install JDK under Oracle home, you may experience issues in future operations. Therefore, Oracle recommends that you use install the JDK in the following directory: /home/oracle/ products/jdk.

For more information on the difference between generic and platform-specific installers, see Understanding the Difference Between Generic and Platform-Specific Distributions in the *Oracle Fusion Middleware Download, Installation, and Configuration Readme Files.* 

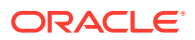

# Updating Policy Files when Using Enhanced Encryption (AES 256)

If you plan to use enhanced encryption, such as Advanced Encryption Standard (AES) 256, in your upgraded environment, Oracle recommends that you apply the latest required policy files to the JDK before you upgrade.

The Java platform defines a set of APIs spanning major security areas, including cryptography, public key infrastructure, authentication, secure communication, and access control. These APIs allow developers to easily integrate security mechanisms into their application code.

Some of the security algorithms used in Fusion Middleware 12c require additional policy files for the JDK. See Java Cryptography Architecture Oracle Providers Documentation.

#### Note:

If you attempt to use enhanced encryption without applying these policy files to the JDK before you begin the upgrade, the upgrade can fail and you must restore the entire pre-upgrade environment and start the upgrade from the beginning.

# **Purging Unused Data**

Purging unused data and maintaining a purging methodology before an upgrade can optimize the upgrade process.

Some components have automated purge scripts. If you are using purge scripts, wait until the purge is complete before starting the upgrade process. The upgrade may fail if the purge scripts are running while using the Upgrade Assistant to upgrade your schemas.

# Creating an Edition on the Server for Edition-Based Redefinition

Before upgrading an Edition-Based Redefinition (EBR) enabled schema, you must connect to the database server and create an edition on the database server for 12c.

Edition-based redefinition enables you to upgrade an application's database objects while the application is in use, thus minimizing or eliminating downtime. This is accomplished by changing (redefining) database objects in a private environment known as an edition. Only when all the changes have been made and tested, you make the new version of the application available to users.

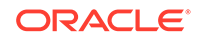

Note:

This task must be completed by an Oracle Database User with DBA privileges.

Before upgrading an Edition-Based Redefinition (EBR) enabled schema, you must connect to the database server and create an edition on the database server for 12c. The new edition for 12c must be a child of your existing 11g or 12c edition.

To create an edition on the database server, sign in as an SYS user (or another Oracle user that has DBA privileges) and enter the following command:

```
create edition Oracle_FMW_12_2_1_1 as child of
Oracle_FMW_11_1_7_0;
```

where Oracle\_FMW\_11\_1\_1\_7\_0 is an example of the edition name you specified in RCU 11.1.1.7 when the 11.1.1.7 schemas were created. Be sure to provide the actual name used when creating the edition.

The following message notifies you that the edition is created successfully:

Edition created.

During the upgrade, you are prompted to launch the Reconfiguration Wizard to reconfigure your existing domain. Before running the Reconfiguration Wizard, you must specify the database default edition. Use the following SQL command to manually set up the default edition name for the database, for example:

ALTER DATABASE DEFAULT EDITION = Oracle\_FMW\_12\_2\_1\_1;

# Creating a Non-SYSDBA User to Run the Upgrade Assistant

Oracle recommends that you create a non-SYSDBA user called FMW to run the Upgrade Assistant. This user has the privileges required to modify schemas, but does not have full administrator privileges.

SYSDBA is an administrative privilege that is required to perform high-level administrative operations such as creating, starting up, shutting down, backing up, or recovering the database. The SYSDBA system privilege is for a fully empowered database administrator. When you connect with the SYSDBA privilege, you connect with a default schema and not with the schema that is generally associated with your user name. For SYSDBA, this schema is SYS. Access to a default schema can be a very powerful privilege. For example, when you connect as user SYS, you have unlimited privileges on data dictionary tables. Therefore, Oracle recommends that you create a non-SYSDBA user to upgrade the schemas. The privileges listed below must be granted to user FMW before starting the Upgrade Assistant.

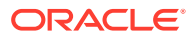

#### Notes:

The non-SYSDBA user FMW is created solely for the purpose of running the Upgrade Assistant. After this step is complete, drop the FMW user. Note that privileges required for running the Upgrade Assistant may change from release to release.

By default, the v\$xatrans\$ table does not exist. You must run the XAVIEW.SQL script to create this table before creating the user. Moreover, the grant select privilege on thev\$xatrans\$ table is required only by Oracle Identity Governance. If you do not require Oracle Identity Governance for configuration, or if you do not have the v\$xatrans\$ table, then remove the following line from the script:

grant select on v\$xatrans\$ to FMW with grant option;

In the example below, password is the password that you set for the FMW user. When granting privileges, make sure that you specify your actual password.

create user FMW identified by password; grant dba to FMW; grant execute on DBMS\_LOB to FMW with grant option; grant execute on DBMS\_OUTPUT to FMW with grant option; grant execute on DBMS\_STATS to FMW with grant option; grant execute on sys.dbms\_aqadm to FMW with grant option; grant execute on sys.dbms\_aqin to FMW with grant option; grant execute on sys.dbms\_aqjms to FMW with grant option; grant execute on sys.dbms\_aq to FMW with grant option; grant execute on utl\_file to FMW with grant option; grant execute on dbms\_lock to FMW with grant option; grant select on sys.V\_\$INSTANCE to FMW with grant option; grant select on sys.GV\_\$INSTANCE to FMW with grant option; grant select on sys.V\_\$SESSION to FMW with grant option; grant select on sys.GV\_\$SESSION to FMW with grant option; grant select on dba\_scheduler\_jobs to FMW with grant option; grant select on dba\_scheduler\_job\_run\_details to FMW with grant option; grant select on dba\_scheduler\_running\_jobs to FMW with grant option; grant select on dba\_aq\_agents to FMW with grant option; grant execute on sys.DBMS\_SHARED\_POOL to FMW with grant option; grant select on dba\_2pc\_pending to FMW with grant option; grant select on dba\_pending\_transactions to FMW with grant option; grant execute on DBMS\_FLASHBACK to FMW with grant option; grant execute on dbms\_crypto to FMW with grant option; grant execute on DBMS\_REPUTIL to FMW with grant option; grant execute on dbms\_job to FMW with grant option; grant select on pending\_trans\$ to FMW with grant option; grant select on dba\_scheduler\_job\_classes to FMW with grant option; grant select on sys.DBA\_TABLESPACE\_USAGE\_METRICS to FMW with grant option; grant select on SYS.DBA\_DATA\_FILES to FMW with grant option; grant select on SYS.V\_\$ASM\_DISKGROUP to FMW with grant option; grant select on v\$xatrans\$ to FMW with grant option;

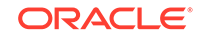

grant execute on sys.dbms\_system to FMW with grant option; grant execute on DBMS\_SCHEDULER to FMW with grant option; grant select on dba\_data\_files to FMW with grant option; grant execute on UTL\_RAW to FMW with grant option; grant execute on DBMS\_XMLDOM to FMW with grant option; grant execute on DBMS\_APPLICATION\_INFO to FMW with grant option; grant execute on DBMS\_UTILITY to FMW with grant option; grant execute on DBMS SESSION to FMW with grant option; grant execute on DBMS\_METADATA to FMW with grant option; grant execute on DBMS\_XMLGEN to FMW with grant option; grant execute on DBMS\_DATAPUMP to FMW with grant option; grant execute on DBMS\_MVIEW to FMW with grant option; grant select on ALL\_ENCRYPTED\_COLUMNS to FMW with grant option; grant select on dba\_queue\_subscribers to FMW with grant option; grant execute on SYS.DBMS\_ASSERT to FMW with grant option; grant select on dba\_subscr\_registrations to FMW with grant option; grant manage scheduler to FMW;

# If you are upgrading Oracle Identity Manager (OIM) schema, ensure that the FMW user has the following additional privileges:

grant execute on SYS.DBMS FLASHBACK to fmw with grant option; grant execute on sys.DBMS\_SHARED\_POOL to fmw with grant option; grant execute on SYS.DBMS XMLGEN to FMW with grant option; grant execute on SYS.DBMS\_DB\_VERSION to FMW with grant option; grant execute on SYS.DBMS\_SCHEDULER to FMW with grant option; grant execute on SYS.DBMS\_SQL to FMW with grant option; grant execute on SYS.DBMS UTILITY to FMW with grant option; grant ctxapp to FMW with admin option; grant execute on SYS.DBMS FLASHBACK TO FMW with grant option; grant create MATERIALIZED VIEW to FMW with admin option; grant all on SCHEMA VERSION REGISTRY TO FMW with grant option; grant create SYNONYM to FMW with admin option; grant execute on CTXSYS.CTX ADM to FMW with grant option; grant execute on CTXSYS.CTX CLS TO FMW with grant option; grant execute on CTXSYS.CTX DDL TO FMW with grant option; grant execute on CTXSYS.CTX\_DOC TO FMW with grant option; grant execute on CTXSYS.CTX\_OUTPUT TO FMW with grant option; grant execute on CTXSYS.CTX QUERY TO FMW with grant option; grant execute on CTXSYS.CTX\_REPORT TO FMW with grant option; grant execute on CTXSYS.CTX THES TO FMW with grant option; grant execute on CTXSYS.CTX\_ULEXER TO FMW with grant option; grant create JOB to FMW with admin option;

# Performing SOA-Specific Pre-Upgrade Tasks

In addition to the Oracle Fusion Middleware pre-upgrade requirements, you may also be required to complete additional SOA-specific upgrade tasks depending on your pre-upgrade environment.

Review the pre-upgrade tasks that apply to the SOA, Business Process Management and integrated products. Perform only those tasks that apply to your environment.
### Caution:

Failure to properly prepare for an upgrade may lead to unrecoverable errors and upgrade failures. Make sure that you have completed all applicable pre-upgrade tasks before beginning the upgrade.

| Pre-Upgrade Task                                                                                                    | More Information                                                                  |
|----------------------------------------------------------------------------------------------------|-----------------------------------------------------------------------------------|
| <b>Required</b><br>Verify that your environment meets the Oracle Database<br>requirements for upgrading to Oracle SOA Suite and<br>BPM 12 <i>c</i> (12.2.1.3.0) | Upgrading and Preparing the Fusion Middleware<br>Database for a SOA Suite Upgrade |
| <b>Required</b><br>Verify that your tablespaces are sized appropriately<br>(insufficient sizing will result in a failed upgrade).                               | Adding Datafiles to the SOAINFRA and IAS_TEMP<br>Tablespaces                      |
| <b>SOA Composer Users Only</b> : Note that uncommitted changes are not available after upgrade.                                                                 | Committing SOA Composer Changes Before Upgrade                                    |
| Required only if you are upgrading from a previous<br>12c release.<br>Delete the existing cloudsdk deployment from the<br>domain before upgrade.                | Deleting the cloudsdk Application when Upgrading from<br>a Previous 12c Release   |
| Required only if upgrading User Messaging Service (UMS)                                                                                                    | Performing Pre-Upgrade Tasks for User Messaging<br>Service (UMS)                  |
| Complete the required pre-upgrade tasks for User<br>Messaging Service (UMS) if you are upgrading UMS as<br>part of your SOA Suite upgrade.                      |                                                                                   |
| Required only if upgrading Oracle Service Bus (OSB)                                                                                                    | Performing Pre-Upgrade Tasks for Oracle Service Bus (OSB)                         |
| Complete the required pre-upgrade tasks for Oracle<br>Service Bus (OSB) if you are upgrading OSB as part<br>of your SOA Suite upgrade.                          |                                                                                   |
| Optional                                                                                                    | Upgrading a Standalone Oracle HTTP Server                                         |
| Upgrade your standalone Oracle HTTP Server. This can be done before or after the upgrade.                                                                       |                                                                                   |
| Upgrading and Preparing the F     Upgrade                                                                                                    | Fusion Middleware Database for a SOA Suite                                        |

You must have a supported database configured with the required schemas before you can run Fusion Middleware 12c (12.2.1.3.0).

Committing SOA Composer Changes Before Upgrade

If you do not commit or rollback your changes to the SOA Composer sandbox before you upgrade, your changes may not be propagated to the new environment.

- Upgrading Custom Applications Using Oracle JDeveloper 12c If you have deployed custom applications to a SOA 11g domain, then the application deployments should function as they did in Oracle Fusion Middleware 11g after the upgrade procedure is complete.
- Deleting the cloudsdk Application when Upgrading from a Previous 12c Release If you installed cloudsdk in your pre-upgrade environment, you must delete it before starting the upgrade.

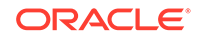

- Performing Pre-Upgrade Tasks for User Messaging Service (UMS) Complete the required pre-upgrade tasks for User Messaging Service (UMS) if you are upgrading UMS as part of your SOA Suite upgrade.
- Performing Pre-Upgrade Tasks for Oracle Service Bus (OSB) You must complete the required pre-upgrade tasks for Oracle Service Bus (OSB) if you are upgrading OSB as part of your SOA Suite upgrade.
- Upgrading a Standalone Oracle HTTP Server If you are upgrading a standalone Oracle HTTP Server, then you should follow the instructions in *Upgrading Oracle HTTP Server*.
- Wires Missing After Migrating SOA Composite Wires that connect services and references may be missing from composite after an upgrade from 11g. You must apply a patch to correct this issue.

## Upgrading and Preparing the Fusion Middleware Database for a SOA Suite Upgrade

You must have a supported database configured with the required schemas before you can run Fusion Middleware 12c (12.2.1.3.0).

It is imperative that you understand the Oracle Database requirements for upgrading to Oracle SOA Suite and BPM 12*c* (12.2.1.3.0), and ensure that the database hosting Oracle Fusion Middleware is supported and has sufficient space to perform an upgrade. You must have a supported database configured with the required schemas before you can run Fusion Middleware 12*c* (12.2.1.3.0). Always refer to the latest database certification matrix for the most current information.

As part of the Fusion Middleware pre-upgrade process, you verified that your database is supported. However it is important to note that when installing or identifying a database to use with Oracle SOA Suite, there are additional considerations, including the size and profile of the database and its ability to store data for large numbers of Oracle SOA Suite composite applications. For more information, see the following resources:

- About the Database Profile Custom Variable in Installing and Configuring Oracle SOA Suite and Business Process Management
- Introduction to SOA Composite Applicationand Identifying the Profile or Size of the Database in Administering Oracle SOA Suite and Oracle Business Process Management Suite
- Adding Datafiles to the SOAINFRA and IAS\_TEMP Tablespaces
   Oracle recommends that you add more data files to the existing SOA database tablespace to prevent a failed upgrade.

### Adding Datafiles to the SOAINFRA and IAS\_TEMP Tablespaces

Oracle recommends that you add more data files to the existing SOA database tablespace to prevent a failed upgrade.

While important for all tablespaces, it is especially important to make sure that the 11g SOAINFRA tablespace and IAS\_TEMP tablespace are sized for a successful upgrade.

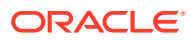

### Note:

Once a database schema upgrade has failed due to a sizing error, you cannot simply add more disk space and retry the upgrade. The schemas have been left in an inconsistent state and may have been marked "INVALID". You cannot recover from this error without restoring the original, pre-upgrade environment from backups.

Two sample commands are provided below. Size the files according to your own use case scenarios.

#### To add datafiles to SOAINFRA tablespace:

Connect to the database as sysdba and run the following command:

```
alter tablespace <PREFIX>_SOAINFRA add datafile '<DB_HOME>/oradata/orcl/
<New_SoaInfra_DBF_FileName>' size 1000M autoextend on next 30M maxsize unlimited;
commit;
```

#### To add tempfiles to IAS\_TEMP tablespace:

Connect to the database as sysdba and run the following command:

alter tablespace PREFIX\_IAS\_TEMP add tempfile '<DB\_HOME>/oradata/orcl/ <New\_iastemp\_dbf\_filename>' size 1000M autoextend on next 30M maxsize unlimited; commit;

For more information on sizing your tablespaces before upgrade, see Creating Datafiles and Adding Datafiles to a Tablespace.

### Committing SOA Composer Changes Before Upgrade

If you do not commit or rollback your changes to the SOA Composer sandbox before you upgrade, your changes may not be propagated to the new environment.

Before you start the upgrade, make sure that you have committed or rolled back any changes that you do or do not want propagated to the upgraded environment.

### Upgrading Custom Applications Using Oracle JDeveloper 12c

If you have deployed custom applications to a SOA 11*g* domain, then the application deployments should function as they did in Oracle Fusion Middleware 11*g* after the upgrade procedure is complete.

If you want to take advantage of new Oracle 12c features, download and install the Oracle SOA Suite or Oracle Business Process Management Quick Start for Developers.

The Quick Start for Developers distributions provide Oracle JDeveloper 12c users with the required extensions for developing Oracle SOA Suite and Oracle Business Process Management applications.

For more information, see Installing Oracle SOA Suite Quick Start for Developers.

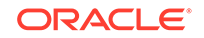

#### Note:

Oracle QuickStart is required if you want to use new Oracle SOA 12c features.

## Deleting the cloudsdk Application when Upgrading from a Previous 12c Release

If you installed cloudsdk in your pre-upgrade environment, you must delete it before starting the upgrade.

This step is required only if cloudsdk was deployed in a previous 12c release.

The 12*c* (12.2.1.3.0) version of cloudsdk is automatically deployed on the servers and could conflict with the previously deployed application due to a change in the naming conventions.

1. Login into the Oracle WebLogic console.

Enter the URL in your Web browser. For example: http://host1.example.com:7001/em

Enter the Oracle Fusion Middleware administrator user name and password and click **Login**.

2. Click **Deployments** from the Domain Configuration panel of the console.

(Optional) Enter the result of the step only if necessary. Do not state the obvious results. Tasks should be as concise as possible.

- 3. Click the **Control** tab.
- 4. Select cloudsdk and click Stop Force stop now.
- 5. Click Configuration.
- 6. Select cloudsdk and click Delete.
- 7. Click on Release configuration.

### Performing Pre-Upgrade Tasks for User Messaging Service (UMS)

Complete the required pre-upgrade tasks for User Messaging Service (UMS) if you are upgrading UMS as part of your SOA Suite upgrade.

If you are Upgrading User Messaging Service from 11g to 12c, you may need to perform additional pre-upgrade tasks such as manually copying the configuration files from the managed server to the Admin server. If you are upgrading UMS from a previous 12c release, then you will not have to perform this task again.

For more information, see Upgrading User Messaging Service.

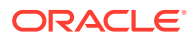

### Performing Pre-Upgrade Tasks for Oracle Service Bus (OSB)

You must complete the required pre-upgrade tasks for Oracle Service Bus (OSB) if you are upgrading OSB as part of your SOA Suite upgrade.

If you are upgrading a SOA domain with Oracle Service Bus, you must preform several required pre-upgrade tasks. See Performing Pre-Upgrade Tasks for Oracle Service Bus (OSB).

### Upgrading a Standalone Oracle HTTP Server

If you are upgrading a standalone Oracle HTTP Server, then you should follow the instructions in *Upgrading Oracle HTTP Server*.

This optional step can be performed before or after the upgrade.

To upgrade a standalone Oracle HTTP Server instance (one that is *not* associated with an 11*g* domain) or to upgrade the HTTP server at another time, refer to *Upgrading Oracle HTTP Server*.

### Note:

Managed Oracle HTTP Servers, those that are associated with an existing domain, are upgraded automatically during the Infrastructure upgrade process. You do not have to upgrade your managed HTTP Server separately.

### Wires Missing After Migrating SOA Composite

Wires that connect services and references may be missing from composite after an upgrade from 11g. You must apply a patch to correct this issue.

After you upgrade from 11g, you may notice that the wires that connect services and references may be missing from composite. This issue is caused when the 11g JDev version of the SCA project migrator is higher than the new 12c version. To fix this, you must apply a patch to modify the 11g SCA project migrator version.

To apply the patch, go to https://support.oracle.com and search for Doc ID 2356254.1.

### Note:

In most cases the 11g SCA project migrator will have a lower version number than the newly installed 12c migrator and this issue will not occur.

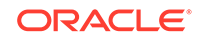

### Upgrading SOA Suite and Business Process Management from 11g

This section provides the end-to-end procedure for upgrading a single-node, SOA Suite with Business Process Management 11g production installation to SOA Suite with Business Process Management 12c (12.2.1.3.0).

### Note:

Oracle strongly recommends that you create a copy of your actual production environment, upgrade the cloned environment, verify that the upgraded components work as expected, and then (and only then) upgrade your production environment.

Identifying potential upgrade issues in a cloned environment can eliminate unnecessary downtime of your production environment.

- About the SOA Suite and BPM Upgrade Process Flow This flowchart and the accompanying text describe the high-level steps for upgrading the Oracle Fusion Middleware SOA Suite 11g to 12c (12.2.1.3.0)
- Installing the 12c (12.2.1.3.0) Product Distributions for Oracle SOA Suite and Business Process Management

Before beginning your upgrade, use the Oracle Universal Installer to install the Oracle Fusion Middleware Infrastrucutre distribution, the Oracle SOA Suite and Business Process Management 12*c* (12.2.1.3.0) distribution, and any other SOA Suite products on the target system.

Creating the Required 12c Schemas with the RCU

When upgrading from 11*g*, you must create the required 12*c* schemas. You can use the Repository Creation Utility (RCU) to create customized schemas or, optionally, you can use the Upgrade Assistant to create schemas using the default schema settings. This procedure describes how to create schemas using the RCU. Information about using the Upgrade Assistant to create schemas is covered in the upgrade procedures.

Running a Pre-Upgrade Readiness Check

To identify potential issues with the upgrade, Oracle recommends that you run a readiness check before you start the upgrade process. Be aware that the readiness check may not be able to discover all potential issues with your upgrade. An upgrade may still fail, even if the readiness check reports success.

Stopping Servers and Processes
 Before you run the Upgrade Assistant to upgrade your schemas and
 configurations, you must shut down all of the pre-upgrade processes and servers,
 including the Administration Server and any managed servers.

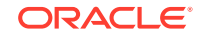

- Upgrading Schemas with the Upgrade Assistant
   If you are upgrading non-partitioned schemas, follow the steps described in
   Upgrading Schemas with the Upgrade Assistant. If you are upgrading partioned
   schemas, follow the steps described in Upgrading Partitioned Schemas.
- About Reconfiguring the Domain Run the Reconfiguration Wizard to reconfigure your domain component configurations to 12c (12.2.1.3.0).
- Upgrading Domain Component Configurations After reconfiguring the domain, use the Upgrade Assistant to upgrade the domain *component* configurations inside the domain to match the updated domain configuration.

### About the SOA Suite and BPM Upgrade Process Flow

This flowchart and the accompanying text describe the high-level steps for upgrading the Oracle Fusion Middleware SOA Suite 11g to 12c (12.2.1.3.0)

The steps you take to upgrade your existing domain will vary depending on how your domain is configured and which components are being upgraded. Follow only those steps that are applicable to your deployment.

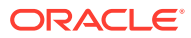

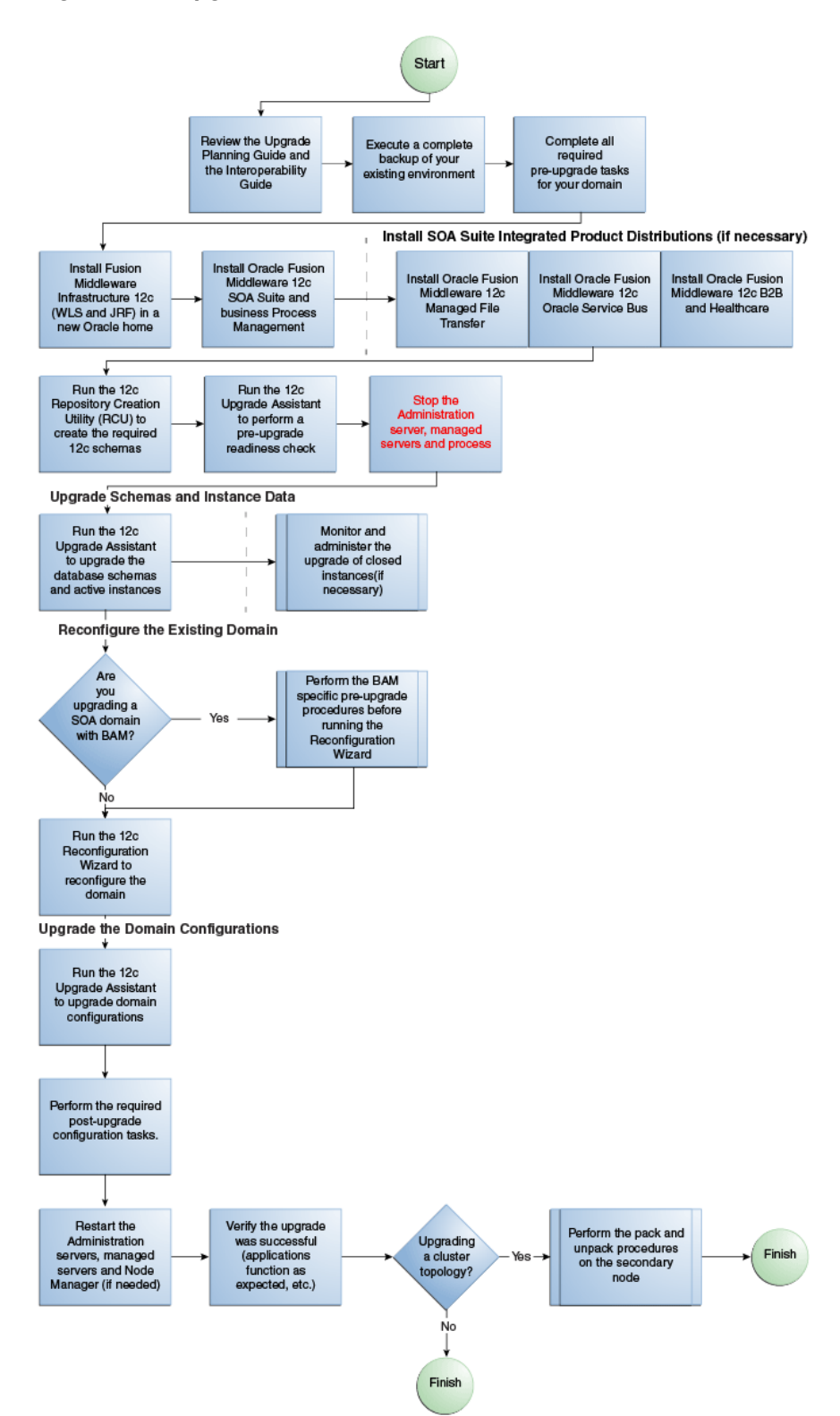

Figure 3-1 Upgrade Process Flowchart for SOA Suite and BPM

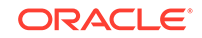

| Description                                                                                                    | More Information                                                                                                    |
|----------------------------------------------------------------------------------------------------|----------------------------------------------------------------------------------------------------|
| Required                                                                                                    | For SOA domains that include Oracle BAM, see                                                                                                    |
| If you have not done so already, perform all of the required pre-upgrade tasks for the components you are upgrading.                                                                                              | Performing the Pre-Upgrade Tasks for Oracle BAM .                                                                                                    |
|                                                                                                    | When upgrading Oracle Service Bus (with or without Oracle SOA), see Performing Pre-Upgrade Tasks for Oracle Service Bus (OSB).                                                                                                    |
| Required                                                                                                    | Install but do not use the Configuration Wizard to                                                                                                    |
| You must install Fusion Middleware Infrastructure 12 <i>c</i> (12.2.1.3.0) in a <b>NEW Oracle home</b> on the same host as the 11 <i>g</i> production deployment before you begin the upgrade.                    | configure the newly installed domain. You will use the Reconfiguration Wizard during the upgrade to configure the existing 11 <i>g</i> domain.                                                                                                    |
| In 12 <i>c</i> , Oracle home is used to describe the 11 <i>g</i> Middleware home.                                                                                                    |                                                                                                    |
| Required                                                                                                    | You must install the Fusion Middleware 12c (12.2.1.3.0)                                                                                                    |
| Install SOA Suite and Business Process Management 12 <i>c</i> (12.2.1.3.0) and any integrated SOA-integrated distributions (such as Oracle HTTP Server and Oracle Service Bus) in your newly created Oracle home. | distributions for each SOA-integrated product you are<br>upgrading. For example, if you are upgrading a SOA 11 <i>g</i><br>environment with Oracle Service Bus, you must acquire<br>the Oracle Service Bus V distribution as well as the<br>Oracle SOA Suite and BPM 12 <i>c</i> (12.2.1.3.0) distribution.      |
| <b>Optional</b><br>Run a pre-upgrade readiness check with the Upgrade<br>Assistant                                                                                                    | Run the Upgrade Assistant in —readiness mode before<br>you begin the upgrade to identify any potential issues<br>with the pre-upgrade environment that could cause the<br>upgrade to fail. If necessary, fix the issues and run the<br>readiness check again.                                                    |
| Required                                                                                                    | WARNING: Failure to shut down your servers during an                                                                                                    |
| Shut down the 11 <i>g</i> environment (stop all Administration and Managed Servers).                                                                                                    | upgrade may lead to data corruption.                                                                                                    |
| Required                                                                                                    | The schemas you create will vary depending on your                                                                                                    |
| Launch the Repository Creation Utility (RCU) and create the required 12 <i>c</i> schemas with customized settings.                                                                                                | existing schema configuration.                                                                                                    |
| Use the Lingrade Assistant to create the required                                                                                                    |                                                                                                    |
| schemas with default settings.                                                                                                    |                                                                                                    |
| Required                                                                                                    | As of 12c (12.2.1.3.0) the Upgrade Assistant can now                                                                                                    |
| Run the Upgrade Assistant to upgrade the 11 <i>g</i> database schemas and to migrate all active (in flight) instance data.                                                                                        | detect missing schemas and attempt to create them<br>for you. These schemas are created using the default<br>schema settings and cannot be modified. If you require<br>specific settings for your schemas, use the Repository<br>Creation Utility (RCU).                                                         |
|                                                                                                    | <b>NOTE:</b> The upgrade of active instance data is started automatically when running the Upgrade Assistant. Once the data is successfully upgraded to the new $12c$ (12.2.1.3.0) environment, you can close the Upgrade Assistant. The closed instances will continue to upgrade through a background process. |

### Table 3-1 Task Descriptions for Upgrading Oracle SOA Suite

| Table 3-1 | (Cont.) Task | <b>Descriptions fo</b> | or Upgrading | <b>Oracle SOA</b> | Suite |
|-----------|--------------|------------------------|--------------|-------------------|-------|
|-----------|--------------|------------------------|--------------|-------------------|-------|

| Description                                                                                                    | More Information                                                                                                    |
|----------------------------------------------------------------------------------------------------|----------------------------------------------------------------------------------------------------|
| <b>Optional</b><br>SOA instances are automatically migrated during the<br>upgrade. You can, however, actively manage and<br>administer the ongoing upgrade of closed instances<br>using the administration SQL scripts or Oracle Fusion<br>Middleware Enterprise Manager Control.                                                                                                    | See Administering and Monitoring the Upgrade of SOA Instances .                                                                                                    |
| <b>Required</b> only if Oracle BAM is part of your upgrade.<br>If the 11 <i>g</i> SOA domain that you are upgrading includes<br>Oracle Business Activity Monitoring (BAM), you must<br>complete all of the BAM-specific pre-upgrade tasks<br>before you run the Reconfiguration Wizard. If you do<br>not complete these steps before you attempt to run the<br>Reconfiguration Wizard, then the upgrade will fail. | See Upgrading Oracle SOA Suite with Oracle Business<br>Activity Monitoring from 11g<br>Business Activity Monitoring (BAM) has been completely<br>redesigned in 12c, and requires additional steps before<br>reconfiguring the domain and after the upgrade. |
| <b>Required</b><br>Run the Reconfiguration Wizard to reconfigure the domain and node manager.                                                                                                    | During an upgrade, the Configuration Wizard is run in reconfiguration mode to update the existing domain to use the newly installed software.                                                                                                    |
| <b>Required</b><br>Run the Upgrade Assistant (again) to upgrade domain configurations.                                                                                                    | The Upgrade Assistant is used to update the reconfigured domain's component configurations.                                                                                                    |
| <b>Required</b><br>Perform the required post-upgrade configuration tasks<br>(if needed).                                                                                                    | Your components may not require any additional post-<br>upgrade procedures.                                                                                                    |
| <b>Required</b><br>As part of the upgrade verification process, Oracle<br>recommends that you start the new Administration and<br>Managed Servers and node manager to ensure there<br>are no issues.                                                                                                    | Oracle recommends that you ensure all of the upgraded<br>components are working as expected before deleting<br>your backups.                                                                                                    |
| <b>Required</b> for Cluster Upgrades<br>Once you have verified that the upgrade was<br>successful, you will need to propagate the environment<br>to the other host.                                                                                                    | Propagating Domain Configuration to Another Host                                                                                                    |

# Installing the 12c (12.2.1.3.0) Product Distributions for Oracle SOA Suite and Business Process Management

Before beginning your upgrade, use the Oracle Universal Installer to install the Oracle Fusion Middleware Infrastrucutre distribution, the Oracle SOA Suite and Business Process Management 12*c* (12.2.1.3.0) distribution, and any other SOA Suite products on the target system.

### Note:

When Infrastructure is required for the upgrade, you must install the Oracle Fusion Middleware distribution first before you install other Fusion Middleware products.

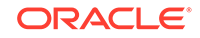

Before you begin, note the following:

- If you are upgrading from a previous 12c release you must install the 12c (12.2.1.3.0) distributions into a new Oracle home. Do not attempt to reuse the existing Oracle home for this upgrade. Upgrading to 12c (12.2.1.3.0) is not a patch release.
- Oracle SOA Suite requires the Oracle Fusion Middleware Infrastructure (Oracle WebLogic Server and JRF).

Installing Fusion Middleware Infrastructure creates an Oracle home directory and lays supporting software to install other Fusion Middleware products.

• If your SOA domain has other SOA-integrated components, such as Oracle Service Bus, Managed File Transfer, or Oracle B2B, you must install those distributions into the same new Oracle home. Oracle Business Activity Monitoring and Business Process Management are part of the SOA distribution soa\_generic.jar.

To install the Oracle SOA Suite component distributions:

- 1. Sign in to the target system.
- 2. Download the following distributions from Oracle Technology Network or Oracle Software Delivery Cloud to your target system:
  - Fusion Middleware Infrastructure distribution (fmw\_12.2.1.3.0\_infrastructure\_generic.jar)
  - Fusion Middleware SOA Suite and Business Process Management distribution (fmw\_12.2.1.3.0\_soa\_generic.jar)
  - If you are running Managed File Transfer, Oracle Service Bus or Oracle B2B, download the Managed File Transfer distribution (fmw\_12.2.1.3.0\_mft\_generic.jar), Oracle Service Bus (fmw\_12.2.1.3.0\_osb\_generic.jar), and Oracle B2B (fmw\_12.2.1.3.0\_b2b\_generic.jar)
- **3.** Change to the directory where you downloaded the 12*c* (12.2.1.3.0) product distribution.
- 4. Start the installation program for Oracle Fusion Middleware Infrastructure:
  - (UNIX) JDK\_HOME/bin/java -jar fmw\_12.2.1.3.0\_infrastructure\_generic.jar
  - (Windows) JDK\_HOME\bin\java -jar fmw\_12.2.1.3.0\_infrastructure\_generic.jar
- 5. On UNIX operating systems, the Installation Inventory Setup screen appears if this is the first time you are installing an Oracle product on this host.

Specify the location where you want to create your central inventory. Make sure that the operating system group name selected on this screen has write permissions to the central inventory location, and click **Next**.

### Note:

The Installation Inventory Setup screen does not appear on Windows operating systems.

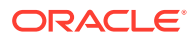

- 6. On the Welcome screen, review the information to make sure that you have met all the prerequisites. Click **Next**.
- 7. On the Auto Updates screen, select an option:
  - Skip Auto Updates: If you do not want your system to check for software updates at this time.
  - Select patches from directory: To navigate to a local directory if you downloaded patch files.
  - Search My Oracle Support for Updates: To automatically download software updates if you have a My Oracle Support account. You must enter Oracle Support credentials then click Search. To configure a proxy server for the installer to access My Oracle Support, click Proxy Settings. Click Test Connection to test the connection.

Click Next.

8. On the Installation Location screen, specify the location for the Oracle home directory and click **Next**.

For more information about Oracle Fusion Middleware directory structure, see Understanding Directories for Installation and Configuration in *Oracle Fusion Middleware Planning an Installation of Oracle Fusion Middleware*.

- 9. On the Installation Type screen, select the product(s) to install. Product dependencies will be automatically selected, and click **Next**.
- **10.** The Prerequisite Checks screen analyzes the host computer to ensure that the specific operating system prerequisites have been met.

To view the list of tasks that are verified, select **View Successful Tasks**. To view log details, select **View Log**. If any prerequisite check fails, then an error message appears at the bottom of the screen. Fix the error and click **Rerun** to try again. To ignore the error or the warning message and continue with the installation, click **Skip** (not recommended).

**11.** On the Installation Summary screen, verify the installation options that you selected.

If you want to save these options to a response file, click **Save Response File** and enter the response file location and name. The response file collects and stores all the information that you have entered, and enables you to perform a silent installation (from the command line) at a later time. Click **Install** to begin the installation.

- On the Installation Progress screen, when the progress bar displays 100%, click Finish to dismiss the installer, or click Next to see a summary.
- **13.** The Installation Complete screen displays the Installation Location and the Feature Sets that are installed. Review this information and click **Finish** to close the installer.
- **14.** After you have installed the Infrastructure, repeat steps 3 through 13 to install the other product distributions.

### Creating the Required 12c Schemas with the RCU

When upgrading from 11*g*, you must create the required 12*c* schemas. You can use the Repository Creation Utility (RCU) to create customized schemas or, optionally, you can use the Upgrade Assistant to create schemas using the default schema settings.

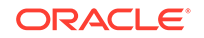

This procedure describes how to create schemas using the RCU. Information about using the Upgrade Assistant to create schemas is covered in the upgrade procedures.

### Note:

If you are upgrading from a previous 12*c* release of Oracle Fusion Middleware, you do not need to re-create these schemas if they already exist. Refer to the steps below to identify the existing schemas in your domain.

The following schemas must exist before you upgrade to 12*c*. If you are upgrading from 11*g*, and you are not sure which schemas you currently have, refer to the steps below to identify the existing schemas in your domain. You do not need to re-create these schemas if they already exist.

 Service Table schema (*prefix\_STB*). This schema is new in 12*c* and is required for domain-based upgrades. It stores basic schema configuration information (for example, schema prefixes and passwords) that can be accessed and used by other Oracle Fusion Middleware components during the domain creation. This schema is automatically created when you run the Repository Creation Utility (RCU), where you specify the existing schema owner prefix that you used for your other 11*g* schemas.

### Note:

If the Service Table schema does not exist, you may encounter the error message UPGAST-00328 : The schema version registry table does not exist on this database. If that happens it is necessary to create the service table schema in order to run Upgrade Assistant

Oracle Platform Security Services (OPSS) schema (*prefix\_OPSS*). This schema is required if you are using an OID-based security store in 11g. This schema is automatically created when you run the Repository Creation Utility (RCU). The only supported LDAP-based OPSS security store is Oracle Internet Directory (OID). An LDAP-based policy store is typically used in production environments. You do not need to reassociate an OID-based security store before upgrade. While the Upgrade Assistant is running, you can select the OPSS schema. The Upgrade Assistant upgrades the OID-based security store automatically.

### Note:

The 12*c* OPSS database schema is required so that you can reference the 12*c* schema during the reconfiguration of the domain. Your domain continues to use the OID-based security store after the upgrade is complete.

 Audit Services (IAU) If you already have the Platform Security (\_OPSS) schema in the existing 11g domain (a database-based OPSS), and a file-based Audit Services (\_IAU) schema, then you must create new Audit Services schema (\_IAU)

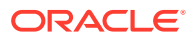

and the auxiliary schemas (\_IAU\_APPEND) and \_IAU\_VIEWER) for the 12c domain.

• The following table lists additional schemas that must exist:

| lf you are<br>upgrading                                                                                                    | These 12c schemas must exist                                                                                                    |
|----------------------------------------------------------------------------------------------------|----------------------------------------------------------------------------------------------------|
| SOA Suite (SOA)                                                                                                    | Service Table (_STB)                                                                                                    |
|                                                                                                    | Audit Services (_IAU) and the auxiliary schemas (_IAU_APPEND),<br>and (_IAU_VIEWER) — For 11 <i>g</i> to 12 <i>c</i> upgrades these schemas<br>need to be created if there is an Oracle Platform Services (_OPSS)<br>schema in the 11 <i>g</i> source domain                                    |
|                                                                                                    | <b>NOTE</b> : When Oracle Platform Security Services (_OPSS) is selected, the required Audit Services (_IAU) schema and auxiliary schemas (_IAU_APPEND, and _IAU_VIEWER) are automatically selected.                                                                                            |
|                                                                                                    | If you already have the Platform Security (_OPSS) schema in the existing 11g domain (a database-based OPSS), and a file-based Audit Services (_IAU) schema, then you must create new Audit Services schema (_IAU) and the auxiliary schemas (_IAU_APPEND) and (_IAU_VIEWER) for the 12c domain. |
| Business Process                                                                                                    | Service Table (STB)                                                                                                    |
| Monitoring (BPM)                                                                                                    | Audit Services (_IAU), and the auxiliary schemas (_IAU_APPEND), and (_IAU_VIEWER)                                                                                                    |
| Business Activity                                                                                                    | Schemas required for SOA Suite                                                                                                    |
| Monitoring (BAM)                                                                                                    | and                                                                                                    |
|                                                                                                    | WebLogic Services (_WLS) and the auxiliary schema (_WLS_RUNTIME)                                                                                                    |
| Managed File                                                                                                    | Service Table (_STB)                                                                                                    |
| Transfer (MFT)                                                                                                    | Audit Services (_IAU), and the auxiliary schemas (_IAU_APPEND), and (_IAU_VIEWER)                                                                                                    |
| Oracle Service Bus                                                                                                    | SOA Infrastructure (_SOAINFRA)                                                                                                    |
| (OSB)                                                                                                    | Service Table (_STB)                                                                                                    |
| In Oracle Fusion                                                                                                    | User Messaging (_UMS)                                                                                                    |
| releases it was<br>possible to run<br>Oracle Service Bus<br>(OSB) without a<br>database, as the<br>SOA schema was<br>not required. In 12 <i>c</i> ,<br>however, you must<br>have a supported<br>database configured<br>with the required<br>SOA schemas | <b>NOTE</b> : It is possible to install Oracle Service Bus without running<br>Oracle SOA, but you must create the _SOAINFRA and _STB<br>schemas.                                                                                                    |
| before you can run<br>Oracle Service Bus<br>12 <i>c</i> (12.2.1.3.0).                                                                                                    |                                                                                                    |

 Table 3-2
 Required Schemas for SOA and SOA integrated products

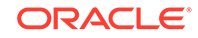

| lf you are<br>upgrading | These 12c schemas must exist                                                      |
|-------------------------|-----------------------------------------------------------------------------------|
| User Messaging          | Service Table (_STB)                                                              |
| Service (UMS)           | Audit Services (_IAU), and the auxiliary schemas (_IAU_APPEND), and (_IAU_VIEWER) |

#### Table 3-2 (Cont.) Required Schemas for SOA and SOA integrated products

 (Optional) If you are upgrading from 11g, and you wish to confirm the schemas which are present in your existing domain, then connect to the database as a user with DBA privileges, and run the following code from SQL\*Plus:

```
SET LINE 120
COLUMN MRC_NAME FORMAT A14
COLUMN COMP_ID FORMAT A20
COLUMN VERSION FORMAT A12
COLUMN STATUS FORMAT A9
COLUMN UPGRADED FORMAT A8
SELECT MRC_NAME, COMP_ID, OWNER, VERSION, STATUS, UPGRADED FROM
SCHEMA_VERSION_REGISTRY ORDER BY MRC_NAME, COMP_ID ;
```

2. Verify that a certified JDK already exists on your system by running java -version from the command line. For 12c (12.2.1.3.0), the certified JDK is 1.8.0\_131 and later.

Ensure that the JAVA\_HOME environment variable is set to the location of the certified JDK. For example:

- (UNIX) setenv JAVA\_HOME=/home/Oracle/Java/jdk1.8.0\_131
- (Windows) set JAVA\_HOME=C:\home\Oracle\Java\jdk1.8.0\_131

Add \$JAVA\_HOME/bin to \$PATH.

- 3. Go to the oracle\_common/bin directory:
  - (UNIX) NEW\_ORACLE\_HOME/oracle\_common/bin
  - (Windows) NEW\_ORACLE\_HOME \oracle\_common \bin
- 4. Start the RCU:
  - (UNIX)./rcu
  - (Windows) rcu.bat
- 5. On the Welcome screen, click Next.
- 6. On the Create Repository screen, select **Create Repository** and then select **System Load and Product Load**.

If you do not have DBA privileges, select **Prepare Scripts for System Load**. This will generate a SQL script containing all the same SQL statements and blocks that would have been called if the RCU were to execute the actions for the selected components. After the script is generated, a user with the necessary SYS or SYSDBA privileges can execute the script to complete the system load phase. Click **Next**.

 On the Database Connection Details screen, select the Database Type and enter the connection information for the database that hosts the 11g schemas. See the pertinent table below.

| Option       | Description and Example                                                                                                    |  |
|--------------|----------------------------------------------------------------------------------------------------|--|
| Host Name    | Specify the name of the server where your database is running in the following format:                                                                                                    |  |
|              | examplehost.exampledomain.com                                                                                                    |  |
|              | For Oracle RAC databases, specify the VIP name or one of the node names in this field.                                                                                                    |  |
| Port         | Specify the port number for your database. The default port number for Oracle databases is 1521.                                                                                                    |  |
| Service Name | Specify the service name for the database. Typically, t service name is the same as the global database name is the same as the global database name is the global database name is the global database name i |  |
|              | For Oracle RAC databases, specify the service name of one of the nodes in this field. For example:                                                                                                    |  |
|              | examplehost.exampledomain.com                                                                                                    |  |
| Username     | Enter the user name for your database. The default user name is SYS.                                                                                                    |  |
| Password     | Enter the password for your database user.                                                                                                    |  |
| Role         | Select the database user's role from the drop-down list:                                                                                                    |  |
|              | Normal or SYSDBA                                                                                                    |  |

### Table 3-3Connection Credentials for Oracle Databases and Oracle Databases with Edition-Based Redefinition

### Table 3-4 Connection Credentials for MySQL Databases

| Option        | Description and Example                                                                                                    |
|---------------|----------------------------------------------------------------------------------------------------|
| Host Name     | Specify the host name, IP address, or complete server name in <i>host\server</i> format of the server where your database is running. |
| Port          | Specify the port number for your database.                                                                                            |
| Database Name | Specify the name of your database.                                                                                                    |
| Username      | Specify the name of a user with administrator privileges.                                                                             |
| Password      | Enter the password for your database user.                                                                                            |

### Table 3-5 Connection Credentials for Microsoft SQL Server Databases

| Option          | Description and Example                                                                                                    |
|-----------------|----------------------------------------------------------------------------------------------------|
| Unicode Support | Select Yes or No from the drop-down list.                                                                                                    |
| Server Name     | Specify the host name, IP address, or complete server<br>name in <i>host\server</i> format of the server where your<br>database is running.<br>MSSQL named instances: A named instance is<br>identified by the network name of the computer and<br>the instance name that you specify during installation.<br>The client must specify both the server name and the<br>instance name when connecting. |
| Port            | Specify the port number for your database.                                                                                                    |
| Database Name   | Specify the name of your database.                                                                                                    |
| Username        | Specify the name of a user with administrator privileges.                                                                                                    |

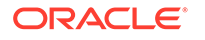

### Table 3-5 (Cont.) Connection Credentials for Microsoft SQL Server Databases

| Option   | Description and Example                    |
|----------|--------------------------------------------|
| Password | Enter the password for your database user. |

#### Table 3-6 Connection Credentials for IBM DB2 Databases

| Option        | Description and Example                                                                                                    |
|---------------|----------------------------------------------------------------------------------------------------|
| Server Name   | Specify the host name, IP address, or complete server name in <i>host\server</i> format of the server where your database is running. |
| Port          | Specify the port number for your database.                                                                                            |
| Database Name | Specify the name of your database.                                                                                                    |
| Username      | Specify the name of a user with DB Owner privileges.<br>The default user name for IBM DB2 databases<br>is db2admin.                   |
| Password      | Enter the password for your database user.                                                                                            |

If the prerequisite check is successful, click **OK** to continue to the next screen. If the check fails, review the details you entered and try again.

8. On the Select Components screen, select **Select existing prefix** and select the prefix that was used to create the existing 11*g* schemas from the drop-down menu (for example, DEV11G). This prefix is used to logically group schemas together for use in this domain.

### Note:

The Common Infrastructure Services (*prefix\_STB*) and Oracle Platform Security Services (*prefix\_OPSS*) schemas are selected by default if they have not yet been created.

Make a note of the prefix and schema names for the components you are installing as you will need this information when you configure the installation. Click **Next**.

- **9.** In the Checking Prerequisites dialog, verify that the prerequisites check is successful, then click **OK**.
- **10.** On the Schema Passwords screen, specify the passwords for your schema owners.

Make a note of the passwords you enter on this screen as you will need this information while configuring your product installation.

**11.** On the Map Tablespaces screen, configure the required tablespace mapping for the schemas you want to create.

Click **Next**, then click **OK** in the confirmation dialog. When the progress dialog shows the tablespace creation is complete, click **OK**.

You see the **Encrypt Tablespace** check box only if you have enabled Transparent Data Encryption (TDE) in the database (Oracle or Oracle EBR) when you start the

RCU. Select the **Encrypt Tablespace** check box on the Map Tablespaces screen to encrypt all new tablespaces that the RCU creates.

**12.** Verify the information on the Summary screen and click **Create** to begin schema creation.

This screen contains information about the log files that were created from this RCU operation. Click on the name of a particular log file to view the contents of that file.

 Review the information on the Completion Summary screen to verify that the operation is completed successfully. Click Close to complete the schema creation.

### Running a Pre-Upgrade Readiness Check

To identify potential issues with the upgrade, Oracle recommends that you run a readiness check before you start the upgrade process. Be aware that the readiness check may not be able to discover all potential issues with your upgrade. An upgrade may still fail, even if the readiness check reports success.

- About Running a Pre-Upgrade Readiness Check
   You can run the Upgrade Assistant in -readiness mode to detect issues before
   you perform the actual upgrade. You can run the readiness check in GUI mode
   using the Upgrade Assistant or in silent mode using a response file.
- Starting the Upgrade Assistant in Readiness Mode
   Use the -readiness parameter to start the Upgrade Assistant in readiness mode.
- Performing a Readiness Check with the Upgrade Assistant Navigate through the screens in the Upgrade Assistant to complete the preupgrade readiness check.
- Understanding the Readiness Report
   After performing a readiness check for your domain, review the report to determine
   whether you need to take any action for a successful upgrade.

### About Running a Pre-Upgrade Readiness Check

You can run the Upgrade Assistant in -readiness mode to detect issues before you perform the actual upgrade. You can run the readiness check in GUI mode using the Upgrade Assistant or in silent mode using a response file.

The Upgrade Assistant readiness check performs a read-only, pre-upgrade review of your Fusion Middleware schemas and WebLogic domain configurations that are at a supported starting point. The review is a read-only operation.

The readiness check generates a formatted, time-stamped readiness report so you can address potential issues before you attempt the actual upgrade. If no issues are detected, you can begin the upgrade process. Oracle recommends that you read this report thoroughly before performing an upgrade.

You can run the readiness check while your existing Oracle Fusion Middleware domain is online (while other users are actively using it) or offline.

You can run the readiness check any number of times before performing any actual upgrade. However, do not run the readiness check after an upgrade has been performed, as the report results may differ from the result of pre-upgrade readiness checks.

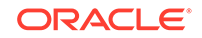

### Note:

To prevent performance from being affected, Oracle recommends that you run the readiness check during off-peak hours.

### Starting the Upgrade Assistant in Readiness Mode

Use the -readiness parameter to start the Upgrade Assistant in readiness mode.

To perform a readiness check on your pre-upgrade environment with the Upgrade Assistant:

- 1. Go to the oracle\_common/upgrade/bin directory:
  - (UNIX) NEW\_ORACLE\_HOME/oracle\_common/upgrade/bin
  - (Windows) NEW\_ORACLE\_HOME\oracle\_common\upgrade\bin
- 2. Start the Upgrade Assistant.
  - (UNIX)./ua -readiness
  - (Windows) ua.bat -readiness

### Note:

If the DISPLAY environment variable is not set up properly to allow for GUI mode, you may encounter the following error:

```
Xlib: connection to ":1.0" refused by server
Xlib: No protocol specified
```

To resolve this issue, set the DISPLAY environment variable to the system name or IP address of your local workstation, and rerun Upgrade Assistant.

If you continue to receive these errors after setting DISPLAY, try launching another GUI tool, such as vncconfig. If you see the same errors, your DISPLAY environment variable may still not be set correctly.

For information about other parameters that you can specify on the command line, see:

Upgrade Assistant Parameters

### **Upgrade Assistant Parameters**

When you start the Upgrade Assistant from the command line, you can specify additional parameters.

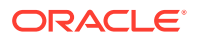

| Parameter           | Required or Optional                                                                                                    | Description                                                                                                    |
|---------------------|----------------------------------------------------------------------------------------------------|----------------------------------------------------------------------------------------------------|
| -readiness          | Required for readiness checks<br><b>Note</b> : Readiness checks cannot<br>be performed on standalone<br>installations (those not managed by<br>the WebLogic Server). | Performs the upgrade readiness<br>check without performing an actual<br>upgrade.<br>Schemas and configurations are<br>checked.                                                                                                    |
|                     |                                                                                                    | Do not use this parameter if<br>you have specified the -examine<br>parameter.                                                                                                    |
| -threads            | Optional                                                                                                    | Identifies the number of threads<br>available for concurrent schema<br>upgrades or readiness checks of the<br>schemas.                                                                                                    |
|                     |                                                                                                    | The value must be a positive integer in the range 1 to 8. The default is 4.                                                                                                    |
| -response           | Required for silent upgrades or silent readiness checks                                                                                                    | Runs the Upgrade Assistant using<br>inputs saved to a response file<br>generated from the data that<br>is entered when the Upgrade<br>Assistant is run in GUI mode.<br>Using this parameter runs the<br>Upgrade Assistant in <i>silent</i><br><i>mode</i> (without displaying Upgrade<br>Assistant screens).                                                                                                    |
| -examine            | Optional                                                                                                    | Performs the examine phase but does not perform an actual upgrade.                                                                                                    |
|                     |                                                                                                    | Do not specify this parameter if<br>you have specified the -readiness<br>parameter.                                                                                                    |
| -logLevel attribute | Optional                                                                                                    | <ul> <li>Sets the logging level, specifying one of the following attributes:</li> <li>TRACE</li> <li>NOTIFICATION</li> <li>WARNING</li> <li>ERROR</li> <li>INCIDENT_ERROR</li> <li>The default logging level is NOTIFICATION.</li> <li>Consider setting the -logLevel</li> <li>TRACE attribute to so that more information is logged. This is useful when troubleshooting a failed upgrade. The Upgrade Assistant's log files can become very large if -logLevel TRACE is used.</li> </ul> |

### Table 3-7 Upgrade Assistant Command-Line Parameters

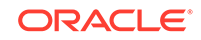

| Parameter        | Required or Optional | Description                                                                                                    |
|------------------|----------------------|----------------------------------------------------------------------------------------------------|
| -logDir location | Optional             | Sets the default location of upgrade<br>log files and temporary files. You<br>must specify an existing, writable<br>directory where the Upgrade<br>Assistant creates log files and<br>temporary files.<br>The default locations are:<br>(UNIX) |
|                  |                      | <pre>NEW_ORACLE_HOME/ oracle_common/upgrade/ logs NEW_ORACLE_HOME/ oracle_common/upgrade/ temp</pre>                                                                                                    |
|                  |                      | (Windows)                                                                                                    |
|                  |                      | <pre>NEW_ORACLE_HOME\oracle_c ommon\upgrade\logs NEW_ORACLE_HOME\oracle_c ommon\upgrade\temp</pre>                                                                                                    |
| -help            | Optional             | Displays all of the command-line options.                                                                                                    |

#### Table 3-7 (Cont.) Upgrade Assistant Command-Line Parameters

### Performing a Readiness Check with the Upgrade Assistant

Navigate through the screens in the Upgrade Assistant to complete the pre-upgrade readiness check.

Readiness checks are performed only on schemas or component configurations that are at a supported upgrade starting point.

To complete the readiness check:

- 1. On the Welcome screen, review information about the readiness check. Click Next.
- On the Readiness Check Type screen, select the readiness check that you want to perform:
  - Individually Selected Schemas allows you to select individual schemas for review before upgrade. The readiness check reports whether a schema is supported for an upgrade or where an upgrade is needed. When you select this option, the screen name changes to Selected Schemas.
  - Domain Based allows the Upgrade Assistant to discover and select all upgrade-eligible schemas or component configurations in the domain specified in the Domain Directory field.
     When you select this option, the screen name changes to Schemas and

When you select this option, the screen name changes to Schemas and Configuration.

Leave the default selection if you want the Upgrade Assistant to check all schemas and component configurations at the same time, or select a specific option:

- Include checks for all schemas to discover and review all components that have a schema available to upgrade.
- Include checks for all configurations to review component configurations for a managed WebLogic Server domain.

#### Click Next.

3. If you selected **Individually Selected Schemas**: On the Available Components screen, select the components that have a schema available to upgrade for which you want to perform a readiness check.

If you selected **Domain Based**: On the Component List screen, review the list of components that are present in your domain for which you want to perform a readiness check.

If you select a component that has dependent components, those components are automatically selected. For example, if you select Oracle Platform Security Services, Oracle Audit Services is automatically selected.

Depending on the components you select, additional screens may display. For example, you may need to:

- Specify the domain directory.
- Specify schema credentials to connect to the selected schema: **Database Type**, **DBA User Name**, and **DBA Password**. Then click **Connect**.

#### Note:

Oracle database is the default database type. Make sure that you select the correct database type before you continue. If you discover that you selected the wrong database type, do not go back to this screen to change it to the correct type. Instead, close the Upgrade Assistant and restart the readiness check with the correct database type selected to ensure that the correct database type is applied to all schemas.

• Select the Schema User Name option and specify the Schema Password.

Click **Next** to start the readiness check.

4. On the Readiness Summary screen, review the summary of the readiness checks that will be performed based on your selections.

If you want to save your selections to a response file to run the Upgrade Assistant again later in response (or silent) mode, click **Save Response File** and provide the location and name of the response file. A silent upgrade performs exactly the same function that the Upgrade Assistant performs, but you do not have to manually enter the data again.

For a detailed report, click View Log.

Click Next.

5. On the Readiness Check screen, review the status of the readiness check. The process can take several minutes.

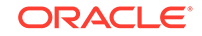

If you are checking multiple components, the progress of each component displays in its own progress bar in parallel.

When the readiness check is complete, click Continue.

- 6. On the End of Readiness screen, review the results of the readiness check (Readiness Success or Readiness Failure):
  - If the readiness check is successful, click **View Readiness Report** to review the complete report. Oracle recommends that you review the Readiness Report before you perform the actual upgrade even when the readiness check is successful. Use the **Find** option to search for a particular word or phrase within the report. The report also indicates where the completed Readiness Check Report file is located.
  - If the readiness check encounters an issue or error, click **View Log** to review the log file, identify and correct the issues, and then restart the readiness check. The log file is managed by the command-line options you set.

### Understanding the Readiness Report

After performing a readiness check for your domain, review the report to determine whether you need to take any action for a successful upgrade.

The format of the readiness report file is:

readiness<timestamp>.txt

Where, *timestamp* indicates the date and time of when the readiness check was run.

A readiness report contains the following information:

| Report Information                                                          | Description                                                                                                    | Required Action                                                                                                    |
|-----------------------------------------------------------------------------|----------------------------------------------------------------------------------------------------|----------------------------------------------------------------------------------------------------|
| Overall Readiness Status:<br>SUCCESS or FAILURE                             | The top of the report indicates<br>whether the readiness check passed<br>or completed with one or more<br>errors. | If the report completed with one<br>or more errors, search for FAIL<br>and correct the failing issues before<br>attempting to upgrade. You can re-<br>run the readiness check as many<br>times as necessary before an<br>upgrade. |
| Timestamp                                                                   | The date and time that the report was generated.                                                                  | No action required.                                                                                                    |
| Log file location<br>ORACLE_HOME/<br>oracle_common/upgrade/<br>logs         | The directory location of the generated log file.                                                                 | No action required.                                                                                                    |
| Readiness report location<br>ORACLE_HOME/<br>oracle_common/upgrade/<br>logs | The directory location of the generated readiness report.                                                         | No action required.                                                                                                    |

#### Table 3-8 Readiness Report Elements

| Report Information                                                | Description                                                                                                    | Required Action                                                                                                    |
|-------------------------------------------------------------------|----------------------------------------------------------------------------------------------------|----------------------------------------------------------------------------------------------------|
| Names of components that were checked                             | The names and versions of the components included in the check and status.                                                                      | If your domain includes components<br>that cannot be upgraded to this<br>release, such as SOA Core<br>Extension, do not attempt an<br>upgrade.                                                                                                    |
| Names of schemas that were checked                                | The names and current versions of the schemas included in the check and status.                                                                 | Review the version numbers of your<br>schemas. If your domain includes<br>schemas that cannot be upgraded<br>to this release, do not attempt an<br>upgrade.                                                                                                    |
| Individual Object Test Status: FAIL                               | The readiness check test detected an issue with a specific object.                                                                              | Do not upgrade until all failed issues have been resolved.                                                                                                    |
| Individual Object Test Status: PASS                               | The readiness check test detected no issues for the specific object.                                                                            | If your readiness check report shows<br>only the PASS status, you can<br>upgrade your environment. Note,<br>however, that the Readiness Check<br>cannot detect issues with externals<br>such as hardware or connectivity<br>during an upgrade. You should<br>always monitor the progress of your<br>upgrade. |
| Completed Readiness Check of<br><object> Status: FAILURE</object> | The readiness check detected one or<br>more errors that must be resolved for<br>a particular object such as a schema,<br>an index, or datatype. | Do not upgrade until all failed issues have been resolved.                                                                                                    |
| Completed Readiness Check of<br><object> Status: SUCCESS</object> | The readiness check test detected no issues.                                                                                                    | No action required.                                                                                                    |

#### Table 3-8 (Cont.) Readiness Report Elements

Here is a sample Readiness Report file. Your report may not include all of these checks.

Upgrade readiness check completed with one or more errors.

This readiness check report was created on Tue March 30 11:15:52 EDT 2019 Log file is located at: ORACLE\_HOME/oracle\_common/upgrade/logs/ ua2016-05-30-11-14-06AM.log Readiness Check Report File: ORACLE\_HOME/oracle\_common/upgrade/logs/ readiness2016-05-30-11-15-52AM.txt

Starting readiness check of components.

Oracle Metadata Services Starting readiness check of Oracle Metadata Services. Schema User Name: DEV11\_MDS Database Type: Oracle Database Database Connect String: machinename@yourcompany.com VERSION Schema DEV11\_MDS is currently at version 12.2.1.4.0. Readiness checks will now be performed. Starting schema test: TEST\_REQUIRED\_TABLES Test that the schema

```
contains all the required tables
   Completed schema test: TEST_REQUIRED_TABLES --> Test that the schema
contains all the required tables +++ PASS
   Starting schema test: TEST_REQUIRED_PROCEDURES Test that the
schema contains all the required stored procedures
     EXCEPTION
                   Schema is missing a required procedure:
GETREPOSITORYFEATURES
   Completed schema test: TEST REQUIRED PROCEDURES --> Test that the
schema contains all the required stored procedures +++ FAIL
   Starting schema test: TEST_REQUIRED_VIEWS Test that the schema
contains all the required database views
   Completed schema test: TEST_REQUIRED_VIEWS --> Test that the schema
contains all the required database views +++ PASS
   Starting index test for table MDS_ATTRIBUTES: TEST_REQUIRED_INDEXES
--> Test that the table contains all the required indexes
   Completed index test for table MDS_ATTRIBUTES: TEST_REQUIRED_INDEXES
--> Test that the table contains all the required indexes +++ PASS
   Starting index test for table MDS_COMPONENTS: TEST_REQUIRED_INDEXES
--> Test that the table contains all the required indexes
   Completed index test for table MDS_TXN_LOCKS: TEST_REQUIRED_INDEXES
--> Test that the table contains all the required indexes +++ PASS
   Starting schema test: TEST_REQUIRED_TRIGGERS Test that the schema
has all the required triggers
   Completed schema test: TEST_REQUIRED_TRIGGERS --> Test that the
schema has all the required triggers +++ PASS
   Starting schema test: TEST_MISSING_COLUMNS Test that tables and
views are not missing any required columns
   Completed schema test: TEST_MISSING_COLUMNS --> Test that tables and
views are not missing any required columns +++ PASS
   Starting schema test: TEST_UNEXPECTED_TABLES Test that the schema
does not contain any unexpected tables
   Completed schema test: TEST_UNEXPECTED_TABLES --> Test that the
schema does not contain any unexpected tables +++ PASS
   Starting schema test: TEST_UNEXPECTED_PROCEDURES Test that the
schema does not contain any unexpected stored procedures
   Completed schema test: TEST_UNEXPECTED_PROCEDURES --> Test that the
schema does not contain any unexpected stored procedures +++ PASS
   Starting schema test: TEST_UNEXPECTED_VIEWS Test that the schema
does not contain any unexpected views
   Completed schema test: TEST_UNEXPECTED_VIEWS --> Test that the
schema does not contain any unexpected views +++ PASS
   Starting index test for table MDS_ATTRIBUTES:
TEST_UNEXPECTED_INDEXES --> Test that the table does not contain any
unexpected indexes
   Completed index test for table MDS_ATTRIBUTES:
TEST_UNEXPECTED_INDEXES --> Test that the table does not contain any
unexpected indexes +++ PASS
   Completed index test for table MDS_LABELS: TEST_UNEXPECTED_INDEXES
--> Test that the table does not contain any unexpected indexes +++ PASS
   Starting index test for table MDS_LARGE_ATTRIBUTES:
TEST_UNEXPECTED_INDEXES --> Test that the table does not contain any
unexpected indexes
   Starting schema test: TEST_UNEXPECTED_TRIGGERS Test that the
schema does not contain any unexpected triggers
```

Completed schema test: TEST\_UNEXPECTED\_TRIGGERS --> Test that the

schema does not contain any unexpected triggers +++ PASS Starting schema test: TEST\_UNEXPECTED\_COLUMNS Test that tables and views do not contain any unexpected columns Completed schema test: TEST\_UNEXPECTED\_COLUMNS --> Test that tables and views do not contain any unexpected columns +++ PASS Starting datatype test for table MDS\_ATTRIBUTES: TEST\_COLUMN\_DATATYPES\_V2 --> Test that all table columns have the proper datatypes Completed datatype test for table MDS\_ATTRIBUTES: TEST\_COLUMN\_DATATYPES\_V2 --> Test that all table columns have the proper datatypes +++ PASS Starting datatype test for table MDS\_COMPONENTS: TEST\_COLUMN\_DATATYPES\_V2 --> Test that all table columns have the proper datatypes Starting permissions test: TEST\_DBA\_TABLE\_GRANTS Test that DBA user has privilege to view all user tables Completed permissions test: TEST\_DBA\_TABLE\_GRANTS --> Test that DBA user has privilege to view all user tables +++ PASS Starting schema test: TEST ENOUGH TABLESPACE Test that the schema tablespaces automatically extend if full Completed schema test: TEST\_ENOUGH\_TABLESPACE --> Test that the schema tablespaces automatically extend if full +++ PASS Starting schema test: TEST\_USER\_TABLESPACE\_QUOTA Test that tablespace quota for this user is sufficient to perform the upgrade Completed schema test: TEST\_USER\_TABLESPACE\_QUOTA --> Test that tablespace quota for this user is sufficient to perform the upgrade +++ PASS Starting schema test: TEST\_ONLINE\_TABLESPACE Test that schema tablespaces are online Completed schema test: TEST\_ONLINE\_TABLESPACE --> Test that schema tablespaces are online +++ PASS Starting schema test: TEST\_DATABASE\_VERSION Test that the database server version number is supported for upgrade INFO Database product version: Oracle Database 12c Enterprise Edition Release 12.2.1.4.0 - 64bit Production With the Partitioning, OLAP, Data Mining and Real Application Testing options Completed schema test: TEST\_DATABASE\_VERSION --> Test that the database server version number is supported for upgrade +++ PASS Finished readiness check of Oracle Metadata Services with status: FAILURE. If you are running the 12.1.3.0 version of Oracle Fusion Middleware IAU Schemas, and those schemas were upgraded from 11g (11.1.1.7 and later) or 12c (12.1.2.0), your readiness check may fail with the following error:

Starting index test for table IAU\_COMMON: TEST\_REQUIRED\_INDEXES --> Test that the table contains all the required indexes

INFO Audit schema index DYN\_EVENT\_CATEGORY\_INDEX in table IAU\_COMMON is missing the required columns or index itself is missing. This maybe caused by a known issue, anyway, this missing index will be added in 12.2.2 upgrade. INFO Audit schema index DYN\_EVENT\_TYPE\_INDEX in table IAU\_COMMON is

missing the required columns or index itself is missing. This maybe caused by a known issue, anyway, this missing index will be added in 12.2.2 upgrade. INFO Audit schema index DYN\_TENANT\_INDEX in table IAU\_COMMON is missing

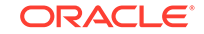

the required columns or index itself is missing. This maybe caused by a known issue, anyway, this missing index will be added in 12.2.2 upgrade.

INFO Audit schema index DYN\_USER\_INDEX in table IAU\_COMMON is missing the required columns or index itself is missing. This maybe caused by a known issue, anyway, this missing index will be added in 12.2.2 upgrade.

INFO Audit schema index DYN\_COMPONENT\_TYPE\_INDEX in table IAU\_COMMON is missing the required columns or index itself is missing. This maybe caused by a known issue, anyway, this missing index will be added in 12.2.2 upgrade.

INFO Audit schema index DYN\_USER\_TENANT\_INDEX in table IAU\_COMMON is missing the required columns or index itself is missing. This maybe caused by a known issue, anyway, this missing index will be added in 12.2.2 upgrade.

Completed index test for table IAU\_COMMON: TEST\_REQUIRED\_INDEXES --> Test that the table contains all the required indexes +++ FAIL

### Note:

You can ignore the missing index error in the readiness report. This is a known issue. The corresponding missing index is added during the schema upgrade operation. This error does not occur if the schema to be upgraded was created in 12c (12.2.1.3.0) by using the RCU.

### **Stopping Servers and Processes**

Before you run the Upgrade Assistant to upgrade your schemas and configurations, you must shut down all of the pre-upgrade processes and servers, including the Administration Server and any managed servers.

An Oracle Fusion Middleware environment can consist of an Oracle WebLogic Server domain, an Administration Server, multiple managed servers, Java components, system components such as Identity Management components, and a database used as a repository for metadata. The components may be dependent on each other, so they must be stopped in the correct order.

### Note:

The procedures in this section describe how to stop the existing, preupgrade servers and processes using the WLST command-line utility or a script. You can also use the Oracle Fusion Middleware Control and the Oracle WebLogic Server Administration Console. See Starting and Stopping Administration and Managed Servers and Node Manager.

To stop your pre-upgrade Fusion Middleware environment, navigate to the preupgrade domain and follow the steps below:

#### Step 1: Stop System Components

To stop system components, such as Oracle HTTP Server, use the stopComponent script:

- (UNIX) EXISTING\_DOMAIN\_HOME/bin/stopComponent.sh component\_name
- (Windows) EXISTING\_DOMAIN\_HOME\bin\stopComponent.cmd component\_name

You can stop system components in any order.

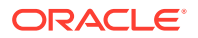

#### Step 2: Stop the Managed Servers

To stop a WebLogic Server Managed Server, use the stopManagedWebLogic script:

- (UNIX) EXISTING\_DOMAIN\_HOME/bin/stopManagedWebLogic.sh managed\_server\_name admin\_url
- (Windows) EXISTING\_DOMAIN\_HOME\bin\stopManagedWebLogic.cmd managed\_server\_name admin\_url

When prompted, enter your user name and password.

#### Step 3: Stop Oracle Identity Management Components

Stop any Oracle Identity Management components, such as Oracle Internet Directory:

- (UNIX) EXISTING\_DOMAIN\_HOME/bin/stopComponent.sh component\_name
- (Windows) EXISTING\_DOMAIN\_HOME\bin\stopComponent.cmd component\_name

#### Step 4: Stop the Administration Server

When you stop the Administration Server, you also stop the processes running in the Administration Server, including the WebLogic Server Administration Console and Fusion Middleware Control.

To stop the Administration Server, use the stopWebLogic script:

- (UNIX) EXISTING\_DOMAIN\_HOME/bin/stopWebLogic.sh
- (Windows) EXISTING\_DOMAIN\_HOME\bin\stopWebLogic.cmd

When prompted, enter your user name, password, and the URL of the Administration Server.

#### Step 5: Stop Node Manager

To stop Node Manager, close the command shell in which it is running.

Alternatively, after setting the nodemanager.properties attribute QuitEnabled to true (the default is false), you can use WLST to connect to Node Manager and shut it down. See stopNodeManager in *WLST Command Reference for WebLogic Server*.

### Upgrading Schemas with the Upgrade Assistant

If you are upgrading non-partitioned schemas, follow the steps described in Upgrading Schemas with the Upgrade Assistant. If you are upgrading partioned schemas, follow the steps described in Upgrading Partitioned Schemas.

### Note:

Make sure that you select the procedure for your schema configuration. Partitioned schemas cannot be upgraded using the Upgrade Assistant.

#### Upgrading Product Schemas

After stopping servers and processes, use the Upgrade Assistant to upgrade supported product schemas to the current release of Oracle Fusion Middleware.

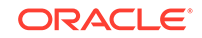

#### Upgrading Partitioned Schema Tables from 11g

If you are upgrading an Oracle SOA 11g installation that includes schemas partitioned as described in the *Oracle SOA Suite 11g Administration Guide*, and you want to continue with this specific table partitioning strategy in 12*c* (12.2.1.3.0), then you must complete these required steps to upgrade your partitioned schema tables.

### Upgrading Product Schemas

After stopping servers and processes, use the Upgrade Assistant to upgrade supported product schemas to the current release of Oracle Fusion Middleware.

The Upgrade Assistant allows you to upgrade individually selected schemas or all schemas associated with a domain. The option you select determines which Upgrade Assistant screens you will use.

• Starting the Upgrade Assistant

Run the Upgrade Assistant to upgrade product schemas, domain component configurations, or standalone system components to 12*c* (12.2.1.3.0). Oracle recommends that you run the Upgrade Assistant as a non-SYSDBA user, completing the upgrade for one domain at a time.

- Upgrading SOA Schemas Using the Upgrade Assistant Navigate through the screens in the Upgrade Assistant to upgrade the product schemas.
- Verifying the Schema Upgrade

After completing all the upgrade steps, verify that the upgrade was successful by checking that the schema version in schema\_version\_registry has been properly updated.

### Starting the Upgrade Assistant

Run the Upgrade Assistant to upgrade product schemas, domain component configurations, or standalone system components to 12*c* (12.2.1.3.0). Oracle recommends that you run the Upgrade Assistant as a non-SYSDBA user, completing the upgrade for one domain at a time.

To start the Upgrade Assistant:

### Note:

Before you start the Upgrade Assistant, make sure that the JVM character encoding is set to UTF-8 for the platform on which the Upgrade Assistant is running. If the character encoding is not set to UTF-8, then you will not be able to download files containing Unicode characters in their names. This can cause the upgrade to fail.

- 1. Go to the oracle\_common/upgrade/bin directory:
  - (UNIX) NEW\_ORACLE\_HOME/oracle\_common/upgrade/bin
  - (Windows) NEW\_ORACLE\_HOME\oracle\_common\upgrade\bin
- 2. Start the Upgrade Assistant:

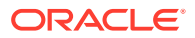

- (UNIX)./ua
- (Windows) ua.bat

For information about other parameters that you can specify on the command line, such as logging parameters, see:

Upgrade Assistant Parameters

### Upgrade Assistant Parameters

When you start the Upgrade Assistant from the command line, you can specify additional parameters.

| Table 3-9 | Upgrade | Assistant | Command-I | _ine | Parameters |
|-----------|---------|-----------|-----------|------|------------|
|           | opgrade | ASSIStant | oommana i |      |            |

| Parameter  | Required or Optional                                                                                                    | Description                                                                                                    |
|------------|----------------------------------------------------------------------------------------------------|----------------------------------------------------------------------------------------------------|
| -readiness | Required for readiness checks<br><b>Note</b> : Readiness checks cannot<br>be performed on standalone<br>installations (those not managed by<br>the WebLogic Server). | Performs the upgrade readiness<br>check without performing an actual<br>upgrade.                                                                                                    |
|            |                                                                                                    | Schemas and configurations are checked.                                                                                                    |
|            |                                                                                                    | Do not use this parameter if<br>you have specified the -examine<br>parameter.                                                                                                    |
| -threads   | Optional                                                                                                    | Identifies the number of threads<br>available for concurrent schema<br>upgrades or readiness checks of the<br>schemas.                                                                                                    |
|            |                                                                                                    | The value must be a positive integer in the range 1 to 8. The default is 4.                                                                                                    |
| -response  | Required for silent upgrades or silent readiness checks                                                                                                    | Runs the Upgrade Assistant using<br>inputs saved to a response file<br>generated from the data that<br>is entered when the Upgrade<br>Assistant is run in GUI mode.<br>Using this parameter runs the<br>Upgrade Assistant in <i>silent</i><br><i>mode</i> (without displaying Upgrade<br>Assistant screens). |
| -examine   | Optional                                                                                                    | Performs the examine phase but does not perform an actual upgrade.                                                                                                    |
|            |                                                                                                    | Do not specify this parameter if<br>you have specified the -readiness<br>parameter.                                                                                                    |

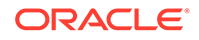

| Parameter           | Required or Optional | Description                                                                                                    |
|---------------------|----------------------|----------------------------------------------------------------------------------------------------|
| -logLevel attribute | Optional             | Sets the logging level, specifying<br>one of the following attributes:<br>TRACE<br>NOTIFICATION<br>WARNING<br>ERROR<br>INCIDENT_ERROR<br>The default logging level is<br>NOTIFICATION.<br>Consider setting the -logLevel<br>TRACE attribute to so that more<br>information is logged. This is<br>useful when troubleshooting a failed<br>upgrade. The Upgrade Assistant's<br>log files can become very large if -<br>logLevel TRACE is used. |
| -logDir location    | Optional             | Sets the default location of upgrade<br>log files and temporary files. You<br>must specify an existing, writable<br>directory where the Upgrade<br>Assistant creates log files and<br>temporary files.<br>The default locations are:<br>(UNIX)                                                                                                    |
|                     |                      | <pre>NEW_ORACLE_HOME/ oracle_common/upgrade/ logs NEW_ORACLE_HOME/ oracle_common/upgrade/ temp</pre>                                                                                                    |
|                     |                      | (Windows)                                                                                                    |
|                     |                      | <pre>NEW_ORACLE_HOME\oracle_c ommon\upgrade\logs NEW_ORACLE_HOME\oracle_c ommon\upgrade\temp</pre>                                                                                                    |
| -help               | Optional             | Displays all of the command-line options.                                                                                                    |

### Table 3-9 (Cont.) Upgrade Assistant Command-Line Parameters

### Upgrading SOA Schemas Using the Upgrade Assistant

Navigate through the screens in the Upgrade Assistant to upgrade the product schemas.

### **Caution**:

### Do not start the Upgrade Assistant if purge scripts or scheduled database jobs are running.

Wait until the purge or upgrade is complete before starting the upgrade process. The upgrade will fail if the purge scripts or instance upgrade jobs are running while using the Upgrade Assistant to upgrade your schemas.

If you must start the Upgrade Assistant, stop the purge and be sure to disable any scheduled jobs as described in Enabling and Disabling Background Control Job (Option 6).

To upgrade product schemas with the Upgrade Assistant:

1. On the Welcome screen, review an introduction to the Upgrade Assistant and information about important pre-upgrade tasks. Click **Next**.

#### Note:

For more information about any Upgrade Assistant screen, click **Help** on the screen.

- 2. On the Selected Schemas screen, select the schema upgrade operation that you want to perform:
  - All Schemas Used by a Domain to allow the Upgrade Assistant to discover and select all components that have a schema available to upgrade in the domain specified in the **Domain Directory** field. This is also known as a *domain assisted schema upgrade*. Additionally, the Upgrade Assistant prepopulates connection information on the schema input screens.

### Note:

Oracle recommends that you select **All Schemas Used by a Domain** for most upgrades to ensure all of the required schemas are included in the upgrade.

 Individually Selected Schemas if you want to select individual schemas for upgrade and you do not want to upgrade all of the schemas used by the domain.

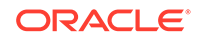

### **Caution**:

Upgrade only those schemas that are used to support your 12c (12.2.1.3.0) components. Do not upgrade schemas that are currently being used to support components that are not included in Oracle Fusion Middleware 12c (12.2.1.3.0).

#### Click Next.

- 3. If you selected **Individually Selected Schemas**: On the **Available Components** screen, select the components for which you want to upgrade schemas. When you select a component, the schemas and any dependencies are automatically selected.
- 4. The Domain Directory screen appears when Oracle Platform Security Services or Oracle Audit Services is selected on the Available Components screen. Enter the absolute path to the existing WebLogic domain directory, or click Browse to navigate to and select the domain directory you are upgrading
- 5. On the Prerequisites screen, acknowledge that the prerequisites have been met by selecting all the check boxes. Click **Next**.

### Note:

The Upgrade Assistant does not verify whether the prerequisites have been met.

6. On the Schema Credentials screen(s), specify the database connection details for each schema you are upgrading (the screen name changes based on the schema selected):

| Element       | Description                                                                                                    |  |
|---------------|----------------------------------------------------------------------------------------------------|--|
| Database Type | The database type chosen for upgrade must be identical to the database type that was selected when RCU originally created the schema.                                                                                                    |  |
|               | If you select Oracle Edition-Based Redefinition (EBR) as the database type, the schema that you are upgrading also must have been created by RCU as the EBR database type. In particular, Upgrade Assistant never converts schemas from one database type to another. |  |
|               | The options include:                                                                                                    |  |
|               | Oracle Database                                                                                                    |  |
|               | Microsoft SQL Server                                                                                                    |  |
|               | IDM DB2                                                                                                    |  |
|               | • MySQL                                                                                                    |  |
|               | Java DB                                                                                                    |  |
|               | Oracle Database enabled for edition-based redefinition                                                                                                    |  |
| Edition Name  | For database type "Oracle Database enabled for edition-based redefinition" (EBR database) you will need to enter the name of an existing Edition in the <b>Edition Name</b> element field. The database schema upgrade will occur in the edition you have chosen.     |  |

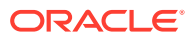

| Element             | Description                                                                                                    |
|---------------------|----------------------------------------------------------------------------------------------------|
| Database Connect    | Enter the location of the database.                                                                                                    |
| String              | For example, if you are selecting an Oracle database, the following URL format could be used:                                                                                                    |
|                     | host:port/db_service_name                                                                                                    |
|                     | If you are using a Microsoft SQL Server or IBM DB2 database, select<br>the database type from the drop-down menu to see an example of the<br>syntax that can be used for each database type.                                                                                                    |
| DBA User Name       | Enter the database user name used to connect to the database.                                                                                                    |
|                     | Oracle Database Users Only: If SSL authentication is used, then the DBA User Name field may be optional. If you do provide a DBA User Name, then the information will be used during the database authentication.                                                                                                    |
|                     | For Oracle database users, if you are not running as SYS or SYSDBA, then user of Upgrade Assistant must have all of the privileges granted in the FMW user account.                                                                                                    |
|                     | Refer to your component-specific upgrade documentation for more information on creating a non-sysdba user to run Upgrade Assistant.                                                                                                    |
| DBA Password        | Enter the password associated with the specified DBA database user.                                                                                                    |
|                     | Oracle Database Users Only: If SSL authentication is used, then the DBA Password field may be optional. If you do provide a DBA user name and password, then the information will be used during the database authentication.                                                                                                    |
| Schema User<br>Name | Select the schema you want to upgrade from the <b>Schema User</b><br><b>Name</b> drop-down menu, and then enter the password for the schema.<br>Be sure to use the correct schema prefix for the schemas you are<br>upgrading.                                                                                                    |
|                     | Upgrading from a Previous 12c Release:                                                                                                    |
|                     | As of release 12.1.2.0.0 the schema name for UCSUMS schema changed. The new name can be either <i>prefix_</i> ORASDPM or <i>prefix_</i> UMS, depending on the starting point for the upgrade. If Upgrade Assistant does not automatically recognize the possible schemas and cannot display them in a drop-down list, then you must manually enter the name in a text field. |
|                     | 11 <i>g</i> to 12 <i>c</i> Upgrades Only: The UCSUMS schema is not auto-<br>populated. Enter <i>prefix_</i> ORASDPM as the user. The upgrade<br>environment uses <i>prefix_</i> ORASDPM as the schema name, whereas<br>in the 12 <i>c</i> environment it is referred to as _UMS.                                                                                             |

Schema Password Enter the password associated with the specified schema user name.

7. On the Create Schemas screen, specify if you want the Upgrade Assistant to create the missing schemas. By default the Create missing schemas for the specified domain option is enabled. The Upgrade Assistant will attempt to create the missing schemas for the domain using the database connection details and schema owner name provided. The Upgrade Assistant creates the schemas using the default tablespace settings.

Select **Use same passwords for all schemas** if the same password is used for all schemas. Enter and confirm the password in the table. You only have to supply the password once.

ORACLE

### Note:

Do not allow the Upgrade Assistant to create schemas for you if you require customized options for your schemas. The schemas are created using the default Repository Creation Utility (RCU) settings. For example, if your schemas require additional tablespace, you must use the RCU to create the schemas.

If you do not want the Upgrade Assistant to create these schemas for you, deselect the **Create missing schemas for the specified domain** option and click **Next**. You will have to run the Repository Creation Utility to create the schemas.

- 8. The Create Schema Defaults screen appears if you selected the **Create missing** schemas for the specified domain option. The default datafile size is listed for each component schema and auxiliary schema. If you need to modify the size of the tablespace datafile ,or make any other changes to the default schema settings, use the Repository Creation Utility to create the schemas. You cannot modify the tablespace settings from the Upgrade Assistant.
- On the Examine screen, review the status of the Upgrade Assistant as it examines each schema, verifying that the schema is ready for upgrade. If the status is Examine finished, click Next.

If the examine phase fails, Oracle recommends that you cancel the upgrade by clicking **No** in the Examination Failure dialog. Click **View Log** to see what caused the error and refer to Troubleshooting Your Upgrade in *Oracle Fusion Middleware Upgrading with the Upgrade Assistant* for information on resolving common upgrade errors.

### Note:

- If you resolve any issues detected during the examine phase without proceeding with the upgrade, you can start the Upgrade Assistant again without restoring from backup. However, if you proceed by clicking **Yes** in the Examination Failure dialog box, you need to restore your pre-upgrade environment from backup before starting the Upgrade Assistant again.
- Canceling the examination process has no effect on the schemas or configuration data; the only consequence is that the information the Upgrade Assistant has collected must be collected again in a future upgrade session.
- **10.** On the Upgrade Summary screen, review the summary of the schemas that will be upgraded and/or created.

Verify that the correct Source and Target Versions are listed for each schema you intend to upgrade.

If you want to save these options to a response file to run the Upgrade Assistant again later in response (or silent) mode, click **Save Response File** and provide the location and name of the response file. A silent upgrade performs exactly

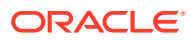

the same function that the Upgrade Assistant performs, but you do not have to manually enter the data again.

Click Next .

**11.** On the Upgrade Progress screen, monitor the status of the upgrade.

### Caution:

Allow the Upgrade Assistant enough time to perform the upgrade. Do not cancel the upgrade operation unless absolutely necessary. Doing so may result in an unstable environment.

If any schemas are not upgraded successfully, refer to the Upgrade Assistant log files for more information.

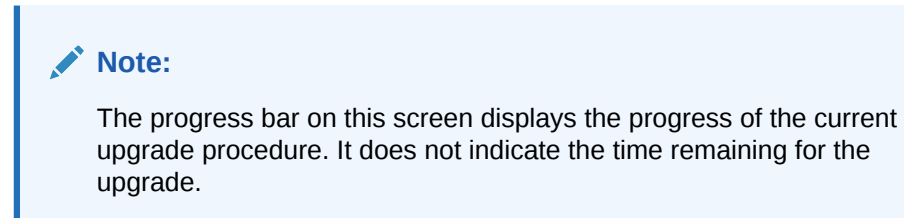

Click Next.

**12.** If the upgrade is successful: On the Upgrade Success screen, click **Close** to complete the upgrade and close the wizard.

If the upgrade fails: On the Upgrade Failure screen, click **View Log** to view and troubleshoot the errors. The logs are available at *NEW\_ORACLE\_HOME/* oracle\_common/upgrade/logs.

### Note:

If the upgrade fails, you must restore your pre-upgrade environment from backup, fix the issues, then restart the Upgrade Assistant.

### Verifying the Schema Upgrade

After completing all the upgrade steps, verify that the upgrade was successful by checking that the schema version in schema\_version\_registry has been properly updated.

If you are using an Oracle database, connect to the database as a user having Oracle DBA privileges, and run the following from SQL\*Plus to get the current version numbers:

```
SET LINE 120
COLUMN MRC_NAME FORMAT A14
COLUMN COMP_ID FORMAT A20
COLUMN VERSION FORMAT A12
COLUMN STATUS FORMAT A9
COLUMN UPGRADED FORMAT A8
```

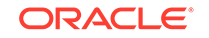
SELECT MRC\_NAME, COMP\_ID, OWNER, VERSION, STATUS, UPGRADED FROM SCHEMA\_VERSION\_REGISTRY ORDER BY MRC\_NAME, COMP\_ID ;

In the query result:

 Check that the number in the VERSION column matches the latest version number for that schema. For example, verify that the schema version number is 12.2.1.3.0.

# Note:

However, that not all schema versions will be updated. Some schemas do not require an upgrade to this release and will retain their preupgrade version number.

- The STATUS field will be either UPGRADING or UPGRADED during the schema patching operation, and will become VALID when the operation is completed.
- If the status appears as INVALID, the schema update failed. You should examine the logs files to determine the reason for the failure.
- Synonym objects owned by IAU\_APPEND and IAU\_VIEWER will appear as INVALID, but that does not indicate a failure.

They become invalid because the target object changes after the creation of the synonym. The synonyms objects will become valid when they are accessed. You can safely ignore these INVALID objects.

# Upgrading Partitioned Schema Tables from 11g

If you are upgrading an Oracle SOA 11g installation that includes schemas partitioned as described in the *Oracle SOA Suite 11g Administration Guide*, and you want to continue with this specific table partitioning strategy in 12*c* (12.2.1.3.0), then you must complete these required steps to upgrade your partitioned schema tables.

# Note:

This procedure is required only if you plan to use the existing Oracle SOA 11g table partitioning strategy in your upgraded 12c environment. If you are upgrading from a previous 12c release, you will not need to complete this procedure.

## Understanding the Upgrade of Partitioned Schema Tables

Oracle SOA Suite 12c introduces a new set of Fabric tables on which the equipartitioning strategy is based. The procedure described below enables you to align the existing 11g strategy with the new 12c Fabric tables without rebuilding the dependent Service Engine tables like BPEL, for example. The partition alignment will model the new Fabric 12c table partitions against the now obsolete 11g COMPOSITE\_INSTANCE partitions (which all other/existing partitions should already be aligned). The new 12c Fabric Table that will drive the equi-partitoning strategy is called "SCA\_FLOW\_INSTANCE".

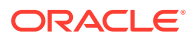

## **Before You Begin**

Review the following to understand how the upgrade may impact your deployment:

- To align the new SOA 12c Fabric tables, dummy/empty RANGE partitions will be added which are modeled on the now obsolete 11g composite\_instance table. This means that approximately 10 new Fabric tables will be recreated into partitioned tables.
- You can convert RANGE partitioning to INTERVAL-RANGE partitioning during this process as Oracle Fusion Middleware SOA Suite 12c now supports both.

You can chose to continue with RANGE partitioning or convert to INTERVAL-RANGE partitioning as part of this process. An INTERVAL-RANGE table can house both RANGE and INTERVAL-RANGE partitions with the first partition always being a RANGE partition (called a transition point). Note that when the tables are converted to INTERVAL-RANGE, there will still be the existing RANGE partitions until new INTERVAL-RANGE partitions are automatically allocated.

- The 11g SOA partitioning strategy did not provide any recommendations on the use of a MAXVALUE partitions. If you choose to convert to INTERVAL-RANGE partitioning and the MAXVALUE partition is not empty, then the table will need to be rebuilt. However, if the MAXVALUE partition is empty then it will just be dropped as part of the conversion to INTERVAL-RANGE. However, if the MAXVALUE partition is empty, then it will be dropped as part of the conversion. (INTERVAL-RANGE partitioning does not allow a MAXVALUE partition as partitions are automatically allocated.)
- The process involves the use of the TRS (Table Recreation Scripts) utility. You will be required to edit some of the generated scripts. The editing is required to correct the DDL syntax, as the generated DDL can vary between installations and RDBMS versions or may have been customized.
- The verification scripts in 12.2.1.3.0 are upgrade-aware and consider the instances in both the 12c sca\_flow\_instance and 11g composite\_instance tables.

# Note:

Oracle recommends that you create a complete backup of the schemas and database before starting this process. Oracle also recommends that you execute this procedure in a test environment before attempting in production (including the verification scripts).

## **Process Overview**

The upgrade of partitioned schema tables happens in two phases:

Phase 1: Generate the DDL script.

- Correct partition keys
- Honor any DDL changes
- Partition new 12c Fabric tables

Creates Dummy RANGE partitions modeled against "composite\_instance"

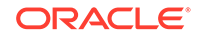

• Handle MAXVALUE partition (if interval required)

Phase 2: Edit and run the DDL script.

- Edit the DDL script.
- Execute DDL script.
- Check Log files.

#### Phase 1: Generating the DDL Script

1. As SYSDBA, create TRS\_DIR and grant read, write to <soainfra>..

```
SQL > create directory TRS_DIR as `/../../..';
SQL> grant read,write on directory TRS_DIR to <soainfra>
```

2. Enable debug mode.

```
ALTER PROCEDURE debug_purge COMPILE PLSQL_CCFLAGS =

'debug_on:TRUE' REUSE SETTINGS;

ALTER PROCEDURE log_info COMPILE PLSQL_CCFLAGS = 'debug_on:TRUE'

REUSE SETTINGS;
```

3. Navigate to the following directory:

12C\_mwhome/soa/common/sql/soainfra/sql/oracle/122110/trs12/

4. Edit trs\_migrate\_exec.sql for any changes you require. The table below describes the parameters and available options:

| Parameter       | Options                                                                                                    |  |
|-----------------|----------------------------------------------------------------------------------------------------|--|
| range_interval  | R (range) or I (interval)                                                                                  |  |
| interval_clause | 'NUMTOYMINTERVAL(1, "MONTH")'<br>Specified by SQL conversion functions                                     |  |
|                 | <ul> <li>NUMTODSINTERVAL converts n to an<br/>INTERVAL DAY TO SECOND literal.</li> </ul>                   |  |
|                 | <ul> <li>NUMTOYMINTERVAL converts number n to an<br/>INTERVAL YEAR TO MONTH literal.</li> </ul>            |  |
| partition       | G (group1 or 2) or P (partial)<br>Identifies 11g partitioning strategy                                     |  |
| drop_flag       | Drop original tables; true, false                                                                          |  |
| redo_flag       | Generate redo; true false                                                                                  |  |
| DOP             | Degree of parallel                                                                                         |  |
| sql_trace       | SQL Trace; true, false<br>If true, ensure the soainfra user has been granted<br>"alter session" privilege. |  |

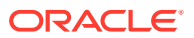

The following shows a sample code snippet. Make sure to provide your own parameter options.

```
set echo on;
set serverout on;
DECLARE
range interval varchar2(1) := 'I';
interval_clause varchar2(40) := 'NUMTOYMINTERVAL(1, ''MONTH'')';
partition varchar2(1) := 'G';
drop_flag boolean
redo_flag boolean
                           := true;
                           := false;
DOP
               number
                           := 0;
              boolean
                           := false;
sql_trace
BEGIN
trs_mig.trs_migrate (range_interval, interval_clause, partition,
drop_flag,
  redo flag, DOP, sql trace);
END;
```

5. Run trs\_migrate\_exec.sql to generate the DDL script.

#### Phase 2: Editing and Executing the DDL Script

Once the DDL script has been generated, you will need to edit the script before executing it.

 Open the generated DDL script and search for comments about the COMPOSITE\_INSTANCE partitions. You must update the DDL of each the new Fabric table and add these partitions wherever these comments are found.

```
CREATE TABLE "PART SOAINFRA". "SCA FLOW INSTANCE M"
   (
        "FLOW ID" NUMBER(*,0),
        "FLOW_CORRELATION_ID" VARCHAR2(100),
 .....
 TABLESPACE "DEV12 SOAINFRA" ;
                                    <REMOVE SEMICOLON
/*
                                    <REMOVE COMMENTS (if any)
REM The RANGE partitions are based on COMPOSITE_INSTANCE
REM
       INTERVAL(NUMTOYMINTERVAL(1, 'MONTH'))
       (PARTITION p0 VALUES LESS THAN (TO_DATE('2007-02-01', 'YYYY-
REM
MM-DD')),
REM
      (PARTITION p1 VALUES LESS THAN (TO DATE('2007-03-01', 'YYYY-
MM-DD'));
*/
PARTITION BY RANGE (CREATED_TIME)
INTERVAL(NUMTOYMINTERVAL(1, 'MONTH'))
(
PARTITION P0 VALUES LESS THAN (TO DATE(TIMESTAMP' 2007-02-01
00:00:00', 'YYYY-MM-DD')),, <REMOVE TIMESTAMP, 00:00:00 and LAST</pre>
COMMA
```

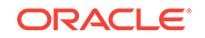

The edited script should look like this:

```
CREATE TABLE "PART_SOAINFRA"."SCA_FLOW_INSTANCE_M"
  ( "FLOW_ID" NUMBER(*,0),
   "FLOW_CORRELATION_ID" VARCHAR2(100),
  "...
  TABLESPACE "DEV12_SOAINFRA"
PARTITION BY RANGE (CREATED_TIME)
INTERVAL(NUMTOYMINTERVAL(1, 'MONTH'))
  (
  PARTITION P0 VALUES LESS THAN (TO_DATE('2007-02-01','YYYY-MM-DD')),
PARTITION P1 VALUES LESS THAN (TO_DATE('2007-03-01','YYYY-MM-DD')));
```

- 2. Run/test the edited DDL script in a test environment first.
- 3. Check the log in TRS\_DIR for errors.
- 4. Test verification scripts.

# About Reconfiguring the Domain

Run the Reconfiguration Wizard to reconfigure your domain component configurations to 12*c* (12.2.1.3.0).

When you reconfigure a WebLogic Server domain, the following items are automatically updated, depending on the applications in the domain:

- WebLogic Server core infrastructure
- Domain version

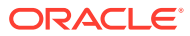

# Note:

Before you begin the domain reconfiguration, note the following limitations:

- The Reconfiguration Wizard does not update any of your own applications that are included in the domain.
- Transforming a non-dynamic cluster domain to a dynamic cluster domain during the upgrade process is not supported.

The dynamic cluster feature is available when running the Reconfiguration Wizard, but Oracle only supports upgrading a nondynamic cluster upgrade and then adding dynamic clusters. You cannot add dynamic cluster during the upgrade process.

• If the installation that you're upgrading does not use Oracle Access Management (OAM), then you must edit two files to prevent the Reconfiguration Wizard from attempting to update the nonexistent OAM Infrastructure schema, which causes the upgrade to fail.

Comment out the lines in your \$DOMAIN/init-info/domain-info.xml
that are similar to this example:

```
<!--extention-template-ref name="Oracle Identity Navigator"
   version="11.1.1.3.0"
   location="/u01/app/oracle/product/fmw/iam111130/common/
templates/applications/
yourcomany.oinav_11.1.1.3.0_template.jar"
   symbol=""/-->
<!--install-comp-ref name="oracle.idm.oinav"</pre>
```

```
<!--install-comp-ref name="oracle.idm.oinav"
version="11.1.1.3.0"</pre>
```

```
symbol="yourcompany.idm.oinav_11.1.1.3.0_iam111130_ORACLE_HO
ME"
```

```
product_home="/u01/app/oracle/product/fmw/iam111130"/-->
```

and similarly comment out the lines in DOMAIN/config/config.xml that are similar to this example:

```
<!--app-deployment>
<name>oinav#11.1.1.3.0</name>
<target>AdminServer</target>
<module-type>ear</module-type>
```

```
<source-path>/u01/app/oracle/product/fmw/iam111130/oinav/
modules/oinav.ear_11.1.1.3.0/oinav.ear</source-path>
    <deployment-order>500</deployment-order>
    <security-dd-model>DDOnly</security-dd-model>
    <staging-mode>nostage</staging-mode>
</app-deployment-->
```

Specifically, when you reconfigure a domain, the following occurs:

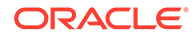

- The domain version number in the config.xml file for the domain is updated to the Administration Server's installed WebLogic Server version.
- Reconfiguration templates for all installed Oracle products are automatically selected and applied to the domain. These templates define any reconfiguration tasks that are required to make the WebLogic domain compatible with the current WebLogic Server version.
- Start scripts are updated.

If you want to preserve your modified start scripts, be sure to back them up before starting the Reconfiguration Wizard.

# Note:

When the domain reconfiguration process starts, you can't undo the changes that it makes. Before running the Reconfiguration Wizard, ensure that you have backed up the domain as covered in the pre-upgrade checklist. If an error or other interruption occurs while running the Reconfiguration Wizard, you must restore the domain by copying the files and directories from the backup location to the original domain directory. This is the only way to ensure that the domain has been returned to its original state before reconfiguration.

Follow these instructions to reconfigure the existing domain using the Reconfiguration Wizard. See Reconfiguring WebLogic Domains in *Upgrading Oracle WebLogic Server*.

- Backing Up the Domain
- Starting the Reconfiguration Wizard
- Reconfiguring the SOA Domain with the Reconfiguration Wizard You must first reconfigure your existing domain using the Reconfiguration Wizard before running the Upgrade Assistant.

# Backing Up the Domain

Before running the Reconfiguration Wizard, create a backup copy of the domain directory.

To create a backup of the domain directory:

1. Copy the source domain to a separate location to preserve the contents.

(Windows) copy C:\domains\mydomain to C:\domains\mydomain\_backup.

(UNIX) cp mydomain /domains/mydomain\_backup

- 2. Before updating the domain on each remote Managed Server, create a backup copy of the domain directory on each remote machine.
- 3. Verify that the backed up versions of the domain are complete.

If domain reconfiguration fails for any reason, you must copy all files and directories from the backup directory into the original domain directory to ensure that the domain is returned entirely to its original state before reconfiguration.

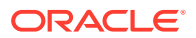

# Starting the Reconfiguration Wizard

# Note:

Shut down the administration server and all collocated managed servers before starting the reconfiguration process. See Stopping Servers and Processes .

To start the Reconfiguration Wizard in graphical mode:

- **1.** Sign in to the system on which the domain resides.
- 2. Open the command shell (on UNIX operating systems) or open a command prompt window (on Windows operating systems).
- 3. Edition Based Database Users Only: If your schemas are configured with EBR database, a default edition name must be manually supplied before you run the Reconfiguration Wizard.

Run the following SQL command to set the default edition: ALTER DATABASE DEFAULT EDITION = edition\_name;

where *edition\_name* is the child edition name.

- 4. Go to the oracle\_common/common/bin directory:
  - (UNIX) NEW\_ORACLE\_HOME/oracle\_common/common/bin
  - (Windows) NEW\_ORACLE\_HOME \oracle\_common \commom \bin
- 5. Start the Reconfiguration Wizard with the following logging options:
  - (UNIX) ./reconfig.sh -log=*log\_file* -log\_priority=ALL
  - (Windows) reconfig.cmd -log=log\_file -log\_priority=ALL

where *log\_file* is the absolute path of the log file you'd like to create for the domain reconfiguration session. This can be helpful if you need to troubleshoot the reconfiguration process.

The parameter -log\_priority=ALL ensures that logs are logged in fine mode.

# Note:

When you run this command, the following error message might appear to indicate that the default cache directory is not valid:

\*sys-package-mgr\*: can't create package cache dir

You can change the cache directory by setting the environment variable CONFIG\_JVM\_ARGS. For example:

CONFIG\_JVM\_ARGS=-Dpython.cachedir=valid\_directory

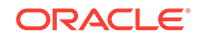

# Reconfiguring the SOA Domain with the Reconfiguration Wizard

You must first reconfigure your existing domain using the Reconfiguration Wizard before running the Upgrade Assistant.

# Note: If the source is a clustered environment, run the Reconfiguration Wizard on the primary node only. Use the pack/unpack utility to apply the changes to other cluster members in the domain.

To reconfigure the domain:

- 1. On the Select Domain screen, specify the location of the domain you want to upgrade or click **Browse** to navigate and select the domain directory. Click **Next**.
- On the Reconfiguration Setup Progress screen, view the progress of the setup. process. When complete, click Next.

During this process:

- The reconfiguration templates for your installed products, including Fusion Middleware products, are automatically applied. This updates various domain configuration files such as config.xml, config-groups.xml, and security.xml (among others).
- Schemas, scripts, and other such files that support your Fusion Middleware products are updated.
- The domain upgrade is validated.
- 3. On the Domain Mode and JDK screen, select the JDK to use in the domain or click Browse to navigate to the JDK you want to use. The supported JDK version for 12c (12.2.1.3.0) is 1.8.0 131 and later. Click Next.

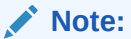

You cannot change the **Domain Mode** at this stage.

For a list of JDKs that are supported for a specific platform, see Oracle Fusion Middleware Supported System Configurations.

4. On the Database Configuration Type screen, select **RCU Data** to connect to the Server Table (\_STB) schema.

Enter the database connection details using the RCU service table (STB) schema credentials and click Get RCU Configuration.

The Reconfiguration Wizard uses this connection to automatically configure the data sources required for components in your domain.

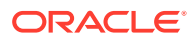

## Note:

By default **Oracle's Driver (Thin) for Service connections; Versions: Any** is the selected driver. If you specified an instance name in your connection details — instead of the service name — you must select **Oracle's Driver (Thin) for pooled instance connections; Versions: Any** If you do not change the driver type, then the connection will fail.

# Note:

For any existing 11*g* datasource, the reconfiguration will preserve the existing values. For new datasources where the schema was created for 12*c* by the RCU, the default connection data will be retrieved from the \_STB schema. If no connection data for a given schema is found in the \_STB schema, then the default connection data is used.

If the check is successful, click **Next**. If the check fails, reenter the connection details correctly and try again.

# Note:

If you are upgrading from 11*g*, and your database has \_OPSS or \_IAU 11*g* database schemas, you must manually enter database connection details for those schemas. These schemas were not required in 11*g* and had to be created manually. Users could assign any name to these schemas, therefore the Reconfiguration Wizard does not recognize them. When providing connection information for \_IAU, use the IAU APPEND user information.

- 5. On the JDBC Component Schema screen, verify that the DBMS/Service and the Host name is correct for each component schema and click **Next**.
- On the JDBC Component Schema Test screen, select all the component schemas and click Test Selected Connections to test the connection for each schema. The result of the test is indicated in the Status column.

When the check is complete, click Next.

7. On the Advanced Configuration screen, you can select all categories for which you want to perform advanced configuration. For each category you select, the appropriate configuration screen is displayed to allow you to perform advanced configuration.

# Note:

The optional categories that are listed on the Advanced Configuration screen depend on the resources defined in the templates you selected for the domain. Some common categories are described below.

Advanced Configuration > Managed Servers:

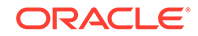

You must specify the actual hostname for the Listen Address for each managed server in your domain.

Do not use the default localhost or All Local Addresses option.

You must specify the actual hostname as hostname.yourcompany.com

## Managed Servers >Targeting Server Groups

# Note:

- If you are upgrading from 11g to a 12c release, choose the following server groups for targeting the OSB managed servers.
  - OSB-MGD-SVRS-ONLY Select this server group if you want to target Oracle Service Bus and Oracle Web Services Manager (OWSM) services to different managed servers.
  - OSB-MGD-SVRS Select this server group if you want to target OSB and OWSM services to the same managed server. This option does not target CloudSDK to OSB Managed Servers. You can target CloudSDK manually, if needed, or additionally, choose OSB-MGD-SVRS-COMBINED server group as well to target the OSB Managed Servers.
- If you are upgrading a domain that was created in a previous 12c release (such as 12.1.3), you MUST target your servers to the correct Server Groups during the domain reconfiguration phase of the upgrade. Failure to target these servers may result in a failed upgrade and excess downtime.
- a. On the Managed Servers screen, target each server to the correct Server Group by selecting the correct group name from the Server Groups dropdown menu.

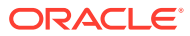

| Managed Servers                        |             |                      |                | Ē          |                    |                            |
|----------------------------------------|-------------|----------------------|----------------|------------|--------------------|----------------------------|
| Select Domain<br>Setup Progress        | - Add       | Clone 🔀 Delet        | e              |            |                    | 🔊 Dis <u>c</u> ard Changes |
| Domain Mode and JDK                    | Server Name | Listen Address       | Listen<br>Port | Enable SSL | SSL Listen<br>Port | Server Groups              |
| IDEC DE Terr                           | osb_server1 | host vourcompany.com | 8011           |            | Disabled           | OSB-MGD-SVRS-ONLY          |
| JUBC DS Test                           | soa_server1 | host yourcompany.com | 8001           |            | Disabled           | SOA-MGD-SVRS-ONLY          |
| Database Configuration Type            | wsm_server1 | host yourcompany.com | 7003           |            | Disabled           | WSMPM-MAN-SVR              |
| Component Datasources                  | osb_server2 | host yourcompany.com | 8011           |            | Disabled           | OSB-MGD-SVRS-ONLY          |
| JDBC Test                              | soa_server2 | host vourcompany com | 8001           |            | Disabled           | SOA-MGD-SVRS-ONLY          |
| Node Manager                           | wsm_server2 | kost vourcempany com | 7003           |            | Disabled           | WSMPM-MAN-SVR              |
| Advanced Configuration Managed Servers |             |                      |                |            |                    |                            |
| <u>Clusters</u>                        |             |                      |                |            |                    |                            |
| Coherence Clusters                     |             |                      |                |            |                    |                            |
| Machines                               |             |                      |                |            |                    |                            |
| Configuration Summary                  |             |                      |                |            |                    |                            |
| Reconfiguration Progress               |             |                      |                |            |                    |                            |
| End Of Configuration                   |             |                      |                |            |                    |                            |
|                                        |             |                      |                |            |                    |                            |
|                                        | 17          |                      |                |            |                    |                            |

**b.** Verify that Each of the servers is targeted to the correct server group and should not show as Unspecified.

| Component and Server                                | Server Group      |
|-----------------------------------------------------|-------------------|
| SOA (soa_server1)                                   | SOA-MGD-SVRS-ONLY |
| Oracle Service Bus - OSB (osb_server1)              | OSB-MGD-SVRS-ONLY |
| Business Activity Monitoring - BAM<br>(bam_server1) | BAM-MGD-SVRS-ONLY |
| Managed File Transfer - MFT<br>(mft_server1)        | MFT-MGD-SVRS-ONLY |

#### Advanced Configuration > Assign Servers to Machines

If you have created servers as part of the upgrade process, then select the server name in the Servers list box and target them to the correct Node Manager Machine.

Otherwise, no action is required on this screen when you are upgrading or reconfiguring the domain.

#### Advanced Configuration > Assign Servers to Clusters

Cluster Upgrades Only: If you are upgrading clusters, use this screen to assign Managed Servers to clusters.

Note that only Managed Servers are displayed in the Server list box. The Administration Server is not listed because it cannot be assigned to a cluster.

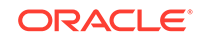

# Note:

When OWSMPM is in its own cluster and not part of SOA or OSB clusters:

- Target only SOA-MGD-SVRS-ONLY user extensible server group to the SOA cluster
- Target only OSB-MGD-SVRS-ONLY to the OSB cluster
- Target WSMPM-MAN-SVER server group to OWSM
- When upgrading 12.1.3.0 to 12.2.1.3.0, you also need to target BAM-MGD-SVRS-ONLY to BAM cluster.
- 8. On the Configuration Summary screen, review the detailed configuration settings of the domain before continuing.

You can limit the items that are displayed in the right-most panel by selecting a filter option from the **View** drop-down list.

To change the configuration, click **Back** to return to the appropriate screen. To reconfigure the domain, click **Reconfig**.

Note:

The location of the domain does not change when you reconfigure it.

**9.** The Reconfiguration Progress screen displays the progress of the reconfiguration process.

During this process:

- Domain information is extracted, saved, and updated.
- Schemas, scripts, and other such files that support your Fusion Middleware products are updated.

When the progress bar shows 100%, click Next.

 The End of Configuration screen indicates whether the reconfiguration process completed successfully or failed. It also displays the location of the domain that was reconfigured as well as the Administration Server URL (including the listen port). If the reconfiguration is successful, it displays Oracle WebLogic Server Reconfiguration Succeeded.

If the reconfiguration process did not complete successfully, an error message is displayed indicates the reason. Take appropriate action to resolve the issue. If you cannot resolve the issue, contact My Oracle Support.

Note the Domain Location and the Admin Server URL for further operations.

# **Upgrading Domain Component Configurations**

After reconfiguring the domain, use the Upgrade Assistant to upgrade the domain *component* configurations inside the domain to match the updated domain configuration.

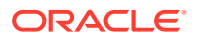

## • Starting the Upgrade Assistant

Run the Upgrade Assistant to upgrade product schemas, domain component configurations, or standalone system components to 12*c* (12.2.1.3.0). Oracle recommends that you run the Upgrade Assistant as a non-SYSDBA user, completing the upgrade for one domain at a time.

• Upgrading Domain Components Using the Upgrade Assistant Navigate through the screens in the Upgrade Assistant to upgrade component configurations in the WebLogic domain.

# Starting the Upgrade Assistant

Run the Upgrade Assistant to upgrade product schemas, domain component configurations, or standalone system components to 12*c* (12.2.1.3.0). Oracle recommends that you run the Upgrade Assistant as a non-SYSDBA user, completing the upgrade for one domain at a time.

To start the Upgrade Assistant:

# Note:

Before you start the Upgrade Assistant, make sure that the JVM character encoding is set to UTF-8 for the platform on which the Upgrade Assistant is running. If the character encoding is not set to UTF-8, then you will not be able to download files containing Unicode characters in their names. This can cause the upgrade to fail.

- 1. Go to the oracle\_common/upgrade/bin directory:
  - (UNIX) NEW\_ORACLE\_HOME/oracle\_common/upgrade/bin
  - (Windows) NEW\_ORACLE\_HOME\oracle\_common\upgrade\bin
- 2. Start the Upgrade Assistant:
  - (UNIX) ./ua
  - (Windows) ua.bat

For information about other parameters that you can specify on the command line, such as logging parameters, see:

• Upgrade Assistant Parameters

# **Upgrade Assistant Parameters**

When you start the Upgrade Assistant from the command line, you can specify additional parameters.

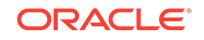

| Parameter           | Required or Optional                                                                                                    | Description                                                                                                    |
|---------------------|----------------------------------------------------------------------------------------------------|----------------------------------------------------------------------------------------------------|
| -readiness          | Required for readiness checks<br><b>Note</b> : Readiness checks cannot<br>be performed on standalone<br>installations (those not managed by<br>the WebLogic Server). | Performs the upgrade readiness<br>check without performing an actual<br>upgrade.<br>Schemas and configurations are<br>checked.                                                                                                    |
|                     |                                                                                                    | Do not use this parameter if you have specified the -examine parameter.                                                                                                    |
| -threads            | Optional                                                                                                    | Identifies the number of threads<br>available for concurrent schema<br>upgrades or readiness checks of the<br>schemas.                                                                                                    |
|                     |                                                                                                    | The value must be a positive integer in the range 1 to 8. The default is 4.                                                                                                    |
| -response           | Required for silent upgrades or silent readiness checks                                                                                                    | Runs the Upgrade Assistant using<br>inputs saved to a response file<br>generated from the data that<br>is entered when the Upgrade<br>Assistant is run in GUI mode.<br>Using this parameter runs the<br>Upgrade Assistant in <i>silent</i><br><i>mode</i> (without displaying Upgrade<br>Assistant screens).                                                                                                    |
| -examine            | Optional                                                                                                    | Performs the examine phase but does not perform an actual upgrade.                                                                                                    |
|                     |                                                                                                    | Do not specify this parameter if you have specified the -readiness parameter.                                                                                                    |
| -logLevel attribute | Optional                                                                                                    | <ul> <li>Sets the logging level, specifying one of the following attributes:</li> <li>TRACE</li> <li>NOTIFICATION</li> <li>WARNING</li> <li>ERROR</li> <li>INCIDENT_ERROR</li> <li>The default logging level is NOTIFICATION.</li> <li>Consider setting the -logLevel</li> <li>TRACE attribute to so that more information is logged. This is useful when troubleshooting a failed upgrade. The Upgrade Assistant's log files can become very large if -logLevel TRACE is used.</li> </ul> |

# Table 3-10 Upgrade Assistant Command-Line Parameters

| Parameter        | Required or Optional | Description                                                                                                    |
|------------------|----------------------|----------------------------------------------------------------------------------------------------|
| -logDir location | Optional             | Sets the default location of upgrade<br>log files and temporary files. You<br>must specify an existing, writable<br>directory where the Upgrade<br>Assistant creates log files and<br>temporary files.<br>The default locations are:<br>(UNIX) |
|                  |                      | <pre>NEW_ORACLE_HOME/ oracle_common/upgrade/ logs NEW_ORACLE_HOME/ oracle_common/upgrade/ temp</pre>                                                                                                    |
|                  |                      | (Windows)                                                                                                    |
|                  |                      | <pre>NEW_ORACLE_HOME\oracle_c ommon\upgrade\logs NEW_ORACLE_HOME\oracle_c ommon\upgrade\temp</pre>                                                                                                    |
| -help            | Optional             | Displays all of the command-line options.                                                                                                    |

#### Table 3-10 (Cont.) Upgrade Assistant Command-Line Parameters

# Upgrading Domain Components Using the Upgrade Assistant

Navigate through the screens in the Upgrade Assistant to upgrade component configurations in the WebLogic domain.

After running the Reconfiguration Wizard to reconfigure the WebLogic domain to 12c (12.2.1.3.0), you must run the Upgrade Assistant to upgrade the domain *component* configurations to match the updated domain configuration.

To upgrade domain component configurations with the Upgrade Assistant:

1. On the Welcome screen, review an introduction to the Upgrade Assistant and information about important pre-upgrade tasks. Click **Next**.

## Note:

For more information about any Upgrade Assistant screen, click **Help** on the screen.

- 2. On the next screen:
  - Select All Configurations Used By a Domain. The screen name changes to WebLogic Components.
  - In the **Domain Directory** field, enter the WebLogic domain directory path.

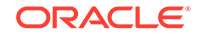

## Click Next.

- 3. If your pre-upgrade environment has multiple WebLogic domains, but the Oracle Web Services Manager (OWSM) Policy Manager is in only one domain, and OWSM agents are in the other domains: On the OWSM Policy Manager screen, provide the credentials for the WebLogic Administration Server domain where the Oracle Web Services Manager (OWSM) Policy Manager is deployed.
- On the Component List screen, verify that the list includes all the components for which you want to upgrade configurations and click Next.

If you do not see the components you want to upgrade, click **Back** to go to the previous screen and specify a different domain.

5. On the Prerequisites screen, acknowledge that the prerequisites have been met by selecting all the check boxes. Click **Next**.

# Note:

The Upgrade Assistant does not verify whether the prerequisites have been met.

6. If there are remote managed servers hosting User Messaging Services (UMS) configuration files: On the UMS Configuration screen, provide the credentials to these servers so that the Upgrade Assistant can access the configuration files.

# Note:

You may need to manually copy the UMS configuration files if the Upgrade Assistant is unable to locate them. See Error while Copying User Messaging Service (UMS) Configuration Files.

7. On the Examine screen, review the status of the Upgrade Assistant as it examines each component, verifying that the component configuration is ready for upgrade. If the status is Examine finished, click Next.

If the examine phase fails, Oracle recommends that you cancel the upgrade by clicking **No** in the Examination Failure dialog. Click **View Log** to see what caused the error and refer to Troubleshooting Your Upgrade in *Oracle Fusion Middleware Upgrading with the Upgrade Assistant* for information on resolving common upgrade errors.

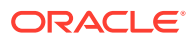

## Note:

- If you resolve any issues detected during the examine phase without proceeding with the upgrade, you can start the Upgrade Assistant again without restoring from backup. However, if you proceed by clicking **Yes** in the Examination Failure dialog box, you need to restore your pre-upgrade environment from backup before starting the Upgrade Assistant again.
- Canceling the examination process has no effect on the configuration data; the only consequence is that the information the Upgrade Assistant has collected must be collected again in a future upgrade session.
- 8. On the Upgrade Summary screen, review the summary of the options you have selected for component configuration upgrade.

The response file collects and stores all the information that you have entered, and enables you to perform a silent upgrade at a later time. The silent upgrade performs exactly the same function that the Upgrade Assistant performs, but you do not have to manually enter the data again. If you want to save these options to a response file, click **Save Response File** and provide the location and name of the response file.

Click **Upgrade** to start the upgrade process.

9. On the Upgrade Progress screen, monitor the status of the upgrade.

# Caution:

Allow the Upgrade Assistant enough time to perform the upgrade. Do not cancel the upgrade operation unless absolutely necessary. Doing so may result in an unstable environment.

If any components are not upgraded successfully, refer to the Upgrade Assistant log files for more information.

## Note:

The progress bar on this screen displays the progress of the current upgrade procedure. It does not indicate the time remaining for the upgrade.

#### Click Next.

10. If the upgrade is successful: On the Upgrade Success screen, click Close to complete the upgrade and close the wizard. The Post-Upgrade Actions window describes the manual tasks you must perform to make components functional in the new installation. This window appears only if a component has post-upgrade steps.

**ORACLE**<sup>®</sup>

If the upgrade fails: On the Upgrade Failure screen, click **View Log** to view and troubleshoot the errors. The logs are available at *NEW\_ORACLE\_HOME/* oracle\_common/upgrade/logs.

# Note:

If the upgrade fails you must restore your pre-upgrade environment from backup, fix the issues, then restart the Upgrade Assistant.

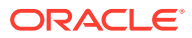

# 4 Upgrading Oracle Service Bus (without Oracle SOA Suite) from 11g

Describes the upgrade-specific tasks for upgrading Oracle Service Bus 11*g* without Oracle SOA Suite and Business Process Management.

# Note:

If Oracle Service Bus is part of your SOA 11g or a previous 12c domain, and you will be upgrading Oracle Service Bus as part of your Oracle SOA Suite upgrade to 12c (12.2.1.3.0), follow the standard upgrade process described in Upgrading SOA Suite and Business Process Management from 11g or Upgrading Oracle SOA Suite and Business Process Management from a Previous 12c Release.

- Understanding the Oracle Service Bus Standalone Upgrade to 12c
   Follow this process flow to upgrade an Oracle Service Bus 11g deployment that does not include Oracle SOA Suite.
- Upgrade Limitations for Oracle Service Bus 12c (12.2.1.3.0) If your Oracle Service Bus 11g topology is configured with more than one component within a single domain, then you will not be able to upgrade to 12c (12.2.1.3.0)
- Performing Pre-Upgrade Tasks for Oracle Service Bus (OSB)
- Installing Oracle Service Bus

Before beginning your upgrade, use the Oracle Universal Installer to install the required product distribution on the target system. You can install and upgrade Oracle Service Bus without Oracle SOA Suite and Business Process Management, but you must still install the Oracle Fusion Middleware Infrastructure 12c (12.2.1.3.0) before upgrading Oracle Service Bus.

Creating the Required 12c Schemas with the RCU

When upgrading from 11*g*, you must create the required 12*c* schemas. You can use the Repository Creation Utility (RCU) to create customized schemas or, optionally, you can use the Upgrade Assistant to create schemas using the default schema settings. This procedure describes how to create schemas using the RCU. Information about using the Upgrade Assistant to create schemas is covered in the upgrade procedures.

 Stopping Servers and Processes
 Before you run the Upgrade Assistant to upgrade your schemas and configurations, you must shut down all of the pre-upgrade processes and servers,

including the Administration Server and any managed servers.

Upgrading Schemas with the Upgrade Assistant

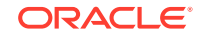

- About Reconfiguring the Domain Run the Reconfiguration Wizard to reconfigure your domain component configurations to 12c (12.2.1.3.0).
- Upgrading Domain Component Configurations After reconfiguring the domain, use the Upgrade Assistant to upgrade the domain *component* configurations inside the domain to match the updated domain configuration.
- Performing Post Upgrade Tasks for Oracle Service Bus
- Troubleshooting Oracle Service Bus Upgrade

# Understanding the Oracle Service Bus Standalone Upgrade to 12c

Follow this process flow to upgrade an Oracle Service Bus 11g deployment that does not include Oracle SOA Suite.

Oracle Service Bus (OSB) can be upgraded to 12c (12.2.1.3.0) with or without Oracle SOA Suite and Business Process Management. The upgrade steps in this topic describe how to upgrade Oracle Service Bus without SOA.

If Oracle Service Bus is part of your SOA 11g or a previous 12c domain, and you will be upgrading Oracle Service Bus as part of your Oracle SOA Suite upgrade to 12c (12.2.1.3.0), follow the standard upgrade process described in Upgrading SOA Suite and Business Process Management from 11g.

# Note:

Even though your domain does not include SOA, you will still have to upgrade the \_SOAINFRA schema to upgrade Oracle Service Bus metadata. Oracle Service Bus does not have a separate schema.

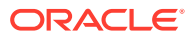

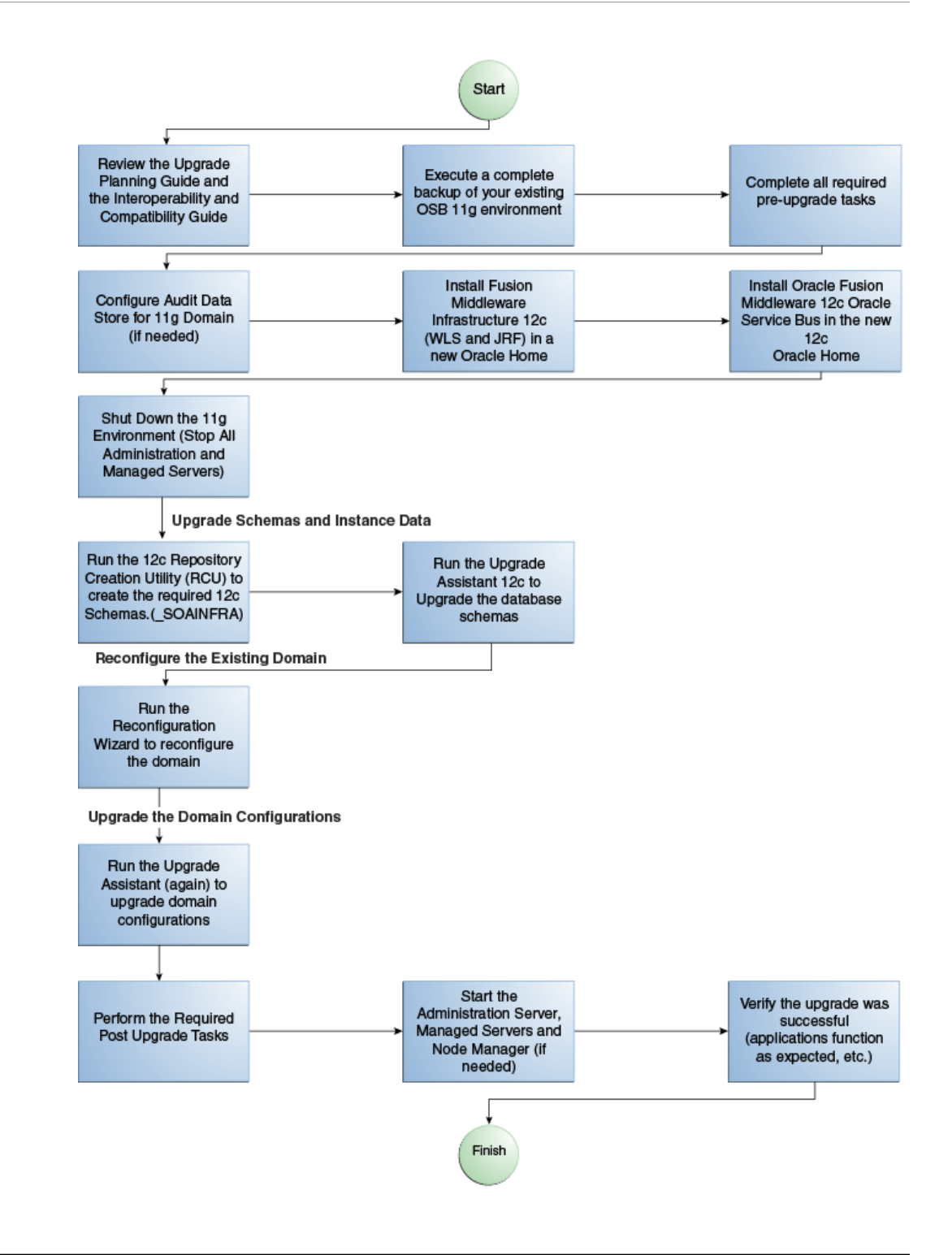

| Task                                              | Description                                            |
|---------------------------------------------------|--------------------------------------------------------|
| Required if Oracle Web Services Manager is not    | If Oracle Web Services Manager (OWSM) Policy           |
| already deployed.                                 | Manager is not already deployed in your Oracle Service |
| Deploy Oracle Web Services Manager Policy Manager | Bus 11g environment, then you must manually deploy it  |
| in your existing 11g environment.                 | before you upgrade to 12c.                             |

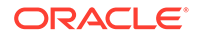

| Task                                                                                                    | Description                                                                                                    |
|----------------------------------------------------------------------------------------------------|----------------------------------------------------------------------------------------------------|
| <b>Required</b><br>Export services, projects and resources when upgrading<br>Oracle Service Bus                    | You must export services, projects and resources into a configuration JAR file before you can upgrade to Oracle Service Bus $12c$ (12.2.1.3.0). After the upgrade, you will import the JAR file to the new 12c environment.                                                                                                    |
| <b>Required</b><br>Delete all services, projects and resources from the<br>existing environment.                   | After the export, you must delete all user-created services, projects and resources before the upgrade.                                                                                                    |
| <b>Required</b><br>Install the 12c Oracle Fusion Middleware Infrastructure<br>distribution into a new Oracle home. | You must install the 12c Infrastructure (which includes Oracle WebLogic Server and JRF components).                                                                                                    |
| <b>Required</b><br>Install Oracle Service Bus into a new Oracle home.                                              | Obtain the Oracle Service Bus distribution and install the content to a new Oracle home.                                                                                                    |
| <b>Required</b><br>Run the Repository Creation Utility (RCU) to create the<br>new required schema.                 | The Service Table schema (_STB) is a new required<br>schema for all domains. If you are upgrading from 11g,<br>you will have to create this schema before you can<br>upgrade to 12c.<br>Oracle Service Bus also requires the SOA schema<br>(_SOAINFRA) even when SOA is not part of your<br>domain.<br>If you are upgrading from a previous 12c release, do not<br>create another Service Table schema. |
| Required<br>Stop all servers and processes.                                                                        | You must stop all servers and processes before starting the upgrade.                                                                                                    |
| <b>Required</b><br>Run the Upgrade Assistant to upgrade the required schemas.                                      | If you are upgrading from a previous 12c release,<br>the _SOAINFRA schema must be upgraded to 12c<br>(12.2.1.3.0).                                                                                                    |
| Required<br>Run the Reconfiguration Wizard to reconfigure the<br>existing domain.                                  | You will continue to use the existing domain after the upgrade, so it must be reconfigured to work with the new components.                                                                                                    |
| <b>Required</b><br>Run the Upgrade Assistant to configure the component configurations.                            | You will run the Upgrade Assistant a second time to<br>update the component configuration to work in the new<br>domain.                                                                                                    |
| <b>Required</b><br>Perform all post-upgrade tasks.                                                                 | Perform the standard 12c post-upgrade tasks, as well as<br>any post-upgrade OSB-specific tasks, that apply to your<br>deployment.                                                                                                    |

# Upgrade Limitations for Oracle Service Bus 12c (12.2.1.3.0)

If your Oracle Service Bus 11g topology is configured with more than one component within a single domain, then you will not be able to upgrade to 12c (12.2.1.3.0)

# Upgrading Multiple Components that use UMS in a Single OSB Domain (Not Supported)

Certain Fusion Middleware components such as Oracle SOA, Oracle Service Bus (OSB) and Business Activity Monitoring (BAM) have a dependency on User Messaging Service (UMS) in 12c. If you configure more than one of these components within a single 12c (12.2.1.3.0) domain, then **each of these components must run within its own cluster** — even if there is only one server that runs that component. In order to upgrade these components, you must create a separate cluster for each component during the domain reconfiguration as described in Clusters.

The supported upgrade topology for these components is described in Upgrading a Clustered Topology .

# Performing Pre-Upgrade Tasks for Oracle Service Bus (OSB)

If you are upgrading Oracle Service Bus, you must perform the following tasks before you begin the upgrade. Review your own use case scenarios and existing deployment to determine if the following tasks apply to your environment.

- Deploying Oracle Web Services Manager Policy Manager in Your 11g Environment
- Exporting Services, Projects and Resources when Upgrading Oracle Service Bus
- Deleting All Services, Projects and Resources
- Migrating Oracle Service Bus Resources from Previous Releases

# Deploying Oracle Web Services Manager Policy Manager in Your 11g Environment

If Oracle Web Services Manager (OWSM) Policy Manager is not already deployed in your Oracle Service Bus 11g environment, then you must manually deploy it before you upgrade to 12c.

In 11g, both WebLogic security policies and OWSM policies were supported on Oracle Service Bus. As of 11g (11.1.1.7), WebLogic Security policies were deprecated, and are not supported in 12c (12.2.1.3.0). Because WebLogic security policies were available in 11g, deployment of the OWSM Policy Manager and use of the OWSM policies was optional. Since only OWSM policies are supported in 12c, OWSM Policy Manager deployment is mandatory.

For information on manually deploying the OWSM Policy Manager in your 11g environment, see Installing OWSM with WebLogic Server in *Securing Web Services* and Managing Policies with Oracle Web Services Manager.

Exporting Services, Projects and Resources when Upgrading Oracle Service Bus

You must export your existing services, projects and resources into a configuration JAR file before you can upgrade to Oracle Service Bus 12*c* (12.2.1.3.0). After the upgrade, you will import the JAR file to the new 12*c* environment.

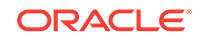

## Note:

While WebLogic Server allows forward slashes in JNDI names, such as "myqueues/myqueue", JNDI names with forward slashes interfere with the URI format required by Service Bus, and you cannot use those names. To work around this issue, define a JMS foreign server and reference that foreign server in the URI.

See Configure foreign servers in the Oracle WebLogic Server Administration Console Online Help.

Note that you can manually export resources and services from older, supported releases. See Migrating Oracle Service Bus Resources from Previous Releases.

For more information, see Importing and Exporting Resources and Configurations in *Developing Services with Oracle Service Bus.* 

# Deleting All Services, Projects and Resources

After the export, you must delete all user-created services, projects and resources before the upgrade.

For information on using the Oracle Service Bus Console to delete resources, see How to Delete Projects, Folders, and Resources.

For information on using JDeveloper to delete resources, see How to Delete a Project or Resource.

# Migrating Oracle Service Bus Resources from Previous Releases

You can manually export resources and services from the following releases and use them with Oracle Service Bus 12c (12.2.1.3.0):

- Oracle Service Bus 12c Release 12.1.3.0, 12.2.1.0, and 12.2.1.1
- Oracle Service Bus 11g Release: 11.1.1.7.0
- Oracle Service Bus 10.3 Releases: 10.3.1 and 10.3.0
- AquaLogic® Service Bus Releases 3.0 and later

For more information, see Importing and Exporting Resources and Configurations in *Developing Services with Oracle Service Bus.* 

# Installing Oracle Service Bus

Before beginning your upgrade, use the Oracle Universal Installer to install the required product distribution on the target system. You can install and upgrade Oracle Service Bus without Oracle SOA Suite and Business Process Management, but you

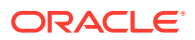

must still install the Oracle Fusion Middleware Infrastructure 12c (12.2.1.3.0) before upgrading Oracle Service Bus.

## Note:

When Infrastructure is required for the upgrade, you must install the Oracle Fusion Middleware distribution first before you install other Fusion Middleware products.

Before you begin, note the following:

- Oracle Service Bus requires the Oracle Fusion Middleware Infrastructure (Oracle WebLogic Server and JRF).
- If you want to use Oracle Web Services Manager policies with Oracle Service Bus, then you must select the Oracle Web Services Manager extension template after selecting one of the Oracle Service Bus domain templates when configuring the Oracle WebLogic domain.

To install the required distributions for Oracle Service Bus:

- **1**. Sign in to the target system.
- 2. Download the following distributions from Oracle Technology Network or Oracle Software Delivery Cloud to your target system:
  - Fusion Middleware Infrastructure distribution (fmw\_12.2.1.3.0\_infrastructure\_generic.jar)
  - Oracle Service Bus (fmw\_12.2.1.3.0\_osb\_generic.jar)
- Change to the directory where you downloaded the 12c (12.2.1.3.0) product distribution.
- 4. Start the installation program for Oracle Fusion Middleware Infrastructure:
  - (UNIX) JDK\_HOME/bin/java -jar fmw\_12.2.1.3.0\_infrastructure\_generic.jar
  - (Windows) JDK\_HOME\bin\java -jar fmw\_12.2.1.3.0\_infrastructure\_generic.jar
- 5. On UNIX operating systems, the Installation Inventory Setup screen appears if this is the first time you are installing an Oracle product on this host.

Specify the location where you want to create your central inventory. Make sure that the operating system group name selected on this screen has write permissions to the central inventory location, and click **Next**.

# Note:

The Installation Inventory Setup screen does not appear on Windows operating systems.

- 6. On the Welcome screen, review the information to make sure that you have met all the prerequisites. Click **Next**.
- 7. On the Auto Updates screen, select an option:

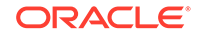

- Skip Auto Updates: If you do not want your system to check for software updates at this time.
- Select patches from directory: To navigate to a local directory if you downloaded patch files.
- Search My Oracle Support for Updates: To automatically download software updates if you have a My Oracle Support account. You must enter Oracle Support credentials then click Search. To configure a proxy server for the installer to access My Oracle Support, click Proxy Settings. Click Test Connection to test the connection.

## Click Next.

8. On the Installation Location screen, specify the location for the Oracle home directory and click **Next**.

For more information about Oracle Fusion Middleware directory structure, see Understanding Directories for Installation and Configuration in *Oracle Fusion Middleware Planning an Installation of Oracle Fusion Middleware*.

- 9. On the Installation Type screen, select the product(s) to install. Product dependencies will be automatically selected and click **Next**.
- **10.** The Prerequisite Checks screen analyzes the host computer to ensure that the specific operating system prerequisites have been met.

To view the list of tasks that are verified, select **View Successful Tasks**. To view log details, select **View Log**. If any prerequisite check fails, then an error message appears at the bottom of the screen. Fix the error and click **Rerun** to try again. To ignore the error or the warning message and continue with the installation, click **Skip** (not recommended).

**11.** On the Installation Summary screen, verify the installation options that you selected.

If you want to save these options to a response file, click **Save Response File** and enter the response file location and name. The response file collects and stores all the information that you have entered, and enables you to perform a silent installation (from the command line) at a later time. Click **Install** to begin the installation.

- 12. On the Installation Progress screen, when the progress bar displays 100%, click **Finish** to dismiss the installer, or click **Next** to see a summary.
- **13.** The Installation Complete screen displays the Installation Location and the Feature Sets that are installed. Review this information and click **Finish** to close the installer.
- **14.** After you have installed the Infrastructure, repeat steps 3 through 11 to install the Oracle Service Bus distribution.

# Creating the Required 12c Schemas with the RCU

When upgrading from 11*g*, you must create the required 12*c* schemas. You can use the Repository Creation Utility (RCU) to create customized schemas or, optionally, you can use the Upgrade Assistant to create schemas using the default schema settings.

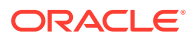

This procedure describes how to create schemas using the RCU. Information about using the Upgrade Assistant to create schemas is covered in the upgrade procedures.

# Note:

If you are upgrading from a previous 12c release of Oracle Fusion Middleware, you do not need to re-create these schemas if they already exist. Refer to the steps below to identify the existing schemas in your domain.

In Oracle Fusion Middleware 11g releases it was possible to run Oracle Service Bus (OSB) without a database, as the SOA schema was not required. In 12c, however, you must have a supported database configured with the required SOA schemas before you can run Oracle Service Bus 12c (12.2.1.3.0).

The following schemas must exist before you upgrade to 12c. If you are upgrading from 11g, and you are not sure which schemas you currently have, refer to the steps below to identify the existing schemas in your domain. You do not need to re-create these schemas if they already exist.

• Service Table schema (*prefix\_STB*). This schema is new in 12*c* and is required for domain-based upgrades. It stores basic schema configuration information (for example, schema prefixes and passwords) that can be accessed and used by other Oracle Fusion Middleware components during the domain creation. This schema is automatically created when you run the Repository Creation Utility (RCU), where you specify the existing schema owner prefix that you used for your other 11*g* schemas.

# Note:

If the Service Table schema does not exist, you may encounter the error message UPGAST-00328 : The schema version registry table does not exist on this database. If that happens it is necessary to create the service table schema in order to run Upgrade Assistant

- **SOA Infrastructure** schema (*prefix\_SOAINFRA*).
- Oracle User Messaging Service schema (prefix\_UMS).

To create the 12c schemas with the RCU:

 (Optional) If you are upgrading from 11g, and you wish to confirm the schemas which are present in your existing domain, then connect to the database as a user with DBA privileges, and run the following code from SQL\*Plus:

SET LINE 120 COLUMN MRC\_NAME FORMAT A14 COLUMN COMP\_ID FORMAT A20 COLUMN VERSION FORMAT A12 COLUMN STATUS FORMAT A9 COLUMN UPGRADED FORMAT A8

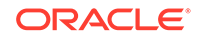

SELECT MRC\_NAME, COMP\_ID, OWNER, VERSION, STATUS, UPGRADED FROM SCHEMA\_VERSION\_REGISTRY ORDER BY MRC\_NAME, COMP\_ID ;

2. Verify that a certified JDK already exists on your system by running java -version from the command line. For 12c (12.2.1.3.0), the certified JDK is 1.8.0\_131 and later.

Ensure that the JAVA\_HOME environment variable is set to the location of the certified JDK. For example:

- (UNIX) setenv JAVA\_HOME=/home/Oracle/Java/jdk1.8.0\_131
- (Windows) set JAVA\_HOME=C:\home\Oracle\Java\jdk1.8.0\_131

Add \$JAVA\_HOME/bin to \$PATH.

- 3. Go to the oracle\_common/bin directory:
  - (UNIX) NEW\_ORACLE\_HOME/oracle\_common/bin
  - (Windows) NEW\_ORACLE\_HOME\oracle\_common\bin
- 4. Start the RCU:
  - (UNIX)./rcu
  - (Windows) rcu.bat
- 5. On the Welcome screen, click Next.
- 6. On the Create Repository screen, select **Create Repository** and then select **System Load and Product Load**.

If you do not have DBA privileges, select **Prepare Scripts for System Load**. This will generate a SQL script containing all the same SQL statements and blocks that would have been called if the RCU were to execute the actions for the selected components. After the script is generated, a user with the necessary SYS or SYSDBA privileges can execute the script to complete the system load phase. Click **Next**.

7. On the Database Connection Details screen, select the **Database Type** and enter the connection information for the database that hosts the 11*g* schemas. See the pertinent table below.

| Option       | Description and Example                                                                                         |
|--------------|----------------------------------------------------------------------------------------------------|
| Host Name    | Specify the name of the server where your database is running in the following format:                          |
|              | examplehost.exampledomain.com                                                                                   |
|              | For Oracle RAC databases, specify the VIP name or one of the node names in this field.                          |
| Port         | Specify the port number for your database. The default port number for Oracle databases is 1521.                |
| Service Name | Specify the service name for the database. Typically, the service name is the same as the global database name. |
|              | For Oracle RAC databases, specify the service name of one of the nodes in this field. For example:              |
|              | examplehost.exampledomain.com                                                                                   |

# Table 4-1Connection Credentials for Oracle Databases and Oracle Databases with Edition-Based Redefinition

| Option   | Description and Example                                              |
|----------|----------------------------------------------------------------------|
| Username | Enter the user name for your database. The default user name is SYS. |
| Password | Enter the password for your database user.                           |
| Role     | Select the database user's role from the drop-down list:             |
|          | Normal or SYSDBA                                                     |

# Table 4-1 (Cont.) Connection Credentials for Oracle Databases and Oracle Databases withEdition-Based Redefinition

## Table 4-2 Connection Credentials for MySQL Databases

| Option        | Description and Example                                                                                                    |
|---------------|----------------------------------------------------------------------------------------------------|
| Host Name     | Specify the host name, IP address, or complete server name in <i>host\server</i> format of the server where your database is running. |
| Port          | Specify the port number for your database.                                                                                            |
| Database Name | Specify the name of your database.                                                                                                    |
| Username      | Specify the name of a user with administrator privileges.                                                                             |
| Password      | Enter the password for your database user.                                                                                            |

# Table 4-3 Connection Credentials for Microsoft SQL Server Databases

| Option          | Description and Example                                                                                                    |
|-----------------|----------------------------------------------------------------------------------------------------|
| Unicode Support | Select Yes or No from the drop-down list.                                                                                                    |
| Server Name     | Specify the host name, IP address, or complete server<br>name in <i>host\server</i> format of the server where your<br>database is running.<br>MSSQL named instances: A named instance is<br>identified by the network name of the computer and<br>the instance name that you specify during installation.<br>The client must specify both the server name and the<br>instance name when connecting. |
| Port            | Specify the port number for your database.                                                                                                    |
| Database Name   | Specify the name of your database.                                                                                                    |
| Username        | Specify the name of a user with administrator privileges.                                                                                                    |
| Password        | Enter the password for your database user.                                                                                                    |

# Table 4-4 Connection Credentials for IBM DB2 Databases

| Option        | Description and Example                                                                                                    |
|---------------|----------------------------------------------------------------------------------------------------|
| Server Name   | Specify the host name, IP address, or complete server name in <i>host\server</i> format of the server where your database is running. |
| Port          | Specify the port number for your database.                                                                                            |
| Database Name | Specify the name of your database.                                                                                                    |

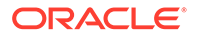

| Option   |     | Description and Example                                                                                                    |
|----------|-----|----------------------------------------------------------------------------------------------------|
| Username |     | Specify the name of a user with DB Owner privileges.<br>The default user name for IBM DB2 databases<br>is db2admin.                                                                                                    |
| Password |     | Enter the password for your database user.                                                                                                    |
|          |     | If the prerequisite check is successful, click <b>OK</b> to continue to the next screen. If the check fails, review the details you entered and try again.                                                                                                    |
|          | 8.  | On the Select Components screen, select <b>Select existing prefix</b> and select the prefix that was used to create the existing 11 <i>g</i> schemas from the drop-down menu (for example, DEV11G). This prefix is used to logically group schemas together for use in this domain.                         |
|          |     | Select the schemas required for Oracle Service Bus.                                                                                                    |
|          |     | Note:<br>The Common Infrastructure Services ( <i>prefix_STB</i> ) and Oracle Platform<br>Security Services ( <i>prefix_OPSS</i> ) schemas are selected by default if they<br>have not yet been created.                                                                                                    |
|          |     | Make a note of the prefix and schema names for the components you are installing as you will need this information when you configure the installation. Click <b>Next</b> .                                                                                                    |
|          | 9.  | In the Checking Prerequisites dialog, verify that the prerequisites check is successful, then click <b>OK</b> .                                                                                                    |
| :        |     | On the Schema Passwords screen, specify the passwords for your schema owners.                                                                                                    |
|          |     | Make a note of the passwords you enter on this screen as you will need this information while configuring your product installation.                                                                                                    |
|          | 11. | On the Map Tablespaces screen, configure the required tablespace mapping for the schemas you want to create.                                                                                                    |
|          |     | Click <b>Next</b> , then click <b>OK</b> in the confirmation dialog. When the progress dialog shows the tablespace creation is complete, click <b>OK</b> .                                                                                                    |
|          |     | You see the <b>Encrypt Tablespace</b> check box only if you have enabled Transparent Data Encryption (TDE) in the database (Oracle or Oracle EBR) when you start the RCU. Select the <b>Encrypt Tablespace</b> check box on the Map Tablespaces screen to encrypt all new tablespaces that the RCU creates. |
|          | 12. | Verify the information on the Summary screen and click <b>Create</b> to begin schema creation.                                                                                                    |
|          |     | This screen contains information about the log files that were created from this RCU operation. Click on the name of a particular log file to view the contents of that file.                                                                                                    |
|          | 13. | Review the information on the Completion Summary screen to verify that the operation is completed successfully. Click <b>Close</b> to complete the schema creation.                                                                                                    |

# Table 4-4 (Cont.) Connection Credentials for IBM DB2 Databases

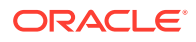

# **Stopping Servers and Processes**

Before you run the Upgrade Assistant to upgrade your schemas and configurations, you must shut down all of the pre-upgrade processes and servers, including the Administration Server and any managed servers.

An Oracle Fusion Middleware environment can consist of an Oracle WebLogic Server domain, an Administration Server, multiple managed servers, Java components, system components such as Identity Management components, and a database used as a repository for metadata. The components may be dependent on each other, so they must be stopped in the correct order.

# Note:

The procedures in this section describe how to stop the existing, preupgrade servers and processes using the WLST command-line utility or a script. You can also use the Oracle Fusion Middleware Control and the Oracle WebLogic Server Administration Console. See Starting and Stopping Administration and Managed Servers and Node Manager.

To stop your pre-upgrade Fusion Middleware environment, navigate to the preupgrade domain and follow the steps below:

## Step 1: Stop System Components

To stop system components, such as Oracle HTTP Server, use the stopComponent script:

- (UNIX) EXISTING\_DOMAIN\_HOME/bin/stopComponent.sh component\_name
- (Windows) EXISTING\_DOMAIN\_HOME\bin\stopComponent.cmd component\_name

You can stop system components in any order.

## Step 2: Stop the Managed Servers

To stop a WebLogic Server Managed Server, use the stopManagedWebLogic script:

- (UNIX) EXISTING\_DOMAIN\_HOME/bin/stopManagedWebLogic.sh managed\_server\_name admin\_url
- (Windows) EXISTING\_DOMAIN\_HOME\bin\stopManagedWebLogic.cmd managed\_server\_name admin\_url

When prompted, enter your user name and password.

## Step 3: Stop Oracle Identity Management Components

Stop any Oracle Identity Management components, such as Oracle Internet Directory:

- (UNIX) EXISTING\_DOMAIN\_HOME/bin/stopComponent.sh component\_name
- (Windows) EXISTING\_DOMAIN\_HOME\bin\stopComponent.cmd component\_name

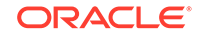

## Step 4: Stop the Administration Server

When you stop the Administration Server, you also stop the processes running in the Administration Server, including the WebLogic Server Administration Console and Fusion Middleware Control.

To stop the Administration Server, use the stopWebLogic script:

- (UNIX) EXISTING\_DOMAIN\_HOME/bin/stopWebLogic.sh
- (Windows) EXISTING\_DOMAIN\_HOME\bin\stopWebLogic.cmd

When prompted, enter your user name, password, and the URL of the Administration Server.

## Step 5: Stop Node Manager

To stop Node Manager, close the command shell in which it is running.

Alternatively, after setting the nodemanager.properties attribute QuitEnabled to true (the default is false), you can use WLST to connect to Node Manager and shut it down. See stopNodeManager in *WLST Command Reference for WebLogic Server*.

# Upgrading Schemas with the Upgrade Assistant

# Note:

For Service Bus this step is only required if there are schemas in the domain that must be upgraded. If you just created the required schemas using the RCU, and there are no other schemas in the domain, you can skip this step and move to the Reconfiguration Wizard step.

Although there is no Oracle Service Bus schema, the database schema data for Oracle Service Bus is incorporated in the SOAINFRA schema. Therefore, to upgrade Oracle Service Bus, you must upgrade the SOAINFRA schema — if it exists.

## • Starting the Upgrade Assistant

Run the Upgrade Assistant to upgrade product schemas, domain component configurations, or standalone system components to 12*c* (12.2.1.3.0). Oracle recommends that you run the Upgrade Assistant as a non-SYSDBA user, completing the upgrade for one domain at a time.

 Upgrading SOA Schemas Using the Upgrade Assistant Navigate through the screens in the Upgrade Assistant to upgrade the product schemas.

# Starting the Upgrade Assistant

Run the Upgrade Assistant to upgrade product schemas, domain component configurations, or standalone system components to 12*c* (12.2.1.3.0). Oracle

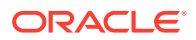

recommends that you run the Upgrade Assistant as a non-SYSDBA user, completing the upgrade for one domain at a time.

To start the Upgrade Assistant:

# Note:

Before you start the Upgrade Assistant, make sure that the JVM character encoding is set to UTF-8 for the platform on which the Upgrade Assistant is running. If the character encoding is not set to UTF-8, then you will not be able to download files containing Unicode characters in their names. This can cause the upgrade to fail.

- 1. Go to the oracle\_common/upgrade/bin directory:
  - (UNIX) NEW\_ORACLE\_HOME/oracle\_common/upgrade/bin
  - (Windows) NEW\_ORACLE\_HOME\oracle\_common\upgrade\bin
- 2. Start the Upgrade Assistant:
  - (UNIX) ./ua
  - (Windows) ua.bat

For information about other parameters that you can specify on the command line, such as logging parameters, see:

Upgrade Assistant Parameters

# **Upgrade Assistant Parameters**

When you start the Upgrade Assistant from the command line, you can specify additional parameters.

| Parameter  | Required or Optional                                                                                                    | Description                                                                                                    |
|------------|----------------------------------------------------------------------------------------------------|----------------------------------------------------------------------------------------------------|
| -readiness | Required for readiness checks<br><b>Note</b> : Readiness checks cannot<br>be performed on standalone<br>installations (those not managed by<br>the WebLogic Server). | Performs the upgrade readiness<br>check without performing an actual<br>upgrade.                                       |
|            |                                                                                                    | Schemas and configurations are checked.                                                                                |
|            |                                                                                                    | Do not use this parameter if<br>you have specified the -examine<br>parameter.                                          |
| -threads   | Optional                                                                                                    | Identifies the number of threads<br>available for concurrent schema<br>upgrades or readiness checks of the<br>schemas. |
|            |                                                                                                    | The value must be a positive integer in the range 1 to 8. The default is 4.                                            |

 Table 4-5
 Upgrade Assistant Command-Line Parameters

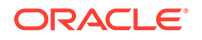

| Parameter           | Required or Optional                                    | Description                                                                                                    |
|---------------------|---------------------------------------------------------|----------------------------------------------------------------------------------------------------|
| -response           | Required for silent upgrades or silent readiness checks | Runs the Upgrade Assistant using<br>inputs saved to a response file<br>generated from the data that<br>is entered when the Upgrade<br>Assistant is run in GUI mode.<br>Using this parameter runs the<br>Upgrade Assistant in <i>silent</i><br><i>mode</i> (without displaying Upgrade<br>Assistant screens).                                                                                                    |
| -examine            | Optional                                                | Performs the examine phase but does not perform an actual upgrade.                                                                                                    |
|                     |                                                         | Do not specify this parameter if<br>you have specified the -readiness<br>parameter.                                                                                                    |
| -logLevel attribute | Optional                                                | Sets the logging level, specifying<br>one of the following attributes:<br>• TRACE<br>• NOTIFICATION<br>• WARNING<br>• ERROR<br>• INCIDENT_ERROR<br>The default logging level is<br>NOTIFICATION.<br>Consider setting the -logLevel<br>TRACE attribute to so that more<br>information is logged. This is<br>useful when troubleshooting a failed<br>upgrade. The Upgrade Assistant's<br>log files can become very large if -<br>logLevel TRACE is used. |

# Table 4-5 (Cont.) Upgrade Assistant Command-Line Parameters

| Parameter        | Required or Optional | Description                                                                                                    |
|------------------|----------------------|----------------------------------------------------------------------------------------------------|
| -logDir location | Optional             | Sets the default location of upgrade<br>log files and temporary files. You<br>must specify an existing, writable<br>directory where the Upgrade<br>Assistant creates log files and<br>temporary files.<br>The default locations are:<br>(UNIX) |
|                  |                      | NEW_ORACLE_HOME/<br>oracle_common/upgrade/<br>logs<br>NEW_ORACLE_HOME/<br>oracle_common/upgrade/<br>temp                                                                                                    |
|                  |                      | (Windows)                                                                                                    |
|                  |                      | <pre>NEW_ORACLE_HOME\oracle_c ommon\upgrade\logs NEW_ORACLE_HOME\oracle_c ommon\upgrade\temp</pre>                                                                                                    |
| -help            | Optional             | Displays all of the command-line options.                                                                                                    |

## Table 4-5 (Cont.) Upgrade Assistant Command-Line Parameters

# Upgrading SOA Schemas Using the Upgrade Assistant

Navigate through the screens in the Upgrade Assistant to upgrade the product schemas.

Run the Upgrade Assistant to upgrade any product schemas in the Service Bus domain. The Upgrade Assistant can also detect which schemas are required and will create them for you (if you did not use the RCU to create them in the previous step).

# Caution:

# Do not start the Upgrade Assistant if purge scripts or scheduled database jobs are running.

Wait until the purge or upgrade is complete before starting the upgrade process. The upgrade will fail if the purge scripts or instance upgrade jobs are running while using the Upgrade Assistant to upgrade your schemas.

If you must start the Upgrade Assistant, stop the purge and be sure to disable any scheduled jobs as described in Enabling and Disabling Background Control Job (Option 6).

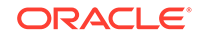
In Oracle Fusion Middleware 11g releases it was possible to run Oracle Service Bus (OSB) without a database, as the SOA schema was not required. In 12c, however, you must have a supported database configured with the required schemas before you can run Oracle Service Bus 12c (12.2.1.3.0).

To upgrade product schemas with the Upgrade Assistant:

1. On the Welcome screen, review an introduction to the Upgrade Assistant and information about important pre-upgrade tasks. Click **Next**.

## Note:

For more information about any Upgrade Assistant screen, click **Help** on the screen.

- 2. On the Selected Schemas screen, select the schema upgrade operation that you want to perform:
  - All Schemas Used by a Domain to allow the Upgrade Assistant to discover and select all components that have a schema available to upgrade in the domain specified in the Domain Directory field. This is also known as a *domain assisted schema upgrade*. Additionally, the Upgrade Assistant prepopulates connection information on the schema input screens.

#### Note:

Oracle recommends that you select **All Schemas Used by a Domain** for most upgrades to ensure all of the required schemas are included in the upgrade.

• Individually Selected Schemas if you want to select individual schemas for upgrade and you do not want to upgrade all of the schemas used by the domain.

#### Caution:

Upgrade only those schemas that are used to support your 12c (12.2.1.3.0) components. Do not upgrade schemas that are currently being used to support components that are not included in Oracle Fusion Middleware 12c (12.2.1.3.0).

#### Click Next.

3. If you selected **Individually Selected Schemas**: On the **Available Components** screen, select the components for which you want to upgrade schemas. When you select a component, the schemas and any dependencies are automatically selected.

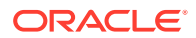

- 4. The Domain Directory screen appears when Oracle Platform Security Services or Oracle Audit Services is selected on the Available Components screen. Enter the absolute path to the existing WebLogic domain directory, or click Browse to navigate to and select the domain directory you are upgrading
- 5. On the Prerequisites screen, acknowledge that the prerequisites have been met by selecting all the check boxes. Click **Next**.

The Upgrade Assistant does not verify whether the prerequisites have been met.

- 6. On the Schema Credentials screen, specify the database connection details for each schema you are upgrading (the screen name changes based on the schema selected):
  - Select the database type from the **Database Type** drop-down menu.
  - Enter the database connection details, and click Connect.
  - Select the schema you want to upgrade from the Schema User Name dropdown menu, and then enter the password for the schema. Be sure to use the correct schema prefix for the schemas you are upgrading.

#### Note:

The component ID or schema name is changed for UCSUMS schema as of release 12.1.2.0, which means the Upgrade Assistant does not automatically recognize the possible schemas and displays them in a drop-down list. You must manually enter the name in a text field. The name can be either *prefix\_ORASDPM* or *prefix\_UMS*, depending on the starting point for the upgrade.

**11***g* to **12***c* **Upgrades Only**: The UCSUMS schema is not autopopulated. Enter *prefix\_*ORASDPM as the user. The upgrade environment uses \_ORASDPM as the schema name, whereas in the 12*c* environment it is referred to as \_UMS.

7. On the Create Schemas screen, specify if you want the Upgrade Assistant to create the missing schemas. By default the Create missing schemas for the specified domain option is enabled. The Upgrade Assistant will attempt to create the missing schemas for the domain using the database connection details and schema owner name provided. The Upgrade Assistant creates the schemas using the default settings. Select Use same passwords for all schemas if the same password is used for all schemas. Enter and confirm the password in the table. You only have to supply the password once.

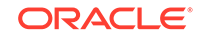

Do not allow the Upgrade Assistant to create schemas for you if you require customized options for your schemas. The schemas are created using the default Repository Creation Utility settings. For example, if your schemas require additional tablespace, you must use the RCU to create the schemas.

If you do not want the Upgrade Assistant to create these schemas for you, deselect this option and click **Next**. You will have to run the Repository Creation Utility to create the schemas.

8. On the Examine screen, review the status of the Upgrade Assistant as it examines each schema, verifying that the schema is ready for upgrade. If the status is **Examine finished**, click **Next**.

If the examine phase fails, Oracle recommends that you cancel the upgrade by clicking **No** in the Examination Failure dialog. Click **View Log** to see what caused the error and refer to Troubleshooting Your Upgrade in *Oracle Fusion Middleware Upgrading with the Upgrade Assistant* for information on resolving common upgrade errors.

#### Note:

- If you resolve any issues detected during the examine phase without proceeding with the upgrade, you can start the Upgrade Assistant again without restoring from backup. However, if you proceed by clicking **Yes** in the Examination Failure dialog box, you need to restore your pre-upgrade environment from backup before starting the Upgrade Assistant again.
- Canceling the examination process has no effect on the schemas or configuration data; the only consequence is that the information the Upgrade Assistant has collected must be collected again in a future upgrade session.
- 9. On the Upgrade Summary screen, review the summary of the schemas that will be upgraded and/or created.

Verify that the correct Source and Target Versions are listed for each schema you intend to upgrade.

If you want to save these options to a response file to run the Upgrade Assistant again later in response (or silent) mode, click **Save Response File** and provide the location and name of the response file. A silent upgrade performs exactly the same function that the Upgrade Assistant performs, but you do not have to manually enter the data again.

#### Click Next .

**10.** On the Upgrade Progress screen, monitor the status of the upgrade.

#### Caution:

Allow the Upgrade Assistant enough time to perform the upgrade. Do not cancel the upgrade operation unless absolutely necessary. Doing so may result in an unstable environment.

If any schemas are not upgraded successfully, refer to the Upgrade Assistant log files for more information.

Note:

The progress bar on this screen displays the progress of the current upgrade procedure. It does not indicate the time remaining for the upgrade.

#### Click Next.

**11.** If the upgrade is successful: On the Upgrade Success screen, click **Close** to complete the upgrade and close the wizard.

If the upgrade fails: On the Upgrade Failure screen, click **View Log** to view and troubleshoot the errors. The logs are available at *NEW\_ORACLE\_HOME/* oracle\_common/upgrade/logs.

#### Note:

If the upgrade fails, you must restore your pre-upgrade environment from backup, fix the issues, then restart the Upgrade Assistant.

## About Reconfiguring the Domain

Run the Reconfiguration Wizard to reconfigure your domain component configurations to 12*c* (12.2.1.3.0).

When you reconfigure a WebLogic Server domain, the following items are automatically updated, depending on the applications in the domain:

- WebLogic Server core infrastructure
- Domain version

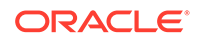

Before you begin the domain reconfiguration, note the following limitations:

- The Reconfiguration Wizard does not update any of your own applications that are included in the domain.
- Transforming a non-dynamic cluster domain to a dynamic cluster domain during the upgrade process is not supported.

The dynamic cluster feature is available when running the Reconfiguration Wizard, but Oracle only supports upgrading a nondynamic cluster upgrade and then adding dynamic clusters. You cannot add dynamic cluster during the upgrade process.

 If the installation that you're upgrading does not use Oracle Access Management (OAM), then you must edit two files to prevent the Reconfiguration Wizard from attempting to update the nonexistent OAM Infrastructure schema, which causes the upgrade to fail.

Comment out the lines in your <code>\$DOMAIN/init-info/domain-info.xml</code> that are similar to this example:

```
<!--extention-template-ref name="Oracle Identity Navigator"
   version="11.1.1.3.0"
   location="/u01/app/oracle/product/fmw/iam111130/common/
templates/applications/
yourcomany.oinav_11.1.1.3.0_template.jar"
   symbol=""/-->
<!--install-comp-ref name="oracle.idm.oinav"</pre>
```

```
<!--install-comp-ref name="oracle.idm.oinav"
version="11.1.1.3.0"</pre>
```

```
symbol="yourcompany.idm.oinav_11.1.1.3.0_iam111130_ORACLE_HO
ME"
```

product\_home="/u01/app/oracle/product/fmw/iam111130"/-->

and similarly comment out the lines in <code>\$DOMAIN/config/config.xml</code> that are similar to this example:

```
<!--app-deployment>
  <name>oinav#11.1.1.3.0</name>
  <target>AdminServer</target>
    <module-type>ear</module-type>
    <source-path>/u01/app/oracle/product/fmw/iam111130/oinav/
modules/oinav.ear_11.1.1.3.0/oinav.ear</source-path>
    <deployment-order>500</deployment-order>
    <security-dd-model>DDOnly</security-dd-model>
    <staging-mode>nostage</staging-mode>
<//app-deployment-->
```

Specifically, when you reconfigure a domain, the following occurs:

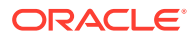

- The domain version number in the config.xml file for the domain is updated to the Administration Server's installed WebLogic Server version.
- Reconfiguration templates for all installed Oracle products are automatically selected and applied to the domain. These templates define any reconfiguration tasks that are required to make the WebLogic domain compatible with the current WebLogic Server version.
- Start scripts are updated.

If you want to preserve your modified start scripts, be sure to back them up before starting the Reconfiguration Wizard.

#### Note:

When the domain reconfiguration process starts, you can't undo the changes that it makes. Before running the Reconfiguration Wizard, ensure that you have backed up the domain as covered in the pre-upgrade checklist. If an error or other interruption occurs while running the Reconfiguration Wizard, you must restore the domain by copying the files and directories from the backup location to the original domain directory. This is the only way to ensure that the domain has been returned to its original state before reconfiguration.

Follow these instructions to reconfigure the existing domain using the Reconfiguration Wizard. See Reconfiguring WebLogic Domains in *Upgrading Oracle WebLogic Server*.

- Backing Up the Domain
- Starting the Reconfiguration Wizard
- Reconfiguring the SOA Domain with the Reconfiguration Wizard You must first reconfigure your existing domain using the Reconfiguration Wizard before running the Upgrade Assistant.

## Backing Up the Domain

Before running the Reconfiguration Wizard, create a backup copy of the domain directory.

To create a backup of the domain directory:

1. Copy the source domain to a separate location to preserve the contents.

(Windows) copy C:\domains\mydomain to C:\domains\mydomain\_backup.

(UNIX) cp mydomain /domains/mydomain\_backup

- 2. Before updating the domain on each remote Managed Server, create a backup copy of the domain directory on each remote machine.
- 3. Verify that the backed up versions of the domain are complete.

If domain reconfiguration fails for any reason, you must copy all files and directories from the backup directory into the original domain directory to ensure that the domain is returned entirely to its original state before reconfiguration.

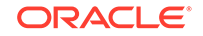

## Starting the Reconfiguration Wizard

#### Note:

Shut down the administration server and all collocated managed servers before starting the reconfiguration process. See Stopping Servers and Processes .

To start the Reconfiguration Wizard in graphical mode:

- **1**. Sign in to the system on which the domain resides.
- 2. Open the command shell (on UNIX operating systems) or open a command prompt window (on Windows operating systems).
- Edition Based Database Users Only: If your schemas are configured with EBR database, a default edition name must be manually supplied before you run the Reconfiguration Wizard.

Run the following SQL command to set the default edition: ALTER DATABASE DEFAULT EDITION = edition\_name;

where *edition\_name* is the child edition name.

- 4. Go to the oracle\_common/common/bin directory:
  - (UNIX) NEW\_ORACLE\_HOME/oracle\_common/common/bin
  - (Windows) NEW\_ORACLE\_HOME\oracle\_common\commom\bin
- 5. Start the Reconfiguration Wizard with the following logging options:
  - (UNIX)./reconfig.sh -log=*log\_file* -log\_priority=ALL
  - (Windows) reconfig.cmd -log=log\_file -log\_priority=ALL

where *log\_file* is the absolute path of the log file you'd like to create for the domain reconfiguration session. This can be helpful if you need to troubleshoot the reconfiguration process.

The parameter -log\_priority=ALL ensures that logs are logged in fine mode.

#### Note:

When you run this command, the following error message might appear to indicate that the default cache directory is not valid:

\*sys-package-mgr\*: can't create package cache dir

You can change the cache directory by setting the environment variable CONFIG\_JVM\_ARGS. For example:

CONFIG\_JVM\_ARGS=-Dpython.cachedir=valid\_directory

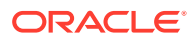

## Reconfiguring the SOA Domain with the Reconfiguration Wizard

You must first reconfigure your existing domain using the Reconfiguration Wizard before running the Upgrade Assistant.

#### Note:

If the source is a clustered environment, run the Reconfiguration Wizard on the primary node only. Use the pack/unpack utility to apply the changes to other cluster members in the domain.

To reconfigure the domain:

- 1. On the Select Domain screen, specify the location of the domain you want to upgrade or click **Browse** to navigate and select the domain directory. Click **Next**.
- 2. On the Reconfiguration Setup Progress screen, view the progress of the setup process. When complete, click **Next**.

During this process:

- The reconfiguration templates for your installed products, including Fusion Middleware products, are automatically applied. This updates various domain configuration files such as config.xml, config-groups.xml, and security.xml (among others).
- Schemas, scripts, and other such files that support your Fusion Middleware products are updated.
- The domain upgrade is validated.
- On the Domain Mode and JDK screen, select the JDK to use in the domain or click Browse to navigate to the JDK you want to use. The supported JDK version for 12c (12.2.1.3.0) is 1.8.0\_131 and later. Click Next.

#### Note:

You cannot change the **Domain Mode** at this stage.

For a list of JDKs that are supported for a specific platform, see Oracle Fusion Middleware Supported System Configurations.

 On the Database Configuration Type screen, select RCU Data to connect to the Server Table (\_STB) schema.

Enter the database connection details using the RCU service table (\_STB) schema credentials and click **Get RCU Configuration**.

The Reconfiguration Wizard uses this connection to automatically configure the data sources required for components in your domain.

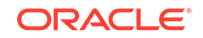

By default **Oracle's Driver (Thin) for Service connections; Versions: Any** is the selected driver. If you specified an instance name in your connection details — instead of the service name — you must select **Oracle's Driver (Thin) for pooled instance connections; Versions: Any** If you do not change the driver type, then the connection will fail.

#### Note:

For any existing 11*g* datasource, the reconfiguration will preserve the existing values. For new datasources where the schema was created for 12*c* by the RCU, the default connection data will be retrieved from the \_STB schema. If no connection data for a given schema is found in the \_STB schema, then the default connection data is used.

If the check is successful, click **Next**. If the check fails, reenter the connection details correctly and try again.

#### Note:

If you are upgrading from 11*g*, and your database has \_OPSS or \_IAU 11*g* database schemas, you must manually enter database connection details for those schemas. These schemas were not required in 11*g* and had to be created manually. Users could assign any name to these schemas, therefore the Reconfiguration Wizard does not recognize them. When providing connection information for \_IAU, use the IAU APPEND user information.

- 5. On the JDBC Component Schema screen, verify that the DBMS/Service and the Host name is correct for each component schema and click **Next**.
- On the JDBC Component Schema Test screen, select all the component schemas and click Test Selected Connections to test the connection for each schema. The result of the test is indicated in the Status column.

When the check is complete, click Next.

7. On the Advanced Configuration screen, you can select all categories for which you want to perform advanced configuration. For each category you select, the appropriate configuration screen is displayed to allow you to perform advanced configuration.

#### Note:

The optional categories that are listed on the Advanced Configuration screen depend on the resources defined in the templates you selected for the domain. Some common categories are described below.

Advanced Configuration > Managed Servers:

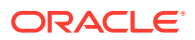

You must specify the actual hostname for the Listen Address for each managed server in your domain.

Do not use the default localhost or All Local Addresses option.

You must specify the actual hostname as hostname.yourcompany.com

#### Managed Servers >Targeting Server Groups

#### Note:

- If you are upgrading from 11g to a 12c release, choose the following server groups for targeting the OSB managed servers.
  - OSB-MGD-SVRS-ONLY Select this server group if you want to target Oracle Service Bus and Oracle Web Services Manager (OWSM) services to different managed servers.
  - OSB-MGD-SVRS Select this server group if you want to target OSB and OWSM services to the same managed server. This option does not target CloudSDK to OSB Managed Servers. You can target CloudSDK manually, if needed, or additionally, choose OSB-MGD-SVRS-COMBINED server group as well to target the OSB Managed Servers.
- If you are upgrading a domain that was created in a previous 12c release (such as 12.1.3), you MUST target your servers to the correct Server Groups during the domain reconfiguration phase of the upgrade. Failure to target these servers may result in a failed upgrade and excess downtime.
- a. On the Managed Servers screen, target each server to the correct Server Group by selecting the correct group name from the Server Groups dropdown menu.

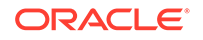

| Managed Servers             |             |                      |                | Ē          |                    |                           |
|-----------------------------|-------------|----------------------|----------------|------------|--------------------|---------------------------|
| Select Domain               | Add         | Clone 🔀 Delet        | e              |            |                    | 🔊 Dis <u>c</u> ard Change |
| Domain Mode and JDK         | Server Name | Listen Address       | Listen<br>Port | Enable SSL | SSL Listen<br>Port | Server Groups             |
| Datasources                 | osb_server1 | host vourcompany-com | 8011           |            | Disabled           | OSB-MGD-SVRS-ONLY         |
| JDBC DS Test                | soa_server1 | host yourcompany.com | 8001           |            | Disabled           | SOA-MGD-SVRS-ONLY         |
| Database Configuration Type | wsm_server1 | host yourcompany com | 7003           |            | Disabled           | WSMPM-MAN-SVR             |
| Component Datasources       | osb_server2 | host yourcompany.com | 8011           |            | Disabled           | OSB-MGD-SVRS-ONLY         |
| JDBC Test                   | soa_server2 | host yourcompany com | 8001           |            | Disabled           | SOA-MGD-SVRS-ONLY         |
| Node Manager                | wsm_server2 | kost vourcampany com | 7003           |            | Disabled           | WSMPM-MAN-SVR             |
| Managed Servers             |             |                      |                |            |                    |                           |
| Coherence Clusters          |             |                      |                |            |                    |                           |
| Machines                    |             |                      |                |            |                    |                           |
| Configuration Summany       |             |                      |                |            |                    |                           |
| Configuration Summary       |             |                      |                |            |                    |                           |
| Reconfiguration Progress    |             |                      |                |            |                    |                           |
| End Of Configuration        |             |                      |                |            |                    |                           |
|                             |             |                      |                |            |                    |                           |
|                             |             |                      |                |            |                    |                           |

**b.** Verify that Each of the servers is targeted to the correct server group and should not show as Unspecified.

| Component and Server                                | Server Group      |
|-----------------------------------------------------|-------------------|
| SOA (soa_server1)                                   | SOA-MGD-SVRS-ONLY |
| Oracle Service Bus - OSB (osb_server1)              | OSB-MGD-SVRS-ONLY |
| Business Activity Monitoring - BAM<br>(bam_server1) | BAM-MGD-SVRS-ONLY |
| Managed File Transfer - MFT<br>(mft_server1)        | MFT-MGD-SVRS-ONLY |

#### Advanced Configuration > Assign Servers to Machines

If you have created servers as part of the upgrade process, then select the server name in the Servers list box and target them to the correct Node Manager Machine.

Otherwise, no action is required on this screen when you are upgrading or reconfiguring the domain.

#### Advanced Configuration > Assign Servers to Clusters

Cluster Upgrades Only: If you are upgrading clusters, use this screen to assign Managed Servers to clusters.

Note that only Managed Servers are displayed in the Server list box. The Administration Server is not listed because it cannot be assigned to a cluster.

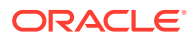

When OWSMPM is in its own cluster and not part of SOA or OSB clusters:

- Target only SOA-MGD-SVRS-ONLY user extensible server group to the SOA cluster
- Target only OSB-MGD-SVRS-ONLY to the OSB cluster
- Target WSMPM-MAN-SVER server group to OWSM
- When upgrading 12.1.3.0 to 12.2.1.3.0, you also need to target BAM-MGD-SVRS-ONLY to BAM cluster.
- 8. On the Configuration Summary screen, review the detailed configuration settings of the domain before continuing.

You can limit the items that are displayed in the right-most panel by selecting a filter option from the **View** drop-down list.

To change the configuration, click **Back** to return to the appropriate screen. To reconfigure the domain, click **Reconfig**.

#### Note:

The location of the domain does not change when you reconfigure it.

 The Reconfiguration Progress screen displays the progress of the reconfiguration process.

During this process:

- Domain information is extracted, saved, and updated.
- Schemas, scripts, and other such files that support your Fusion Middleware products are updated.

When the progress bar shows 100%, click Next.

10. The End of Configuration screen indicates whether the reconfiguration process completed successfully or failed. It also displays the location of the domain that was reconfigured as well as the Administration Server URL (including the listen port). If the reconfiguration is successful, it displays Oracle WebLogic Server Reconfiguration Succeeded.

If the reconfiguration process did not complete successfully, an error message is displayed indicates the reason. Take appropriate action to resolve the issue. If you cannot resolve the issue, contact My Oracle Support.

Note the Domain Location and the Admin Server URL for further operations.

## **Upgrading Domain Component Configurations**

After reconfiguring the domain, use the Upgrade Assistant to upgrade the domain *component* configurations inside the domain to match the updated domain configuration.

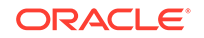

#### • Starting the Upgrade Assistant

Run the Upgrade Assistant to upgrade product schemas, domain component configurations, or standalone system components to 12*c* (12.2.1.3.0). Oracle recommends that you run the Upgrade Assistant as a non-SYSDBA user, completing the upgrade for one domain at a time.

• Upgrading Domain Components Using the Upgrade Assistant Navigate through the screens in the Upgrade Assistant to upgrade component configurations in the WebLogic domain.

## Starting the Upgrade Assistant

Run the Upgrade Assistant to upgrade product schemas, domain component configurations, or standalone system components to 12*c* (12.2.1.3.0). Oracle recommends that you run the Upgrade Assistant as a non-SYSDBA user, completing the upgrade for one domain at a time.

To start the Upgrade Assistant:

#### Note:

Before you start the Upgrade Assistant, make sure that the JVM character encoding is set to UTF-8 for the platform on which the Upgrade Assistant is running. If the character encoding is not set to UTF-8, then you will not be able to download files containing Unicode characters in their names. This can cause the upgrade to fail.

- 1. Go to the oracle\_common/upgrade/bin directory:
  - (UNIX) NEW\_ORACLE\_HOME/oracle\_common/upgrade/bin
  - (Windows) NEW\_ORACLE\_HOME \oracle\_common \upgrade \bin
- 2. Start the Upgrade Assistant:
  - (UNIX)./ua
  - (Windows) ua.bat

For information about other parameters that you can specify on the command line, such as logging parameters, see:

Upgrade Assistant Parameters

#### **Upgrade Assistant Parameters**

When you start the Upgrade Assistant from the command line, you can specify additional parameters.

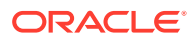

| Parameter           | Required or Optional                                                                                                    | Description                                                                                                    |
|---------------------|----------------------------------------------------------------------------------------------------|----------------------------------------------------------------------------------------------------|
| -readiness          | Required for readiness checks<br><b>Note</b> : Readiness checks cannot<br>be performed on standalone<br>installations (those not managed by<br>the WebLogic Server). | Performs the upgrade readiness<br>check without performing an actual<br>upgrade.<br>Schemas and configurations are<br>checked.                                                                                                    |
|                     |                                                                                                    | Do not use this parameter if you have specified the -examine parameter.                                                                                                    |
| -threads            | Optional                                                                                                    | Identifies the number of threads<br>available for concurrent schema<br>upgrades or readiness checks of the<br>schemas.                                                                                                    |
|                     |                                                                                                    | The value must be a positive integer in the range 1 to 8. The default is 4.                                                                                                    |
| -response           | Required for silent upgrades or silent readiness checks                                                                                                    | Runs the Upgrade Assistant using<br>inputs saved to a response file<br>generated from the data that<br>is entered when the Upgrade<br>Assistant is run in GUI mode.<br>Using this parameter runs the<br>Upgrade Assistant in <i>silent</i><br><i>mode</i> (without displaying Upgrade<br>Assistant screens).                                                                                                    |
| -examine            | Optional                                                                                                    | Performs the examine phase but<br>does not perform an actual upgrade.<br>Do not specify this parameter if<br>you have specified the -readiness<br>parameter.                                                                                                    |
| -logLevel attribute | Optional                                                                                                    | Sets the logging level, specifying<br>one of the following attributes:<br>TRACE<br>NOTIFICATION<br>WARNING<br>ERROR<br>INCIDENT_ERROR<br>The default logging level is<br>NOTIFICATION.<br>Consider setting the -logLevel<br>TRACE attribute to so that more<br>information is logged. This is<br>useful when troubleshooting a failed<br>upgrade. The Upgrade Assistant's<br>log files can become very large if -<br>logLevel_TRACE is used |

#### Table 4-6 Upgrade Assistant Command-Line Parameters

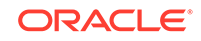

| Parameter        | Required or Optional | Description                                                                                                    |
|------------------|----------------------|----------------------------------------------------------------------------------------------------|
| -logDir location | Optional             | Sets the default location of upgrade<br>log files and temporary files. You<br>must specify an existing, writable<br>directory where the Upgrade<br>Assistant creates log files and<br>temporary files.<br>The default locations are:<br>(UNIX) |
|                  |                      | NEW_ORACLE_HOME/<br>oracle_common/upgrade/<br>logs<br>NEW_ORACLE_HOME/<br>oracle_common/upgrade/<br>temp                                                                                                    |
|                  |                      | (Windows)                                                                                                    |
|                  |                      | <pre>NEW_ORACLE_HOME\oracle_c ommon\upgrade\logs NEW_ORACLE_HOME\oracle_c ommon\upgrade\temp</pre>                                                                                                    |
| -help            | Optional             | Displays all of the command-line options.                                                                                                    |

#### Table 4-6 (Cont.) Upgrade Assistant Command-Line Parameters

## Upgrading Domain Components Using the Upgrade Assistant

Navigate through the screens in the Upgrade Assistant to upgrade component configurations in the WebLogic domain.

After running the Reconfiguration Wizard to reconfigure the WebLogic domain to 12c (12.2.1.3.0), you must run the Upgrade Assistant to upgrade the domain *component* configurations to match the updated domain configuration.

To upgrade domain component configurations with the Upgrade Assistant:

1. On the Welcome screen, review an introduction to the Upgrade Assistant and information about important pre-upgrade tasks. Click **Next**.

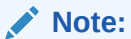

For more information about any Upgrade Assistant screen, click **Help** on the screen.

- 2. On the next screen:
  - Select **All Configurations Used By a Domain**. The screen name changes to WebLogic Components.
  - In the **Domain Directory** field, enter the WebLogic domain directory path.

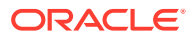

Click Next.

- 3. If your pre-upgrade environment has multiple WebLogic domains, but the Oracle Web Services Manager (OWSM) Policy Manager is in only one domain, and OWSM agents are in the other domains: On the OWSM Policy Manager screen, provide the credentials for the WebLogic Administration Server domain where the Oracle Web Services Manager (OWSM) Policy Manager is deployed.
- 4. On the Component List screen, verify that the list includes all the components for which you want to upgrade configurations and click **Next**.

If you do not see the components you want to upgrade, click **Back** to go to the previous screen and specify a different domain.

5. On the Prerequisites screen, acknowledge that the prerequisites have been met by selecting all the check boxes. Click **Next**.

#### Note:

The Upgrade Assistant does not verify whether the prerequisites have been met.

6. If there are remote managed servers hosting User Messaging Services (UMS) configuration files: On the UMS Configuration screen, provide the credentials to these servers so that the Upgrade Assistant can access the configuration files.

#### Note:

You may need to manually copy the UMS configuration files if the Upgrade Assistant is unable to locate them. See Error while Copying User Messaging Service (UMS) Configuration Files.

7. On the Examine screen, review the status of the Upgrade Assistant as it examines each component, verifying that the component configuration is ready for upgrade. If the status is Examine finished, click Next.

If the examine phase fails, Oracle recommends that you cancel the upgrade by clicking **No** in the Examination Failure dialog. Click **View Log** to see what caused the error and refer to Troubleshooting Your Upgrade in *Oracle Fusion Middleware Upgrading with the Upgrade Assistant* for information on resolving common upgrade errors.

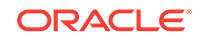

- If you resolve any issues detected during the examine phase without proceeding with the upgrade, you can start the Upgrade Assistant again without restoring from backup. However, if you proceed by clicking **Yes** in the Examination Failure dialog box, you need to restore your pre-upgrade environment from backup before starting the Upgrade Assistant again.
- Canceling the examination process has no effect on the configuration data; the only consequence is that the information the Upgrade Assistant has collected must be collected again in a future upgrade session.
- 8. On the Upgrade Summary screen, review the summary of the options you have selected for component configuration upgrade.

The response file collects and stores all the information that you have entered, and enables you to perform a silent upgrade at a later time. The silent upgrade performs exactly the same function that the Upgrade Assistant performs, but you do not have to manually enter the data again. If you want to save these options to a response file, click **Save Response File** and provide the location and name of the response file.

Click **Upgrade** to start the upgrade process.

9. On the Upgrade Progress screen, monitor the status of the upgrade.

#### Caution:

Allow the Upgrade Assistant enough time to perform the upgrade. Do not cancel the upgrade operation unless absolutely necessary. Doing so may result in an unstable environment.

If any components are not upgraded successfully, refer to the Upgrade Assistant log files for more information.

#### Note:

The progress bar on this screen displays the progress of the current upgrade procedure. It does not indicate the time remaining for the upgrade.

#### Click Next.

**10.** If the upgrade is successful: On the Upgrade Success screen, click **Close** to complete the upgrade and close the wizard. The Post-Upgrade Actions window describes the manual tasks you must perform to make components functional in the new installation. This window appears only if a component has post-upgrade steps.

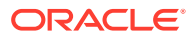

If the upgrade fails: On the Upgrade Failure screen, click **View Log** to view and troubleshoot the errors. The logs are available at *NEW\_ORACLE\_HOME/* oracle\_common/upgrade/logs.

#### Note:

If the upgrade fails you must restore your pre-upgrade environment from backup, fix the issues, then restart the Upgrade Assistant.

## Performing Post Upgrade Tasks for Oracle Service Bus

After a successful upgrade, you may need to perform one or more of the following tasks. Review your own use case scenarios and existing deployment to determine if the following tasks apply to your environment.

#### Note:

If you experience any post-upgrade issues with Oracle Service Bus, refer to Troubleshooting Oracle Service Bus for a list of common solutions.

- Configuring Oracle HTTP Server for the WLS\_OSB Managed Servers
- Importing Domain Configuration Data
- Importing Security Configurations
- Upgrading Your XQuery Resources
- Understanding 12c Split-Joins

## Configuring Oracle HTTP Server for the WLS\_OSB Managed Servers

To enable Oracle HTTP Server to route to Oracle Service Bus console and Oracle Service Bus service, set the WebLogicCluster parameter to the list of nodes in the cluster.

For more information, see Configuring Oracle HTTP Server for the Oracle Service Bus in the *Enterprise Deployment Guide for Oracle SOA Suite*.

## Importing Domain Configuration Data

After the upgrade you will need to import the domain configuration data that you exported in Exporting Services, Projects and Resources when Upgrading Oracle Service Bus.

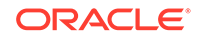

While WebLogic Server allows forward slashes in JNDI names, such as "myqueues/myqueue", JNDI names with forward slashes interfere with the URI format required by Service Bus, and you cannot use those names. To work around this issue, define a JMS foreign server and reference that foreign server in the URI.

See Configure foreign servers in the Oracle WebLogic Server Administration Console Online Help.

For more information, see How to Import Resources from a Configuration JAR File in the Console and Executing a Configuration File.

## Importing Security Configurations

Use the Oracle WebLogic Administration Console to import the security data that you exported pre-upgrade into the new Oracle Service Bus domain.

For more information, see the "Import data into a security provider" section of the .

#### Note:

You must import the security information for each security provider separately.

## Upgrading Your XQuery Resources

Oracle Service Bus supports XQuery 1.0. The older XQuery 2004 is also supported. Any new XQuery resource created in Service Bus uses the XQuery 1.0 version, by default.

If you have upgraded from a pre-12c Service Bus project, all XQuery resources in the project are configured to use the XQuery 2004 version.

For more information on upgrading XQuery Resources, see How to Upgrade Your XQuery Resources to use XQuery 1.0.

### Understanding 12c Split-Joins

The Fusion Middleware 11g split-join business service will no longer exist in 12c because in 12c there is a direct way to invoke a split-join component from a pipeline or a proxy service. The upgrade process will automatically change all statically configured invoke references to a split-join business service as follows:

- The flow business service is removed. This means the Timeout property configured for the Flow business service is also removed.
- If the business service is located in the **same project** as the proxy service that invokes it, then the pipeline associated with that proxy service invokes the split-join directly.

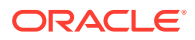

 If the business service is located in a different project from the proxy service that invokes it, then a local proxy service is created to invoke the split-join. The local proxy service is invoked by the original proxy service.

## Troubleshooting Oracle Service Bus Upgrade

If you experience post-upgrade issues with Oracle Service Bus, review the following and apply any relevant solutions.

- Resolving the HTTP 404 Error After OSB Upgrade with OHS as Cluster Frontend Host
- Resolving the HTTP 404 Error When Accessing OSB Console

## Resolving the HTTP 404 Error After OSB Upgrade with OHS as Cluster Frontend Host

If you configure Oracle HTTP Server (OHS) as a cluster domain frontend host, then you must add the following code to the OHS configuration file (ohs.confg):

```
<Location /sbconsole>
SetHandler weblogic-handler
WebLogicCluster [ADMIN_SERVER_HOST]:[ADMIN.SERVER:PORT]
</Location>
<Location /servicebus>
SetHandler weblogic-handler
WebLogicCluster [ADMIN_SERVER_HOST]:[ADMIN.SERVER:PORT]
</Location>
```

Where ADMIN.SERVER:PORT is the machine name, server name and port number used for the OHS.

mymachine.us.mycompany.com:7001 as shown in this sample code example:

```
<Location /sbconsole>
SetHandler weblogic-handler
WebLogicCluster mymachine.us.mycompany.com:7001
</Location>
<Location /servicebus>
SetHandler weblogic-handler
WebLogicCluster mymachine.us.mycompany.com:7001
</Location>
```

## Resolving the HTTP 404 Error When Accessing OSB Console

Prior to 12c, the OSB console was accessed using the following URL: http://[HOST]: [PORT]/sbconsole

In 12c, the OSB Console URL has changed to: http://[HOST]:[PORT]/servicebus.

After the upgrade, if you enter http://[HOST]:[PORT]/sbconsole, it should redirect to http://[HOST]:[PORT]/servicebus.

If the redirect fails, and you receive a HTTP 404 error, try directly entering the 12c URL: http://[HOST]:[PORT]/servicebus.

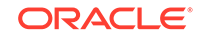

# Upgrading Oracle SOA Suite with Oracle Business Activity Monitoring from 11g

You can upgrade from a supported Oracle SOA Suite 11*g* environment that includes Business Activity Monitoring (BAM) to a SOA 12*c* (12.2.1.3.0) environment with the newly redesigned Oracle BAM 12*c*.

#### Note:

If you are upgrading from a previous Oracle SOA Suite with BAM 12c release, seeUpgrading Oracle SOA Suite with Business Activity Monitoring from a Previous 12c Release

- Understanding an Upgrade to Business Activity Monitoring 12c (12.2.1.3.0)
   Upgrading from Oracle BAM 11g to BAM 12c cannot be handled with the standard upgrade procedures. You will need to perform several manual configuration tasks to complete the upgrade.
- Understanding the SOA with Oracle BAM 11g Upgrade Process Flow
- Performing the Pre-Upgrade Tasks for Oracle BAM
- Upgrading a SOA with Oracle BAM Domain to 12c Use this procedure to upgrade a SOA 11g domain that includes Oracle BAM to a SOA 12c (12.2.1.3.0) domain that will also include Oracle BAM.
- Performing Post Upgrade Configuration Tasks for Oracle SOA with Oracle BAM 12c

To run the SOA 12c domain that will eventually include Oracle BAM 12c, you must perform additional configuration tasks after the upgrade.

- Extending the SOA Domain with Oracle BAM 12c When you are ready to use Oracle BAM 12c with your upgraded SOA 12c environment, you must extend the domain to include the BAM 12c templates.
- Recovering from a Failed Oracle BAM Upgrade

## Understanding an Upgrade to Business Activity Monitoring 12c (12.2.1.3.0)

Upgrading from Oracle BAM 11g to BAM 12c cannot be handled with the standard upgrade procedures. You will need to perform several manual configuration tasks to complete the upgrade.

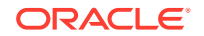

The procedures described in the following sections apply only to upgrades from 11g. If you are upgrading an already upgraded 12c domain to this 12c release, you will follow the standard upgrade procedures described in Upgrading Oracle SOA Suite and Business Process Management from a Previous 12c Release

Oracle Business Activity Monitoring (BAM) 12c has been completely redesigned for use with Oracle SOA Suite 12c, so there is no direct upgrade path. The schemas, binaries, and directory structure used in Oracle BAM 12c are different than those used with Oracle BAM 11g. Therefore, upgrading from Oracle BAM 11g to BAM 12c cannot be handled with the standard upgrade procedures. You will need to perform several manual configuration tasks to complete the upgrade.

It is also important to understand that the only Oracle BAM 11g objects that can be used in your BAM 12c domain are data objects (DOs) and enterprise message sources (EMS). You will need to manually export these objects to an XML file and then import them into the BAM 12c domain. The other Oracle BAM 11g artifacts, such as dashboards for example, will have to be manually recreated in Oracle BAM 12c domain.

Oracle recommends that you continue to use your Oracle BAM 11g domain after the upgrade to allow time to create and test all of the necessary artifacts. Therefore, before you begin the SOA with Oracle BAM upgrade process, it is strongly recommended that you reinstall the Oracle BAM 11g domain in a separate location so that the source files remain untouched during the domain reconfiguration. You will configure SOA 12c to point to this new 11g domain after the upgrade as your existing 11g Oracle BAM domain will be altered and will not function with SOA 12c.

#### Note:

There is no upgrade support for an Oracle BAM-only domain (a domain without SOA). If you have a BAM-only domain, and want to upgrade to Oracle BAM 12c, then you must create a new Oracle BAM 12c domain and import data objects and recreate all the dashboards and alerts.

## Understanding the SOA with Oracle BAM 11g Upgrade Process Flow

The following flowchart shows a process overview of upgrading a SOA 11g domain with Oracle BAM to a SOA 12c domain with Oracle BAM 12c.

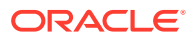

|                |                                                                       |                                                                                                    | Start                                                                                                    |                                                                                                    |                                                                                                    |                                                                                                    |                                                                                                    |
|----------------|-----------------------------------------------------------------------|----------------------------------------------------------------------------------------------------|----------------------------------------------------------------------------------------------------|----------------------------------------------------------------------------------------------------|----------------------------------------------------------------------------------------------------|----------------------------------------------------------------------------------------------------|----------------------------------------------------------------------------------------------------|
|                |                                                                       |                                                                                                    |                                                                                                    |                                                                                                    |                                                                                                    |                                                                                                    |                                                                                                    |
|                |                                                                       |                                                                                                    |                                                                                                    |                                                                                                    |                                                                                                    |                                                                                                    |                                                                                                    |
| -,             | Create a new<br>(duplicate) BAM 11g<br>domain in a<br>separate domain | -,                                                                                                    | Use iCommand to<br>export ALL of the<br>BAM 11g artifacts<br>from the source                                                                                                    | 4                                                                                                    | Import ALL of the<br>BAM 11g artifacts to<br>the new BAM 11g                                                                                                    | _,                                                                                                    | Execute a complete<br>backup of your<br>pre-upgrade<br>environment                                                                                                    |
|                | home                                                                  |                                                                                                    | domain                                                                                                    |                                                                                                    | Coman                                                                                                    |                                                                                                    |                                                                                                    |
|                |                                                                       |                                                                                                    |                                                                                                    |                                                                                                    |                                                                                                    | -                                                                                                    |                                                                                                    |
|                | Install Oracle Eurion                                                 | 1 i                                                                                                    | Install SUA Suite 12CIN                                                                                                    | ograte                                                                                                    | a Product Distributions                                                                                                    | (0.08                                                                                                    | cassary)                                                                                                    |
| -,             | Middleware 120<br>SOA Suit and<br>Business Process<br>Management      | <br> <br>                                                                                                    | Install Oracle Fusion<br>Middleware<br>Managed File<br>Transfer                                                                                                    | -                                                                                                    | Instal Oracle Fusion<br>Middleware Oracle<br>Service Bus                                                                                                    | -,                                                                                                    | Install Oracle Fusion<br>Middleware B2B and<br>Healthcare                                                                                                    |
|                |                                                                       |                                                                                                    |                                                                                                    |                                                                                                    |                                                                                                    |                                                                                                    |                                                                                                    |
|                |                                                                       |                                                                                                    |                                                                                                    |                                                                                                    |                                                                                                    |                                                                                                    |                                                                                                    |
|                |                                                                       |                                                                                                    |                                                                                                    |                                                                                                    |                                                                                                    |                                                                                                    |                                                                                                    |
| istand         | a Data                                                                |                                                                                                    |                                                                                                    |                                                                                                    |                                                                                                    |                                                                                                    |                                                                                                    |
|                |                                                                       |                                                                                                    |                                                                                                    |                                                                                                    |                                                                                                    |                                                                                                    |                                                                                                    |
|                | Rename the                                                            |                                                                                                    | Frun the Upgrade                                                                                                    |                                                                                                    | Close the Upgrade                                                                                                    |                                                                                                    | Monitor and<br>administer the                                                                                                    |
| -              | reconfiguration                                                       | -                                                                                                    | upgrade the                                                                                                    | -                                                                                                    | Assistant once the<br>active instances                                                                                                    | ÷.                                                                                                    | background upgrade                                                                                                    |
|                |                                                                       |                                                                                                    | and active instances                                                                                                    |                                                                                                    | have been upgraded                                                                                                    | !                                                                                                    | (if necessary)                                                                                                    |
| nfigur<br>tion | ation<br>Remove UMS JMS<br>Resources, BAM                             |                                                                                                    | Delate the axisting<br>UMS email driver                                                                                                    |                                                                                                    | Stop the Admin                                                                                                    |                                                                                                    | Pun<br>domainupdatorsh to<br>remove the old                                                                                                    |
|                | Servers and<br>Clusters from the<br>domain                            | →                                                                                                    | using Enterprise<br>Manager                                                                                                    |                                                                                                    | Server                                                                                                    | -                                                                                                    | reconfiguration<br>template from the<br>source domain                                                                                                    |
|                |                                                                       |                                                                                                    |                                                                                                    |                                                                                                    |                                                                                                    |                                                                                                    |                                                                                                    |
| -              | Configure 11g<br>Oracle BAM Adapter<br>to work with SOA<br>12c domain |                                                                                                    |                                                                                                    |                                                                                                    |                                                                                                    |                                                                                                    |                                                                                                    |
|                | BAM 12c                                                               |                                                                                                    |                                                                                                    |                                                                                                    |                                                                                                    |                                                                                                    |                                                                                                    |
| with E         |                                                                       |                                                                                                    |                                                                                                    |                                                                                                    |                                                                                                    |                                                                                                    |                                                                                                    |
| with           |                                                                       | - 1                                                                                                    |                                                                                                    |                                                                                                    |                                                                                                    |                                                                                                    |                                                                                                    |
| with (         | Extend SOA 120<br>domain with BAM<br>120 domain template              | -                                                                                                    | Configure UMS<br>drivers to BAM<br>server using<br>Enterprise Manager                                                                                                    | -•                                                                                                    | Restart Admin<br>Server and start<br>SOA and BAM<br>managed servers                                                                                                    |                                                                                                    | Import 11g BAM<br>data objects and<br>EMS to the server                                                                                                    |
| with           | Extend SOA 120<br>domain with BAM<br>120 domain template              | •                                                                                                    | Configure UMS<br>drivers to BAM<br>server using<br>Enterprise Manager                                                                                                    | -•                                                                                                    | Restart Admin<br>Server and start<br>SOA and BAM<br>managed servers                                                                                                    | -•                                                                                                    | Import 11g BAM<br>data objects and<br>EMS to the server                                                                                                    |
|                | sstand<br>sstand<br>Dom<br>Bon                                        | Create a new (Applicate) BAM 119 genral of an an and a second and a second a second | Create a now (Aplicab) BAM 11g domain is a search domain he domain he domai | Create a new (deplicate) BAM 11g domain in a separate forming home and the separate form the source domain home and the separate form the source domain home and the separate form the source domain home and the separate form the source domain home and the separate form the source domain home and the separate form the source of the source of the s | Create a new (deplicate) BAM 11g domain is a separate domain is a separate domain is separate domain is separate domain is separate domain is separate domain is separate domain is separate domain is separate domain is separate domain is separate domain is separate domain is separate domain is separate domain is separate domain is separate domain is separate d | Create a now      (Aplicate) GAM 119     (Aplicate) GAM 119 | Create a now (deploteN) BAM 119 domain is a separate domain is a separate domain is a separate domain memory (deploteN) BAM 119 memory (deploteN) BAM 119 memory (deploteN) BAM 119 memory (deploteN) BAM 119 memory (deploteN) BAM 119 memory (deploteN) (deploteN) (d |

## Performing the Pre-Upgrade Tasks for Oracle BAM

The tasks in this section should be performed when upgrading a SOA domain with Oracle BAM 11g to 12c.

- Creating a New Oracle BAM 11g Domain Before You Upgrade
- Exporting All Oracle BAM 11g Artifacts from the Existing Domain
- Importing Oracle BAM 11g Artifacts into the New Oracle BAM 11g Domain
- Creating a Complete Backup of the Oracle BAM 11g Domain

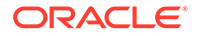

## Creating a New Oracle BAM 11g Domain Before You Upgrade

You will continue to use your existing Oracle Business Activity Monitoring (BAM) 11*g* domain after the upgrade, so you must install BAM 11*g* in a new domain home before you upgrade. If you do not create a new (separate) BAM 11*g* domain, you will not have a functioning BAM domain after the upgrade and you will lose many of your artifacts and configurations.

#### Note:

If you do not create separate domain for Oracle BAM 11*g*, then you will lose BAM artifacts and BAM-related configurations only (SOA artifacts will not be impacted).

In addition, any composites referring to BAM artifacts (such as adapters) or new instances will be faulted during runtime.

Use the installation instructions in the 11g version of the Oracle Fusion Middleware Installation Guide for Oracle SOA Suite and Oracle Business Process Management Suite.

To preserve your existing 11g BAM environment, use the 11g ICommand to export ALL of your Oracle BAM 11g artifacts (not just DOs and EMS), and then import them into your new Oracle BAM 11g domain so you have a fully functional Oracle BAM 11g domain after the upgrade.

- Exporting All Oracle BAM 11g Artifacts from the Existing Domain
- Importing Oracle BAM 11g Artifacts into the New Oracle BAM 11g Domain

After the upgrade, you can continue using the Oracle BAM 11g domain. Alternatively, you can extend the 12c SOA domain with Oracle BAM 12c and export the DOs and EMS artifacts from 11g domain and import them into extended Oracle BAM 12c domain. For more information, see Extending the SOA Domain with Oracle BAM 12c.

## Exporting All Oracle BAM 11g Artifacts from the Existing Domain

After you install and configure your new Oracle BAM 11g domain in its new location, you will have to use 11g Oracle BAM ICommand utility to export the data from the existing (old) Oracle BAM 11g domain and then import it into the new Oracle BAM 11g domain before you upgrade.

For more information on using the 11g Oracle BAM ICommand command-line utility to export data files, see the "Export" section of .

## Importing Oracle BAM 11g Artifacts into the New Oracle BAM 11g Domain

After you have created a complete export XML of your Oracle BAM 11g artifacts (not just the DOs and EMS), you must import the XML file into the newly created Oracle BAM 11g domain. This will ensure that you continue to have a fully functioning Oracle BAM domain after the upgrade and domain reconfiguration.

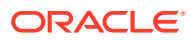

For more information on using the 11g Oracle BAM ICommand command-line utility to export data files, see the "Import" section of .

## Creating a Complete Backup of the Oracle BAM 11g Domain

In the event that the upgrade fails, you will need to restore the entire pre-upgrade environment using a backup version. Make sure that you have created a backup version of the entire Oracle BAM 11g environment before you continue with the upgrade process. Note that the backup domain is separate from the new Oracle BAM11g domain you created in Creating a New Oracle BAM 11g Domain Before You Upgrade.

For more information, see "Backup and Recovery Strategies for Upgrade" in the *Oracle Fusion Middleware Planning an Upgrade of Oracle Fusion Middleware*.

## Upgrading a SOA with Oracle BAM Domain to 12c

Use this procedure to upgrade a SOA 11g domain that includes Oracle BAM to a SOA 12c (12.2.1.3.0) domain that will also include Oracle BAM.

Do not perform these tasks until you have created a complete backup of the Oracle BAM 11*g* domain.

- Installing the 12c (12.2.1.3.0) Product Distributions for Oracle SOA Suite and Business Process Management Before beginning your upgrade, use the Oracle Universal Installer to install the Oracle Fusion Middleware Infrastrucutre distribution, the Oracle SOA Suite and Business Process Management 12c (12.2.1.3.0) distribution, and any other SOA Suite products on the target system.
- Creating the Required 12c Schemas with the RCU

When upgrading from 11*g*, you must create the required 12*c* schemas. You can use the Repository Creation Utility (RCU) to create customized schemas or, optionally, you can use the Upgrade Assistant to create schemas using the default schema settings. This procedure describes how to create schemas using the RCU. Information about using the Upgrade Assistant to create schemas is covered in the upgrade procedures.

- Renaming the Oracle BAM Templates Before Upgrading the 11g Schemas
- Stopping Servers and Processes
   Before you run the Upgrade Assistant to upgrade your schemas and
   configurations, you must shut down all of the pre-upgrade processes and servers,
   including the Administration Server and any managed servers.
- Running the Upgrade Assistant to Upgrade Schemas
- Reconfiguring the 11g Domain with the Reconfiguration Wizard
- Running the Upgrade Assistant to Upgrade Component Configurations

## Installing the 12*c* (12.2.1.3.0) Product Distributions for Oracle SOA Suite and Business Process Management

Before beginning your upgrade, use the Oracle Universal Installer to install the Oracle Fusion Middleware Infrastrucutre distribution, the Oracle SOA Suite and Business

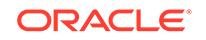

Process Management 12c (12.2.1.3.0) distribution, and any other SOA Suite products on the target system.

#### Note:

When Infrastructure is required for the upgrade, you must install the Oracle Fusion Middleware distribution first before you install other Fusion Middleware products.

Before you begin, note the following:

- If you are upgrading from a previous 12c release you must install the 12c (12.2.1.3.0) distributions into a new Oracle home. Do not attempt to reuse the existing Oracle home for this upgrade. Upgrading to 12c (12.2.1.3.0) is not a patch release.
- Oracle SOA Suite requires the Oracle Fusion Middleware Infrastructure (Oracle WebLogic Server and JRF).

Installing Fusion Middleware Infrastructure creates an Oracle home directory and lays supporting software to install other Fusion Middleware products.

• If your SOA domain has other SOA-integrated components, such as Oracle Service Bus, Managed File Transfer, or Oracle B2B, you must install those distributions into the same new Oracle home. Oracle Business Activity Monitoring and Business Process Management are part of the SOA distribution soa\_generic.jar.

To install the Oracle SOA Suite component distributions:

- 1. Sign in to the target system.
- 2. Download the following distributions from Oracle Technology Network or Oracle Software Delivery Cloud to your target system:
  - Fusion Middleware Infrastructure distribution (fmw\_12.2.1.3.0\_infrastructure\_generic.jar)
  - Fusion Middleware SOA Suite and Business Process Management distribution (fmw\_12.2.1.3.0\_soa\_generic.jar)
  - If you are running Managed File Transfer, Oracle Service Bus or Oracle B2B, download the Managed File Transfer distribution (fmw\_12.2.1.3.0\_mft\_generic.jar), Oracle Service Bus (fmw\_12.2.1.3.0\_osb\_generic.jar), and Oracle B2B (fmw\_12.2.1.3.0\_b2b\_generic.jar)
- 3. Change to the directory where you downloaded the 12c (12.2.1.3.0) product distribution.
- 4. Start the installation program for Oracle Fusion Middleware Infrastructure:
  - (UNIX) JDK\_HOME/bin/java -jar fmw\_12.2.1.3.0\_infrastructure\_generic.jar
  - (Windows) JDK\_HOME\bin\java -jar fmw\_12.2.1.3.0\_infrastructure\_generic.jar
- On UNIX operating systems, the Installation Inventory Setup screen appears if this is the first time you are installing an Oracle product on this host.

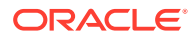

Specify the location where you want to create your central inventory. Make sure that the operating system group name selected on this screen has write permissions to the central inventory location, and click **Next**.

#### Note:

The Installation Inventory Setup screen does not appear on Windows operating systems.

- 6. On the Welcome screen, review the information to make sure that you have met all the prerequisites. Click **Next**.
- 7. On the Auto Updates screen, select an option:
  - Skip Auto Updates: If you do not want your system to check for software updates at this time.
  - Select patches from directory: To navigate to a local directory if you downloaded patch files.
  - Search My Oracle Support for Updates: To automatically download software updates if you have a My Oracle Support account. You must enter Oracle Support credentials then click Search. To configure a proxy server for the installer to access My Oracle Support, click Proxy Settings. Click Test Connection to test the connection.

Click Next.

8. On the Installation Location screen, specify the location for the Oracle home directory and click **Next**.

For more information about Oracle Fusion Middleware directory structure, see Understanding Directories for Installation and Configuration in Oracle Fusion Middleware Planning an Installation of Oracle Fusion Middleware.

- 9. On the Installation Type screen, select the product(s) to install. Product dependencies will be automatically selected, and click **Next**.
- **10.** The Prerequisite Checks screen analyzes the host computer to ensure that the specific operating system prerequisites have been met.

To view the list of tasks that are verified, select **View Successful Tasks**. To view log details, select **View Log**. If any prerequisite check fails, then an error message appears at the bottom of the screen. Fix the error and click **Rerun** to try again. To ignore the error or the warning message and continue with the installation, click **Skip** (not recommended).

**11.** On the Installation Summary screen, verify the installation options that you selected.

If you want to save these options to a response file, click **Save Response File** and enter the response file location and name. The response file collects and stores all the information that you have entered, and enables you to perform a silent installation (from the command line) at a later time. Click **Install** to begin the installation.

12. On the Installation Progress screen, when the progress bar displays 100%, click **Finish** to dismiss the installer, or click **Next** to see a summary.

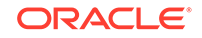

- **13.** The Installation Complete screen displays the Installation Location and the Feature Sets that are installed. Review this information and click **Finish** to close the installer.
- **14.** After you have installed the Infrastructure, repeat steps 3 through 13 to install the other product distributions.

## Creating the Required 12c Schemas with the RCU

When upgrading from 11*g*, you must create the required 12*c* schemas. You can use the Repository Creation Utility (RCU) to create customized schemas or, optionally, you can use the Upgrade Assistant to create schemas using the default schema settings. This procedure describes how to create schemas using the RCU. Information about using the Upgrade Assistant to create schemas is covered in the upgrade procedures.

In Oracle Fusion Middleware 11g releases it was possible to run Business Activity Monitoring (BAM) without a database, as the SOA schema was not required. In 12c, however, you must have a supported database configured with the required SOA schemas before you can run Business Activity Monitoring 12c (12.2.1.3.0)

#### Note:

If you are upgrading from a previous 12c release of Oracle Fusion Middleware, you do not need to re-create these schemas if they already exist. Refer to the steps below to identify the existing schemas in your domain.

The following schemas must exist before you upgrade to 12*c*. If you are upgrading from 11*g*, and you are not sure which schemas you currently have, refer to the steps below to identify the existing schemas in your domain. You do not need to re-create these schemas if they already exist.

Service Table schema (*prefix\_STB*). This schema is new in 12*c* and is required for domain-based upgrades. It stores basic schema configuration information (for example, schema prefixes and passwords) that can be accessed and used by other Oracle Fusion Middleware components during the domain creation. This schema is automatically created when you run the Repository Creation Utility (RCU), where you specify the existing schema owner prefix that you used for your other 11*g* schemas.

#### Note:

If the Service Table schema does not exist, you may encounter the error message UPGAST-00328 : The schema version registry table does not exist on this database. If that happens it is necessary to create the service table schema in order to run Upgrade Assistant

 Oracle Platform Security Services (OPSS) schema (*prefix\_OPSS*). This schema is required if you are using an OID-based security store in 11g. This schema is automatically created when you run the Repository Creation Utility (RCU). The only supported LDAP-based OPSS security store is Oracle Internet Directory

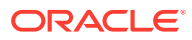

(OID). An LDAP-based policy store is typically used in production environments. You do not need to reassociate an OID-based security store before upgrade. While the Upgrade Assistant is running, you can select the OPSS schema. The Upgrade Assistant upgrades the OID-based security store automatically.

#### Note:

The 12*c* OPSS database schema is required so that you can reference the 12*c* schema during the reconfiguration of the domain. Your domain continues to use the OID-based security store after the upgrade is complete.

- Audit Services (prefix\_IAU)
- WebLogic Services (*prefix\_WLS*). This schema is required for BAM in 12c; BAM does not have its own separate schema in 11g.
- Managed File Transfer (prefix\_MFT). This schema was introduced in Release 12c (12.1.3) and is only needed if MFT is part of your domain.

To create the 12c schemas with the RCU:

1. (Optional) If you are upgrading from 11*g*, and you wish to confirm the schemas which are present in your existing domain, then connect to the database as a user with DBA privileges, and run the following code from SQL\*Plus:

```
SET LINE 120
COLUMN MRC_NAME FORMAT A14
COLUMN COMP_ID FORMAT A20
COLUMN VERSION FORMAT A12
COLUMN STATUS FORMAT A9
COLUMN UPGRADED FORMAT A8
SELECT MRC_NAME, COMP_ID, OWNER, VERSION, STATUS, UPGRADED FROM
SCHEMA_VERSION_REGISTRY ORDER BY MRC_NAME, COMP_ID ;
```

2. Verify that a certified JDK already exists on your system by running java -version from the command line. For 12c (12.2.1.3.0), the certified JDK is 1.8.0\_131 and later.

Ensure that the JAVA\_HOME environment variable is set to the location of the certified JDK. For example:

- (UNIX) setenv JAVA\_HOME=/home/Oracle/Java/jdk1.8.0\_131
- (Windows) set JAVA\_HOME=C:\home\Oracle\Java\jdk1.8.0\_131

Add \$JAVA\_HOME/bin to \$PATH.

- 3. Go to the oracle\_common/bin directory:
  - (UNIX) NEW\_ORACLE\_HOME/oracle\_common/bin
  - (Windows) NEW\_ORACLE\_HOME \oracle\_common \bin
- Start the RCU:
  - (UNIX)./rcu
  - (Windows) rcu.bat
- 5. On the Welcome screen, click Next.

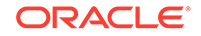

6. On the Create Repository screen, select **Create Repository** and then select **System Load and Product Load**.

If you do not have DBA privileges, select **Prepare Scripts for System Load**. This will generate a SQL script containing all the same SQL statements and blocks that would have been called if the RCU were to execute the actions for the selected components. After the script is generated, a user with the necessary SYS or SYSDBA privileges can execute the script to complete the system load phase. Click **Next**.

 On the Database Connection Details screen, select the Database Type and enter the connection information for the database that hosts the 11g schemas. See the pertinent table below.

## Table 5-1 Connection Credentials for Oracle Databases and Oracle Databases with Edition Based Redefinition

| Option       | Description and Example                                                                                         |
|--------------|----------------------------------------------------------------------------------------------------|
| Host Name    | Specify the name of the server where your database is running in the following format:                          |
|              | examplehost.exampledomain.com                                                                                   |
|              | For Oracle RAC databases, specify the VIP name or one of the node names in this field.                          |
| Port         | Specify the port number for your database. The default port number for Oracle databases is 1521.                |
| Service Name | Specify the service name for the database. Typically, the service name is the same as the global database name. |
|              | For Oracle RAC databases, specify the service name of one of the nodes in this field. For example:              |
|              | examplehost.exampledomain.com                                                                                   |
| Username     | Enter the user name for your database. The default user name is SYS.                                            |
| Password     | Enter the password for your database user.                                                                      |
| Role         | Select the database user's role from the drop-down list:                                                        |
|              | Normal or SYSDBA                                                                                                |

#### Table 5-2 Connection Credentials for MySQL Databases

| Option        | Description and Example                                                                                                    |
|---------------|----------------------------------------------------------------------------------------------------|
| Host Name     | Specify the host name, IP address, or complete server name in <i>host\server</i> format of the server where your database is running. |
| Port          | Specify the port number for your database.                                                                                            |
| Database Name | Specify the name of your database.                                                                                                    |
| Username      | Specify the name of a user with administrator privileges.                                                                             |
| Password      | Enter the password for your database user.                                                                                            |

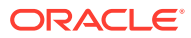

| Option          | Description and Example                                                                                                    |
|-----------------|----------------------------------------------------------------------------------------------------|
| Unicode Support | Select Yes or No from the drop-down list.                                                                                                    |
| Server Name     | Specify the host name, IP address, or complete server<br>name in <i>host\server</i> format of the server where your<br>database is running.<br>MSSQL named instances: A named instance is<br>identified by the network name of the computer and<br>the instance name that you specify during installation.<br>The client must specify both the server name and the<br>instance name when connecting. |
| Port            | Specify the port number for your database.                                                                                                    |
| Database Name   | Specify the name of your database.                                                                                                    |
| Username        | Specify the name of a user with administrator privileges.                                                                                                    |
| Password        | Enter the password for your database user.                                                                                                    |

#### Table 5-3 Connection Credentials for Microsoft SQL Server Databases

#### Table 5-4 Connection Credentials for IBM DB2 Databases

| Option        | Description and Example                                                                                                    |
|---------------|----------------------------------------------------------------------------------------------------|
| Server Name   | Specify the host name, IP address, or complete server name in <i>host\server</i> format of the server where your database is running. |
| Port          | Specify the port number for your database.                                                                                            |
| Database Name | Specify the name of your database.                                                                                                    |
| Username      | Specify the name of a user with DB Owner privileges.<br>The default user name for IBM DB2 databases<br>is db2admin.                   |
| Password      | Enter the password for your database user.                                                                                            |

If the prerequisite check is successful, click **OK** to continue to the next screen. If the check fails, review the details you entered and try again.

8. On the Select Components screen, select **Select existing prefix** and select the prefix that was used to create the existing 11*g* schemas from the drop-down menu (for example, DEV11G). This prefix is used to logically group schemas together for use in this domain.

Select the schemas required for Oracle BAM.

#### Note:

The Common Infrastructure Services (*prefix\_STB*) and Oracle Platform Security Services (*prefix\_OPSS*) schemas are selected by default if they have not yet been created.

Make a note of the prefix and schema names for the components you are installing as you will need this information when you configure the installation. Click **Next**.

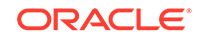

- 9. In the Checking Prerequisites dialog, verify that the prerequisites check is successful, then click **OK**.
- **10.** On the Schema Passwords screen, specify the passwords for your schema owners.

Make a note of the passwords you enter on this screen as you will need this information while configuring your product installation.

**11.** On the Map Tablespaces screen, configure the required tablespace mapping for the schemas you want to create.

Click **Next**, then click **OK** in the confirmation dialog. When the progress dialog shows the tablespace creation is complete, click **OK**.

You see the **Encrypt Tablespace** check box only if you have enabled Transparent Data Encryption (TDE) in the database (Oracle or Oracle EBR) when you start the RCU. Select the **Encrypt Tablespace** check box on the Map Tablespaces screen to encrypt all new tablespaces that the RCU creates.

**12.** Verify the information on the Summary screen and click **Create** to begin schema creation.

This screen contains information about the log files that were created from this RCU operation. Click on the name of a particular log file to view the contents of that file.

**13.** Review the information on the Completion Summary screen to verify that the operation is completed successfully. Click **Close** to complete the schema creation.

## Renaming the Oracle BAM Templates Before Upgrading the 11g Schemas

Before upgrading the 11g schemas with the Upgrade Assistant, you must change the names of the following Oracle BAM reconfiguration templates upgrade will fail.

Make sure that you have exported your 11g Oracle Business Activity Monitoring (BAM) data before completing this step. If you are unsure, read Exporting All Oracle BAM 11g Artifacts from the Existing Domain.

The templates can be found in the following 12c directory: \$ORACLE\_HOME/soa/common/ templates/wls

| Template Name                                       | Rename To:                                          |
|-----------------------------------------------------|-----------------------------------------------------|
| oracle.bam.reconfig_template_11g_12.2.1.jar         | oracle.bam.reconfig_template_11g_12.2.1.jar-<br>old |
| oracle.bam.reconfig.template_11g_12.2.1.jar. rename | oracle.bam.reconfig_template_11g_12.2.1.jar         |

## **Stopping Servers and Processes**

Before you run the Upgrade Assistant to upgrade your schemas and configurations, you must shut down all of the pre-upgrade processes and servers, including the Administration Server and any managed servers.

An Oracle Fusion Middleware environment can consist of an Oracle WebLogic Server domain, an Administration Server, multiple managed servers, Java components,

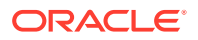

system components such as Identity Management components, and a database used as a repository for metadata. The components may be dependent on each other, so they must be stopped in the correct order.

#### Note:

The procedures in this section describe how to stop the existing, preupgrade servers and processes using the WLST command-line utility or a script. You can also use the Oracle Fusion Middleware Control and the Oracle WebLogic Server Administration Console. See Starting and Stopping Administration and Managed Servers and Node Manager.

To stop your pre-upgrade Fusion Middleware environment, navigate to the preupgrade domain and follow the steps below:

#### Step 1: Stop System Components

To stop system components, such as Oracle HTTP Server, use the stopComponent script:

- (UNIX) EXISTING\_DOMAIN\_HOME/bin/stopComponent.sh component\_name
- (Windows) EXISTING\_DOMAIN\_HOME\bin\stopComponent.cmd component\_name

You can stop system components in any order.

#### Step 2: Stop the Managed Servers

To stop a WebLogic Server Managed Server, use the stopManagedWebLogic script:

- (UNIX) EXISTING\_DOMAIN\_HOME/bin/stopManagedWebLogic.sh managed\_server\_name admin\_url
- (Windows) EXISTING\_DOMAIN\_HOME\bin\stopManagedWebLogic.cmd managed\_server\_name admin\_url

When prompted, enter your user name and password.

#### Step 3: Stop Oracle Identity Management Components

Stop any Oracle Identity Management components, such as Oracle Internet Directory:

- (UNIX) EXISTING\_DOMAIN\_HOME/bin/stopComponent.sh component\_name
- (Windows) EXISTING\_DOMAIN\_HOME\bin\stopComponent.cmd component\_name

#### Step 4: Stop the Administration Server

When you stop the Administration Server, you also stop the processes running in the Administration Server, including the WebLogic Server Administration Console and Fusion Middleware Control.

To stop the Administration Server, use the stopWebLogic script:

- (UNIX) EXISTING\_DOMAIN\_HOME/bin/stopWebLogic.sh
- (Windows) EXISTING\_DOMAIN\_HOME\bin\stopWebLogic.cmd

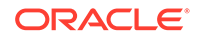

When prompted, enter your user name, password, and the URL of the Administration Server.

#### Step 5: Stop Node Manager

To stop Node Manager, close the command shell in which it is running.

Alternatively, after setting the nodemanager.properties attribute QuitEnabled to true (the default is false), you can use WLST to connect to Node Manager and shut it down. See stopNodeManager in *WLST Command Reference for WebLogic Server*.

## Running the Upgrade Assistant to Upgrade Schemas

Follow the standard procedure for upgrading schemas using the Upgrade Assistant.

When upgrading SOA Suite and BPM with Oracle BAM 11g schemas, select the following options on the Available Components screen (the schema names are listed for each):

- Oracle Platform Security Services (\_OPSS)
- Oracle SOA (\_SOAINFRA)
- Oracle Managed File Transfer (\_MFT)

When Oracle Platform Security Services and Oracle SOA are selected, the following dependencies are also selected:

- Oracle Audit Services (\_IAU)
- Oracle Metadata Services (\_MDS)
- User Messaging Service (\_ORASDPM)

**NOTE**: The 11g \_ORASDPM schema has been renamed to \_UMS in 12c. However, you must provide the 11g schema name *prefix\_*ORASDPM when prompted in the Upgrade Assistant. The schema will continue to be *<prefix>\_*ORASDPM for upgraded domains since schema names cannot be changed by Upgrade Assistant.

#### Upgrading Product Schemas

After stopping servers and processes, use the Upgrade Assistant to upgrade supported product schemas to the current release of Oracle Fusion Middleware.

#### Upgrading Product Schemas

After stopping servers and processes, use the Upgrade Assistant to upgrade supported product schemas to the current release of Oracle Fusion Middleware.

The Upgrade Assistant allows you to upgrade individually selected schemas or all schemas associated with a domain. The option you select determines which Upgrade Assistant screens you will use.

Starting the Upgrade Assistant

Run the Upgrade Assistant to upgrade product schemas, domain component configurations, or standalone system components to 12*c* (12.2.1.3.0). Oracle recommends that you run the Upgrade Assistant as a non-SYSDBA user, completing the upgrade for one domain at a time.

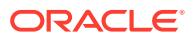

- Upgrading SOA Schemas Using the Upgrade Assistant Navigate through the screens in the Upgrade Assistant to upgrade the product schemas.
- Verifying the Schema Upgrade After completing all the upgrade steps, verify that the upgrade was successful by checking that the schema version in schema\_version\_registry has been properly updated.

#### Starting the Upgrade Assistant

Run the Upgrade Assistant to upgrade product schemas, domain component configurations, or standalone system components to 12*c* (12.2.1.3.0). Oracle recommends that you run the Upgrade Assistant as a non-SYSDBA user, completing the upgrade for one domain at a time.

To start the Upgrade Assistant:

#### Note:

Before you start the Upgrade Assistant, make sure that the JVM character encoding is set to UTF-8 for the platform on which the Upgrade Assistant is running. If the character encoding is not set to UTF-8, then you will not be able to download files containing Unicode characters in their names. This can cause the upgrade to fail.

- 1. Go to the oracle\_common/upgrade/bin directory:
  - (UNIX) NEW\_ORACLE\_HOME/oracle\_common/upgrade/bin
  - (Windows) NEW\_ORACLE\_HOME \oracle\_common \upgrade \bin
- 2. Start the Upgrade Assistant:
  - (UNIX) ./ua
  - (Windows) ua.bat

For information about other parameters that you can specify on the command line, such as logging parameters, see:

Upgrade Assistant Parameters

#### **Upgrade Assistant Parameters**

When you start the Upgrade Assistant from the command line, you can specify additional parameters.

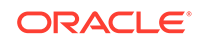

| Parameter           | Required or Optional                                                                                                    | Description                                                                                                    |
|---------------------|----------------------------------------------------------------------------------------------------|----------------------------------------------------------------------------------------------------|
| -readiness          | Required for readiness checks<br><b>Note</b> : Readiness checks cannot<br>be performed on standalone<br>installations (those not managed by<br>the WebLogic Server). | Performs the upgrade readiness<br>check without performing an actual<br>upgrade.<br>Schemas and configurations are                                                                                                    |
|                     |                                                                                                    | Do not use this parameter if<br>you have specified the -examine<br>parameter.                                                                                                    |
| -threads            | Optional                                                                                                    | Identifies the number of threads<br>available for concurrent schema<br>upgrades or readiness checks of the<br>schemas.                                                                                                    |
|                     |                                                                                                    | The value must be a positive integer in the range 1 to 8. The default is 4.                                                                                                    |
| -response           | Required for silent upgrades or silent readiness checks                                                                                                    | Runs the Upgrade Assistant using<br>inputs saved to a response file<br>generated from the data that<br>is entered when the Upgrade<br>Assistant is run in GUI mode.<br>Using this parameter runs the<br>Upgrade Assistant in <i>silent</i><br><i>mode</i> (without displaying Upgrade<br>Assistant screens).                                                                                                    |
| -examine            | Optional                                                                                                    | Performs the examine phase but does not perform an actual upgrade.                                                                                                    |
|                     |                                                                                                    | Do not specify this parameter if you have specified the -readiness parameter.                                                                                                    |
| -logLevel attribute | Optional                                                                                                    | <ul> <li>Sets the logging level, specifying one of the following attributes:</li> <li>TRACE</li> <li>NOTIFICATION</li> <li>WARNING</li> <li>ERROR</li> <li>INCIDENT_ERROR</li> <li>The default logging level is NOTIFICATION.</li> <li>Consider setting the -logLevel</li> <li>TRACE attribute to so that more information is logged. This is useful when troubleshooting a failed upgrade. The Upgrade Assistant's log files can become very large if -logLevel TRACE is used.</li> </ul> |

#### Table 5-5 Upgrade Assistant Command-Line Parameters
| Parameter        | Required or Optional | Description                                                                                                    |
|------------------|----------------------|----------------------------------------------------------------------------------------------------|
| -logDir location | Optional             | Sets the default location of upgrade<br>log files and temporary files. You<br>must specify an existing, writable<br>directory where the Upgrade<br>Assistant creates log files and<br>temporary files.<br>The default locations are:<br>(UNIX) |
|                  |                      | <pre>NEW_ORACLE_HOME / oracle_common/upgrade / logs NEW_ORACLE_HOME / oracle_common/upgrade / temp</pre>                                                                                                    |
|                  |                      | (Windows)                                                                                                    |
|                  |                      | <pre>NEW_ORACLE_HOME\oracle_c ommon\upgrade\logs NEW_ORACLE_HOME\oracle_c ommon\upgrade\temp</pre>                                                                                                    |
| -help            | Optional             | Displays all of the command-line options.                                                                                                    |

#### Table 5-5 (Cont.) Upgrade Assistant Command-Line Parameters

Upgrading SOA Schemas Using the Upgrade Assistant

Navigate through the screens in the Upgrade Assistant to upgrade the product schemas.

| Caution: |
|----------|
|          |

# Do not start the Upgrade Assistant if purge scripts or scheduled database jobs are running.

Wait until the purge or upgrade is complete before starting the upgrade process. The upgrade will fail if the purge scripts or instance upgrade jobs are running while using the Upgrade Assistant to upgrade your schemas.

If you must start the Upgrade Assistant, stop the purge and be sure to disable any scheduled jobs as described in Enabling and Disabling Background Control Job (Option 6).

To upgrade product schemas with the Upgrade Assistant:

**1.** On the Welcome screen, review an introduction to the Upgrade Assistant and information about important pre-upgrade tasks. Click **Next**.

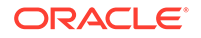

#### Note:

For more information about any Upgrade Assistant screen, click **Help** on the screen.

- 2. On the Selected Schemas screen, select the schema upgrade operation that you want to perform:
  - All Schemas Used by a Domain to allow the Upgrade Assistant to discover and select all components that have a schema available to upgrade in the domain specified in the **Domain Directory** field. This is also known as a *domain assisted schema upgrade*. Additionally, the Upgrade Assistant prepopulates connection information on the schema input screens.

#### Note:

Oracle recommends that you select **All Schemas Used by a Domain** for most upgrades to ensure all of the required schemas are included in the upgrade.

 Individually Selected Schemas if you want to select individual schemas for upgrade and you do not want to upgrade all of the schemas used by the domain.

### **Caution**:

Upgrade only those schemas that are used to support your 12c (12.2.1.3.0) components. Do not upgrade schemas that are currently being used to support components that are not included in Oracle Fusion Middleware 12c (12.2.1.3.0).

#### Click Next.

- 3. If you selected **Individually Selected Schemas**: On the **Available Components** screen, select the components for which you want to upgrade schemas. When you select a component, the schemas and any dependencies are automatically selected.
- 4. The Domain Directory screen appears when Oracle Platform Security Services or Oracle Audit Services is selected on the Available Components screen. Enter the absolute path to the existing WebLogic domain directory, or click Browse to navigate to and select the domain directory you are upgrading
- 5. On the Prerequisites screen, acknowledge that the prerequisites have been met by selecting all the check boxes. Click **Next**.

#### Note:

The Upgrade Assistant does not verify whether the prerequisites have been met.

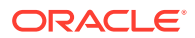

6. On the Schema Credentials screen(s), specify the database connection details for each schema you are upgrading (the screen name changes based on the schema selected):

| Element          | Description                                                                                                    |
|------------------|----------------------------------------------------------------------------------------------------|
| Database Type    | The database type chosen for upgrade must be identical to the database type that was selected when RCU originally created the schema.                                                                                                    |
|                  | If you select Oracle Edition-Based Redefinition (EBR) as the database type, the schema that you are upgrading also must have been created by RCU as the EBR database type. In particular, Upgrade Assistant never converts schemas from one database type to another. |
|                  | The options include:                                                                                                    |
|                  | Oracle Database     Microsoft SQL Server     IDM DB2                                                                                                    |
|                  | <ul> <li>MySQL</li> <li>Java DB</li> </ul>                                                                                                    |
|                  | Oracle Database enabled for edition-based redefinition                                                                                                    |
| Edition Name     | For database type "Oracle Database enabled for edition-based redefinition" (EBR database) you will need to enter the name of an existing Edition in the <b>Edition Name</b> element field. The database schema upgrade will occur in the edition you have chosen.     |
| Database Connect | Enter the location of the database.                                                                                                    |
| String           | For example, if you are selecting an Oracle database, the following URL format could be used:                                                                                                    |
|                  | host:port/db_service_name                                                                                                    |
|                  | If you are using a Microsoft SQL Server or IBM DB2 database, select<br>the database type from the drop-down menu to see an example of the<br>syntax that can be used for each database type.                                                                          |
| DBA User Name    | Enter the database user name used to connect to the database.                                                                                                    |
|                  | Oracle Database Users Only: If SSL authentication is used, then the DBA User Name field may be optional. If you do provide a DBA User Name, then the information will be used during the database authentication.                                                     |
|                  | For Oracle database users, if you are not running as SYS or SYSDBA, then user of Upgrade Assistant must have all of the privileges granted in the FMW user account.                                                                                                   |
|                  | Refer to your component-specific upgrade documentation for more information on creating a non-sysdba user to run Upgrade Assistant.                                                                                                    |
| DBA Password     | Enter the password associated with the specified DBA database user.                                                                                                    |
|                  | Oracle Database Users Only: If SSL authentication is used, then the DBA Password field may be optional. If you do provide a DBA user name and password, then the information will be used during the database authentication.                                         |

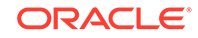

| Element             | Description                                                                                                    |
|---------------------|----------------------------------------------------------------------------------------------------|
| Schema User<br>Name | Select the schema you want to upgrade from the <b>Schema User</b><br><b>Name</b> drop-down menu, and then enter the password for the schema.<br>Be sure to use the correct schema prefix for the schemas you are<br>upgrading.<br>Upgrading from a Previous 12c Release:                                                                                                    |
|                     | As of release 12.1.2.0.0 the schema name for UCSUMS schema changed. The new name can be either <i>prefix_ORASDPM</i> or <i>prefix_UMS</i> , depending on the starting point for the upgrade. If Upgrade Assistant does not automatically recognize the possible schemas and cannot display them in a drop-down list, then you must manually enter the name in a text field. |
|                     | 11g to 12c Upgrades Only: The UCSUMS schema is not auto-<br>populated. Enter <i>prefix_</i> ORASDPM as the user. The upgrade<br>environment uses <i>prefix_</i> ORASDPM as the schema name, whereas<br>in the 12c environment it is referred to as _UMS.                                                                                                    |
| Schema Password     | Enter the password associated with the specified schema user name.                                                                                                    |

7. On the Create Schemas screen, specify if you want the Upgrade Assistant to create the missing schemas. By default the Create missing schemas for the specified domain option is enabled. The Upgrade Assistant will attempt to create the missing schemas for the domain using the database connection details and schema owner name provided. The Upgrade Assistant creates the schemas using the default tablespace settings.

Select **Use same passwords for all schemas** if the same password is used for all schemas. Enter and confirm the password in the table. You only have to supply the password once.

#### Note:

Do not allow the Upgrade Assistant to create schemas for you if you require customized options for your schemas. The schemas are created using the default Repository Creation Utility (RCU) settings. For example, if your schemas require additional tablespace, you must use the RCU to create the schemas.

If you do not want the Upgrade Assistant to create these schemas for you, deselect the **Create missing schemas for the specified domain** option and click **Next**. You will have to run the Repository Creation Utility to create the schemas.

- 8. The Create Schema Defaults screen appears if you selected the Create missing schemas for the specified domain option. The default datafile size is listed for each component schema and auxiliary schema. If you need to modify the size of the tablespace datafile ,or make any other changes to the default schema settings, use the Repository Creation Utility to create the schemas. You cannot modify the tablespace settings from the Upgrade Assistant.
- On the Examine screen, review the status of the Upgrade Assistant as it examines each schema, verifying that the schema is ready for upgrade. If the status is Examine finished, click Next.

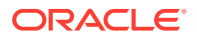

If the examine phase fails, Oracle recommends that you cancel the upgrade by clicking **No** in the Examination Failure dialog. Click **View Log** to see what caused the error and refer to Troubleshooting Your Upgrade in *Oracle Fusion Middleware Upgrading with the Upgrade Assistant* for information on resolving common upgrade errors.

### Note:

- If you resolve any issues detected during the examine phase without proceeding with the upgrade, you can start the Upgrade Assistant again without restoring from backup. However, if you proceed by clicking Yes in the Examination Failure dialog box, you need to restore your pre-upgrade environment from backup before starting the Upgrade Assistant again.
- Canceling the examination process has no effect on the schemas or configuration data; the only consequence is that the information the Upgrade Assistant has collected must be collected again in a future upgrade session.
- **10.** On the Upgrade Summary screen, review the summary of the schemas that will be upgraded and/or created.

Verify that the correct Source and Target Versions are listed for each schema you intend to upgrade.

If you want to save these options to a response file to run the Upgrade Assistant again later in response (or silent) mode, click **Save Response File** and provide the location and name of the response file. A silent upgrade performs exactly the same function that the Upgrade Assistant performs, but you do not have to manually enter the data again.

Click Next .

**11**. On the Upgrade Progress screen, monitor the status of the upgrade.

#### Caution:

Allow the Upgrade Assistant enough time to perform the upgrade. Do not cancel the upgrade operation unless absolutely necessary. Doing so may result in an unstable environment.

If any schemas are not upgraded successfully, refer to the Upgrade Assistant log files for more information.

#### Note:

The progress bar on this screen displays the progress of the current upgrade procedure. It does not indicate the time remaining for the upgrade.

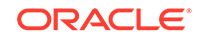

#### Click Next.

**12.** If the upgrade is successful: On the Upgrade Success screen, click **Close** to complete the upgrade and close the wizard.

If the upgrade fails: On the Upgrade Failure screen, click **View Log** to view and troubleshoot the errors. The logs are available at *NEW\_ORACLE\_HOME/* oracle\_common/upgrade/logs.

## Note:

If the upgrade fails, you must restore your pre-upgrade environment from backup, fix the issues, then restart the Upgrade Assistant.

## Verifying the Schema Upgrade

After completing all the upgrade steps, verify that the upgrade was successful by checking that the schema version in schema\_version\_registry has been properly updated.

If you are using an Oracle database, connect to the database as a user having Oracle DBA privileges, and run the following from SQL\*Plus to get the current version numbers:

```
SET LINE 120
COLUMN MRC_NAME FORMAT A14
COLUMN COMP_ID FORMAT A20
COLUMN VERSION FORMAT A12
COLUMN STATUS FORMAT A9
COLUMN UPGRADED FORMAT A8
SELECT MRC_NAME, COMP_ID, OWNER, VERSION, STATUS, UPGRADED FROM
SCHEMA_VERSION_REGISTRY ORDER BY MRC_NAME, COMP_ID ;
```

In the query result:

 Check that the number in the VERSION column matches the latest version number for that schema. For example, verify that the schema version number is 12.2.1.3.0.

## Note:

However, that not all schema versions will be updated. Some schemas do not require an upgrade to this release and will retain their preupgrade version number.

- The STATUS field will be either UPGRADING or UPGRADED during the schema patching operation, and will become VALID when the operation is completed.
- If the status appears as INVALID, the schema update failed. You should examine the logs files to determine the reason for the failure.
- Synonym objects owned by IAU\_APPEND and IAU\_VIEWER will appear as INVALID, but that does not indicate a failure.

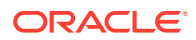

They become invalid because the target object changes after the creation of the synonym. The synonyms objects will become valid when they are accessed. You can safely ignore these INVALID objects.

# Reconfiguring the 11g Domain with the Reconfiguration Wizard

After you have renamed the Oracle BAM reconfiguration templates, start the Reconfiguration Wizard and follow the steps as described

The Reconfiguration Wizard will remove the Oracle BAM 11g application, library, BAMDataSource, BAMJMSSserver and BAMJmsSystemResource from the domain.

**NOTE**: After the upgrade, you must manually remove the Oracle BAM server and cluster after the upgrade as described in the post configuration taskRemoving the Oracle BAM Servers and Clusters from the Domain.

About Reconfiguring the Domain Run the Reconfiguration Wizard to reconfigure your domain component configurations to 12c (12.2.1.3.0).

## About Reconfiguring the Domain

Run the Reconfiguration Wizard to reconfigure your domain component configurations to 12*c* (12.2.1.3.0).

When you reconfigure a WebLogic Server domain, the following items are automatically updated, depending on the applications in the domain:

- WebLogic Server core infrastructure
- Domain version

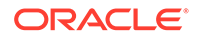

#### Note:

Before you begin the domain reconfiguration, note the following limitations:

- The Reconfiguration Wizard does not update any of your own applications that are included in the domain.
- Transforming a non-dynamic cluster domain to a dynamic cluster domain during the upgrade process is not supported.

The dynamic cluster feature is available when running the Reconfiguration Wizard, but Oracle only supports upgrading a nondynamic cluster upgrade and then adding dynamic clusters. You cannot add dynamic cluster during the upgrade process.

 If the installation that you're upgrading does not use Oracle Access Management (OAM), then you must edit two files to prevent the Reconfiguration Wizard from attempting to update the nonexistent OAM Infrastructure schema, which causes the upgrade to fail.

Comment out the lines in your <code>\$DOMAIN/init-info/domain-info.xml</code> that are similar to this example:

```
<!--extention-template-ref name="Oracle Identity Navigator"
   version="11.1.1.3.0"
   location="/u01/app/oracle/product/fmw/iam111130/common/
templates/applications/
yourcomany.oinav_11.1.1.3.0_template.jar"
   symbol=""/-->
<!--install-comp-ref name="oracle.idm.oinav"</pre>
```

```
<!--install-comp-ref name="oracle.idm.oinav"
version="11.1.1.3.0"</pre>
```

```
symbol="yourcompany.idm.oinav_11.1.1.3.0_iam111130_ORACLE_HO
ME"
```

product\_home="/u01/app/oracle/product/fmw/iam111130"/-->

and similarly comment out the lines in <code>\$DOMAIN/config/config.xml</code> that are similar to this example:

```
<!--app-deployment>
   <name>oinav#11.1.1.3.0</name>
   <target>AdminServer</target>
    <module-type>ear</module-type>
   <source-path>/u01/app/oracle/product/fmw/iam111130/oinav/
modules/oinav.ear_11.1.1.3.0/oinav.ear</source-path>
        <deployment-order>500</deployment-order>
        <security-dd-model>DDOnly</security-dd-model>
        <staging-mode>nostage</staging-mode>
        </app-deployment-->
```

Specifically, when you reconfigure a domain, the following occurs:

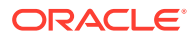

- The domain version number in the config.xml file for the domain is updated to the Administration Server's installed WebLogic Server version.
- Reconfiguration templates for all installed Oracle products are automatically selected and applied to the domain. These templates define any reconfiguration tasks that are required to make the WebLogic domain compatible with the current WebLogic Server version.
- Start scripts are updated.

If you want to preserve your modified start scripts, be sure to back them up before starting the Reconfiguration Wizard.

## Note:

When the domain reconfiguration process starts, you can't undo the changes that it makes. Before running the Reconfiguration Wizard, ensure that you have backed up the domain as covered in the pre-upgrade checklist. If an error or other interruption occurs while running the Reconfiguration Wizard, you must restore the domain by copying the files and directories from the backup location to the original domain directory. This is the only way to ensure that the domain has been returned to its original state before reconfiguration.

Follow these instructions to reconfigure the existing domain using the Reconfiguration Wizard. See Reconfiguring WebLogic Domains in *Upgrading Oracle WebLogic Server*.

- Backing Up the Domain
- Starting the Reconfiguration Wizard
- Reconfiguring the SOA Domain with the Reconfiguration Wizard You must first reconfigure your existing domain using the Reconfiguration Wizard before running the Upgrade Assistant.

#### Backing Up the Domain

Before running the Reconfiguration Wizard, create a backup copy of the domain directory.

To create a backup of the domain directory:

1. Copy the source domain to a separate location to preserve the contents.

(Windows) copy C:\domains\mydomain to C:\domains\mydomain\_backup.

(UNIX) cp mydomain /domains/mydomain\_backup

- 2. Before updating the domain on each remote Managed Server, create a backup copy of the domain directory on each remote machine.
- 3. Verify that the backed up versions of the domain are complete.

If domain reconfiguration fails for any reason, you must copy all files and directories from the backup directory into the original domain directory to ensure that the domain is returned entirely to its original state before reconfiguration.

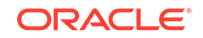

## Starting the Reconfiguration Wizard

#### Note:

Shut down the administration server and all collocated managed servers before starting the reconfiguration process. See Stopping Servers and Processes .

To start the Reconfiguration Wizard in graphical mode:

- **1**. Sign in to the system on which the domain resides.
- 2. Open the command shell (on UNIX operating systems) or open a command prompt window (on Windows operating systems).
- 3. Edition Based Database Users Only: If your schemas are configured with EBR database, a default edition name must be manually supplied before you run the Reconfiguration Wizard.

Run the following SQL command to set the default edition: ALTER DATABASE DEFAULT EDITION = edition\_name;

where *edition\_name* is the child edition name.

- 4. Go to the oracle\_common/common/bin directory:
  - (UNIX) NEW\_ORACLE\_HOME/oracle\_common/common/bin
  - (Windows) NEW\_ORACLE\_HOME \oracle\_common \commom \bin
- 5. Start the Reconfiguration Wizard with the following logging options:
  - (UNIX)./reconfig.sh -log=log\_file -log\_priority=ALL
  - (Windows) reconfig.cmd -log=log\_file -log\_priority=ALL

where *log\_file* is the absolute path of the log file you'd like to create for the domain reconfiguration session. This can be helpful if you need to troubleshoot the reconfiguration process.

The parameter -log\_priority=ALL ensures that logs are logged in fine mode.

#### Note:

When you run this command, the following error message might appear to indicate that the default cache directory is not valid:

\*sys-package-mgr\*: can't create package cache dir

You can change the cache directory by setting the environment variable CONFIG\_JVM\_ARGS. For example:

CONFIG\_JVM\_ARGS=-Dpython.cachedir=valid\_directory

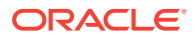

## Reconfiguring the SOA Domain with the Reconfiguration Wizard

You must first reconfigure your existing domain using the Reconfiguration Wizard before running the Upgrade Assistant.

## Note:

If the source is a clustered environment, run the Reconfiguration Wizard on the primary node only. Use the pack/unpack utility to apply the changes to other cluster members in the domain.

To reconfigure the domain:

- On the Select Domain screen, specify the location of the domain you want to upgrade or click **Browse** to navigate and select the domain directory. Click **Next**.
- 2. On the Reconfiguration Setup Progress screen, view the progress of the setup process. When complete, click **Next**.

During this process:

- The reconfiguration templates for your installed products, including Fusion Middleware products, are automatically applied. This updates various domain configuration files such as config.xml, config-groups.xml, and security.xml (among others).
- Schemas, scripts, and other such files that support your Fusion Middleware products are updated.
- The domain upgrade is validated.
- On the Domain Mode and JDK screen, select the JDK to use in the domain or click Browse to navigate to the JDK you want to use. The supported JDK version for 12c (12.2.1.3.0) is 1.8.0\_131 and later. Click Next.

#### Note:

You cannot change the **Domain Mode** at this stage.

For a list of JDKs that are supported for a specific platform, see Oracle Fusion Middleware Supported System Configurations.

 On the Database Configuration Type screen, select RCU Data to connect to the Server Table (\_STB) schema.

Enter the database connection details using the RCU service table (\_STB) schema credentials and click **Get RCU Configuration**.

The Reconfiguration Wizard uses this connection to automatically configure the data sources required for components in your domain.

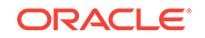

#### Note:

By default **Oracle's Driver (Thin) for Service connections; Versions: Any** is the selected driver. If you specified an instance name in your connection details — instead of the service name — you must select **Oracle's Driver (Thin) for pooled instance connections; Versions: Any** If you do not change the driver type, then the connection will fail.

## Note:

For any existing 11*g* datasource, the reconfiguration will preserve the existing values. For new datasources where the schema was created for 12*c* by the RCU, the default connection data will be retrieved from the \_STB schema. If no connection data for a given schema is found in the \_STB schema, then the default connection data is used.

If the check is successful, click **Next**. If the check fails, reenter the connection details correctly and try again.

### Note:

If you are upgrading from 11*g*, and your database has \_OPSS or \_IAU 11*g* database schemas, you must manually enter database connection details for those schemas. These schemas were not required in 11*g* and had to be created manually. Users could assign any name to these schemas, therefore the Reconfiguration Wizard does not recognize them. When providing connection information for \_IAU, use the IAU APPEND user information.

- 5. On the JDBC Component Schema screen, verify that the DBMS/Service and the Host name is correct for each component schema and click **Next**.
- On the JDBC Component Schema Test screen, select all the component schemas and click Test Selected Connections to test the connection for each schema. The result of the test is indicated in the Status column.

When the check is complete, click Next.

7. On the Advanced Configuration screen, you can select all categories for which you want to perform advanced configuration. For each category you select, the appropriate configuration screen is displayed to allow you to perform advanced configuration.

#### Note:

The optional categories that are listed on the Advanced Configuration screen depend on the resources defined in the templates you selected for the domain. Some common categories are described below.

Advanced Configuration > Managed Servers:

ORACLE

You must specify the actual hostname for the Listen Address for each managed server in your domain.

Do not use the default localhost or All Local Addresses option.

You must specify the actual hostname as hostname.yourcompany.com

#### Managed Servers >Targeting Server Groups

#### Note:

- If you are upgrading from 11g to a 12c release, choose the following server groups for targeting the OSB managed servers.
  - OSB-MGD-SVRS-ONLY Select this server group if you want to target Oracle Service Bus and Oracle Web Services Manager (OWSM) services to different managed servers.
  - OSB-MGD-SVRS Select this server group if you want to target OSB and OWSM services to the same managed server. This option does not target CloudSDK to OSB Managed Servers. You can target CloudSDK manually, if needed, or additionally, choose OSB-MGD-SVRS-COMBINED server group as well to target the OSB Managed Servers.
- If you are upgrading a domain that was created in a previous 12c release (such as 12.1.3), you MUST target your servers to the correct Server Groups during the domain reconfiguration phase of the upgrade. Failure to target these servers may result in a failed upgrade and excess downtime.
- a. On the Managed Servers screen, target each server to the correct Server Group by selecting the correct group name from the Server Groups dropdown menu.

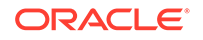

| Managed Servers                                                                                             |             |                      |                | Ē          |                    |                           |
|----------------------------------------------------------------------------------------------------|-------------|----------------------|----------------|------------|--------------------|---------------------------|
| K Select Domain Setup Progress                                                                              | - Add       | Clone 🔀 Delet        | e              |            |                    | 🔊 Dis <u>c</u> ard Change |
| Domain Mode and JDK                                                                                         | Server Name | Listen Address       | Listen<br>Port | Enable SSL | SSL Listen<br>Port | Server Groups             |
| Datasources                                                                                                 | osb_server1 | host yourcompany-com | 8011           |            | Disabled           | OSB-MGD-SVRS-ONLY         |
| JDBC DS Test                                                                                                | soa_server1 | host yourcompany.com | 8001           |            | Disabled           | SOA-MGD-SVRS-ONLY         |
| Database Configuration Type                                                                                 | wsm_server1 | host yourcompany com | 7003           |            | Disabled           | WSMPM-MAN-SVR             |
| Component Datasources                                                                                       | osb_server2 | host yourcompany.com | 8011           |            | Disabled           | OSB-MGD-SVRS-ONLY         |
| JDBC Test                                                                                                   | soa_server2 | kost vouscemnany com | 8001           |            | Disabled           | SOA-MGD-SVRS-ONLY         |
| Node Manager                                                                                                | wsm_server2 | host yourcompany com | 7003           |            | Disabled           | WSMPM-MAN-SVR             |
| ) Managed Servers                                                                                           |             |                      |                |            |                    |                           |
| Coherence Clusters                                                                                          |             |                      |                |            |                    |                           |
| Coherence Clusters<br>Machines                                                                              |             |                      |                |            |                    |                           |
| Coherence Clusters Machines Configuration Summary Reconfiguration Program                                   |             |                      |                |            |                    |                           |
| Coherence Clusters<br>Machines<br>Configuration Summary<br>Reconfiguration Progress<br>End Of Configuration |             |                      |                |            |                    |                           |
| Coherence Clusters<br>Machines<br>Configuration Summary<br>Reconfiguration Progress<br>End Of Configuration |             |                      |                |            |                    |                           |

**b.** Verify that Each of the servers is targeted to the correct server group and should not show as Unspecified.

| Component and Server                                | Server Group      |
|-----------------------------------------------------|-------------------|
| SOA (soa_server1)                                   | SOA-MGD-SVRS-ONLY |
| Oracle Service Bus - OSB (osb_server1)              | OSB-MGD-SVRS-ONLY |
| Business Activity Monitoring - BAM<br>(bam_server1) | BAM-MGD-SVRS-ONLY |
| Managed File Transfer - MFT<br>(mft_server1)        | MFT-MGD-SVRS-ONLY |

#### Advanced Configuration > Assign Servers to Machines

If you have created servers as part of the upgrade process, then select the server name in the Servers list box and target them to the correct Node Manager Machine.

Otherwise, no action is required on this screen when you are upgrading or reconfiguring the domain.

#### Advanced Configuration > Assign Servers to Clusters

Cluster Upgrades Only: If you are upgrading clusters, use this screen to assign Managed Servers to clusters.

Note that only Managed Servers are displayed in the Server list box. The Administration Server is not listed because it cannot be assigned to a cluster.

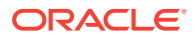

#### Note:

When OWSMPM is in its own cluster and not part of SOA or OSB clusters:

- Target only SOA-MGD-SVRS-ONLY user extensible server group to the SOA cluster
- Target only OSB-MGD-SVRS-ONLY to the OSB cluster
- Target WSMPM-MAN-SVER server group to OWSM
- When upgrading 12.1.3.0 to 12.2.1.3.0, you also need to target BAM-MGD-SVRS-ONLY to BAM cluster.
- 8. On the Configuration Summary screen, review the detailed configuration settings of the domain before continuing.

You can limit the items that are displayed in the right-most panel by selecting a filter option from the **View** drop-down list.

To change the configuration, click **Back** to return to the appropriate screen. To reconfigure the domain, click **Reconfig**.

#### Note:

The location of the domain does not change when you reconfigure it.

**9.** The Reconfiguration Progress screen displays the progress of the reconfiguration process.

During this process:

- Domain information is extracted, saved, and updated.
- Schemas, scripts, and other such files that support your Fusion Middleware products are updated.

When the progress bar shows 100%, click Next.

10. The End of Configuration screen indicates whether the reconfiguration process completed successfully or failed. It also displays the location of the domain that was reconfigured as well as the Administration Server URL (including the listen port). If the reconfiguration is successful, it displays Oracle WebLogic Server Reconfiguration Succeeded.

If the reconfiguration process did not complete successfully, an error message is displayed indicates the reason. Take appropriate action to resolve the issue. If you cannot resolve the issue, contact My Oracle Support.

Note the Domain Location and the Admin Server URL for further operations.

## Running the Upgrade Assistant to Upgrade Component Configurations

After the domain reconfiguration, run the Upgrade Assistant (again) to upgrade any remaining component configurations.

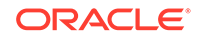

Upgrading Domain Component Configurations

After reconfiguring the domain, use the Upgrade Assistant to upgrade the domain *component* configurations inside the domain to match the updated domain configuration.

## Upgrading Domain Component Configurations

After reconfiguring the domain, use the Upgrade Assistant to upgrade the domain *component* configurations inside the domain to match the updated domain configuration.

Starting the Upgrade Assistant

Run the Upgrade Assistant to upgrade product schemas, domain component configurations, or standalone system components to 12*c* (12.2.1.3.0). Oracle recommends that you run the Upgrade Assistant as a non-SYSDBA user, completing the upgrade for one domain at a time.

• Upgrading Domain Components Using the Upgrade Assistant Navigate through the screens in the Upgrade Assistant to upgrade component configurations in the WebLogic domain.

## Starting the Upgrade Assistant

Run the Upgrade Assistant to upgrade product schemas, domain component configurations, or standalone system components to 12*c* (12.2.1.3.0). Oracle recommends that you run the Upgrade Assistant as a non-SYSDBA user, completing the upgrade for one domain at a time.

To start the Upgrade Assistant:

#### Note:

Before you start the Upgrade Assistant, make sure that the JVM character encoding is set to UTF-8 for the platform on which the Upgrade Assistant is running. If the character encoding is not set to UTF-8, then you will not be able to download files containing Unicode characters in their names. This can cause the upgrade to fail.

- 1. Go to the oracle\_common/upgrade/bin directory:
  - (UNIX) NEW\_ORACLE\_HOME/oracle\_common/upgrade/bin
  - (Windows) NEW\_ORACLE\_HOME\oracle\_common\upgrade\bin
- 2. Start the Upgrade Assistant:
  - (UNIX)./ua
  - (Windows) ua.bat

For information about other parameters that you can specify on the command line, such as logging parameters, see:

Upgrade Assistant Parameters

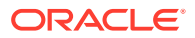

# Upgrade Assistant Parameters

When you start the Upgrade Assistant from the command line, you can specify additional parameters.

| Table 5-6 | <b>Upgrade Assistant Command-Line Parameters</b> |
|-----------|--------------------------------------------------|
|           |                                                  |

| Parameter           | Required or Optional                                                                                                    | Description                                                                                                    |
|---------------------|----------------------------------------------------------------------------------------------------|----------------------------------------------------------------------------------------------------|
| -readiness          | Required for readiness checks<br><b>Note</b> : Readiness checks cannot<br>be performed on standalone<br>installations (those not managed by<br>the Webl onic Server) | Performs the upgrade readiness<br>check without performing an actual<br>upgrade.<br>Schemas and configurations are                                                                                                    |
|                     |                                                                                                    | checked.<br>Do not use this parameter if<br>you have specified the -examine<br>parameter.                                                                                                    |
| -threads            | Optional                                                                                                    | Identifies the number of threads<br>available for concurrent schema<br>upgrades or readiness checks of the<br>schemas.                                                                                                    |
|                     |                                                                                                    | The value must be a positive integer in the range 1 to 8. The default is 4.                                                                                                    |
| -response           | Required for silent upgrades or silent readiness checks                                                                                                    | Runs the Upgrade Assistant using<br>inputs saved to a response file<br>generated from the data that<br>is entered when the Upgrade<br>Assistant is run in GUI mode.<br>Using this parameter runs the<br>Upgrade Assistant in <i>silent</i><br><i>mode</i> (without displaying Upgrade<br>Assistant screens).                                                      |
| -examine            | Optional                                                                                                    | Performs the examine phase but does not perform an actual upgrade.                                                                                                    |
|                     |                                                                                                    | Do not specify this parameter if<br>you have specified the -readiness<br>parameter.                                                                                                    |
| -logLevel attribute | Optional                                                                                                    | Sets the logging level, specifying                                                                                                    |
|                     |                                                                                                    | <ul> <li>TRACE</li> <li>NOTIFICATION</li> <li>WARNING</li> <li>ERROR</li> <li>INCIDENT_ERROR</li> <li>The default logging level is<br/>NOTIFICATION.</li> <li>Consider setting the -logLevel</li> <li>TRACE attribute to so that more<br/>information is logged. This is<br/>useful when troubleshooting a failed<br/>upgrade. The Upgrade Assistant's</li> </ul> |
|                     |                                                                                                    | log files can become very large if -<br>logLevel TRACE is used.                                                                                                    |

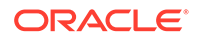

| Parameter        | Required or Optional | Description                                                                                                    |
|------------------|----------------------|----------------------------------------------------------------------------------------------------|
| -logDir location | Optional             | Sets the default location of upgrade<br>log files and temporary files. You<br>must specify an existing, writable<br>directory where the Upgrade<br>Assistant creates log files and<br>temporary files.<br>The default locations are:<br>(UNIX) |
|                  |                      | <pre>NEW_ORACLE_HOME/ oracle_common/upgrade/ logs NEW_ORACLE_HOME/ oracle_common/upgrade/ temp</pre>                                                                                                    |
|                  |                      | (Windows)                                                                                                    |
|                  |                      | <pre>NEW_ORACLE_HOME\oracle_c ommon\upgrade\logs NEW_ORACLE_HOME\oracle_c ommon\upgrade\temp</pre>                                                                                                    |
| -help            | Optional             | Displays all of the command-line options.                                                                                                    |

#### Table 5-6 (Cont.) Upgrade Assistant Command-Line Parameters

## Upgrading Domain Components Using the Upgrade Assistant

Navigate through the screens in the Upgrade Assistant to upgrade component configurations in the WebLogic domain.

After running the Reconfiguration Wizard to reconfigure the WebLogic domain to 12c (12.2.1.3.0), you must run the Upgrade Assistant to upgrade the domain *component* configurations to match the updated domain configuration.

To upgrade domain component configurations with the Upgrade Assistant:

1. On the Welcome screen, review an introduction to the Upgrade Assistant and information about important pre-upgrade tasks. Click **Next**.

#### Note:

For more information about any Upgrade Assistant screen, click **Help** on the screen.

- 2. On the next screen:
  - Select **All Configurations Used By a Domain**. The screen name changes to WebLogic Components.
  - In the **Domain Directory** field, enter the WebLogic domain directory path.

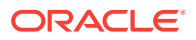

Click Next.

- 3. If your pre-upgrade environment has multiple WebLogic domains, but the Oracle Web Services Manager (OWSM) Policy Manager is in only one domain, and OWSM agents are in the other domains: On the OWSM Policy Manager screen, provide the credentials for the WebLogic Administration Server domain where the Oracle Web Services Manager (OWSM) Policy Manager is deployed.
- 4. On the Component List screen, verify that the list includes all the components for which you want to upgrade configurations and click **Next**.

If you do not see the components you want to upgrade, click **Back** to go to the previous screen and specify a different domain.

5. On the Prerequisites screen, acknowledge that the prerequisites have been met by selecting all the check boxes. Click **Next**.

## Note:

The Upgrade Assistant does not verify whether the prerequisites have been met.

6. If there are remote managed servers hosting User Messaging Services (UMS) configuration files: On the UMS Configuration screen, provide the credentials to these servers so that the Upgrade Assistant can access the configuration files.

#### Note:

You may need to manually copy the UMS configuration files if the Upgrade Assistant is unable to locate them. See Error while Copying User Messaging Service (UMS) Configuration Files.

7. On the Examine screen, review the status of the Upgrade Assistant as it examines each component, verifying that the component configuration is ready for upgrade. If the status is Examine finished, click Next.

If the examine phase fails, Oracle recommends that you cancel the upgrade by clicking **No** in the Examination Failure dialog. Click **View Log** to see what caused the error and refer to Troubleshooting Your Upgrade in *Oracle Fusion Middleware Upgrading with the Upgrade Assistant* for information on resolving common upgrade errors.

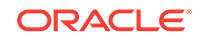

#### Note:

- If you resolve any issues detected during the examine phase without proceeding with the upgrade, you can start the Upgrade Assistant again without restoring from backup. However, if you proceed by clicking **Yes** in the Examination Failure dialog box, you need to restore your pre-upgrade environment from backup before starting the Upgrade Assistant again.
- Canceling the examination process has no effect on the configuration data; the only consequence is that the information the Upgrade Assistant has collected must be collected again in a future upgrade session.
- 8. On the Upgrade Summary screen, review the summary of the options you have selected for component configuration upgrade.

The response file collects and stores all the information that you have entered, and enables you to perform a silent upgrade at a later time. The silent upgrade performs exactly the same function that the Upgrade Assistant performs, but you do not have to manually enter the data again. If you want to save these options to a response file, click **Save Response File** and provide the location and name of the response file.

Click **Upgrade** to start the upgrade process.

9. On the Upgrade Progress screen, monitor the status of the upgrade.

## Caution:

Allow the Upgrade Assistant enough time to perform the upgrade. Do not cancel the upgrade operation unless absolutely necessary. Doing so may result in an unstable environment.

If any components are not upgraded successfully, refer to the Upgrade Assistant log files for more information.

## Note:

The progress bar on this screen displays the progress of the current upgrade procedure. It does not indicate the time remaining for the upgrade.

#### Click Next.

**10.** If the upgrade is successful: On the Upgrade Success screen, click **Close** to complete the upgrade and close the wizard. The Post-Upgrade Actions window describes the manual tasks you must perform to make components functional in the new installation. This window appears only if a component has post-upgrade steps.

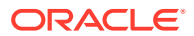

If the upgrade fails: On the Upgrade Failure screen, click **View Log** to view and troubleshoot the errors. The logs are available at *NEW\_ORACLE\_HOME/* oracle\_common/upgrade/logs.

#### Note:

If the upgrade fails you must restore your pre-upgrade environment from backup, fix the issues, then restart the Upgrade Assistant.

# Performing Post Upgrade Configuration Tasks for Oracle SOA with Oracle BAM 12*c*

To run the SOA 12c domain that will eventually include Oracle BAM 12c, you must perform additional configuration tasks after the upgrade.

### Note:

Oracle recommends that you first run the 12*c* SOA environment with Oracle BAM 11*g*. Once you have verified that the environment is functioning as expected, you can extend the domain with Oracle BAM 12*c* as described in Extending the SOA Domain with Oracle BAM 12*c*.

- Starting the Administration (Admin) Server
- Launching the WebLogic Server Administration 12c Console
- Deleting the UMS JMS Resources Running on the Oracle BAM Server or Oracle BAM Cluster

These steps can be used to remove the UMS JMS resources for standalone or clustered environments. Note the additional steps needed for Oracle BAM cluster.

 Deleting Subdeployment Resources Targeted to UMS JMS Server Targeted to Oracle BAM
 Delete the subdeployment resources targeted to UMS JMS server targeted to

Delete the subdeployment resources targeted to UMS JMS server targeted to Oracle BAM.

- Removing the Oracle BAM Servers and Clusters from the Domain While the Admin Server is running, use Weblogic Console to complete the following tasks.
- Removing Unnecessary Oracle BAM 11g Files from the Upgraded Domain Use the domainupdater script to remove any unnecessary 11g files from the upgraded domain.
- For Cluster Upgrades Only: Stop the Admin and Managed Servers If you are upgrading a cluster, you must stop the Admin and Managed Servers before you execute the pack and unpack commands.

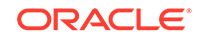

• For Cluster Upgrades Only: Run the Pack Command where the Admin Server and Managed Servers are Installed

To get the reconfigured domain, including NodeManager, onto the other node in the cluster, execute a managed pack from the Admin Server machine, and then unpack on the remote nodes.

- For Cluster Upgrades Only: Run the Unpack Command to Replicate the Domain Configuration of SOAHOST1 on SOAHOST2.
   Make sure that the Admin and Managed Servers are still stopped and then execute the following unpack command to create a full domain or a subset of a domain
- Restarting the Admin Server You must restart the 12c Administration Server before you execute the remaining configuration tasks.
- Configuring 11g Oracle BAM Adapter to Work With SOA 12c Domain Once the SOA 12c domain has been upgraded, you must configure the SOA 12c domain to use the Oracle BAM 11g domain.
- Restarting the SOA Managed Servers
   You must restart the SOA Managed Servers to complete the post configuration tasks.
- Deleting the Existing UMS Email Driver from the SOA Domain Due to incompatibility issues with the mail patterns, you must delete the UMS driver in Oracle Enterprise Manager.

# Starting the Administration (Admin) Server

To start the Oracle WebLogic Administration Server, use the following script:

(UNIX) DOMAIN\_HOME/bin/startWebLogic.sh

(Windows) DOMAIN\_HOME\bin\startWebLogic.cmd

# Launching the WebLogic Server Administration 12c Console

To display the Administration Console:

1. Enter the following URL in a browser:

http://hostname:port\_number/console

The port number is the port number of the Administration Server. By default, the port number is 7001.

The login page is displayed.

2. Log in using the user name and password supplied during installation or another administrative user that you created.

Alternatively, you can access the Administration Console from Fusion Middleware Control, from the home pages of targets such as the Administration Server or Managed Servers.

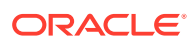

# Deleting the UMS JMS Resources Running on the Oracle BAM Server or Oracle BAM Cluster

These steps can be used to remove the UMS JMS resources for standalone or clustered environments. Note the additional steps needed for Oracle BAM cluster.

 Determine which JMS Server name is targeted to the Oracle BAM server or Oracle BAM cluster. You may have multiple JMS servers, and it is important to note which server is targeted to the Oracle BAM server or cluster before you continue. If you have only one UMS JMS Server, the default name is UMSJMSServer\_auto\_1. Always validate that the target of the selected UMS JMS Server is the Oracle BAM server or Oracle BAM cluster.

Navigate to the **Summary of JMS Servers** screen (shown below). From the Domain Structure menu, expand **Services**, select **Messaging** and then select **JMS Servers**. Locate the UMSJMSServer that is targeted to the Oracle BAM server.

In the example below, UMSJMSServer\_auto\_3 is the server targeted to the Oracle BAM server.

| Summ        | ary of JMS Servers                                                                                                    |                        |                          |                |                          |  |
|-------------|----------------------------------------------------------------------------------------------------|------------------------|--------------------------|----------------|--------------------------|--|
| JMS<br>This | JMS servers act as management containers for the queues and topics in JMS modules that are targeted to them.<br>This page summarizes the JMS servers that have been created in the current WebLogic Server domain. |                        |                          |                |                          |  |
| 🖗 Cus       | tomize this table                                                                                                    |                        |                          |                |                          |  |
| JMS         | Servers (Filtered - More Columns Exist)                                                                                                    |                        |                          |                |                          |  |
| Ne          | w Delete                                                                                                    |                        |                          | Showing 11 to  | 18 of 18 Previous   Next |  |
|             | Name 🐵                                                                                                    | Persistent Store       | Target                   | Current Target | Health                   |  |
|             | SOAJMSServer_auto_2                                                                                                    | SOAJMSFileStore_auto_2 | soa_server2 (migratable) | soa_server2    | 🖋 ОК                     |  |
|             | UMSJMSServer_auto_1                                                                                                    | UMSJMSFileStore_auto_1 | soa_server1 (migratable) | soa_server1    | 🖋 ОК                     |  |
|             | UMSJMSServer_auto_2                                                                                                    | UMSJMSFileStore_auto_2 | soa_server2 (migratable) | soa_server2    | 🖋 ОК                     |  |
|             | UMSJMSServer_auto_3                                                                                                    | UMSJMSFileStore_auto_3 | bam_server1              | bam_server1    |                          |  |
|             | UMSJMSServer_auto_4                                                                                                    | UMSJMSFileStore_auto_4 | osb_server1              | osb_server1    |                          |  |
|             | UMSJMSServer_auto_5                                                                                                    | UMSJMSFileStore_auto_5 | ums_server1              | ums_server1    |                          |  |
|             | wisbJMSServer                                                                                                    | FileStore              | osb_server1              | osb_server1    |                          |  |
|             | WseeJmsServer                                                                                                    | WseeFileStore          | osb_server1              | osb_server1    |                          |  |
| Ne          | New Delete Showing 11 to 18 of 18 Previous   Next                                                                                                    |                        |                          |                |                          |  |

2. Delete the local queues for the UMS JMS Server targeted to Oracle BAM (UMSJMSServer\_auto\_3 in this example).

Navigate to the **Summary of JMS Modules** screen (shown below). From the Domain Structure menu, expand **Services**, select **JMS Modules**. Locate UMSJMSSystemResource and click to display the local (and distributed) queues in the **Settings for UMSJMSSystemResource** screen. You can filter the results to show only those queues targeted to your UMS JMS Server.

| Summary of JMS Modules                                                                                                    |                                        |  |  |  |
|----------------------------------------------------------------------------------------------------|----------------------------------------|--|--|--|
| 365 system resources are configured and stored as modules employed 3225 modules. Such resources include queues, topics, connection factories, templates, destination keys, quota, distributed queues, distributed topics, foreign servers, and 345 store and forward (347)<br>parameters. You can administratively configure and manage 345 system modules as global system resources.<br>This page summarizes the 345 system modules that have been created for this domain. |                                        |  |  |  |
| Ustomize this table                                                                                                    |                                        |  |  |  |
| JHS Hodules                                                                                                    |                                        |  |  |  |
| New Delete                                                                                                    | Showing 11 to 13 of 13 Previous   Next |  |  |  |
| 🗇 Name 🔅                                                                                                    | Туре                                   |  |  |  |
| UMSAQIMSSystemResource                                                                                                    | System                                 |  |  |  |
| UKS/MSSystemRespyce                                                                                                    | System                                 |  |  |  |
| V alaoNante V                                                                                                    | System                                 |  |  |  |
| New Delete Showing 11 to 13 of 13 Previous Next                                                                                                    |                                        |  |  |  |
|                                                                                                    |                                        |  |  |  |

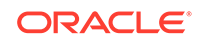

3. Oracle BAM Cluster Only: Select all Uniform Distributed Queues targeted only to the Oracle BAM server or cluster (UMSJMSServer\_auto\_3 in this example). (You can filter by type Uniform Distributed Queues). Click **Delete**.

**CAUTION**: Do not delete distributed queues that include server targets other than Oracle BAM. If there are other targeted servers, you must first remove (untarget) the Oracle BAM server from the distributed queue as shown in Step 4.

| Settings for UMSJMSSystemResource                                                                                                    |                           |                                         |                       |                      |  |  |
|----------------------------------------------------------------------------------------------------|---------------------------|-----------------------------------------|-----------------------|----------------------|--|--|
| Configuration Subdeployments Targets Security Notes                                                                                                    |                           |                                         |                       |                      |  |  |
| This page displays general information about a 3HG system module and its resources. It also allows you to configure new resources and access existing resources. |                           |                                         |                       |                      |  |  |
| Name: UNSINSSystemResource The name of this INS system module. More Info                                                                                         |                           |                                         |                       |                      |  |  |
| Descriptor File Hame: ymp_UMS2MSS/ystemResource-yms_xml The name of the 2MS module descriptor Re. Mare Info                                                      |                           |                                         |                       |                      |  |  |
| © Constance the table Summary of Resources (riftered - Hore Entries Exist) New    Debin  Soviety 108 0/8 Previous I text                                         |                           |                                         |                       |                      |  |  |
| 📝 Name 🗇                                                                                                    | Туре                      | JNDI Name                               | Subdeployment         | Targets              |  |  |
| dist_OraSDPM/Queues/OraSDPMAppDefRcvErrorQ1_auto                                                                                                    | Uniform Distributed Queue | OraSDPM/Queues/OraSDPMAppDefRcvErrorQ1  | UMSJMSServer425993522 | UMSJMSServer_auto_ 3 |  |  |
| dist_OraSDPM/Queues/OraSDPMAppDefRcvQ1_auto                                                                                                    | Uniform Distributed Queue | OraSDPM/Queues/OraSDPMAppDefRcvQ1       | UMSJMSServer425993522 | UMSJMSServer_auto_ 3 |  |  |
| dist_OraSDPM/Queues/OraSDPMDriverDefSndQ1_auto                                                                                                    | Uniform Distributed Queue | OraSDPM/Queues/OraSDPMDriverDefSndQ1    | UMSJMSServer425993522 | UMSJMSServer_auto_ 3 |  |  |
| dist_OraSDPM/Queues/OraSDPMEngineCmdQ_auto                                                                                                    | Uniform Distributed Queue | OraSDPM/Queues/OraSDPMEngineCmdQ        | UMSJMSServer425993522 | UMSJMSServer_auto_ 3 |  |  |
| dist_OraSDPM/Queues/OraSDPMEnginePendingRcvQ_auto                                                                                                    | Uniform Distributed Queue | OraSDPM/Queues/OraSDPMEnginePendingRcvQ | UMSJMSServer425993522 | UMSJMSServer_auto_ 3 |  |  |
| dist_OraSDPM/Queues/OraSDPMEngineRcvQ1_auto                                                                                                    | Uniform Distributed Queue | OraSDPM/Queues/OraSDPMEngineRcvQ1       | UMSJMSServer425993522 | UMSJMSServer_auto_ 3 |  |  |
| dist_OraSDPM/Queues/OraSDPMEngineSndQ1_auto                                                                                                    | Uniform Distributed Queue | OraSDPM/Queues/OraSDPMEngineSndQ1       | UMSJMSServer425993522 | UMSJMSServer_auto_ 3 |  |  |
| dist_OraSDPM/Queues/OraSDPMWSRcvQ1_auto                                                                                                    | Uniform Distributed Queue | OraSDPM/Queues/OraSDPMW/SRcvQ1          | UMSJMSServer425993522 | UMSJMSServer_auto_ 3 |  |  |
| Herr. Deteg Showing 1 to 8 of 8 Previous (Next                                                                                                    |                           |                                         |                       |                      |  |  |

4. Untarget the Oracle BAM server from the distributed queue (if necessary).

To untarget the Oracle BAM server from the distributed queue, click the **Targets** tab from the **Settings for UMSJMSSystemResource** screen. Remove the checkmark next to the Oracle BAM server and click **Save.** Now you can safely delete the distributed queues as described in Step 3.

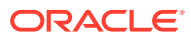

| ttings for UI        | 45JMSSystemRes             | ource         |             |            |             |            |              |
|----------------------|----------------------------|---------------|-------------|------------|-------------|------------|--------------|
| onfiguration         | Subdeployments             | Targets       | Security    | Notes      |             |            |              |
| Save                 |                            |               |             |            |             |            |              |
| Use this page        | to select the server       | or cluster on | n which you | would like | to deploy t | his JMS sy | stem module. |
| Servers              |                            |               |             |            |             |            |              |
| AdminSer             | ver                        |               |             |            |             |            |              |
| bam_serv             | ver1                       |               |             |            |             |            |              |
| ess_serve            | er1                        |               |             |            |             |            |              |
| mft_serv             | er1                        |               |             |            |             |            |              |
| 🗸 osb_serv           | er1                        |               |             |            |             |            |              |
| 🛛 ums_serv           | ver1                       |               |             |            |             |            |              |
| Clusters             |                            |               |             |            |             |            |              |
| soa_clust<br>All ser | er_1<br>vers in the cluste | r             |             |            |             |            |              |
| Part o soa           | f the cluster<br>server2   |               |             |            |             |            |              |
| 🗖 soa                | _server1                   |               |             |            |             |            |              |
| Save                 |                            |               |             |            |             |            |              |

5. Delete the local queues that are targeted to the UMS JMS Server.

Select all local queues that are targeted to the UMS JMS Server targeted to Oracle BAM (UMSJMSServer\_auto\_3) from the **Settings for UMSJMSSystemResource** screen (as shown below):

| ettings for UHSJPISSystemResource                                                                                                    |                                                                                                    |                                                                                                    |                                                                                       |            |                   |                                                                                                    |                                                                                                    |                                                                                                    |                                                                                                    |
|----------------------------------------------------------------------------------------------------|----------------------------------------------------------------------------------------------------|----------------------------------------------------------------------------------------------------|---------------------------------------------------------------------------------------|------------|-------------------|----------------------------------------------------------------------------------------------------|----------------------------------------------------------------------------------------------------|----------------------------------------------------------------------------------------------------|----------------------------------------------------------------------------------------------------|
| anfiguration Subdeployments Targets Security Notes                                                                                                    |                                                                                                    |                                                                                                    |                                                                                       |            |                   |                                                                                                    |                                                                                                    |                                                                                                    |                                                                                                    |
| This page displays general information about a JNS system module and its resources. It also allows you to configure new resources and access existing resources.                                                                                                    |                                                                                                    |                                                                                                    |                                                                                       |            |                   |                                                                                                    |                                                                                                    |                                                                                                    |                                                                                                    |
| ame: UKSJMSSystemResource The name of this JMS system module. More Info                                                                                                    |                                                                                                    |                                                                                                    |                                                                                       |            |                   |                                                                                                    |                                                                                                    |                                                                                                    |                                                                                                    |
| escriptor File                                                                                                    | Name:                                                                                                    |                                                                                                    |                                                                                       |            | ims/UMSJMSSystemR | Resource-jms.xml                                                                                                    | The name of the                                                                                                    | JMS module descriptor file. More Info                                                                                                    |                                                                                                    |
| Customize this table Summary of Resources (Pittered - Hore Entries Exist)           New         Date         Stowing 1 to 8 of 8 Previous   Next                                                                                                    |                                                                                                    |                                                                                                    |                                                                                       |            |                   |                                                                                                    |                                                                                                    |                                                                                                    |                                                                                                    |
| Summary of R                                                                                                    | Resources (Filtere                                                                                                    | d - More E                                                                                                    | ntries Exis                                                                           | t)         |                   | _                                                                                                    |                                                                                                    |                                                                                                    | Showing 1 to 8 of 8 Previous   N                                                                                                    |
| New Dele                                                                                                    | Resources (Filtere                                                                                                    | d - More E                                                                                                    | ntries Exis                                                                           | t)         |                   | Туре                                                                                                    | JNDI Name                                                                                                    | Subdeployment                                                                                                    | Showing 1 to 8 of 8 Previous   N                                                                                                    |
| New Dele<br>New Dele<br>Name @<br>OraSDPM/                                                                                                    | Resources (Filtere<br>Re<br>V<br>/Queues/OraSDPMAp                                                                                                    | opDefRcvErr                                                                                                    | ntries Exis                                                                           | .1         |                   | Type<br>Queue                                                                                                    | JHDT Name<br>OraSDFM Queues / OraSDFM App DeRick Error Q1                                                                                                    | Subdeployment<br>UMS3MSServer1441503454                                                                                                    | Showing 1 to 8 of 8 Previous   N<br>Targets<br>UMSIMSServer_auto_3                                                                                                    |
| New Dele<br>New Dele<br>Name &<br>OrasDPM/<br>OrasDPM/                                                                                                    | Resources (Filtere<br>889<br>/Queues/OraSDPMA¢<br>/Queues/OraSDPMA¢                                                                                                    | opDefRovEn                                                                                                    | rorQ1_auto_1                                                                          | .t)<br>_1  |                   | Type<br>Queue<br>Queue                                                                                                    | 3001 Hame<br>GradDFMQueues/GradDFMqpDeRcitError Q1<br>GradDFMQueues/GradDFMqpDeRciQ1                                                                                                    | Subdeployment<br>UMSJMSServer 1441503454<br>UMSJMSServer 1441503454                                                                                                    | Showing 1 to 8 of 8 Previous   N<br>Targets<br>UMSIMSServer_auto_3<br>UMSIMSServer_auto_3                                                                                                    |
| New Dele<br>New Dele<br>Name (*)<br>OrasDPM/<br>OrasDPM/<br>OrasDPM/<br>OrasDPM/                                                                                                    | Resources (Filtere<br>Re<br>/Queues/OraSDPMAp<br>/Queues/OraSDPMAp<br>/Queues/OraSDPMAp                                                                                     | opDefRcvEn<br>opDefRcvEn                                                                                                    | rorQ1_auto_1<br>Q1_auto_1                                                             | .t)        |                   | Type           Queue           Queue           Queue                                                                                                    | JIIOT Name           OndSPM(Queue)0ndSPMAppDeRicoErrorQ1           OndSPM(Queue)0ndSPMAppDeRicoQ1           OndSPM(Queue)0ndSPMAppDeRicQ1                                                                                                    | Subdeployment<br>UHSJMSServer1441503454<br>UHSJMSServer1441503454<br>UHSJMSServer1441503454                                                                                                    | Showing 1 to 8 of 8 Previous   N<br>Targets<br>UMSJMSServer_auto_3<br>UMSJMSServer_auto_3<br>UMSJMSServer_auto_3                                                                                                    |
| New         Deleter           V         Name &           V         OraSDPM,           V         OraSDPM,           V         OraSDPM,           V         OraSDPM,           V         OraSDPM,                                                                                                    | Resources (Filtere<br>te<br>/Queues/OraSDPMAp<br>/Queues/OraSDPMAp<br>/Queues/OraSDPMDp<br>/Queues/OraSDPMEr                                                                | pDefRcvErr<br>pDefRcvErr<br>pDefRcvQ1<br>iverDefSndt                                                                            | rorQ1_auto_1<br>Q1_auto_1<br>auto_1                                                   | <b>t)</b>  |                   | Type           Queue           Queue           Queue           Queue           Queue                                                                                                    | 3807 Name<br>0x50PMQ-uses(0x50PMqp0eRccFrrrQ1<br>0x50PMQ-uses(0x50PMqp0eRccQ1<br>0x50PM(Queue)0x50PMqprefilexQ1<br>0x50PM(Queue)0x50PMqprefilexQ1<br>0x55PMQ-uset(0x50PMqprefilexQ1                                                                                                    | Subdeployment           UHS_IMSServer 1441503454           UHS_IMSServer 1441503454           UHS_IMSServer 1441503454           UHS_IMSServer 1441503454                                                                                                    | Showing 1 to 8 of 8 Previous   N<br>Targets<br>UMS3MSServer_puto_3<br>UMS3MSServer_puto_3<br>UMS3MSServer_puto_3<br>UMS3MSServer_puto_3                                                                                                    |
| New         Deleter           V         Name            V         OraSDPM/           V         OraSDPM/           V         OraSDPM/           V         OraSDPM/           V         OraSDPM/           V         OraSDPM/           V         OraSDPM/                                                                                                    | Resources (Filtere<br>te<br>/Queues/OraSDPMAr<br>/Queues/OraSDPMAr<br>/Queues/OraSDPMEr<br>/Queues/OraSDPMEr<br>/Queues/OraSDPMEr                                           | ppDefRcvEm<br>ppDefRcvEm<br>pDefRcvQ1<br>riverDefSndt<br>ngineCmdQ_<br>nginePending                                             | rorQ1_auto_1<br>Q1_auto_1<br>auto_1<br>gRcvQ_auto                                     | .1         |                   | Type           Queue           Queue           Queue           Queue           Queue           Queue                                                                                                    | 2007 Name         OraSDPMQQuees(0raSDPMqqDeBiceError())           OraSDPMQQuees(0raSDPMqpDeBiceError())         OraSDPMQQuees(0raSDPMgpDeBiceError())           OraSDPMQQuees(0raSDPMgpDeBiceError())         OraSDPMQpDeBiceError())           OraSDPMQQuees(0raSDPMgpDeBiceError())         OraSDPMQpDeBiceError())           OraSDPMQpDeBiceError()         OraSDPMQpDeBiceError())           OraSDPMQuees(0raSDPMgpDeBiceError())         OraSDPMQpDeBiceError())                                                                                                    | Subdeployment           UHSJRSServer 1441503454           UHSJRSServer 1441503454           UHSJRSServer 1441503454           UHSJRSServer 1441503454           UHSJRSServer 1441503454                                                                                                    | Showing 1 to 8 of 8 Previous   N<br>Targets<br>UMS3MSServer_puto_3<br>UMS3MSServer_puto_3<br>UMS3MSServer_puto_3<br>UMS3MSServer_puto_3<br>UMS3MSServer_puto_3                                                                                                    |
| Summary of R           New         Dele           V         Name &           V         OraSDPM/           V         OraSDPM/           V         OraSDPM/           V         OraSDPM/           V         OraSDPM/           V         OraSDPM/           V         OraSDPM/           V         OraSDPM/           V         OraSDPM/           V         OraSDPM/                                                                                                    | Resources (Filtere<br>Re<br>)<br>)<br>(Queues,OraSDPMAp<br>(Queues,OraSDPMAp<br>(Queues,OraSDPMEr<br>)<br>(Queues,OraSDPMEr<br>)<br>(Queues,OraSDPMEr                       | apDefRcvErr<br>apDefRcvErr<br>apDefRcvQ1<br>riverDefSndl<br>agineCmdQ_<br>aginePending                                          | rorQ1_auto_1<br>Q1_auto_1<br>auto_1<br>gRcrQ_auto_1<br>_auto_1                        | t)         |                   | Type       Queue       Queue       Queue       Queue       Queue       Queue       Queue                                                                                                    | JIOI Name         0x65FM(queue)0x65FM4gp0eRicsErrorQ1           0x65FM(queue)0x65FM4gp0eRicsQ1         0x65FM(queue)0x65FM5gp0eRicQ1           0x65FM(queue)0x65FM5gpr0eRicQ1         0x65FM5gp0eRicQ2           0x65FM(queue)0x65FM5gpr0eRicQ1         0x65FM5gp0eRicQ1                                                                                                    | Subdeployment           UK3NSSerrer 1441503454           UK5NSSerrer 1441503454           UK5NSSErrer 1441503454           UK5NSSErrer 1441503454           UK5NSSErrer 1441503454           UK5NSSErrer 1441503454           UK5NSSErrer 1441503454                                                                                                    | Showing 1 to 8 of 8 Previous   N<br>Targets<br>UKS MSGerver_pulo_3<br>UKS MSGerver_pulo_3<br>UKS MSGerver_pulo_3<br>UKS MSGerver_pulo_3<br>UKS MSGerver_pulo_3                                                                                                    |
| New         Dela           V         Name &           V         Name &           V         OraSDPM/           V         OraSDPM/           V         OraSDPM/           V         OraSDPM/           V         OraSDPM/           V         OraSDPM/           V         OraSDPM/           V         OraSDPM/           V         OraSDPM/           V         OraSDPM/           V         OraSDPM/           V         OraSDPM/                                                                                             | Resources (Filtere<br>to<br>)<br>Queues/OraSDPMA<br>Queues/OraSDPMC<br>Queues/OraSDPMC<br>Queues/OraSDPMC<br>Queues/OraSDPMC<br>Queues/OraSDPMC<br>Queues/OraSDPMC          | apDefRcvErr<br>apDefRcvErr<br>apDefRcvQ1<br>iverDefSndt<br>ngineGmdQ_<br>ngineRcvQ1,<br>ngineSndQ1,                             | rorQ1_auto_1<br>Q1_auto_1<br>Q1_auto_1<br>gRcvQ_auto<br>_auto_1<br>_auto_1<br>_auto_1 | <b>t</b> ) |                   | Type           Queue           Queue           Queue           Queue           Queue           Queue           Queue           Queue           Queue           Queue           Queue           Queue                                                 | 3007 Name           OraSDPH Queues(): 0xSDPHqcpbeRic:Error Q1           OraSDPH Queues(): 0xSDPHqcpbeRic:Q1           OraSDPH Queues(): 0xSDPHqcpbeRic:Q1           OraSDPH Queues(): 0xSDPHcpredindQ           OraSDPH Queues(): 0xSDPHcpredindQ           OraSDPH Queues(): 0xSDPHcpredindQ           OraSDPH Queues(): 0xSDPHcpredindQ           OraSDPH Queues(): 0xSDPHcpredindQ           OraSDPH Queues(): 0xSDPHcpredindQ           OraSDPHQUeues(): 0xSDPHcpredindQ1                                                                                                    | Subdeployment           UKS MSErver 1441503454         UKS MSErver 1441503454           UKS MSErver 1441503454         UKS MSErver 1441503454           UKS MSErver 1441503454         UKS MSErver 1441503454           UKS MSErver 1441503454         UKS MSErver 1441503454                                                                           | Showing 1 to 8 of 8 Previous   N<br>Targets<br>UKS MSGerver_pulot_3<br>UKS MSGerver_pulot_3<br>UKS MSGErver_pulot_3<br>UKS MSGErver_pulot_3<br>UKS MSGERVER<br>UKS MSGERVER<br>UKS MSGERVER<br>UKS MSGERVER<br>UKS MSGERVER<br>UKS MSGERVER<br>UKS MSGERVER<br>UKS MSGERVER<br>UKS MSGERVER<br>UKS MSGERVER<br>UKS MSGERVER<br>UKS MSGERVER<br>UKS MSGERVER<br>UKS MSGERVER<br>UKS MSGERVER<br>UKS MSGERVE |
| New         Deleter           V         Name &           V         OraSDPM/           V         OraSDPM/ | Resources (Filtere<br>to<br>/Queues/OraSDPMA/<br>/Queues/OraSDPMA/<br>/Queues/OraSDPMEr<br>/Queues/OraSDPMEr<br>/Queues/OraSDPMEr<br>/Queues/OraSDPMEr<br>/Queues/OraSDPMEr | d - More E<br>apDefRcvErr<br>apDefRcvQ1<br>iverDefSndi<br>igineCmdQ_<br>iginePending<br>agineRcvQ1,<br>igineSndQ1,<br>SRcvQ1_au | rorQ1_auto_1<br>Q1_auto_1<br>Q1_auto_1<br>gRcrQ_auto<br>_auto_1<br>_auto_1<br>to_1    | <b>t</b> ) |                   | Type           Queue           Queue           Queue           Queue           Queue           Queue           Queue           Queue           Queue           Queue           Queue           Queue           Queue           Queue           Queue | 2007 Name         OrsSDPMQQueues()0rsSDPMQqpDeBits:0ftrerQ1         OrsSDPMQQueues()0rsSDPMqpDeBits:0ftrerQ1         OrsSDPMQQueues()0rsSDPMtpredEBits21         OrsSDPMQQueues()0rsSDPMtpredEBits21         OrsSDPMQQueues()0rsSDPMtpredEBits21         OrsSDPMQQueues()0rsSDPMtpredEBits21         OrsSDPMQQueues()0rsSDPMtpredEBits21         OrsSDPMQQueues()0rsSDPMtpredEBits21         OrsSDPMQQueues()0rsSDPMtpredEBits21         OrsSDPMQQueues()0rsSDPMtpredEBits21         OrsSDPMQQUeues()0rsSDPMtpredEBits21         OrsSDPMQDQUEUS()0rsSDPMtpredEBits21         OrsSDPMQDQUEUS()0rsSDPMtpredBits21         OrsSDPMQDQUEUS()0rsSDPMtp | Subdeployment           UKS/MSErver 1411531454           UKS/MSErver 1411531454           UKS/MSErver 1411531454           UKS/MSErver 1411531454           UKS/MSErver 1411531454           UKS/MSErver 1411531454           UKS/MSErver 1411531454           UKS/MSErver 1411531454           UKS/MSErver 1411531454           UKS/MSErver 1411531454 | Showing 1 to 8 of 8 Previous<br>Targets<br>UHSSINSServer_Julto_3<br>UHSSINSServer_Julto_3<br>UHSSINSServer_Julto_3<br>UHSSINSServer_Julto_3<br>UHSSINSServer_Julto_3<br>UHSSINSServer_Julto_3                                                                                                    |

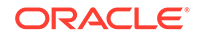

6. Click Delete.

# Deleting Subdeployment Resources Targeted to UMS JMS Server Targeted to Oracle BAM

Delete the subdeployment resources targeted to UMS JMS server targeted to Oracle BAM.

1. Delete the subdeployment resources from the UMS JMS Server.

From the **Settings for UMSJMSSystemResource** screen, click the **Subdeployments** tab.

2. Select the UMS JMS Server targeted to Oracle BAM (in the example below its UMSJMSServer\_auto\_3).

| ttings for l                                                                                                    | InsunssystemRes     | ource                                     |                                            |                                 |                                                                                                    |                                   |
|----------------------------------------------------------------------------------------------------|---------------------|-------------------------------------------|--------------------------------------------|---------------------------------|----------------------------------------------------------------------------------------------------|-----------------------------------|
| onfiguration                                                                                                    | Subdeployment       | Targets                                   | Security                                   | Notes                           |                                                                                                    |                                   |
| This page displays subdeplayments onested for a IMS system module. A subdeplayment is a mechanism by which IMS module resources (such as guoues, topics, and connection factories) are grouped and targeted to a server resource (such as IMS servers, server instances, or dualter).                                                                                                    |                     |                                           |                                            |                                 |                                                                                                    |                                   |
| ustomize                                                                                                    | this table          |                                           |                                            |                                 |                                                                                                    |                                   |
| ubdeploy                                                                                                    | ments               |                                           |                                            |                                 |                                                                                                    |                                   |
| New                                                                                                    | Delete              |                                           |                                            |                                 |                                                                                                    | Showing 1 to 4 of 4 Previous   Ne |
| 🔲 Name                                                                                                    | ~                   | Resources                                 |                                            |                                 |                                                                                                    | Targets                           |
| 0450PMQueueJ0450PH0preCindQueue_0_4025PH0preCindQueue_0_4025PH0preSidQLueue_0_4055PH0preSidQLueue_0_4055PH0preSidQLueue_4_<br>UKSMSterve IDSIS7256 0450PMQueueJ0450PH01eb025H0QLueue_0_4050PHQueueJ0450PH0preSidQLueue_4_0450PH0preSidQLueue_4_<br>0450PMQueueJ0450PH01eb025H0QLueue_4_0450PH0preSidQLueue_4_0450PH0preSidQLueue_4_0450PH0preSidQLueue_4_0450PH0preSidQLueue_4_4<br>0450PMQueueJ0450PH01eb025H0QLueue_4_0450PH0preSidQLueue_4_0450PH0preSidQLueue_4_0450PH0preSidQLueue_4_0450PH0preSidQLueue_4_4<br>0450PMQueueJ0450PH01eb025H0QLueue_4_0450PH0preSidQLueue_4_0450PH0preSidQLueue_4_0450PH0preSidQLueue_4_0450PH0preSidQLueue_4_4<br>0450PMQueueJ0450PH01eb025H0QLueue_4_0450PH0preSidQLueue_4_0450PH0preSidQLueue_4                                                                                                    |                     |                                           |                                            |                                 |                                                                                                    |                                   |
| Implementation         Implementation         Impleme                                                                                                    |                     |                                           |                                            |                                 |                                                                                                    |                                   |
|                                                                                                    | tSServer 1675058695 | OraSDPM/Qui<br>OraSDPM/Qui<br>/OraSDPMEng | eues/OraSDP<br>eues/OraSDP<br>jinePendingR | MEngine(<br>MAppDef<br>cvQ_auto | CnidQ_auto_5, CniSCMH(Queues)CniSCMHenginisCniQ1_auto_5, CniSCMH(Queues)CniSCMHEnginisCniQ1_auto_5, CniSCMH(Queues)CniSCMHOnrecheEndQ1_auto_5,<br>RicnQ1_auto_5, CniSCMH(Queues)CniSCMHopDeRichEnreQ1_auto_5, CniSCMHQueues)CniSCMHISRcnQ1_auto_5, CniSCMH(Queues<br>0.5 | UMSJMSServer_auto_5               |
| UK3/KERNYE42993322         Doc32PMQ:xxxxx10x327MQ;xxxxx10x327MQ;xxxxx10x327MQ;xxxx10x327MQ;xxxx10x327MQ;xxxx10x327MQ;xxxx10x327MQ;xxxx10x327MQ;xxxx10x327MQ;xxxx10x327MQ;xxxx10x327MQ;xxx10x327MQ;xx10x327MQ;xx10x327MQ;xx1 |                     |                                           |                                            |                                 |                                                                                                    |                                   |
|                                                                                                    |                     |                                           |                                            |                                 |                                                                                                    |                                   |

3. Click Delete.

# Removing the Oracle BAM Servers and Clusters from the Domain

While the Admin Server is running, use Weblogic Console to complete the following tasks.

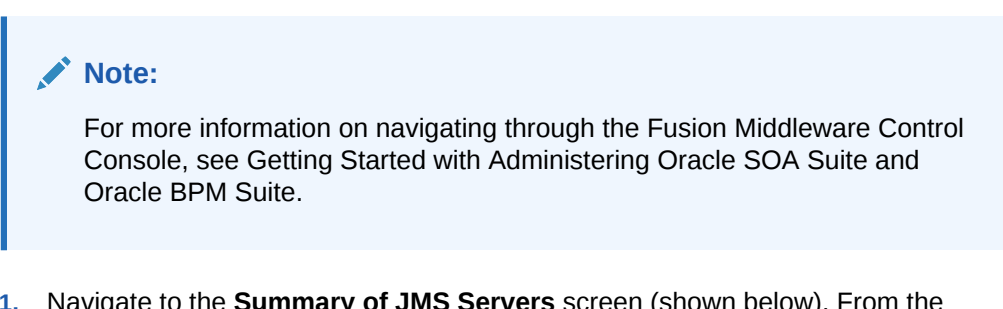

- Navigate to the Summary of JMS Servers screen (shown below). From the Domain Structure menu, expand Services, select Messaging and then select JMS Servers.
- 2. Select the UMSJMSServer\_auto\_x from the list. Make sure the Current Target is the Oracle BAM server.

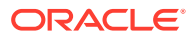

| Sum                                                                                                    | Summary of JHS Servers                    |                        |                          |                |                                       |
|----------------------------------------------------------------------------------------------------|-------------------------------------------|------------------------|--------------------------|----------------|---------------------------------------|
| ING servers act as management containers for the quaues and topics in ING modules that are targeted to them.<br>This page summarizes the ING servers that have been created in the current Vielding's Server domain. |                                           |                        |                          |                |                                       |
| ₿ Ci                                                                                                    | ustomize this table                       |                        |                          |                |                                       |
| ЭМ                                                                                                    | 15 Servers (Filtered - More Columns Exist | )                      |                          |                |                                       |
|                                                                                                    | New Delete                                |                        |                          | s              | howing 11 to 18 of 18 Previous   Next |
|                                                                                                    | 🖹 Name 🏟                                  | Persistent Store       | Target                   | Current Target | Health                                |
| E                                                                                                    | SOAJMSServer_auto_2                       | SOAJMSFileStore_auto_2 | soa_server2 (migratable) | soa_server2    | ¢ок                                   |
| E                                                                                                    | UMSJMSServer_auto_1                       | UMSJMSFileStore_auto_1 | soa_server1 (migratable) | soa_server1    | ✓ OK                                  |
| E                                                                                                    | UMSJMSServer_auto_2                       | UMSJMSFileStore_auto_2 | soa_server2 (migratable) | soa_server2    | ≪ок                                   |
|                                                                                                    | UMS3MSServer_auto_3                       | UMSJMSFileStore_auto_3 | bam_server1              | bam_server1    |                                       |
| E                                                                                                    | UMSJMSServer_auto_4                       | UMSJMSFileStore_auto_4 | osb_server1              | osb_server1    |                                       |
| E                                                                                                    | UMSJMSServer_auto_5                       | UMSJMSFileStore_auto_5 | ums_server1              | ums_server1    |                                       |
| E                                                                                                    | wisbJMSServer                             | FileStore              | osb_server1              | osb_server1    |                                       |
| E                                                                                                    | WseeJmsServer                             | WseeFileStore          | osb_server1              | osb_server1    |                                       |
|                                                                                                    | New Delete                                |                        |                          | si             | howing 11 to 18 of 18 Previous   Next |

- 3. Click Delete.
- 4. Navigate to the Summary of Persisted Stores screen (shown below).
- 5. Select UMSJMSFileStore\_auto\_x from the list. (Make sure the Target is the Oracle BAM server.)

| Sumn                                                                                                    | ummary of Persistent Stores |           |                                        |  |  |  |
|----------------------------------------------------------------------------------------------------|-----------------------------|-----------|----------------------------------------|--|--|--|
| A persistent store is a physical repository for storing subsystem data, such as persistent JMS messages. It can be a XIOC-accessible database, dak-based file, or replicated memory storage. This page summarizes the persistent stores that have been created for this domain. |                             |           |                                        |  |  |  |
| Per                                                                                                    | sistent Stores              |           |                                        |  |  |  |
| N                                                                                                    | ew v Delete                 |           | Showing 11 to 20 of 20 Previous   Next |  |  |  |
|                                                                                                    | Name 🌣                      | Туре      | Target                                 |  |  |  |
|                                                                                                    | mds-soa                     | FileStore | AdminServer                            |  |  |  |
|                                                                                                    | MFTJMSFileStore             | FileStore | mft_server1                            |  |  |  |
|                                                                                                    | SOAJMSFileStore_auto_1      | FileStore | soa_server1 (migratable)               |  |  |  |
|                                                                                                    | SOAJMSFileStore_auto_2      | FileStore | soa_server2 (migratable)               |  |  |  |
|                                                                                                    | UMS3MSFileStore_auto_1      | FileStore | soa_server1 (migratable)               |  |  |  |
|                                                                                                    | UMS3MSFileStore_auto_2      | FileStore | soa_server2 (migratable)               |  |  |  |
| V                                                                                                    | UMS3MSFileStore_auto_3      | FileStore | bam_server1                            |  |  |  |
|                                                                                                    | UMSJMSFileStore_auto_4      | FileStore | osb_server1                            |  |  |  |
|                                                                                                    | UMS3MSFileStore_auto_5      | FileStore | ums_server1                            |  |  |  |
|                                                                                                    | WseeFileStore               | FileStore | osb_server1                            |  |  |  |
| N                                                                                                    | ew × Delete                 |           | Showing 11 to 20 of 20 Previous   Next |  |  |  |

#### 6. Click Delete.

- 7. Navigate to the **Summary of Clusters** screen (shown below). From the Domain Structure menu, expand **Environment** and select **Clusters**.
- 8. Select bam\_cluster from the list of clusters.

| This        | his page summarizes the clusters that have been configured in the current WebLogic Server domain.                                                                                                    |                                                                                                    |
|-------------|----------------------------------------------------------------------------------------------------|----------------------------------------------------------------------------------------------------|
| Ada         | t di atar dalkara nay na af 117ahi ani: Canar nanar iku tundi kanalkar ta jamana antikilitu wal nijakilitu.                                                                                                    |                                                                                                    |
| TUU         | cubier vernes groups on meducipie servers viau nonk logevier to no esse scalability and relability.                                                                                                    |                                                                                                    |
|             |                                                                                                    |                                                                                                    |
| ust         | ustomize this table                                                                                                    |                                                                                                    |
|             |                                                                                                    |                                                                                                    |
| lust        | usters (Filtered - More Columns Exist)                                                                                                    |                                                                                                    |
| lust        | usters (Filtered - Hore Columns Exist)                                                                                                    |                                                                                                    |
| lust<br>Nev | lusters (Filtered - Hore Columns Exist)                                                                                                    | Showing 1 to 2 of 2 Previ                                                                                                    |
| Nev         | leuver (Filtered - Hore Columns Exist)                                                                                                    | Showing 1 to 2 of 2 Previous Showing 1 to 2 of 2 Previous Provided Servers                                                                                                    |
| Nev         | iusters (Filtered - Hore Columns Exist)<br>Ileu v Cone Deleta<br>Ileu Address Cluster Address Cluster Messaging Mode Migration Basis Default Load Algorithm Replication Type Clu<br>∂ ban_duster Unicast Detabase Round Robin (None)                       | Showing 1 to 2 of 2 Previous Showing 1 to 2 of 2 Previous Servers barn server 1, barn server 1,  |
| Nev         | leuxers (Filtered - Hore Columns Exist) leux Cone Deter  Cluster Address Cluster Messaging Mode Migration Basis Default Load Algorithm Replication Type Clu ban_duster Unicast Database Round Robin (None)  Soc duster Unicast Database Round Robin (None) | Showing 1 to 2 of 2 Previous Showing 1 to 2 of 2 Previous Showing 1 to 2 Previous Showing 1 to 2 Previous Showing 1 to 2 Previous Showing 1 to 2 Previous Showing 1 to 2 Previous Showing 1 to 2 Previous Showing 1 to 2 Previous Showing 1 to 2 Previou |

9. Click **Delete**.

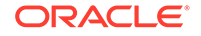

- **10.** Navigate to the **Summary of Servers** screen (shown below). From the Domain Structure menu, expand **Environment** and select **Servers**.
- 11. Select the Oracle BAM server(s) from the list.

| Summary of Servers |                                                                                                    |                                    |            |             |              |          |               |                                     |
|--------------------|----------------------------------------------------------------------------------------------------|------------------------------------|------------|-------------|--------------|----------|---------------|-------------------------------------|
| Co                 | Configuration Control                                                                                                    |                                    |            |             |              |          |               |                                     |
| ,                  | A server is an instance of WebLogic Server that runs in its own Java Witual Machine (JIM) and has its own configuration.<br>This page summarizes each server that has been configured in the current WebLogic Server domain. |                                    |            |             |              |          |               |                                     |
| ç                  | 2                                                                                                    |                                    |            |             |              |          |               |                                     |
| Þ                  | Custo                                                                                                    | omize this table                   |            |             |              |          |               |                                     |
|                    | Serve                                                                                                    | rs (Filtered - More Columns Exist) |            |             |              |          |               |                                     |
|                    | New                                                                                                    | Cione Delete                       |            |             |              |          | :             | Showing 1 to 5 of 5 Previous   Next |
|                    |                                                                                                    | Name 🏟                             | Туре       | Cluster     | Machine      | State    | Health        | Listen Port                         |
|                    |                                                                                                    | AdminServer(admin)                 | Configured |             | LocalMachine | RUNNING  | <b>√</b> ОК   | 7001                                |
|                    |                                                                                                    | bam_server1                        | Configured |             | LocalMachine | SHUTDOWN | Not reachable | 9001                                |
|                    | <b>Ø</b>                                                                                                    | bam_server2                        | Configured |             | LocalMachine | SHUTDOWN | Not reachable | 9003                                |
|                    |                                                                                                    | soa_server1                        | Configured | soa_cluster | LocalMachine | SHUTDOWN | Not reachable | 8001                                |
|                    |                                                                                                    | soa_server2                        | Configured | soa_cluster | LocalMachine | SHUTDOWN | Not reachable | 8003                                |
|                    | New                                                                                                    | Clone Delete                       |            |             |              |          | :             | Showing 1 to 5 of 5 Previous   Next |
|                    |                                                                                                    |                                    |            |             |              |          |               |                                     |

#### 12. Click Delete.

# Removing Unnecessary Oracle BAM 11g Files from the Upgraded Domain

Use the domainupdater script to remove any unnecessary 11g files from the upgraded domain.

1. Stop the 12c Admin Server:

```
DOMAIN_HOME/bin/stopWebLogic.sh
username password [admin_url]
```

2. Run the domainupdater script from the SOA 12c home to remove any unnecessary legacy 11g files from the upgraded domain.

(UNIX) cd ORACLE\_HOME/soa/bam/bin ./domainupdater.sh Enter the 11g domain path: (ex:)/soal1g/user\_projects/domains/soa\_domain

(Windows) cd ORACLE\_HOME\soa\bam\bin domainupdater.cmd Enter the 11g domain path: (ex:)\soal1g\user\_projects\domains\soa\_domain

3. Restart the 12c Admin Server.

(UNIX) DOMAIN\_HOME/bin/startWebLogic.sh

(Windows) DOMAIN\_HOME\bin\startWebLogic.cmd

## For Cluster Upgrades Only: Stop the Admin and Managed Servers

If you are upgrading a cluster, you must stop the Admin and Managed Servers before you execute the pack and unpack commands.

To stop the WebLogic Server:

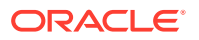

DOMAIN\_HOME/bin/stopWebLogic.sh username password [admin\_url]

#### To stop the SOA server:

Managed servers must be stopped in the order described in the following:

Stop the Admin Server and SOA Managed Server(s)

## Stop the Admin Server and SOA Managed Server(s)

Stop all of the 12c servers and processes that are currently running before you begin extending the domain.

#### Stop the Managed Servers

Stop the SOA Managed Servers with following script:

(UNIX)

DOMAIN\_HOME/bin/stopManagedWebLogic.sh managed\_server\_name admin\_url

 (Windows) DOMAIN\_HOME\bin\stopManagedWebLogic.cmd managed\_server\_name admin\_url

When prompted, enter your user name and password.

#### Note:

Stop the SOA servers and processes in this order:

- 1. Business Activity Monitoring (BAM) Managed Server
- 2. Oracle Service Bus (OSB) Managed Server
- 3. Service-Oriented Architecture (SOA) Managed Server
- 4. Oracle Web Services Manager (OWSM) Managed Server

#### Stop the Administration Server

When you stop the Administration Server, you also stop the processes running in the Administration Server, including the WebLogic Server Administration Console and Fusion Middleware Control.

To stop an Administration Server, use the following script:

DOMAIN\_HOME/bin/stopWebLogic.sh

When prompted, enter your user name, password and the URL of the administration server

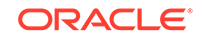

# For Cluster Upgrades Only: Run the Pack Command where the Admin Server and Managed Servers are Installed

To get the reconfigured domain, including NodeManager, onto the other node in the cluster, execute a managed pack from the Admin Server machine, and then unpack on the remote nodes.

The pack command creates a template archive (.jar) file that contains a snapshot of either an entire domain or a subset of a domain. You can use a template that contains a subset of a domain to create a Managed Server domain directory hierarchy on a remote machine.

**NOTE**: The pack and unpack command utility must be run from 12c install directory pointing to the upgraded 11g domain.

Execute the pack command on the server where the Admin Server and one of the Managed Servers is installed.

In our example, you would execute the following on SOAHOST1:

cd /12c\_ORACLE\_HOME/oracle\_common/common/bin

./pack.sh -domain=/11g\_DOMAIN\_HOME -template=domainupgradetemplate.jar -template\_name=domainupgradetemplate -managed=true

In this example:

- 12c\_ORACLE\_HOME refers the actual path to the 12c Oracle Home directory (the installation directory for the 12.2.1 bits).
- Replace 11g\_DOMAIN\_HOME with the actual path to the upgraded domain directory.
- domainupgradetemplate.jar is a sample name for the jar file you are creating, which will contain the domain configuration files.
- domainupgradetemplate is the name assigned to the domain template file.
- By default, the domainupgradetemplate is created in the current directory where you ran the pack command. In this example, it would be created in the following directory, but you can specify a full path for the template jar file as part of the -template argument to the pack command:

ORACLE\_COMMON\_HOME/common/bin/

The pack command creates a template archive (.jar) file that contains a snapshot of either an entire domain or a subset of a domain. You can use a template that contains a subset of a domain to create a Managed Server domain directory hierarchy on a remote machine.

For more information on using the pack command, see "Overview of the Pack and Unpack Commands" in *Creating Templates and Domains Using the Pack and Unpack Commands*.

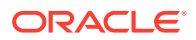

# For Cluster Upgrades Only: Run the Unpack Command to Replicate the Domain Configuration of SOAHOST1 on SOAHOST2.

Make sure that the Admin and Managed Servers are still stopped and then execute the following unpack command to create a full domain or a subset of a domain

You can create a full domain or a subset of a domain used for a Managed Server domain directory on the remote machine. You may use unpack only with a template compatible with your current installation.

A sample unpack command code snippet is shown below. Use this as an example only. Note that you must specify the "-overwrite\_domain=true" flag on unpack.

For more information on using the pack command, see "Overview of the Pack and Unpack Commands" in *Creating Templates and Domains Using the Pack and Unpack Commands*.

cd /12c\_ORACLE\_HOME/oracle\_common/common/bin

./unpack.sh -template=domainupgradetemplate.jar - domain=11g\_DOMAIN\_HOME -overwrite\_domain=true

In this example:

- 12c\_ORACLE\_HOME refers the actual path to the 12c Oracle Home directory (the installation directory for the 12.2.1 bits).
- Replace <u>11g\_DOMAIN\_HOME</u> with the actual path to the upgraded domain directory.
- domainupgradetemplate.jar is a sample name for the jar file you are creating, which will contain the domain configuration files.
- domainupgradetemplate is the name assigned to the domain template file.

# Restarting the Admin Server

You must restart the 12c Administration Server before you execute the remaining configuration tasks.

When you start the Administration Server, you also start the processes running in the Administration Server, including the WebLogic Server Administration Console and Fusion Middleware Control.

To start an Administration Server, use the following script:

(UNIX) DOMAIN\_HOME/bin/startWebLogic.sh

(Windows)DOMAIN\_HOME\bin\startWebLogic.cmd

When prompted, enter your user name, password and the URL of the administration server

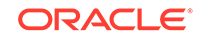

# Configuring 11g Oracle BAM Adapter to Work With SOA 12c Domain

Once the SOA 12c domain has been upgraded, you must configure the SOA 12c domain to use the Oracle BAM 11g domain.

Use the Oracle BAM 11g domain you created in Creating a New Oracle BAM 11g Domain Before You Upgrade.

For more information on how to configure this setup, see "Configuring Oracle BAM Adapter" in the 11g version of the Oracle Fusion Middleware Administrator's Guide for Oracle SOA Suite and Oracle Business Process Management Suite.

# Restarting the SOA Managed Servers

You must restart the SOA Managed Servers to complete the post configuration tasks.

Start the WebLogic Server Managed Server with following script:

- (UNIX) DOMAIN\_HOME/bin/startManagedWebLogic.sh managed\_server\_name admin\_url
- (Windows) DOMAIN\_HOME\bin\startManagedWebLogic.cmd managed\_server\_name admin\_url

When prompted, enter your user name and password.

#### Start SOA servers and processes in this order:

- 1. Oracle Web Services Manager (OWSM) Managed Server
- 2. Service-Oriented Architecture (SOA) Managed Server
- 3. Oracle Service Bus (OSB) Managed Server
- 4. Business Activity Monitoring (BAM) Managed Server

#### Note:

The startup of a Managed Server will typically start the applications which are deployed to it. Therefore, it should not be necessary to manually start applications after the Managed Server startup.

# Deleting the Existing UMS Email Driver from the SOA Domain

Due to incompatibility issues with the mail patterns, you must delete the UMS driver in Oracle Enterprise Manager.

Note that you will create a new driver after you have extended the SOA 12c domain with the Oracle BAM 12c templates.

1. While the Admin Server and all the managed servers are running in the SOA domain, navigate to **User Messaging Service**, select the usermessagingdriver-mail service targeted to the soa\_server.

From the User Messaging Email Driver drop-down menu, select **Email Driver Properties** as shown below.

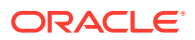

| ORACLE Enterprise Manager Fusion Middleware Control 12c |                                 |          |  |  |
|---------------------------------------------------------|---------------------------------|----------|--|--|
| H WebLogic Domain 🔻                                     |                                 |          |  |  |
| Target Navigation                                       | 🕆 usermessagingdriver-e         | mail 🛈   |  |  |
| View 👻                                                  | 🏭 User Messaging Email Driver 🔻 |          |  |  |
| Application Deployments                                 | Home                            |          |  |  |
| D SOA                                                   | Control +                       |          |  |  |
| WebLogic Domain                                         | Logs +                          |          |  |  |
| THE Server                                              | Performance Summary             | Mess     |  |  |
| Metadata Repositories                                   | Email Driver Properties         | Messages |  |  |
| User Messaging Service     Server1                      | System MBean Browser            | Messages |  |  |
| Lisermessagingserver (soa_server1)                      | Target Information              |          |  |  |
|                                                         | Before You Begin                |          |  |  |

2. Select the User Messaging Service Email driver name from the Target Navigation pane.

| CRACLE Enterprise Manager Fusion Middleware Control 12c     WebLogic Domain                       |                                                                                                    |  |  |  |
|---------------------------------------------------------------------------------------------------|----------------------------------------------------------------------------------------------------|--|--|--|
| Target Navigation                                                                                 |                                                                                                    |  |  |  |
| Application Deployments      SOA      WebLogic Domain      HTTP Server      Metadata Repositories | Email Driver Properties<br>The email driver supports multiple configurations, both at domain and cluster l<br>View - Preate Sedit Delete |  |  |  |
| User Messaging Service                                                                            | Name Driver Type Configuration                                                                                                    |  |  |  |

- 3. Click Delete.
- 4. Repeat the process for any other cluster present in the domain.

# Extending the SOA Domain with Oracle BAM 12c

When you are ready to use Oracle BAM 12c with your upgraded SOA 12c environment, you must extend the domain to include the BAM 12c templates.

Complete the following tasks. Note that some tasks are optional.

- Stop the Admin Server and SOA Managed Server(s)
- Extend the SOA 12c Domain with Oracle BAM 12c Domain Template
- Create the New UMS Email Driver for the Oracle BAM Server
- Import the Oracle BAM 11g data objects and EMS data to the BAM 12c server.
- Manually recreate the 11g BAM dashboards, alerts, and other artifacts for use in the BAM 12c domain.
- Migrate 11g Process Cubes to BAM 12c Process Star Schema (BPM Users Only).
- Migrate the 11g Monitor Express data to BAM 12c Process Star schema. (Optional)
- Generating 11g Compatible Process Star Schema Data Views in 12c (Optional)

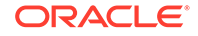

# Stop the Admin Server and SOA Managed Server(s)

Stop all of the 12*c* servers and processes that are currently running before you begin extending the domain.

#### Stop the Managed Servers

Stop the SOA Managed Servers with following script:

• (UNIX)

DOMAIN\_HOME/bin/stopManagedWebLogic.sh managed\_server\_name admin\_url

 (Windows) DOMAIN\_HOME\bin\stopManagedWebLogic.cmd managed\_server\_name admin\_url

When prompted, enter your user name and password.

#### Note:

Stop the SOA servers and processes in this order:

- 1. Business Activity Monitoring (BAM) Managed Server
- 2. Oracle Service Bus (OSB) Managed Server
- 3. Service-Oriented Architecture (SOA) Managed Server
- 4. Oracle Web Services Manager (OWSM) Managed Server

#### Stop the Administration Server

When you stop the Administration Server, you also stop the processes running in the Administration Server, including the WebLogic Server Administration Console and Fusion Middleware Control.

To stop an Administration Server, use the following script:

DOMAIN\_HOME/bin/stopWebLogic.sh

When prompted, enter your user name, password and the URL of the administration server

# Extend the SOA 12c Domain with Oracle BAM 12c Domain Template

Use the Configuration Wizard to extend the existing SOA domain with Oracle BAM 12c.

1. Launch the Configuration Wizard.

```
(UNIX) ORACLE_HOME/oracle_common/common/bin ./config.sh
```

```
(Windows) ORACLE_HOME\oracle_common\common\bin config.cmd
```

2. Select Extend Existing Domain when prompted:

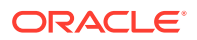

| D F                                                                                                    | usion Middleware Configuration Wizard - Page 1 of 8                                                                        | _×     |
|----------------------------------------------------------------------------------------------------|----------------------------------------------------------------------------------------------------|--------|
| Configuration Type                                                                                                    |                                                                                                    |        |
| Create Domain<br>Templates<br>Administrator Account<br>Domain Mode and JDK<br>Advanced Configuration<br>Configuration Summary<br>Configuration Progress<br>End Of Configuration | What do you want to do?<br>Create a <u>n</u> ew domain<br>Update an existing domain<br>Domain Location: //domains/mydomain | Browse |

- 3. Select the following templates on the Templates screen:
  - Oracle WSM Policy Manager 12.2.1.0
  - Oracle User Messaging Service 12.2.1.0
  - Oracle BAM Client 12.2.1.0
  - Oracle Enterprise Manager Plugin for BAM 12.2.1.0
- 4. Complete the remaining Configuration Wizard screens as described in Configuring the Oracle Business Activity Monitoring Domain in *Installing and Configuring Oracle SOA Suite and Business Process Management*.

Certain Fusing Middleware components such as SOA, OSB and BAM have a dependency on UMS in 12c. If you configure more than one of these components within a single 12.2.1 domain, then **each of these components must run within its own cluster** — even if there is only one server that runs that component. See Figure 8-1 in Upgrading a Clustered SOA Environment .

When you reach the **Advanced Configuration** screen of the Configuration Wizard, select **Managed Servers, Clusters, and Coherence** to create a BAM cluster as described in "Clusters" in *Creating WebLogic Domains Using the Configuration Wizard*.

## Create the New UMS Email Driver for the Oracle BAM Server

While the Oracle BAM server is running in the cluster, use Fusion Middleware Control Console to complete the following tasks:

1. Navigate to the Email Driver Properties screen.

From the Target Navigation pane, select **User Messaging Service** and from the User Messaging Email Driver drop-down menu, select **Email Driver Properties** (as shown below).

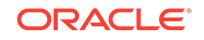

| KebLogic Domain -            |                                                    |  |  |  |
|------------------------------|----------------------------------------------------|--|--|--|
| Target Navigation            | 🕹 usermessagingdriver-email 🔞                      |  |  |  |
| View 👻                       | 🚵 User Messaging Email Driver 👻                    |  |  |  |
| Application Deployments      | Home                                               |  |  |  |
| Dia SOA                      | Control +                                          |  |  |  |
| WebLogic Domain              | Logs                                               |  |  |  |
| Business Activity Monitoring | Performance Summany Messages Sent Successfully     |  |  |  |
| Metadata Repositories        | Ferformance Summary Messages Selft Falled          |  |  |  |
| User Messaging Service       | Email Driver Properties ages Received Successfully |  |  |  |

2. Click Create to add a new UMS Email driver.

| CRACLE Enterprise Manager Fusion Middleware Control 12c     WebLogic Domain |                                                   |  |  |  |
|-----------------------------------------------------------------------------|---------------------------------------------------|--|--|--|
| Target Navigation                                                           | usermessagingdriver-email 💿                       |  |  |  |
| View 👻                                                                      | 🍇 User Messaging Email Driver 👻                   |  |  |  |
| Application Deployments                                                     |                                                   |  |  |  |
| D 🛅 SOA                                                                     | Email Driver Properties                           |  |  |  |
| WebLogic Domain                                                             | The email driver supports multiple configurations |  |  |  |
| Business Activity Monitoring                                                |                                                   |  |  |  |
| Metadata Repositories                                                       | View 👻 🛟 Create 🧷 Edit 💥 Delete                   |  |  |  |
| 🔺 🚞 User Messaging Service                                                  | Name                                              |  |  |  |

3. Provide a unique name for the new Email driver in the **Name** field as shown below. Note that UMS needs to be configured on each cluster in a 12c domain. Therefore maintain the default selection for **Configuration Level** as Cluster as shown in the image.

| usermessagingdriver-email<br>User Messaging Email Driver ← |                             |                           | Logged in as <b>weblogic</b> 🗍 slc01orh.us.orade<br>Page Refreshed <b>Apr 28, 2014 12:41:26 AM PDT</b> |                            |    |        |
|------------------------------------------------------------|-----------------------------|---------------------------|----------------------------------------------------------------------------------------------------|----------------------------|----|--------|
| Create Driver Prope                                        | erties                      |                           |                                                                                                    |                            | OK | Cancel |
| Common Configuration                                       |                             | Driver Configuration Name | Supported Protocols                                                                                    | SMTD                       |    | - 1    |
| * Name                                                     | User Messaging Criver       |                           | Supported Protocols                                                                                    | SMIP                       |    |        |
| Driver Type                                                | Domain                      |                           |                                                                                                    | Use Sender Addresses       |    |        |
| Configuration Lovel                                        | <ul> <li>Cluster</li> </ul> |                           |                                                                                                    |                            | _  |        |
| Conliguration Level                                        | Cluster Name                |                           | Sender Address                                                                                         | Use Default Sender Address | _  |        |
|                                                            | bam_cluster                 |                           |                                                                                                    | EMAIL:user@company.com     |    |        |
| Supported Delivery Types                                   | EMAIL                       |                           | Cost                                                                                                   | •                          |    |        |
| Capability                                                 | SEND, RECEIVE               |                           | Sneed                                                                                                  |                            |    |        |

- 4. Select Use Default Sender Address and enter EMAIL:emailid@yourcompany.com. Note that the EMAIL: prefix is mandatory in this field.
- 5. Click **OK** to create the new driver with the given properties.

# Import the Oracle BAM 11g data objects and EMS data to the BAM 12c server.

Once you have extended the domain to include BAM 12c, you must export the data objects and EMS data from the BAM 11g environment you have been using with SOA 12c. You will then import this data to the SOA with BAM 12c environment.

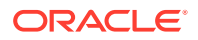
1. Export the data objects and EMS data from the 11g BAM domain using the 11g ICommand command-line utility. (Note that the EMS definitions were upgraded as part of the standard upgrade process and do not need to be imported.)

The following example shows how to use ICommand 11g to **export** information about one or more objects in the Oracle BAM server to a XML file:

\$11g\_ORACLE\_HOME/soa/bam/bin/icommand -cmd export -name "/Samples/Call Center" -type dataobject -file C:\CallCenter.xml

**NOTE:** You may need to modify the ICommand configuration file before you run the script. Specifically, verify that the correct usernames and passwords have been entered. The BAMICommandConfig.xml file is located in WLS\_HOME/user\_projects/domains/base\_domain/config/fmwconfig/servers/ bam\_server1/applications/oracle-bam\_11.1.1/config/.

The following is an example configuration file.

<host>www.example.com</host> <port>7001</port> <username>weblogic</username> <password>your\_password</password> <dbusername>SOAINFRA</dbusername> <dbpassword>your\_dbpassword</dbpassword> <dburl>jdbc:oracle:thin:@localhost:1521:example</dburl>

2. Import the XML file (created in the previous step) using the 12c BAMCommand command-line utility.

The following example shows how to use 12c BAMCommand to **import** the information:

```
$12c_ORACLE_HOME/soa/bam/bin/bamcommand -cmd import -file
BPELOrderBookingDataObject.xml -upgrade 1 -username weblogic -port 7001 -
host server.yourcompany.com
```

## Note:

When you use the import command with the -upgrade parameter to bring Oracle BAM 11g artifacts into Oracle BAM 12c, some information is modified.

Manually recreate the 11g BAM dashboards, alerts, and other artifacts for use in the BAM 12c domain.

The dashboards, alerts, views, etc. you used in your BAM 11g domain must be recreated for the BAM 12c domain.

See the following sections of the BAM user guide, *Monitoring Business Activity with Oracle BAM*:

- Creating Dashboards
- Creating Alerts
- Creating Parameters

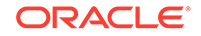

Creating and Using Business Views

## Migrate 11g Process Cubes to BAM 12c Process Star Schema (BPM Users Only).

Oracle strongly recommends that you perform the process cubes migration after extending an upgraded BPM 12c domain with BAM 12c. This migration will ensure that all of the necessary 12c data objects are created for BPM entities. This will also ensure the BPM process analytics data has been migrated from the 11g Process cubes (applicable only if cube tables are populated with run-time data).

While exporting and importing each archive, you will be required to provide the server administrator (admin) username and password, as well as the SOAINFRA schema username and password.

## Note:

The process cubes migration is a required prerequisite before proceeding with the Monitor Express migration described in Migrate the 11g Monitor Express data to BAM 12c Process Star schema. (Optional).

This step is required even if you did not use Oracle BAM 11g Monitor Express with BPM 11g.

- Task 1: Disable the Process Metrics.
- Task 2: Determing the exportType to be used for the migration.
- Task 3: (UNIX Only) Run migrateBPMProcessCubes script from the 12c SOA home.
- Task 4: (Windows Only) Export data object definitions and data from 11g BPM Process Cubes and then import them to 12c.
- Task 5: (Windows Only) Import dimension data (DimensionExport.zip) into the BAM server.
- Task 6: (Windows Only) Import active fact data (ActiveFactDataExport.zip) into the BAM server.
- Task 7: (Windows Only if exportType=ALL) Import completed fact data (CompletedFactDataExport.zip) into the BAM server.
- Task 8: Restart the Oracle BAM server once the migration has completed successfully.
- Task 9: Enable the process metrics while the Oracle BAM server is running.

## Task 1: Disable the Process Metrics.

- **1**. Log in to the Fusion Middleware Control console.
- 2. In the Target Navigation pane, expand the Weblogic Domain node.
- 3. Select the domain in which Oracle SOA 12c server is installed.

For example, the domain might be soainfra Or base\_domain.

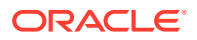

- Right-click on the domain and select System MBean Browser. The System MBean Browser page appears.
- 5. In the System MBean Browser, expand the Application Defined MBeans node.
- 6. Under Application Defined MBeans, expand the oracle.as.soainfra.config node.
- 7. Under oracle.as.soainfra.config, expand the Server: server\_name node.
- 8. Under Server: server\_name, expand the AnalyticsConfig node.
- 9. Under AnalyticsConfig, click analytics.

The analytics attributes are listed.

- **10.** If not already set to true, change the value of the DisableProcessMetrics attribute to **true**.
- **11.** Click **Apply**.

## Task 2: Determing the exportType to be used for the migration.

The exportType must be decided before migration because once the active instance migration is complete, and process analytics are enabled, you will not be able to go back and migrate the Completed instance data.

#### The valid exportType values are:

- INFLIGHT\_WITH\_DIMENSION\_AND\_DEFINITION (default): Migrates only Active instance fact data archives
- ALL: Migrates all Active and Completed instance fact data archives

Task 3: (UNIX Only) Run migrateBPMProcessCubes script from the 12c SOA home.

The migrateBPMProcessCubes shell script performs migration in two phases: export and import. The first phase exports the following archives from BPM Process Cubes, and then the second phase imports them to BAM 12c.

- DefinitionExport.zip
- DimensionExport.zip
- ActiveFactDataExport.zip
- CompletedFactDataExport.zip (if running with **-exportType = ALL** option)

Before running the migrateBPMProcessCubes script, you must set the following environment variables:

| Environment Variable | Description                                                                    | Sample Location                      |
|----------------------|--------------------------------------------------------------------------------|--------------------------------------|
| JAVA_HOME            | The location where you<br>install the supported Java<br>Development Kit (JDK). | /u01/oracle/products/<br>jdk_version |

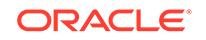

| Environment Variable | Description                                                                                                    | Sample Location                      |
|----------------------|----------------------------------------------------------------------------------------------------|--------------------------------------|
| ORACLE_HOME          | The Oracle home that is<br>created for all the Oracle<br>Fusion Middleware products<br>on a host computer. This read-<br>only directory contains binary<br>and library files, the Oracle<br>Common home directory,<br>and the individual product<br>directories for each Oracle<br>Fusion Middleware product<br>you install.<br>NOTE: This was known at the<br>Middleware Home in 11g. | /install_location/Oracle_Home        |
| PROD_DIR             | The directory within the Oracle<br>home, which contains the<br>binary files associated with<br>a logical product or feature<br>set. The name of each<br>product directory within the<br>Oracle home is predefined by<br>the installer and cannot be<br>changed.                                                                                                    | install_location/<br>Oracle_Home/SOA |

#### **On UNIX Operating Systems:**

```
cd $ORACLE_HOME/bam/bin
```

```
./migrateBPMProcessCubes.sh -serverUrl <BAM 12c server url> -serverPort <BAM 12c
server port> -serverUserName <BAM 12c server user> -dbUrl <soa db jdbc url>
-dbUserName <soainfra schema username> -exportDir <export dir> [-exportType ALL]
[-importOnly]
```

#### Where:

| serverUrl        | mandatory) : BAM 12c Server URL                               |     |
|------------------|---------------------------------------------------------------|-----|
| serverPort       | mandatory) : BAM 12c Server Port                              |     |
| serverUserName   | mandatory) : BAM 12c Server admin user                        |     |
| dbUrl            | mandatory) : SOA DB jdbc URL                                  |     |
| dbUserName       | mandatory) : SOAINFRA schema username                         |     |
| exportDir        | mandatory) : A writable Directory where exported archives wil | 11  |
| be written       |                                                               |     |
| exportType       | optional ) : Export Type. Valid values are                    |     |
|                  | a)INFLIGHT_WITH_DIMENSION_AND_DEFINITION                      |     |
| (default): Migr  | tes only Active instance fact data archives                   |     |
|                  |                                                               |     |
| b)ALL            | : Migrates all Active and                                     |     |
| Completed instar | e fact data archives                                          |     |
| importOnly       | optional ) : If specified, data object definition and data    |     |
| archive export p | ase is skipped and only import is performed. It is assumed th | ıat |
| archives are alr | ady present under "exportDir"                                 |     |

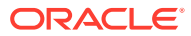

## Note:

If there were errors during the migration, you may need to manually correct the issues and start the script again. For more information, see Error Handling: 11g Process Cubes to BAM 12c Star Schema Migration.

Task 4: (Windows Only) Export data object definitions and data from 11g BPM Process Cubes and then import them to 12c.

The data object definitions migration is performed in two steps. Step one involves exporting the data from 11g process cubes and step 2 imports the data into 12c.

The first phase exports the following archives from BPM Process Cubes, and then the second phase imports them to BAM 12c. The export command shown below will generate the following archive files under the *<exportDir>* directory:

- DefinitionExport.zip
- DimensionExport.zip
- ActiveFactDataExport.zip
- CompletedFactDataExport.zip (if running with -exportType = ALL option)
- 1. Export the data objects and definitions using the following code example: (make sure that you provide your actual directory names)

```
java -cp
%ORACLE_HOME%
\soa\modules\oracle.bpm.runtime_11.1.1\oracle.bpm.analytics.metrics.interface
.jar;
%ORACLE_HOME%
\soa\modules\oracle.bpm.runtime_11.1.1\oracle.bpm.analytics.metrics.model.jar;
%ORACLE_HOME%\oracle_common\modules\oracle.jdbc_12.1.0\ojdbc6.jar;
%ORACLE_HOME%\bam\modules\oracle.bam.client\bam-client.jar;%ORACLEHOME%
\bam\lib\bam-schema.jar;
%ORACLE_HOME%
\soa\modules\oracle.bpm.runtime_11.1.1\oracle.bpm.analytics.metrics.dataobject.jar;
%ORACLE_HOME%
\soa\modules\oracle.bpm.runtime_11.1.1\oracle.bpm.hwfanalytics.dataobject.jar
```

oracle.bpm.metrics.dataobject.migration.application.MigratellgProcessCubestol
2cD0 -url <soa db jdbc url> -userName <soa schema user name> -exportDir
<export directory path> [-exportType ALL]

#### 2. Import the data object definitions(DefinitionExport.zip) into the BAM server.

cd %ORACLE\_HOME%\bam\bin\

bamcommand.cmd -host <bam server host> -protocol t3 -port <bam server port>
-username <bam server admin user> -dburl <bam database jdbc url>
-dbusername <bam database db user> -cmd import -file <Path to
DefinitionExport.zip> -mode update

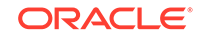

**NOTE**: After importing the archive for BAM 12c, review the bamcommand.log.\* files under ORACLE\_HOME/bam/bin directory to make sure no errors occurred. If error conditions do exist, see Error Handling: 11g Process Cubes to BAM 12c Star Schema Migration.

Task 5: (Windows Only) Import dimension data (DimensionExport.zip) into the BAM server.

This command uses -datamode and -migrate parameters.

Use the following code example to import the dimension data:

cd %ORACLE\_HOME%\bam\bin\

bamcommand.cmd -host <bam server host> -protocol t3 -port <bam server port>
-username <bam server admin user> -dburl <bam database jdbc url>
-dbusername <bam database db user> -cmd import -file <Path to
DimensionExport.zip> -datamode update -migrate 1

**NOTE**: After importing the archive for BAM 12c, review the bamcommand.log.\* files under ORACLE\_HOME/bam/bin directory to make sure no errors occurred. If error conditions do exist, see Error Handling: 11g Process Cubes to BAM 12c Star Schema Migration.

## Task 6: (Windows Only) Import active fact data (ActiveFactDataExport.zip) into the BAM server.

This command uses -datamode and -migrate parameters.

cd %ORACLE\_HOME%\bam\bin\

bamcommand.cmd -host <bam server host> -protocol t3 -port <bam server port>
-username <bam server admin user> -dburl <bam database jdbc url>
-dbusername <bam database db user> -cmd import -file <Path to
ActiveFactDataExport.zip> -datamode update -migrate 1

## Task 7: (Windows Only - if exportType=ALL) Import completed fact data (CompletedFactDataExport.zip) into the BAM server.

This command uses -datamode and -migrate parameters.

Use this command only if you used the exportType ALL when you migrated the data objects definitions for the BAM 11g process cubes.

cd %ORACLE\_HOME%\bam\bin\

```
run the following command
bamcommand.cmd -host <bam server host> -protocol t3 -port <bam server port>
-username <bam server admin user> -dburl <bam database jdbc url>
-dbusername <bam database db user> -cmd import -file <Path to
ActiveFactDataExport.zip> -datamode update -migrate 1
```

**NOTE**: After importing the archive for BAM 12c, review the bamcommand.log.\* files under ORACLE\_HOME/bam/bin directory to make sure no errors occurred. If error

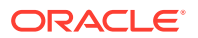

conditions do exist, see Error Handling: 11g Process Cubes to BAM 12c Star Schema Migration.

Task 8: Restart the Oracle BAM server once the migration has completed successfully.

(UNIX) DOMAIN\_HOME/bin/startManagedWebLogic.sh bam\_server\_name admin\_url

(Windows) DOMAIN\_HOME\bin\startManagedWebLogic.cmd bam\_server\_name admin\_url

When prompted, enter your user name and password.

Task 9: Enable the process metrics while the Oracle BAM server is running.

- 1. Log in to the Fusion Middleware Control console.
- 2. In the Target Navigation pane, expand the Weblogic Domain node.
- Select the domain in which the Oracle BAM server is installed.
   For example, the domain might be soainfra or base\_domain.
- Right-click on the domain and select System MBean Browser. The System MBean Browser page appears.
- 5. In the System MBean Browser, expand the Application Defined MBeans node.
- 6. Under Application Defined MBeans, expand the oracle.as.soainfra.config node.
- 7. Under oracle.as.soainfra.config, expand the Server: server\_name node.
- 8. Under Server: server\_name, expand the AnalyticsConfig node.
- 9. Under AnalyticsConfig, click analytics.

The analytics attributes are listed.

- 10. Change the value of the DisableProcessMetrics attribute to false.
- **11.** Click **Apply**.

## Migrate the 11g Monitor Express data to BAM 12c Process Star schema. (Optional)

**Prerequisite:** Perform the steps in Migrate 11g Process Cubes to BAM 12c Process Star Schema (BPM Users Only).

Complete this optional task only if want to be able to analyze historical data from BAM 11g through the BAM 12c process analytics dashboards. To do this, you must migrate the 11g process analytics data from BAM 11g the Monitor Express data objects to the BAM 12c Process star schema data objects.

Before you can upgrade the 11g Monitor Express data to BAM 12c Process Star schema, you must migrate 11g process cubes to the BAM 12c star schema to ensure that all of the necessary 12c data objects are created for BPM entities. This will also ensure the BPM process analytics data has been migrated from the 11g Process cubes (applicable only if cube tables are populated with run-time data).

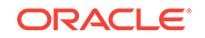

### Note:

If there are any errors while importing the archive files, you can roll back all of the imported data in the BAM 12c process star schema data objects by running the rollback SQL file.

From a BAM 12c database SQL prompt, log in as the SOAINFRA schema user, navigate to the *PATH*> directory and execute the following command:

sql> @rollbackMonitorExpressMigration.sql

For additional error handling procedures, see Error Handling: 11g Process Cubes to BAM 12c Star Schema Migration.

- Disable the Process Metrics.
- Run the Oracle BAM migration utility to migrate the Monitor Express data.
- Import the BPM data to Oracle BAM 12c.
- Enable publishing to BAM 12c.

## Disable the Process Metrics.

- **1.** Log in to the Fusion Middleware Control console.
- 2. In the Target Navigation pane, expand the Weblogic Domain node.
- Select the domain in which the Oracle BAM server is installed.
   For example, the domain might be soainfra or base\_domain.
- Right-click on the domain and select System MBean Browser. The System MBean Browser page appears.
- 5. In the System MBean Browser, expand the Application Defined MBeans node.
- 6. Under Application Defined MBeans, expand the oracle.as.soainfra.config node.
- 7. Under oracle.as.soainfra.config, expand the Server: server\_name node.
- 8. Under Server: server\_name, expand the **AnalyticsConfig** node.
- 9. Under AnalyticsConfig, click analytics.

The analytics attributes are listed.

- 10. Change the value of the DisableProcessMetrics attribute to true.
- 11. Click Apply.

Run the Oracle BAM migration utility to migrate the Monitor Express data.

Data objects and data object definitions were migrated in Migrate 11g Process Cubes to BAM 12c Process Star Schema (BPM Users Only).

The following command will generate the data export for BPM data in zipped CSV files:

java -cp
\$DOMAIN\_HOME/soa/modules/oracle.bpm.runtime\_11.1.1/

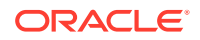

```
oracle.bpm.analytics.metrics.interface.jar:
$ORACLE_HOME/oracle_common/modules/oracle.jdbc_12.1.0/ojdbc6.jar:
$ORACLE_HOME/bam/modules/oracle.bam.client/bam-client.jar:
$ORACLE_HOME/bam/lib/bam-schema.jar:
$ORACLE_HOME/soa/modules/oracle.bpm.runtime_11.1.1/
oracle.bpm.analytics.metrics.dataobject.jar:
$ORACLE_HOME/soa/modules/oracle.bpm.runtime_11.1.1/
oracle.bpm.hwfanalytics.dataobject.jar:
$ORACLE_HOME/soa/modules/oracle.bpm.runtime_11.1.1/
oracle.bpm.analytics.metrics.model.jar
oracle.bpm.metrics.dataobject.migration.application.Migrate11gBAMBPMTo12cDO
PropertyFiles
```

This command will generate "FactDataExport.zip" file under <PATH> directory.

**NOTE**: You can specify the composite name in the property file. If a composite name is specified, then data for only those composites will be migrated. If a composite name is not defined in the property file, then all the composite data will be migrated.

#11g URL
BAM\_11g\_URL=jdbc:oracle:thin:@<<11gBAMSchemaDatabaseIP>>:<<Port>>:<<SID>>
#12c URL
BAM\_12c\_URL=jdbc:oracle:thin:@<<12cDatabaseIP>>:<<Port>>:<<SID>>

## Import the BPM data to Oracle BAM 12c.

This step will ensure that the previously exported BPM Monitor Express data is imported to BAM 12c.

cd \$DOMAIN\_HOME/bam/bin

./bamcommand -host <<host>> -protocol t3 -dbusername <<DbUserName>> -dburl
jdbc:oracle:thin:@<<DBIP>>:<<Port>><SID>> -username <<weblogicUserName>> -cmd
import -file <<Path of BPM FactDataExport zip file >> -mode update -migrate 1

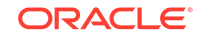

## Enable publishing to BAM 12c.

Once the migration is complete, enable publishing to BAM 12c by setting the DisableProcessMetrics parameter to **false**.

- **1.** Log in to the Fusion Middleware Control console.
- 2. In the Target Navigation pane, expand the Weblogic Domain node.
- Select the domain in which the Oracle BAM server is installed.
   For example, the domain might be soainfra or base\_domain.
- Right-click on the domain and select System MBean Browser. The System MBean Browser page appears.
- 5. In the System MBean Browser, expand the Application Defined MBeans node.
- 6. Under Application Defined MBeans, expand the oracle.as.soainfra.config node.
- 7. Under oracle.as.soainfra.config, expand the Server: server\_name node.
- 8. Under Server: server\_name, expand the AnalyticsConfig node.
- 9. Under AnalyticsConfig, click analytics.

The analytics attributes are listed.

- 10. Change the value of the DisableProcessMetrics attribute to false.
- **11.** Click **Apply**.

## Note:

If there are any errors while importing the archive files, you can roll back all of the imported data in the BAM 12c process star schema data objects by running the rollback SQL file.

From a BAM 12c database SQL prompt, log in as the SOAINFRA schema user, navigate to the *<PATH>* directory and execute the following command:

sql> @rollbackMonitorExpressMigration.sql

For additional error handling procedures, see Error Handling: 11g Process Cubes to BAM 12c Star Schema Migration.

## Generating 11g Compatible Process Star Schema Data Views in 12c (Optional)

If you have an Oracle Fusion Middleware 11g application built on top of 11g process star schema views, and you want to continue to use the application in 12c, then you will need to recreate the views after the upgrade. The Star schema database views in 12c are different from the 11g views and cannot be automatically upgraded.

Specifically, the star schema database views in 12c have different names, are based on top of Oracle BAM data objects (and not on process cube tables), and are created at the composite level (instead of process level as in 11g). An automated utility is

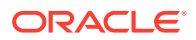

provided to assist you in recreating your views - both standard and process-specific - for use in your Oracle 12c environment.

- Task 1: Update the classpath to include the interface JAR file.
- Task 2: Recreate Standard Views
- Task 3: Recreate Process-Specific Views

## Task 1: Update the classpath to include the interface JAR file.

You must updated the CLASSPATH to include the location of the oracle.bpm.analytics.interface.jar file located in the SOA Home.

For example:

```
DOMAIN_HOME/soa/modules/oracle.bpm.runtime_11.1.1/
oracle.bpm.analytics.interface.jar
```

## Task 2: Recreate Standard Views

Use the **Standard View 11g Migration Utility** to create 12c compatible versions of the following 11g standard views:

```
BPM_ACTIVITY_DEFINITION_V
BPM_ACTIVITY_INSTANCE_V
BPM_ACTIVITY_PERFORMANCE_V
BPM_PROCESS_DEFINITION_V
BPM_PROCESS_INSTANCE_V
BPM_PROCESS_PERFORMANCE_V
BPM_ROLE_DEFINITION_V
```

Use the following command to run the utility:

java -cp \$DOMAIN\_HOME/soa/modules/ oracle.bpm.runtime\_11.1.1/oracle.bpm.analytics.interface.jar oracle.bpm.analytics.cube.persistence.util.StandardView11gMigrationUtil <initialContextFactory> <protocol> <hostname> <soa-port> <username>[]

Where:

- initialContextFactory is the JNDI Initial Context Factory such as weblogic.jndi.WLInitialContextFactory
- protocol is the RMI / JNDI protocol configured for the target server. Specify t3, IIOP, HTTP, T3s, IIOPS, or HTTPS.
- hostname is the full name of the host such as soa.mycompany.com
- soa-port is the SOA listening port such as 7001
- username is the server login name such as weblogic.

## Task 3: Recreate Process-Specific Views

Use the **Process Specific View 11g Migration Utility** to create 12c compatible versions of the following 11g process-specific views:

BPM\_ACTV\_INST\_<viewIdentifier>\_V

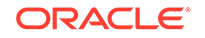

BPM\_ACTV\_PERF\_<viewIdentifier>\_V BPM\_PRCS\_INST\_<viewIdentifier>\_V BPM\_PRCS\_PERF\_viewIdentifier>\_V

Use the following command to run the utility:

```
java -cp $DOMAIN_HOME/soa/modules/oracle.bpm.runtime_11.1.1/
oracle.bpm.analytics.interface.jar
oracle.bpm.analytics.cube.persistence.utill.ProcessSpecificView11gMigratio
nUtil <initialContextFactory> <protocol> <hostname> <soa-port> <username>
[<composite-name>]
```

Where:

- *initialContextFactory* is the JNDI Initial Context Factory such as weblogic.jndi.WLInitialContextFactory
- *protocol* is the RMI / JNDI protocol configured for the target server. Specify t3, IIOP, HTTP, T3s, IIOPS, or HTTPS.
- hostname is the full name of the host such as soa.mycompany.com
- soa-port is the SOA listening port such as 7001
- username is the server login name such as weblogic.
- *composite-name* (optional) is the name of a single composite you want to create views

## Recovering from a Failed Oracle BAM Upgrade

This section applies only when there are BAM servers in the domain. As part of BAM Upgrade, you can export BAM archives from 11g and import them into BAM 12c. If you receive any errors during this process, use this section to try to resolve the issues.

- Resolving the CFGFWK-60950 Error
- Error Handling: 11g Process Cubes to BAM 12c Star Schema Migration
- Error Handling for UNIX Operating Systems
- Error Handling for Windows Operating Systems

## Resolving the CFGFWK-60950 Error

If you received the **CFGFWK-60950** error, rename the BAM templates as described in "Renaming the Oracle BAM Templates Before Upgrading the 11g Schemas" and launch the Reconfiguration Wizard again.

If you received this error, you will need restore your entire pre-upgrade environment, perform the necessary pre-upgrade tasks and then perform the steps in the section listed above before you can attempt the reconfiguration process again.

## Error Handling: 11g Process Cubes to BAM 12c Star Schema Migration

You may be able to resolve common errors by rolling back the data changes and rerunning the scripts with modified options.

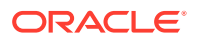

#### **Rollback All Data Changes:**

- 1. Open a SQL session on the SOA database.
- 2. Log in as the SOAINFRA schema user and run the following script to roll back any data changes:

"<exportDir>/rollBackBPMProcessCubesMigration.sql"

Review the recommendations for your operating system:

- Error Handling for UNIX Operating Systems
- Error Handling for Windows Operating Systems

## Error Handling for UNIX Operating Systems

If any unexpected errors occurred during migration, you can try the following steps to correct the issues:

#### For Errors that Occurred During the Import Phase:

If the error occurred while importing archives to BAM 12c, rerun the shell script "migrateBPMProcessCubes.sh" as described in Migrate 11g Process Cubes to BAM 12c Process Star Schema (BPM Users Only)., **but add the "-importOnly" option**. This can save time by skipping the export step.

#### For example:

```
cd $ORACLE_HOME/bam/bin
```

```
./migrateBPMProcessCubes.sh -serverUrl <BAM 12c server url> -serverPort <BAM 12c
server port> -serverUserName <BAM 12c server user> -dbUrl <soa db jdbc url>
-dbUserName <soainfra schema username> -exportDir <export dir> [-exportType ALL]
[-importOnly]
```

#### For Errors that Occurred During the Export Phase:

If the error occurred while exporting archives from BPM Process cubes, perform the following tasks:

- 1. Create a backup copy of the export directory defined as (<exportDir>)
- 2. Delete the contents of the <exportDir>.
- 3. Rerun the shell script "migrateBPMProcessCubes.sh" as described in Migrate 11g Process Cubes to BAM 12c Process Star Schema (BPM Users Only)., but remove the "-importOnly" option.

For example:

```
cd $ORACLE_HOME/bam/bin
./migrateBPMProcessCubes.sh -serverUrl <BAM 12c server url> -serverPort <BAM
12c server port> -serverUserName <BAM 12c server user> -dbUrl <soa db
jdbc url> -dbUserName <soainfra schema username> -exportDir <export dir> [-
exportType ALL]
```

#### Additional Information:

You can also try the following to help resolve any issues:

 After importing each archive to BAM 12c, review the bamcommond.log.\* files located in the \$ORACLE\_HOME/bam/bin directory to make sure no errors occurred.

ORACLE

• Review the migration logs located in the <exportDir>/MigrationLogs.\* :

## Error Handling for Windows Operating Systems

Roll back all of the data changes as described above, and then try the following:

#### For Errors that Occurred During the Import Phase:

Reimport the archives as described in the following sections:

- Task 5: (Windows Only) Import dimension data (DimensionExport.zip) into the BAM server.
- Task 6: (Windows Only) Import active fact data (ActiveFactDataExport.zip) into the BAM server.
- Task 7: (Windows Only if exportType=ALL) Import completed fact data (CompletedFactDataExport.zip) into the BAM server.

#### For Errors that Occurred During the Export Phase:

If the error occurred while exporting archives from BPM Process cubes, perform the following tasks:

- 1. Create a backup copy of the export directory defined as (<exportDir>)
- 2. Delete the contents of the <exportDir>.
- 3. Rerun the shell script "migrateBPMProcessCubes.sh" as described in Migrate 11g Process Cubes to BAM 12c Process Star Schema (BPM Users Only)., but remove the "-importOnly" option.

For example:

```
java -cp
%ORACLE_HOME%
\soa\modules\oracle.bpm.runtime_11.1.1\oracle.bpm.analytics.metrics.interface
.jar;
%ORACLE_HOME%
\soa\modules\oracle.bpm.runtime_11.1.1\oracle.bpm.analytics.metrics.model.jar
%ORACLE_HOME%\oracle_common\modules\oracle.jdbc_12.1.0\ojdbc6.jar;
%ORACLE_HOME%\bam\modules\oracle.bam.client\bam-client.jar;%ORACLEHOME%
\bam\lib\bam-schema.jar;
%ORACLE_HOME%
\soa\modules\oracle.bpm.runtime_11.1.1\oracle.bpm.analytics.metrics.dataobjec
t.jar;
%ORACLE_HOME%
\soa\modules\oracle.bpm.runtime_11.1.1\oracle.bpm.hwfanalytics.dataobject.jar
oracle.bpm.metrics.dataobject.migration.application.Migratel1gProcessCubestol
2cDO -url <soa db jdbc url> -userName <soa schema user name> -exportDir
```

<export directory path> [-exportType ALL]
4. Repeat the remaining migration steps in Migrate the 11g Monitor Express data to BAM 12c Process Star schema. (Optional).

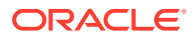

## 6 Upgrading Oracle SOA Suite and Business Process Management from a Previous 12c Release

If you are upgrading from a previous 12c release, use these steps to upgrade to this release.

Use these procedures to upgrade an existing SOA Suite and Business Process Management 12c (12.1.3 or 12.2.1.x ) domain to 12c (12.2.1.3.0)

## Note:

If you are upgrading from a previous 12c release, you must complete all of these tasks to upgrade to the latest 12c release. Do not attempt to update the existing domain by installing the latest 12c distributions into the same Oracle home. Upgrading the domain to the latest 12c release is not a patch set installation.

• Understanding an Upgrade from a Previous 12c Release

Upgrading from a previous 12c release involves a different set of upgrade procedures than those used when upgrading from 11g, but still requires a full upgrade.

 Installing the 12c (12.2.1.3.0) Product Distributions for Oracle SOA Suite and Business Process Management Before beginning your upgrade, use the Oracle Universal Installer to install the

Oracle Fusion Middleware Infrastrucutre distribution, the Oracle SOA Suite and Business Process Management 12*c* (12.2.1.3.0) distribution, and any other SOA Suite products on the target system.

• Running a Pre-Upgrade Readiness Check

To identify potential issues with the upgrade, Oracle recommends that you run a readiness check before you start the upgrade process. Be aware that the readiness check may not be able to discover all potential issues with your upgrade. An upgrade may still fail, even if the readiness check reports success.

 Stopping Servers and Processes
 Before you run the Upgrade Assistant to upgrade your schemas and configurations, you must shut down all of the pre-upgrade processes and servers, including the Administration Server and any managed servers.

Upgrading Product Schemas
 After stopping servers and processes, use the Upgrade Assistant to upgrade
 supported product schemas to the current release of Oracle Fusion Middleware.

• About Reconfiguring the Domain Run the Reconfiguration Wizard to reconfigure your domain component configurations to 12*c* (12.2.1.3.0).

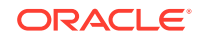

#### Upgrading Domain Component Configurations

After reconfiguring the domain, use the Upgrade Assistant to upgrade the domain *component* configurations inside the domain to match the updated domain configuration.

## Understanding an Upgrade from a Previous 12c Release

Upgrading from a previous 12c release involves a different set of upgrade procedures than those used when upgrading from 11g, but still requires a full upgrade.

When upgrading from a previous 12c release such as 12.1.2, 12.1.3, 12.2.1.0, 12.2.1.1 or 12.2.1.2, you will perform a full upgrade to reach 12c (12.2.1.3.0)

# Installing the 12c (12.2.1.3.0) Product Distributions for Oracle SOA Suite and Business Process Management

Before beginning your upgrade, use the Oracle Universal Installer to install the Oracle Fusion Middleware Infrastrucutre distribution, the Oracle SOA Suite and Business Process Management 12*c* (12.2.1.3.0) distribution, and any other SOA Suite products on the target system.

## Note:

When Infrastructure is required for the upgrade, you must install the Oracle Fusion Middleware distribution first before you install other Fusion Middleware products.

Before you begin, note the following:

- If you are upgrading from a previous 12c release you must install the 12c (12.2.1.3.0) distributions into a new Oracle home. Do not attempt to reuse the existing Oracle home for this upgrade. Upgrading to 12c (12.2.1.3.0) is not a patch release.
- Oracle SOA Suite requires the Oracle Fusion Middleware Infrastructure (Oracle WebLogic Server and JRF).

Installing Fusion Middleware Infrastructure creates an Oracle home directory and lays supporting software to install other Fusion Middleware products.

• If your SOA domain has other SOA-integrated components, such as Oracle Service Bus, Managed File Transfer, or Oracle B2B, you must install those distributions into the same new Oracle home. Oracle Business Activity Monitoring and Business Process Management are part of the SOA distribution soa\_generic.jar.

To install the Oracle SOA Suite component distributions:

- **1.** Sign in to the target system.
- 2. Download the following distributions from Oracle Technology Network or Oracle Software Delivery Cloud to your target system:
  - Fusion Middleware Infrastructure distribution (fmw\_12.2.1.3.0\_infrastructure\_generic.jar)

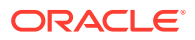

- Fusion Middleware SOA Suite and Business Process Management distribution (fmw\_12.2.1.3.0\_soa\_generic.jar)
- If you are running Managed File Transfer, Oracle Service Bus or Oracle B2B, download the Managed File Transfer distribution (fmw\_12.2.1.3.0\_mft\_generic.jar), Oracle Service Bus (fmw\_12.2.1.3.0\_osb\_generic.jar), and Oracle B2B (fmw\_12.2.1.3.0\_b2b\_generic.jar)
- **3.** Change to the directory where you downloaded the 12c (12.2.1.3.0) product distribution.
- 4. Start the installation program for Oracle Fusion Middleware Infrastructure:
  - (UNIX) JDK\_HOME/bin/java -jar fmw\_12.2.1.3.0\_infrastructure\_generic.jar
  - (Windows) JDK\_HOME\bin\java -jar fmw\_12.2.1.3.0\_infrastructure\_generic.jar
- 5. On UNIX operating systems, the Installation Inventory Setup screen appears if this is the first time you are installing an Oracle product on this host.

Specify the location where you want to create your central inventory. Make sure that the operating system group name selected on this screen has write permissions to the central inventory location, and click **Next**.

## Note:

The Installation Inventory Setup screen does not appear on Windows operating systems.

- 6. On the Welcome screen, review the information to make sure that you have met all the prerequisites. Click **Next**.
- 7. On the Auto Updates screen, select an option:
  - Skip Auto Updates: If you do not want your system to check for software updates at this time.
  - Select patches from directory: To navigate to a local directory if you downloaded patch files.
  - Search My Oracle Support for Updates: To automatically download software updates if you have a My Oracle Support account. You must enter Oracle Support credentials then click Search. To configure a proxy server for the installer to access My Oracle Support, click Proxy Settings. Click Test Connection to test the connection.

Click Next.

8. On the Installation Location screen, specify the location for the Oracle home directory and click **Next**.

For more information about Oracle Fusion Middleware directory structure, see Understanding Directories for Installation and Configuration in Oracle Fusion Middleware Planning an Installation of Oracle Fusion Middleware.

9. On the Installation Type screen, select the product(s) to install. Product dependencies will be automatically selected, and click **Next**.

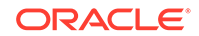

**10.** The Prerequisite Checks screen analyzes the host computer to ensure that the specific operating system prerequisites have been met.

To view the list of tasks that are verified, select **View Successful Tasks**. To view log details, select **View Log**. If any prerequisite check fails, then an error message appears at the bottom of the screen. Fix the error and click **Rerun** to try again. To ignore the error or the warning message and continue with the installation, click **Skip** (not recommended).

**11.** On the Installation Summary screen, verify the installation options that you selected.

If you want to save these options to a response file, click **Save Response File** and enter the response file location and name. The response file collects and stores all the information that you have entered, and enables you to perform a silent installation (from the command line) at a later time. Click **Install** to begin the installation.

- On the Installation Progress screen, when the progress bar displays 100%, click Finish to dismiss the installer, or click Next to see a summary.
- **13.** The Installation Complete screen displays the Installation Location and the Feature Sets that are installed. Review this information and click **Finish** to close the installer.
- **14.** After you have installed the Infrastructure, repeat steps 3 through 13 to install the other product distributions.

## Running a Pre-Upgrade Readiness Check

To identify potential issues with the upgrade, Oracle recommends that you run a readiness check before you start the upgrade process. Be aware that the readiness check may not be able to discover all potential issues with your upgrade. An upgrade may still fail, even if the readiness check reports success.

- About Running a Pre-Upgrade Readiness Check
   You can run the Upgrade Assistant in -readiness mode to detect issues before
   you perform the actual upgrade. You can run the readiness check in GUI mode
   using the Upgrade Assistant or in silent mode using a response file.
- Starting the Upgrade Assistant in Readiness Mode Use the -readiness parameter to start the Upgrade Assistant in readiness mode.
- Performing a Readiness Check with the Upgrade Assistant Navigate through the screens in the Upgrade Assistant to complete the preupgrade readiness check.
- Understanding the Readiness Report
   After performing a readiness check for your domain, review the report to determine
   whether you need to take any action for a successful upgrade.

## About Running a Pre-Upgrade Readiness Check

You can run the Upgrade Assistant in -readiness mode to detect issues before you perform the actual upgrade. You can run the readiness check in GUI mode using the Upgrade Assistant or in silent mode using a response file.

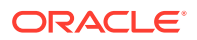

The Upgrade Assistant readiness check performs a read-only, pre-upgrade review of your Fusion Middleware schemas and WebLogic domain configurations that are at a supported starting point. The review is a read-only operation.

The readiness check generates a formatted, time-stamped readiness report so you can address potential issues before you attempt the actual upgrade. If no issues are detected, you can begin the upgrade process. Oracle recommends that you read this report thoroughly before performing an upgrade.

You can run the readiness check while your existing Oracle Fusion Middleware domain is online (while other users are actively using it) or offline.

You can run the readiness check any number of times before performing any actual upgrade. However, do not run the readiness check after an upgrade has been performed, as the report results may differ from the result of pre-upgrade readiness checks.

## Note:

To prevent performance from being affected, Oracle recommends that you run the readiness check during off-peak hours.

## Starting the Upgrade Assistant in Readiness Mode

Use the -readiness parameter to start the Upgrade Assistant in readiness mode.

To perform a readiness check on your pre-upgrade environment with the Upgrade Assistant:

- 1. Go to the oracle\_common/upgrade/bin directory:
  - (UNIX) NEW\_ORACLE\_HOME/oracle\_common/upgrade/bin
  - (Windows) NEW\_ORACLE\_HOME\oracle\_common\upgrade\bin
- 2. Start the Upgrade Assistant.
  - (UNIX)./ua -readiness
  - (Windows) ua.bat -readiness

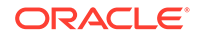

## Note:

If the DISPLAY environment variable is not set up properly to allow for GUI mode, you may encounter the following error:

Xlib: connection to ":1.0" refused by server Xlib: No protocol specified

To resolve this issue, set the DISPLAY environment variable to the system name or IP address of your local workstation, and rerun Upgrade Assistant.

If you continue to receive these errors after setting DISPLAY, try launching another GUI tool, such as vncconfig. If you see the same errors, your DISPLAY environment variable may still not be set correctly.

For information about other parameters that you can specify on the command line, see:

Upgrade Assistant Parameters

## Upgrade Assistant Parameters

When you start the Upgrade Assistant from the command line, you can specify additional parameters.

| Table 6-1 | Upgrade | Assistant | Command-Line | Parameters |
|-----------|---------|-----------|--------------|------------|
|-----------|---------|-----------|--------------|------------|

| Parameter  | Required or Optional                                                                                                    | Description                                                                                                    |
|------------|----------------------------------------------------------------------------------------------------|----------------------------------------------------------------------------------------------------|
| -readiness | Required for readiness checks<br><b>Note</b> : Readiness checks cannot<br>be performed on standalone<br>installations (those not managed by<br>the WebLogic Server). | Performs the upgrade readiness<br>check without performing an actual<br>upgrade.                                                                                                    |
|            |                                                                                                    | Schemas and configurations are checked.                                                                                                    |
|            |                                                                                                    | Do not use this parameter if you have specified the -examine parameter.                                                                                                    |
| -threads   | Optional                                                                                                    | Identifies the number of threads<br>available for concurrent schema<br>upgrades or readiness checks of the<br>schemas.                                                                                                    |
|            |                                                                                                    | The value must be a positive integer in the range 1 to 8. The default is 4.                                                                                                    |
| -response  | Required for silent upgrades or silent readiness checks                                                                                                    | Runs the Upgrade Assistant using<br>inputs saved to a response file<br>generated from the data that<br>is entered when the Upgrade<br>Assistant is run in GUI mode.<br>Using this parameter runs the<br>Upgrade Assistant in <i>silent</i><br><i>mode</i> (without displaying Upgrade<br>Assistant screens). |

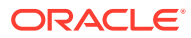

| Parameter           | Required or Optional | Description                                                                                                    |
|---------------------|----------------------|----------------------------------------------------------------------------------------------------|
| -examine            | Optional             | Performs the examine phase but does not perform an actual upgrade.                                                                                                    |
|                     |                      | Do not specify this parameter if you have specified the -readiness parameter.                                                                                                    |
| -logLevel attribute | Optional             | Sets the logging level, specifying one of the following attributes:                                                                                                    |
|                     |                      | • TRACE                                                                                                    |
|                     |                      | NOTIFICATION                                                                                                    |
|                     |                      | • WARNING                                                                                                    |
|                     |                      | • ERROR                                                                                                    |
|                     |                      | INCIDENT_ERROR                                                                                                    |
|                     |                      | The default logging level is<br>NOTIFICATION.                                                                                                    |
|                     |                      | Consider setting the -logLevel<br>TRACE attribute to so that more<br>information is logged. This is<br>useful when troubleshooting a failed<br>upgrade. The Upgrade Assistant's<br>log files can become very large if -<br>logLevel TRACE is used. |
| -logDir location    | Optional             | Sets the default location of upgrade<br>log files and temporary files. You<br>must specify an existing, writable<br>directory where the Upgrade<br>Assistant creates log files and<br>temporary files.                                             |
|                     |                      | The default locations are:<br>(UNIX)                                                                                                    |
|                     |                      | <pre>NEW_ORACLE_HOME/ oracle_common/upgrade/ logs NEW_ORACLE_HOME/ oracle_common/upgrade/ temp</pre>                                                                                                    |
|                     |                      | (Windows)                                                                                                    |
|                     |                      | <pre>NEW_ORACLE_HOME\oracle_c ommon\upgrade\logs NEW_ORACLE_HOME\oracle_c ommon\upgrade\temp</pre>                                                                                                    |
| -help               | Optional             | Displays all of the command-line options.                                                                                                    |

## Table 6-1 (Cont.) Upgrade Assistant Command-Line Parameters

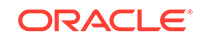

## Performing a Readiness Check with the Upgrade Assistant

Navigate through the screens in the Upgrade Assistant to complete the pre-upgrade readiness check.

Readiness checks are performed only on schemas or component configurations that are at a supported upgrade starting point.

To complete the readiness check:

- 1. On the Welcome screen, review information about the readiness check. Click Next.
- On the Readiness Check Type screen, select the readiness check that you want to perform:
  - Individually Selected Schemas allows you to select individual schemas for review before upgrade. The readiness check reports whether a schema is supported for an upgrade or where an upgrade is needed.
     When you select this option, the screen name changes to Selected Schemas.
  - Domain Based allows the Upgrade Assistant to discover and select all upgrade-eligible schemas or component configurations in the domain specified in the Domain Directory field.
     When you select this option, the screen name changes to Schemas and

When you select this option, the screen name changes to Schemas and Configuration.

Leave the default selection if you want the Upgrade Assistant to check all schemas and component configurations at the same time, or select a specific option:

- Include checks for all schemas to discover and review all components that have a schema available to upgrade.
- **Include checks for all configurations** to review component configurations for a managed WebLogic Server domain.

Click Next.

3. If you selected **Individually Selected Schemas**: On the Available Components screen, select the components that have a schema available to upgrade for which you want to perform a readiness check.

If you selected **Domain Based**: On the Component List screen, review the list of components that are present in your domain for which you want to perform a readiness check.

If you select a component that has dependent components, those components are automatically selected. For example, if you select Oracle Platform Security Services, Oracle Audit Services is automatically selected.

Depending on the components you select, additional screens may display. For example, you may need to:

- Specify the domain directory.
- Specify schema credentials to connect to the selected schema: Database Type, DBA User Name, and DBA Password. Then click Connect.

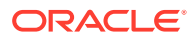

## Note:

Oracle database is the default database type. Make sure that you select the correct database type before you continue. If you discover that you selected the wrong database type, do not go back to this screen to change it to the correct type. Instead, close the Upgrade Assistant and restart the readiness check with the correct database type selected to ensure that the correct database type is applied to all schemas.

• Select the Schema User Name option and specify the Schema Password.

Click **Next** to start the readiness check.

4. On the Readiness Summary screen, review the summary of the readiness checks that will be performed based on your selections.

If you want to save your selections to a response file to run the Upgrade Assistant again later in response (or silent) mode, click **Save Response File** and provide the location and name of the response file. A silent upgrade performs exactly the same function that the Upgrade Assistant performs, but you do not have to manually enter the data again.

For a detailed report, click View Log.

Click Next.

5. On the Readiness Check screen, review the status of the readiness check. The process can take several minutes.

If you are checking multiple components, the progress of each component displays in its own progress bar in parallel.

When the readiness check is complete, click Continue.

- On the End of Readiness screen, review the results of the readiness check (Readiness Success or Readiness Failure):
  - If the readiness check is successful, click View Readiness Report to review the complete report. Oracle recommends that you review the Readiness Report before you perform the actual upgrade even when the readiness check is successful. Use the Find option to search for a particular word or phrase within the report. The report also indicates where the completed Readiness Check Report file is located.
  - If the readiness check encounters an issue or error, click **View Log** to review the log file, identify and correct the issues, and then restart the readiness check. The log file is managed by the command-line options you set.

## Understanding the Readiness Report

After performing a readiness check for your domain, review the report to determine whether you need to take any action for a successful upgrade.

The format of the readiness report file is:

readiness<timestamp>.txt

Where, *timestamp* indicates the date and time of when the readiness check was run.

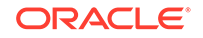

A readiness report contains the following information:

| Table 0-2 Readiness Report Elements | Table 6-2 | Readiness Report Elements |
|-------------------------------------|-----------|---------------------------|
|-------------------------------------|-----------|---------------------------|

| Report Information                                                          | Description                                                                                                    | Required Action                                                                                                    |
|-----------------------------------------------------------------------------|----------------------------------------------------------------------------------------------------|----------------------------------------------------------------------------------------------------|
| Overall Readiness Status:<br>SUCCESS or FAILURE                             | The top of the report indicates<br>whether the readiness check passed<br>or completed with one or more<br>errors.                               | If the report completed with one<br>or more errors, search for FAIL<br>and correct the failing issues before<br>attempting to upgrade. You can re-<br>run the readiness check as many<br>times as necessary before an<br>upgrade.                                                                            |
| Timestamp                                                                   | The date and time that the report was generated.                                                                                                | No action required.                                                                                                    |
| Log file location<br>ORACLE_HOME/<br>oracle_common/upgrade/<br>logs         | The directory location of the generated log file.                                                                                               | No action required.                                                                                                    |
| Readiness report location<br>ORACLE_HOME/<br>oracle_common/upgrade/<br>logs | The directory location of the generated readiness report.                                                                                       | No action required.                                                                                                    |
| Names of components that were checked                                       | The names and versions of the components included in the check and status.                                                                      | If your domain includes components<br>that cannot be upgraded to this<br>release, such as SOA Core<br>Extension, do not attempt an<br>upgrade.                                                                                                    |
| Names of schemas that were checked                                          | The names and current versions of the schemas included in the check and status.                                                                 | Review the version numbers of your<br>schemas. If your domain includes<br>schemas that cannot be upgraded<br>to this release, do not attempt an<br>upgrade.                                                                                                    |
| Individual Object Test Status: FAIL                                         | The readiness check test detected an issue with a specific object.                                                                              | Do not upgrade until all failed issues have been resolved.                                                                                                    |
| Individual Object Test Status: PASS                                         | The readiness check test detected no issues for the specific object.                                                                            | If your readiness check report shows<br>only the PASS status, you can<br>upgrade your environment. Note,<br>however, that the Readiness Check<br>cannot detect issues with externals<br>such as hardware or connectivity<br>during an upgrade. You should<br>always monitor the progress of your<br>upgrade. |
| Completed Readiness Check of<br><object> Status: FAILURE</object>           | The readiness check detected one or<br>more errors that must be resolved for<br>a particular object such as a schema,<br>an index, or datatype. | Do not upgrade until all failed issues have been resolved.                                                                                                    |
| Completed Readiness Check of<br><object> Status: SUCCESS</object>           | The readiness check test detected no issues.                                                                                                    | No action required.                                                                                                    |

Here is a sample Readiness Report file. Your report may not include all of these checks. Upgrade readiness check completed with one or more errors. This readiness check report was created on Tue March 30 11:15:52 EDT 2019 Log file is located at: ORACLE\_HOME/oracle\_common/upgrade/logs/ ua2016-05-30-11-14-06AM.log Readiness Check Report File: ORACLE\_HOME/oracle\_common/upgrade/logs/ readiness2016-05-30-11-15-52AM.txt Starting readiness check of components. Oracle Metadata Services Starting readiness check of Oracle Metadata Services. Schema User Name: DEV11 MDS Database Type: Oracle Database Database Connect String: machinename@yourcompany.com VERSION Schema DEV11\_MDS is currently at version 12.2.1.4.0. Readiness checks will now be performed. Starting schema test: TEST\_REQUIRED\_TABLES Test that the schema contains all the required tables Completed schema test: TEST\_REQUIRED\_TABLES --> Test that the schema contains all the required tables +++ PASS Starting schema test: TEST\_REQUIRED\_PROCEDURES Test that the schema contains all the required stored procedures EXCEPTION Schema is missing a required procedure: **GETREPOSITORYFEATURES** Completed schema test: TEST\_REQUIRED\_PROCEDURES --> Test that the schema contains all the required stored procedures +++ FAIL Starting schema test: TEST\_REQUIRED\_VIEWS Test that the schema contains all the required database views Completed schema test: TEST REQUIRED VIEWS --> Test that the schema contains all the required database views +++ PASS Starting index test for table MDS ATTRIBUTES: TEST REQUIRED INDEXES --> Test that the table contains all the required indexes Completed index test for table MDS\_ATTRIBUTES: TEST\_REQUIRED\_INDEXES --> Test that the table contains all the required indexes +++ PASS Starting index test for table MDS COMPONENTS: TEST REQUIRED INDEXES --> Test that the table contains all the required indexes Completed index test for table MDS TXN LOCKS: TEST REQUIRED INDEXES --> Test that the table contains all the required indexes +++ PASS Starting schema test: TEST\_REQUIRED\_TRIGGERS Test that the schema has all the required triggers Completed schema test: TEST\_REQUIRED\_TRIGGERS --> Test that the schema has all the required triggers +++ PASS Starting schema test: TEST\_MISSING\_COLUMNS Test that tables and views are not missing any required columns Completed schema test: TEST\_MISSING\_COLUMNS --> Test that tables and views are not missing any required columns +++ PASS Starting schema test: TEST\_UNEXPECTED\_TABLES Test that the schema does not contain any unexpected tables

Completed schema test: TEST\_UNEXPECTED\_TABLES --> Test that the schema does not contain any unexpected tables +++ PASS

Starting schema test: TEST\_UNEXPECTED\_PROCEDURES Test that the schema does not contain any unexpected stored procedures Completed schema test: TEST\_UNEXPECTED\_PROCEDURES --> Test that the schema does not contain any unexpected stored procedures +++ PASS Starting schema test: TEST\_UNEXPECTED\_VIEWS Test that the schema does not contain any unexpected views Completed schema test: TEST\_UNEXPECTED\_VIEWS --> Test that the schema does not contain any unexpected views +++ PASS Starting index test for table MDS\_ATTRIBUTES: TEST\_UNEXPECTED\_INDEXES --> Test that the table does not contain any unexpected indexes Completed index test for table MDS\_ATTRIBUTES: TEST\_UNEXPECTED\_INDEXES --> Test that the table does not contain any unexpected indexes +++ PASS Completed index test for table MDS\_LABELS: TEST\_UNEXPECTED\_INDEXES --> Test that the table does not contain any unexpected indexes +++ PASS Starting index test for table MDS\_LARGE\_ATTRIBUTES: TEST\_UNEXPECTED\_INDEXES --> Test that the table does not contain any unexpected indexes Starting schema test: TEST\_UNEXPECTED\_TRIGGERS Test that the schema does not contain any unexpected triggers Completed schema test: TEST\_UNEXPECTED\_TRIGGERS --> Test that the schema does not contain any unexpected triggers +++ PASS Starting schema test: TEST\_UNEXPECTED\_COLUMNS Test that tables and views do not contain any unexpected columns Completed schema test: TEST\_UNEXPECTED\_COLUMNS --> Test that tables and views do not contain any unexpected columns +++ PASS Starting datatype test for table MDS\_ATTRIBUTES: TEST\_COLUMN\_DATATYPES\_V2 --> Test that all table columns have the proper datatypes Completed datatype test for table MDS\_ATTRIBUTES: TEST\_COLUMN\_DATATYPES\_V2 --> Test that all table columns have the proper datatypes +++ PASS Starting datatype test for table MDS\_COMPONENTS: TEST\_COLUMN\_DATATYPES\_V2 --> Test that all table columns have the proper datatypes Starting permissions test: TEST\_DBA\_TABLE\_GRANTS Test that DBA user has privilege to view all user tables Completed permissions test: TEST\_DBA\_TABLE\_GRANTS --> Test that DBA user has privilege to view all user tables +++ PASS Starting schema test: TEST ENOUGH TABLESPACE Test that the schema tablespaces automatically extend if full Completed schema test: TEST\_ENOUGH\_TABLESPACE --> Test that the schema tablespaces automatically extend if full +++ PASS Starting schema test: TEST\_USER\_TABLESPACE\_QUOTA Test that tablespace quota for this user is sufficient to perform the upgrade Completed schema test: TEST\_USER\_TABLESPACE\_QUOTA --> Test that tablespace quota for this user is sufficient to perform the upgrade +++ PASS Starting schema test: TEST\_ONLINE\_TABLESPACE Test that schema tablespaces are online Completed schema test: TEST\_ONLINE\_TABLESPACE --> Test that schema tablespaces are online +++ PASS Starting schema test: TEST\_DATABASE\_VERSION Test that the database server version number is supported for upgrade

INFO Database product version: Oracle Database 12c Enterprise Edition Release 12.2.1.4.0 - 64bit Production With the Partitioning, OLAP, Data Mining and Real Application Testing options

Completed schema test: TEST\_DATABASE\_VERSION --> Test that the database server version number is supported for upgrade +++ PASS

Finished readiness check of Oracle Metadata Services with status: FAILURE.

If you are running the 12.1.3.0 version of Oracle Fusion Middleware IAU Schemas, and those schemas were upgraded from 11g (11.1.1.7 and later) or 12c (12.1.2.0), your readiness check may fail with the following error:

Starting index test for table IAU\_COMMON: TEST\_REQUIRED\_INDEXES --> Test that the table contains all the required indexes

INFO Audit schema index DYN\_EVENT\_CATEGORY\_INDEX in table IAU\_COMMON is missing the required columns or index itself is missing. This maybe caused by a known issue, anyway, this missing index will be added in 12.2.2 upgrade.

INFO Audit schema index DYN\_EVENT\_TYPE\_INDEX in table IAU\_COMMON is missing the required columns or index itself is missing. This maybe caused by a known issue, anyway, this missing index will be added in 12.2.2 upgrade.

INFO Audit schema index DYN\_TENANT\_INDEX in table IAU\_COMMON is missing the required columns or index itself is missing. This maybe caused by a known issue, anyway, this missing index will be added in 12.2.2 upgrade.

INFO Audit schema index DYN\_USER\_INDEX in table IAU\_COMMON is missing the required columns or index itself is missing. This maybe caused by a known issue, anyway, this missing index will be added in 12.2.2 upgrade.

INFO Audit schema index DYN\_COMPONENT\_TYPE\_INDEX in table IAU\_COMMON is missing the required columns or index itself is missing. This maybe caused by a known issue, anyway, this missing index will be added in 12.2.2 upgrade.

INFO Audit schema index DYN\_USER\_TENANT\_INDEX in table IAU\_COMMON is missing the required columns or index itself is missing. This maybe caused by a known issue, anyway, this missing index will be added in 12.2.2 upgrade.

Completed index test for table IAU\_COMMON: TEST\_REQUIRED\_INDEXES --> Test that the table contains all the required indexes +++ FAIL

## Note:

You can ignore the missing index error in the readiness report. This is a known issue. The corresponding missing index is added during the schema upgrade operation. This error does not occur if the schema to be upgraded was created in 12c (12.2.1.3.0) by using the RCU.

## **Stopping Servers and Processes**

Before you run the Upgrade Assistant to upgrade your schemas and configurations, you must shut down all of the pre-upgrade processes and servers, including the Administration Server and any managed servers.

An Oracle Fusion Middleware environment can consist of an Oracle WebLogic Server domain, an Administration Server, multiple managed servers, Java components, system components such as Identity Management components, and a database used as a repository for metadata. The components may be dependent on each other, so they must be stopped in the correct order.

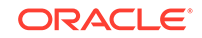

## Note:

The procedures in this section describe how to stop the existing, preupgrade servers and processes using the WLST command-line utility or a script. You can also use the Oracle Fusion Middleware Control and the Oracle WebLogic Server Administration Console. See Starting and Stopping Administration and Managed Servers and Node Manager.

To stop your pre-upgrade Fusion Middleware environment, navigate to the preupgrade domain and follow the steps below:

### Step 1: Stop System Components

To stop system components, such as Oracle HTTP Server, use the stopComponent script:

- (UNIX) EXISTING\_DOMAIN\_HOME/bin/stopComponent.sh component\_name
- (Windows) EXISTING\_DOMAIN\_HOME\bin\stopComponent.cmd component\_name

You can stop system components in any order.

#### Step 2: Stop the Managed Servers

To stop a WebLogic Server Managed Server, use the stopManagedWebLogic script:

- (UNIX) EXISTING\_DOMAIN\_HOME/bin/stopManagedWebLogic.sh managed\_server\_name admin\_url
- (Windows) EXISTING\_DOMAIN\_HOME\bin\stopManagedWebLogic.cmd managed\_server\_name admin\_url

When prompted, enter your user name and password.

#### **Step 3: Stop Oracle Identity Management Components**

Stop any Oracle Identity Management components, such as Oracle Internet Directory:

- (UNIX) EXISTING\_DOMAIN\_HOME/bin/stopComponent.sh component\_name
- (Windows) EXISTING\_DOMAIN\_HOME\bin\stopComponent.cmd component\_name

#### Step 4: Stop the Administration Server

When you stop the Administration Server, you also stop the processes running in the Administration Server, including the WebLogic Server Administration Console and Fusion Middleware Control.

To stop the Administration Server, use the stopWebLogic script:

- (UNIX) EXISTING\_DOMAIN\_HOME/bin/stopWebLogic.sh
- (Windows) EXISTING\_DOMAIN\_HOME\bin\stopWebLogic.cmd

When prompted, enter your user name, password, and the URL of the Administration Server.

#### Step 5: Stop Node Manager

To stop Node Manager, close the command shell in which it is running.

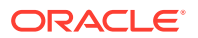

Alternatively, after setting the nodemanager.properties attribute QuitEnabled to true (the default is false), you can use WLST to connect to Node Manager and shut it down. See stopNodeManager in *WLST Command Reference for WebLogic Server*.

## **Upgrading Product Schemas**

After stopping servers and processes, use the Upgrade Assistant to upgrade supported product schemas to the current release of Oracle Fusion Middleware.

The Upgrade Assistant allows you to upgrade individually selected schemas or all schemas associated with a domain. The option you select determines which Upgrade Assistant screens you will use.

#### Starting the Upgrade Assistant

Run the Upgrade Assistant to upgrade product schemas, domain component configurations, or standalone system components to 12*c* (12.2.1.3.0). Oracle recommends that you run the Upgrade Assistant as a non-SYSDBA user, completing the upgrade for one domain at a time.

- Upgrading SOA Schemas Using the Upgrade Assistant Navigate through the screens in the Upgrade Assistant to upgrade the product schemas.
- Verifying the Schema Upgrade

After completing all the upgrade steps, verify that the upgrade was successful by checking that the schema version in schema\_version\_registry has been properly updated.

## Starting the Upgrade Assistant

Run the Upgrade Assistant to upgrade product schemas, domain component configurations, or standalone system components to 12*c* (12.2.1.3.0). Oracle recommends that you run the Upgrade Assistant as a non-SYSDBA user, completing the upgrade for one domain at a time.

To start the Upgrade Assistant:

## Note:

Before you start the Upgrade Assistant, make sure that the JVM character encoding is set to UTF-8 for the platform on which the Upgrade Assistant is running. If the character encoding is not set to UTF-8, then you will not be able to download files containing Unicode characters in their names. This can cause the upgrade to fail.

- 1. Go to the oracle\_common/upgrade/bin directory:
  - (UNIX) NEW\_ORACLE\_HOME / oracle\_common/upgrade/bin
  - (Windows) NEW\_ORACLE\_HOME \oracle\_common \upgrade \bin
- 2. Start the Upgrade Assistant:
  - (UNIX) ./ua

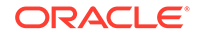

• (Windows) ua.bat

For information about other parameters that you can specify on the command line, such as logging parameters, see:

Upgrade Assistant Parameters

## Upgrade Assistant Parameters

When you start the Upgrade Assistant from the command line, you can specify additional parameters.

| Table 6-3 | <b>Upgrade Assistant Command-Line Parameter</b> | s |
|-----------|-------------------------------------------------|---|
|-----------|-------------------------------------------------|---|

| Parameter  | Required or Optional                                                                                                    | Description                                                                                                    |
|------------|----------------------------------------------------------------------------------------------------|----------------------------------------------------------------------------------------------------|
| -readiness | Required for readiness checks<br><b>Note</b> : Readiness checks cannot<br>be performed on standalone<br>installations (those not managed by | Performs the upgrade readiness<br>check without performing an actual<br>upgrade.<br>Schemas and configurations are                                                                                                    |
|            | the WebLogic Server).                                                                                                    | checked.                                                                                                    |
|            |                                                                                                    | Do not use this parameter if<br>you have specified the -examine<br>parameter.                                                                                                    |
| -threads   | Optional                                                                                                    | Identifies the number of threads<br>available for concurrent schema<br>upgrades or readiness checks of the<br>schemas.                                                                                                    |
|            |                                                                                                    | The value must be a positive integer in the range 1 to 8. The default is 4.                                                                                                    |
| -response  | Required for silent upgrades or silent readiness checks                                                                                     | Runs the Upgrade Assistant using<br>inputs saved to a response file<br>generated from the data that<br>is entered when the Upgrade<br>Assistant is run in GUI mode.<br>Using this parameter runs the<br>Upgrade Assistant in <i>silent</i><br><i>mode</i> (without displaying Upgrade<br>Assistant screens). |
| -examine   | Optional                                                                                                    | Performs the examine phase but does not perform an actual upgrade.                                                                                                    |
|            |                                                                                                    | Do not specify this parameter if<br>you have specified the -readiness<br>parameter.                                                                                                    |

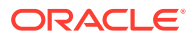

| Parameter           | Required or Optional | Description                                                                                                    |
|---------------------|----------------------|----------------------------------------------------------------------------------------------------|
| -logLevel attribute | Optional             | Sets the logging level, specifying<br>one of the following attributes:<br>• TRACE<br>• NOTIFICATION<br>• WARNING<br>• ERROR<br>• INCIDENT_ERROR<br>The default logging level is<br>NOTIFICATION.<br>Consider setting the -logLevel<br>TRACE attribute to so that more<br>information is logged. This is<br>useful when troubleshooting a failed<br>upgrade. The Upgrade Assistant's<br>log files can become very large if -<br>logLevel TRACE is used. |
| -logDir location    | Optional             | Sets the default location of upgrade<br>log files and temporary files. You<br>must specify an existing, writable<br>directory where the Upgrade<br>Assistant creates log files and<br>temporary files.<br>The default locations are:<br>(UNIX)<br><i>NEW_ORACLE_HOME/</i><br>oracle_common/upgrade/<br>logs<br><i>NEW_ORACLE_HOME/</i><br>oracle_common/upgrade/                                                                                       |
|                     |                      | (Windows)                                                                                                    |
|                     |                      | NEW_ORACLE_HOME\oracle_c<br>ommon\upgrade\logs<br>NEW_ORACLE_HOME\oracle_c<br>ommon\upgrade\temp                                                                                                    |
| -help               | Optional             | Displays all of the command-line options.                                                                                                    |

## Table 6-3 (Cont.) Upgrade Assistant Command-Line Parameters

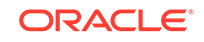

## Upgrading SOA Schemas Using the Upgrade Assistant

Navigate through the screens in the Upgrade Assistant to upgrade the product schemas.

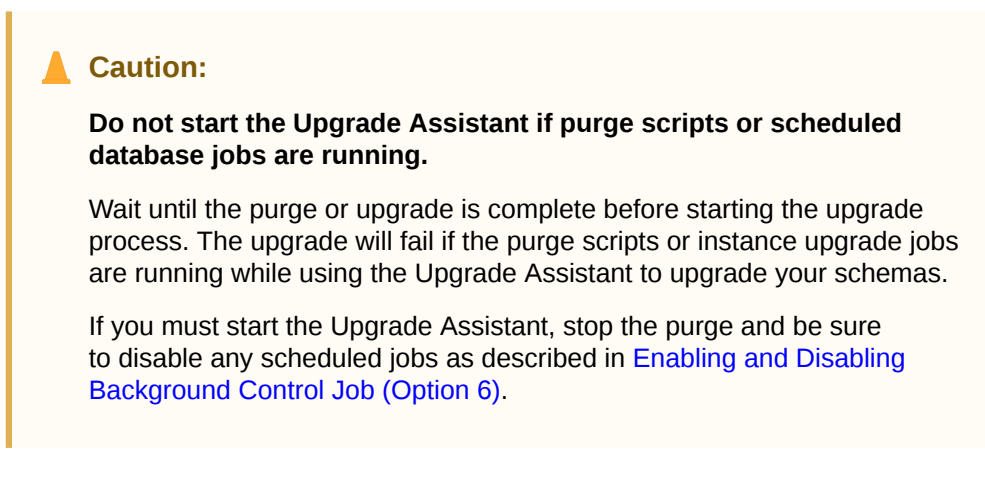

To upgrade product schemas with the Upgrade Assistant:

1. On the Welcome screen, review an introduction to the Upgrade Assistant and information about important pre-upgrade tasks. Click **Next**.

## Note:

For more information about any Upgrade Assistant screen, click **Help** on the screen.

- 2. On the Selected Schemas screen, select the schema upgrade operation that you want to perform:
  - All Schemas Used by a Domain to allow the Upgrade Assistant to discover and select all components that have a schema available to upgrade in the domain specified in the **Domain Directory** field. This is also known as a *domain assisted schema upgrade*. Additionally, the Upgrade Assistant prepopulates connection information on the schema input screens.

## Note:

Oracle recommends that you select **All Schemas Used by a Domain** for most upgrades to ensure all of the required schemas are included in the upgrade.

• Individually Selected Schemas if you want to select individual schemas for upgrade and you do not want to upgrade all of the schemas used by the domain.

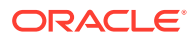

## Caution:

Upgrade only those schemas that are used to support your 12c (12.2.1.3.0) components. Do not upgrade schemas that are currently being used to support components that are not included in Oracle Fusion Middleware 12c (12.2.1.3.0).

#### Click Next.

- 3. If you selected **Individually Selected Schemas**: On the **Available Components** screen, select the components for which you want to upgrade schemas. When you select a component, the schemas and any dependencies are automatically selected.
- 4. The Domain Directory screen appears when Oracle Platform Security Services or Oracle Audit Services is selected on the Available Components screen. Enter the absolute path to the existing WebLogic domain directory, or click Browse to navigate to and select the domain directory you are upgrading
- 5. On the Prerequisites screen, acknowledge that the prerequisites have been met by selecting all the check boxes. Click **Next**.

## Note:

The Upgrade Assistant does not verify whether the prerequisites have been met.

6. On the Schema Credentials screen(s), specify the database connection details for each schema you are upgrading (the screen name changes based on the schema selected):

| Element       | Description                                                                                                    |
|---------------|----------------------------------------------------------------------------------------------------|
| Database Type | The database type chosen for upgrade must be identical to the database type that was selected when RCU originally created the schema.                                                                                                    |
|               | If you select Oracle Edition-Based Redefinition (EBR) as the database type, the schema that you are upgrading also must have been created by RCU as the EBR database type. In particular, Upgrade Assistant never converts schemas from one database type to another. |
|               | The options include:                                                                                                    |
|               | Oracle Database                                                                                                    |
|               | Microsoft SQL Server                                                                                                    |
|               | IDM DB2                                                                                                    |
|               | • MySQL                                                                                                    |
|               | Java DB                                                                                                    |
|               | Oracle Database enabled for edition-based redefinition                                                                                                    |
| Edition Name  | For database type "Oracle Database enabled for edition-based redefinition" (EBR database) you will need to enter the name of an existing Edition in the <b>Edition Name</b> element field. The database schema upgrade will occur in the edition you have chosen.     |

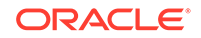

| Element                    | Description                                                                                                    |
|----------------------------|----------------------------------------------------------------------------------------------------|
| Database Connect<br>String | Enter the location of the database.                                                                                                    |
|                            | For example, if you are selecting an Oracle database, the following URL format could be used:                                                                                                    |
|                            | host:port/db_service_name                                                                                                    |
|                            | If you are using a Microsoft SQL Server or IBM DB2 database, select<br>the database type from the drop-down menu to see an example of the<br>syntax that can be used for each database type.                                                                                                    |
| DBA User Name              | Enter the database user name used to connect to the database.                                                                                                    |
|                            | Oracle Database Users Only: If SSL authentication is used, then the DBA User Name field may be optional. If you do provide a DBA User Name, then the information will be used during the database authentication.                                                                                                    |
|                            | For Oracle database users, if you are not running as SYS or SYSDBA, then user of Upgrade Assistant must have all of the privileges granted in the FMW user account.                                                                                                    |
|                            | Refer to your component-specific upgrade documentation for more information on creating a non-sysdba user to run Upgrade Assistant.                                                                                                    |
| DBA Password               | Enter the password associated with the specified DBA database user.                                                                                                    |
|                            | Oracle Database Users Only: If SSL authentication is used, then the DBA Password field may be optional. If you do provide a DBA user name and password, then the information will be used during the database authentication.                                                                                                    |
| Schema User<br>Name        | Select the schema you want to upgrade from the <b>Schema User</b><br><b>Name</b> drop-down menu, and then enter the password for the schema.<br>Be sure to use the correct schema prefix for the schemas you are<br>upgrading.                                                                                                    |
|                            | Upgrading from a Previous 12c Release:                                                                                                    |
|                            | As of release 12.1.2.0.0 the schema name for UCSUMS schema changed. The new name can be either <i>prefix_ORASDPM</i> or <i>prefix_UMS</i> , depending on the starting point for the upgrade. If Upgrade Assistant does not automatically recognize the possible schemas and cannot display them in a drop-down list, then you must manually enter the name in a text field. |
|                            | 11g to 12c Upgrades Only: The UCSUMS schema is not auto-<br>populated. Enter <i>prefix_</i> ORASDPM as the user. The upgrade<br>environment uses <i>prefix_</i> ORASDPM as the schema name, whereas<br>in the 12c environment it is referred to as _UMS.                                                                                                    |
| Schema Password            | Enter the password associated with the specified schema user name.                                                                                                    |

7. On the Create Schemas screen, specify if you want the Upgrade Assistant to create the missing schemas. By default the Create missing schemas for the specified domain option is enabled. The Upgrade Assistant will attempt to create the missing schemas for the domain using the database connection details and schema owner name provided. The Upgrade Assistant creates the schemas using the default tablespace settings.

Select **Use same passwords for all schemas** if the same password is used for all schemas. Enter and confirm the password in the table. You only have to supply the password once.

## Note:

Do not allow the Upgrade Assistant to create schemas for you if you require customized options for your schemas. The schemas are created using the default Repository Creation Utility (RCU) settings. For example, if your schemas require additional tablespace, you must use the RCU to create the schemas.

If you do not want the Upgrade Assistant to create these schemas for you, deselect the **Create missing schemas for the specified domain** option and click **Next**. You will have to run the Repository Creation Utility to create the schemas.

- 8. The Create Schema Defaults screen appears if you selected the **Create missing** schemas for the specified domain option. The default datafile size is listed for each component schema and auxiliary schema. If you need to modify the size of the tablespace datafile ,or make any other changes to the default schema settings, use the Repository Creation Utility to create the schemas. You cannot modify the tablespace settings from the Upgrade Assistant.
- 9. On the Examine screen, review the status of the Upgrade Assistant as it examines each schema, verifying that the schema is ready for upgrade. If the status is **Examine finished**, click **Next**.

If the examine phase fails, Oracle recommends that you cancel the upgrade by clicking **No** in the Examination Failure dialog. Click **View Log** to see what caused the error and refer to Troubleshooting Your Upgrade in *Oracle Fusion Middleware Upgrading with the Upgrade Assistant* for information on resolving common upgrade errors.

## Note:

- If you resolve any issues detected during the examine phase without proceeding with the upgrade, you can start the Upgrade Assistant again without restoring from backup. However, if you proceed by clicking Yes in the Examination Failure dialog box, you need to restore your pre-upgrade environment from backup before starting the Upgrade Assistant again.
- Canceling the examination process has no effect on the schemas or configuration data; the only consequence is that the information the Upgrade Assistant has collected must be collected again in a future upgrade session.
- **10.** On the Upgrade Summary screen, review the summary of the schemas that will be upgraded and/or created.

Verify that the correct Source and Target Versions are listed for each schema you intend to upgrade.

If you want to save these options to a response file to run the Upgrade Assistant again later in response (or silent) mode, click **Save Response File** and provide the location and name of the response file. A silent upgrade performs exactly

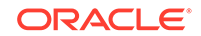

the same function that the Upgrade Assistant performs, but you do not have to manually enter the data again.

Click Next .

**11.** On the Upgrade Progress screen, monitor the status of the upgrade.

## **Caution**:

Allow the Upgrade Assistant enough time to perform the upgrade. Do not cancel the upgrade operation unless absolutely necessary. Doing so may result in an unstable environment.

If any schemas are not upgraded successfully, refer to the Upgrade Assistant log files for more information.

## Note:

The progress bar on this screen displays the progress of the current upgrade procedure. It does not indicate the time remaining for the upgrade.

Click Next.

**12.** If the upgrade is successful: On the Upgrade Success screen, click **Close** to complete the upgrade and close the wizard.

If the upgrade fails: On the Upgrade Failure screen, click **View Log** to view and troubleshoot the errors. The logs are available at *NEW\_ORACLE\_HOME /* oracle\_common/upgrade/logs.

## Note:

If the upgrade fails, you must restore your pre-upgrade environment from backup, fix the issues, then restart the Upgrade Assistant.

## Verifying the Schema Upgrade

After completing all the upgrade steps, verify that the upgrade was successful by checking that the schema version in schema\_version\_registry has been properly updated.

If you are using an Oracle database, connect to the database as a user having Oracle DBA privileges, and run the following from SQL\*Plus to get the current version numbers:

```
SET LINE 120
COLUMN MRC_NAME FORMAT A14
COLUMN COMP_ID FORMAT A20
COLUMN VERSION FORMAT A12
COLUMN STATUS FORMAT A9
COLUMN UPGRADED FORMAT A8
```

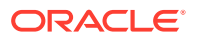
SELECT MRC\_NAME, COMP\_ID, OWNER, VERSION, STATUS, UPGRADED FROM SCHEMA\_VERSION\_REGISTRY ORDER BY MRC\_NAME, COMP\_ID ;

In the query result:

• Check that the number in the VERSION column matches the latest version number for that schema. For example, verify that the schema version number is 12.2.1.3.0.

### Note:

However, that not all schema versions will be updated. Some schemas do not require an upgrade to this release and will retain their preupgrade version number.

- The STATUS field will be either UPGRADING or UPGRADED during the schema patching operation, and will become VALID when the operation is completed.
- If the status appears as INVALID, the schema update failed. You should examine the logs files to determine the reason for the failure.
- Synonym objects owned by IAU\_APPEND and IAU\_VIEWER will appear as INVALID, but that does not indicate a failure.

They become invalid because the target object changes after the creation of the synonym. The synonyms objects will become valid when they are accessed. You can safely ignore these INVALID objects.

# About Reconfiguring the Domain

Run the Reconfiguration Wizard to reconfigure your domain component configurations to 12*c* (12.2.1.3.0).

When you reconfigure a WebLogic Server domain, the following items are automatically updated, depending on the applications in the domain:

- WebLogic Server core infrastructure
- Domain version

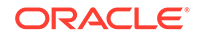

### Note:

Before you begin the domain reconfiguration, note the following limitations:

- The Reconfiguration Wizard does not update any of your own applications that are included in the domain.
- Transforming a non-dynamic cluster domain to a dynamic cluster domain during the upgrade process is not supported.

The dynamic cluster feature is available when running the Reconfiguration Wizard, but Oracle only supports upgrading a nondynamic cluster upgrade and then adding dynamic clusters. You cannot add dynamic cluster during the upgrade process.

 If the installation that you're upgrading does not use Oracle Access Management (OAM), then you must edit two files to prevent the Reconfiguration Wizard from attempting to update the nonexistent OAM Infrastructure schema, which causes the upgrade to fail.

Comment out the lines in your <code>\$DOMAIN/init-info/domain-info.xml</code> that are similar to this example:

```
<!--extention-template-ref name="Oracle Identity Navigator"
   version="11.1.1.3.0"
   location="/u01/app/oracle/product/fmw/iam111130/common/
templates/applications/
yourcomany.oinav_11.1.1.3.0_template.jar"
   symbol=""/-->
<!--install-comp-ref name="oracle.idm.oinav"</pre>
```

```
<!--install-comp-ref name="oracle.idm.oinav"
version="11.1.1.3.0"</pre>
```

```
symbol="yourcompany.idm.oinav_11.1.1.3.0_iam111130_ORACLE_HO
ME"
```

product\_home="/u01/app/oracle/product/fmw/iam111130"/-->

and similarly comment out the lines in <code>\$DOMAIN/config/config.xml</code> that are similar to this example:

```
<!--app-deployment>
    <name>oinav#11.1.1.3.0</name>
    <target>AdminServer</target>
        <module-type>ear</module-type>
        <source-path>/u01/app/oracle/product/fmw/iam111130/oinav/
modules/oinav.ear_11.1.1.3.0/oinav.ear</source-path>
        <deployment-order>500</deployment-order>
        <security-dd-model>DDOnly</security-dd-model>
        <staging-mode>nostage</staging-mode>
</app-deployment-->
```

Specifically, when you reconfigure a domain, the following occurs:

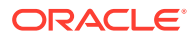

- The domain version number in the config.xml file for the domain is updated to the Administration Server's installed WebLogic Server version.
- Reconfiguration templates for all installed Oracle products are automatically selected and applied to the domain. These templates define any reconfiguration tasks that are required to make the WebLogic domain compatible with the current WebLogic Server version.
- Start scripts are updated.

If you want to preserve your modified start scripts, be sure to back them up before starting the Reconfiguration Wizard.

### Note:

When the domain reconfiguration process starts, you can't undo the changes that it makes. Before running the Reconfiguration Wizard, ensure that you have backed up the domain as covered in the pre-upgrade checklist. If an error or other interruption occurs while running the Reconfiguration Wizard, you must restore the domain by copying the files and directories from the backup location to the original domain directory. This is the only way to ensure that the domain has been returned to its original state before reconfiguration.

Follow these instructions to reconfigure the existing domain using the Reconfiguration Wizard. See Reconfiguring WebLogic Domains in *Upgrading Oracle WebLogic Server*.

- Backing Up the Domain
- Starting the Reconfiguration Wizard
- Reconfiguring the SOA Domain with the Reconfiguration Wizard You must first reconfigure your existing domain using the Reconfiguration Wizard before running the Upgrade Assistant.

# Backing Up the Domain

Before running the Reconfiguration Wizard, create a backup copy of the domain directory.

To create a backup of the domain directory:

1. Copy the source domain to a separate location to preserve the contents.

(Windows) copy C:\domains\mydomain to C:\domains\mydomain\_backup.

(UNIX) cp mydomain /domains/mydomain\_backup

- 2. Before updating the domain on each remote Managed Server, create a backup copy of the domain directory on each remote machine.
- 3. Verify that the backed up versions of the domain are complete.

If domain reconfiguration fails for any reason, you must copy all files and directories from the backup directory into the original domain directory to ensure that the domain is returned entirely to its original state before reconfiguration.

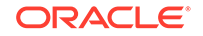

# Starting the Reconfiguration Wizard

### Note:

Shut down the administration server and all collocated managed servers before starting the reconfiguration process. See Stopping Servers and Processes .

To start the Reconfiguration Wizard in graphical mode:

- **1**. Sign in to the system on which the domain resides.
- 2. Open the command shell (on UNIX operating systems) or open a command prompt window (on Windows operating systems).
- Edition Based Database Users Only: If your schemas are configured with EBR database, a default edition name must be manually supplied before you run the Reconfiguration Wizard.

Run the following SQL command to set the default edition: ALTER DATABASE DEFAULT EDITION = edition\_name;

where *edition\_name* is the child edition name.

- 4. Go to the oracle\_common/common/bin directory:
  - (UNIX) NEW\_ORACLE\_HOME/oracle\_common/common/bin
  - (Windows) NEW\_ORACLE\_HOME\oracle\_common\commom\bin
- 5. Start the Reconfiguration Wizard with the following logging options:
  - (UNIX)./reconfig.sh -log=*log\_file* -log\_priority=ALL
  - (Windows) reconfig.cmd -log=log\_file -log\_priority=ALL

where *log\_file* is the absolute path of the log file you'd like to create for the domain reconfiguration session. This can be helpful if you need to troubleshoot the reconfiguration process.

The parameter -log\_priority=ALL ensures that logs are logged in fine mode.

### Note:

When you run this command, the following error message might appear to indicate that the default cache directory is not valid:

\*sys-package-mgr\*: can't create package cache dir

You can change the cache directory by setting the environment variable CONFIG\_JVM\_ARGS. For example:

CONFIG\_JVM\_ARGS=-Dpython.cachedir=valid\_directory

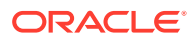

# Reconfiguring the SOA Domain with the Reconfiguration Wizard

You must first reconfigure your existing domain using the Reconfiguration Wizard before running the Upgrade Assistant.

### Note:

If the source is a clustered environment, run the Reconfiguration Wizard on the primary node only. Use the pack/unpack utility to apply the changes to other cluster members in the domain.

To reconfigure the domain:

- 1. On the Select Domain screen, specify the location of the domain you want to upgrade or click **Browse** to navigate and select the domain directory. Click **Next**.
- 2. On the Reconfiguration Setup Progress screen, view the progress of the setup process. When complete, click **Next**.

During this process:

- The reconfiguration templates for your installed products, including Fusion Middleware products, are automatically applied. This updates various domain configuration files such as config.xml, config-groups.xml, and security.xml (among others).
- Schemas, scripts, and other such files that support your Fusion Middleware products are updated.
- The domain upgrade is validated.
- On the Domain Mode and JDK screen, select the JDK to use in the domain or click Browse to navigate to the JDK you want to use. The supported JDK version for 12c (12.2.1.3.0) is 1.8.0\_131 and later. Click Next.

### Note:

You cannot change the **Domain Mode** at this stage.

For a list of JDKs that are supported for a specific platform, see Oracle Fusion Middleware Supported System Configurations.

 On the Database Configuration Type screen, select RCU Data to connect to the Server Table (\_STB) schema.

Enter the database connection details using the RCU service table (\_STB) schema credentials and click **Get RCU Configuration**.

The Reconfiguration Wizard uses this connection to automatically configure the data sources required for components in your domain.

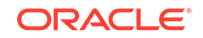

### Note:

By default **Oracle's Driver (Thin) for Service connections; Versions: Any** is the selected driver. If you specified an instance name in your connection details — instead of the service name — you must select **Oracle's Driver (Thin) for pooled instance connections; Versions: Any** If you do not change the driver type, then the connection will fail.

### Note:

For any existing 11*g* datasource, the reconfiguration will preserve the existing values. For new datasources where the schema was created for 12*c* by the RCU, the default connection data will be retrieved from the \_STB schema. If no connection data for a given schema is found in the \_STB schema, then the default connection data is used.

If the check is successful, click **Next**. If the check fails, reenter the connection details correctly and try again.

### Note:

If you are upgrading from 11*g*, and your database has \_OPSS or \_IAU 11*g* database schemas, you must manually enter database connection details for those schemas. These schemas were not required in 11*g* and had to be created manually. Users could assign any name to these schemas, therefore the Reconfiguration Wizard does not recognize them. When providing connection information for \_IAU, use the IAU APPEND user information.

- 5. On the JDBC Component Schema screen, verify that the DBMS/Service and the Host name is correct for each component schema and click **Next**.
- On the JDBC Component Schema Test screen, select all the component schemas and click Test Selected Connections to test the connection for each schema. The result of the test is indicated in the Status column.

When the check is complete, click Next.

7. On the Advanced Configuration screen, you can select all categories for which you want to perform advanced configuration. For each category you select, the appropriate configuration screen is displayed to allow you to perform advanced configuration.

### Note:

The optional categories that are listed on the Advanced Configuration screen depend on the resources defined in the templates you selected for the domain. Some common categories are described below.

Advanced Configuration > Managed Servers:

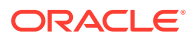

You must specify the actual hostname for the Listen Address for each managed server in your domain.

Do not use the default localhost or All Local Addresses option.

You must specify the actual hostname as hostname.yourcompany.com

### Managed Servers >Targeting Server Groups

### Note:

- If you are upgrading from 11g to a 12c release, choose the following server groups for targeting the OSB managed servers.
  - OSB-MGD-SVRS-ONLY Select this server group if you want to target Oracle Service Bus and Oracle Web Services Manager (OWSM) services to different managed servers.
  - OSB-MGD-SVRS Select this server group if you want to target OSB and OWSM services to the same managed server. This option does not target CloudSDK to OSB Managed Servers. You can target CloudSDK manually, if needed, or additionally, choose OSB-MGD-SVRS-COMBINED server group as well to target the OSB Managed Servers.
- If you are upgrading a domain that was created in a previous 12c release (such as 12.1.3), you MUST target your servers to the correct Server Groups during the domain reconfiguration phase of the upgrade. Failure to target these servers may result in a failed upgrade and excess downtime.
- a. On the Managed Servers screen, target each server to the correct Server Group by selecting the correct group name from the Server Groups dropdown menu.

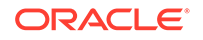

| Managed Servers              |             |                      |                | Ē          |                    |                           |
|------------------------------|-------------|----------------------|----------------|------------|--------------------|---------------------------|
| Select Domain Setup Progress | Add         | Clone 🔀 Delet        | e              |            |                    | 🔊 Dis <u>c</u> ard Change |
| Domain Mode and JDK          | Server Name | Listen Address       | Listen<br>Port | Enable SSL | SSL Listen<br>Port | Server Groups             |
| Datasources                  | osb_server1 | host vourcompany-com | 8011           |            | Disabled           | OSB-MGD-SVRS-ONLY         |
| JDBC DS Test                 | soa_server1 | host yourcompany.com | 8001           |            | Disabled           | SOA-MGD-SVRS-ONLY         |
| Database Configuration Type  | wsm_server1 | host yourcompany com | 7003           |            | Disabled           | WSMPM-MAN-SVR             |
| Component Datasources        | osb_server2 | host yourcompany.com | 8011           |            | Disabled           | OSB-MGD-SVRS-ONLY         |
| JDBC Test                    | soa_server2 | host yourcompany com | 8001           |            | Disabled           | SOA-MGD-SVRS-ONLY         |
| Node Manager                 | wsm_server2 | kost vourcampany com | 7003           |            | Disabled           | WSMPM-MAN-SVR             |
| Managed Servers              |             |                      |                |            |                    |                           |
| Coherence Clusters           |             |                      |                |            |                    |                           |
| Machines                     |             |                      |                |            |                    |                           |
| Configuration Summary        |             |                      |                |            |                    |                           |
| Pasapfiguration Program      |             |                      |                |            |                    |                           |
| Reconfiguration Progress     |             |                      |                |            |                    |                           |
| End Of Configuration         |             |                      |                |            |                    |                           |
|                              |             |                      |                |            |                    |                           |
|                              |             |                      |                |            |                    |                           |

**b.** Verify that Each of the servers is targeted to the correct server group and should not show as Unspecified.

| Component and Server                                | Server Group      |
|-----------------------------------------------------|-------------------|
| SOA (soa_server1)                                   | SOA-MGD-SVRS-ONLY |
| Oracle Service Bus - OSB (osb_server1)              | OSB-MGD-SVRS-ONLY |
| Business Activity Monitoring - BAM<br>(bam_server1) | BAM-MGD-SVRS-ONLY |
| Managed File Transfer - MFT<br>(mft_server1)        | MFT-MGD-SVRS-ONLY |

#### Advanced Configuration > Assign Servers to Machines

If you have created servers as part of the upgrade process, then select the server name in the Servers list box and target them to the correct Node Manager Machine.

Otherwise, no action is required on this screen when you are upgrading or reconfiguring the domain.

#### Advanced Configuration > Assign Servers to Clusters

Cluster Upgrades Only: If you are upgrading clusters, use this screen to assign Managed Servers to clusters.

Note that only Managed Servers are displayed in the Server list box. The Administration Server is not listed because it cannot be assigned to a cluster.

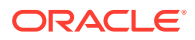

#### Note:

When OWSMPM is in its own cluster and not part of SOA or OSB clusters:

- Target only SOA-MGD-SVRS-ONLY user extensible server group to the SOA cluster
- Target only OSB-MGD-SVRS-ONLY to the OSB cluster
- Target WSMPM-MAN-SVER server group to OWSM
- When upgrading 12.1.3.0 to 12.2.1.3.0, you also need to target BAM-MGD-SVRS-ONLY to BAM cluster.
- 8. On the Configuration Summary screen, review the detailed configuration settings of the domain before continuing.

You can limit the items that are displayed in the right-most panel by selecting a filter option from the **View** drop-down list.

To change the configuration, click **Back** to return to the appropriate screen. To reconfigure the domain, click **Reconfig**.

### Note:

The location of the domain does not change when you reconfigure it.

 The Reconfiguration Progress screen displays the progress of the reconfiguration process.

During this process:

- Domain information is extracted, saved, and updated.
- Schemas, scripts, and other such files that support your Fusion Middleware products are updated.

When the progress bar shows 100%, click Next.

10. The End of Configuration screen indicates whether the reconfiguration process completed successfully or failed. It also displays the location of the domain that was reconfigured as well as the Administration Server URL (including the listen port). If the reconfiguration is successful, it displays Oracle WebLogic Server Reconfiguration Succeeded.

If the reconfiguration process did not complete successfully, an error message is displayed indicates the reason. Take appropriate action to resolve the issue. If you cannot resolve the issue, contact My Oracle Support.

Note the Domain Location and the Admin Server URL for further operations.

# **Upgrading Domain Component Configurations**

After reconfiguring the domain, use the Upgrade Assistant to upgrade the domain *component* configurations inside the domain to match the updated domain configuration.

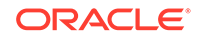

### • Starting the Upgrade Assistant

Run the Upgrade Assistant to upgrade product schemas, domain component configurations, or standalone system components to 12*c* (12.2.1.3.0). Oracle recommends that you run the Upgrade Assistant as a non-SYSDBA user, completing the upgrade for one domain at a time.

• Upgrading Domain Components Using the Upgrade Assistant Navigate through the screens in the Upgrade Assistant to upgrade component configurations in the WebLogic domain.

# Starting the Upgrade Assistant

Run the Upgrade Assistant to upgrade product schemas, domain component configurations, or standalone system components to 12*c* (12.2.1.3.0). Oracle recommends that you run the Upgrade Assistant as a non-SYSDBA user, completing the upgrade for one domain at a time.

To start the Upgrade Assistant:

### Note:

Before you start the Upgrade Assistant, make sure that the JVM character encoding is set to UTF-8 for the platform on which the Upgrade Assistant is running. If the character encoding is not set to UTF-8, then you will not be able to download files containing Unicode characters in their names. This can cause the upgrade to fail.

- 1. Go to the oracle\_common/upgrade/bin directory:
  - (UNIX) NEW\_ORACLE\_HOME/oracle\_common/upgrade/bin
  - (Windows) NEW\_ORACLE\_HOME \oracle\_common \upgrade \bin
- 2. Start the Upgrade Assistant:
  - (UNIX)./ua
  - (Windows) ua.bat

For information about other parameters that you can specify on the command line, such as logging parameters, see:

Upgrade Assistant Parameters

### **Upgrade Assistant Parameters**

When you start the Upgrade Assistant from the command line, you can specify additional parameters.

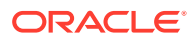

| Parameter           | Required or Optional                                                                                                    | Description                                                                                                    |
|---------------------|----------------------------------------------------------------------------------------------------|----------------------------------------------------------------------------------------------------|
| -readiness          | Required for readiness checks<br><b>Note</b> : Readiness checks cannot<br>be performed on standalone<br>installations (those not managed by | Performs the upgrade readiness<br>check without performing an actual<br>upgrade.                                                                                                    |
|                     | the WebLogic Server).                                                                                                    | checked.                                                                                                    |
|                     |                                                                                                    | Do not use this parameter if<br>you have specified the -examine<br>parameter.                                                                                                    |
| -threads            | Optional                                                                                                    | Identifies the number of threads<br>available for concurrent schema<br>upgrades or readiness checks of the<br>schemas.                                                                                                    |
|                     |                                                                                                    | The value must be a positive integer in the range 1 to 8. The default is 4.                                                                                                    |
| -response           | Required for silent upgrades or silent readiness checks                                                                                     | Runs the Upgrade Assistant using<br>inputs saved to a response file<br>generated from the data that<br>is entered when the Upgrade<br>Assistant is run in GUI mode.<br>Using this parameter runs the<br>Upgrade Assistant in <i>silent</i><br><i>mode</i> (without displaying Upgrade<br>Assistant screens). |
| -examine            | Optional                                                                                                    | Performs the examine phase but                                                                                                    |
|                     |                                                                                                    | Do not specify this parameter if<br>you have specified the -readiness<br>parameter.                                                                                                    |
| -logLevel attribute | Optional                                                                                                    | Sets the logging level, specifying one of the following attributes:                                                                                                    |
|                     |                                                                                                    | • TRACE                                                                                                    |
|                     |                                                                                                    | • NOTIFICATION                                                                                                    |
|                     |                                                                                                    | • WARNING                                                                                                    |
|                     |                                                                                                    | • ERROR                                                                                                    |
|                     |                                                                                                    | INCIDENT_ERROR                                                                                                    |
|                     |                                                                                                    | I he default logging level is NOTIFICATION.                                                                                                    |
|                     |                                                                                                    | Consider setting the -logLevel<br>TRACE attribute to so that more<br>information is logged. This is<br>useful when troubleshooting a failed<br>upgrade. The Upgrade Assistant's<br>log files can become very large if -<br>logLevel TRACE is used.                                                           |

### Table 6-4 Upgrade Assistant Command-Line Parameters

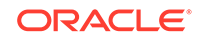

| Parameter        | Required or Optional | Description                                                                                                    |
|------------------|----------------------|----------------------------------------------------------------------------------------------------|
| -logDir location | Optional             | Sets the default location of upgrade<br>log files and temporary files. You<br>must specify an existing, writable<br>directory where the Upgrade<br>Assistant creates log files and<br>temporary files.<br>The default locations are:<br>(UNIX) |
|                  |                      | <pre>NEW_ORACLE_HOME/ oracle_common/upgrade/ logs NEW_ORACLE_HOME/ oracle_common/upgrade/ temp</pre>                                                                                                    |
|                  |                      | (Windows)                                                                                                    |
|                  |                      | <pre>NEW_ORACLE_HOME\oracle_c ommon\upgrade\logs NEW_ORACLE_HOME\oracle_c ommon\upgrade\temp</pre>                                                                                                    |
| -help            | Optional             | Displays all of the command-line options.                                                                                                    |

### Table 6-4 (Cont.) Upgrade Assistant Command-Line Parameters

# Upgrading Domain Components Using the Upgrade Assistant

Navigate through the screens in the Upgrade Assistant to upgrade component configurations in the WebLogic domain.

After running the Reconfiguration Wizard to reconfigure the WebLogic domain to 12c (12.2.1.3.0), you must run the Upgrade Assistant to upgrade the domain *component* configurations to match the updated domain configuration.

To upgrade domain component configurations with the Upgrade Assistant:

1. On the Welcome screen, review an introduction to the Upgrade Assistant and information about important pre-upgrade tasks. Click **Next**.

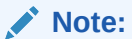

For more information about any Upgrade Assistant screen, click  $\ensuremath{\textbf{Help}}$  on the screen.

- 2. On the next screen:
  - Select **All Configurations Used By a Domain**. The screen name changes to WebLogic Components.
  - In the **Domain Directory** field, enter the WebLogic domain directory path.

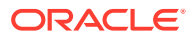

Click Next.

- 3. If your pre-upgrade environment has multiple WebLogic domains, but the Oracle Web Services Manager (OWSM) Policy Manager is in only one domain, and OWSM agents are in the other domains: On the OWSM Policy Manager screen, provide the credentials for the WebLogic Administration Server domain where the Oracle Web Services Manager (OWSM) Policy Manager is deployed.
- 4. On the Component List screen, verify that the list includes all the components for which you want to upgrade configurations and click **Next**.

If you do not see the components you want to upgrade, click **Back** to go to the previous screen and specify a different domain.

5. On the Prerequisites screen, acknowledge that the prerequisites have been met by selecting all the check boxes. Click **Next**.

# Note:

The Upgrade Assistant does not verify whether the prerequisites have been met.

6. If there are remote managed servers hosting User Messaging Services (UMS) configuration files: On the UMS Configuration screen, provide the credentials to these servers so that the Upgrade Assistant can access the configuration files.

### Note:

You may need to manually copy the UMS configuration files if the Upgrade Assistant is unable to locate them. See Error while Copying User Messaging Service (UMS) Configuration Files.

7. On the Examine screen, review the status of the Upgrade Assistant as it examines each component, verifying that the component configuration is ready for upgrade. If the status is Examine finished, click Next.

If the examine phase fails, Oracle recommends that you cancel the upgrade by clicking **No** in the Examination Failure dialog. Click **View Log** to see what caused the error and refer to Troubleshooting Your Upgrade in *Oracle Fusion Middleware Upgrading with the Upgrade Assistant* for information on resolving common upgrade errors.

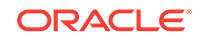

### Note:

- If you resolve any issues detected during the examine phase without proceeding with the upgrade, you can start the Upgrade Assistant again without restoring from backup. However, if you proceed by clicking **Yes** in the Examination Failure dialog box, you need to restore your pre-upgrade environment from backup before starting the Upgrade Assistant again.
- Canceling the examination process has no effect on the configuration data; the only consequence is that the information the Upgrade Assistant has collected must be collected again in a future upgrade session.
- 8. On the Upgrade Summary screen, review the summary of the options you have selected for component configuration upgrade.

The response file collects and stores all the information that you have entered, and enables you to perform a silent upgrade at a later time. The silent upgrade performs exactly the same function that the Upgrade Assistant performs, but you do not have to manually enter the data again. If you want to save these options to a response file, click **Save Response File** and provide the location and name of the response file.

Click **Upgrade** to start the upgrade process.

9. On the Upgrade Progress screen, monitor the status of the upgrade.

### Caution:

Allow the Upgrade Assistant enough time to perform the upgrade. Do not cancel the upgrade operation unless absolutely necessary. Doing so may result in an unstable environment.

If any components are not upgraded successfully, refer to the Upgrade Assistant log files for more information.

### Note:

The progress bar on this screen displays the progress of the current upgrade procedure. It does not indicate the time remaining for the upgrade.

#### Click Next.

10. If the upgrade is successful: On the Upgrade Success screen, click Close to complete the upgrade and close the wizard. The Post-Upgrade Actions window describes the manual tasks you must perform to make components functional in the new installation. This window appears only if a component has post-upgrade steps.

ORACLE

If the upgrade fails: On the Upgrade Failure screen, click **View Log** to view and troubleshoot the errors. The logs are available at *NEW\_ORACLE\_HOME/* oracle\_common/upgrade/logs.

### Note:

If the upgrade fails you must restore your pre-upgrade environment from backup, fix the issues, then restart the Upgrade Assistant.

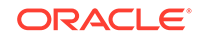

# 7 Upgrading Oracle SOA Suite with Business Activity Monitoring from a Previous 12c Release

If your existing 12c deployment includes SOA Suite with Business Activity Monitoring (BAM), you will need to complete the following tasks to upgrade to the 12c (12.2.1.3.0) release.

### Note:

If you are upgrading from a previous 12c release, you must complete all of these tasks to upgrade to 12c (12.2.1.3.0). Do not attempt to update the existing domain by installing the 12.2.1.3.0 distributions into the same Oracle home. Moving the domain to 12.2.1.3.0 is not a patch set installation.

 Installing the 12c (12.2.1.3.0) Product Distributions for Oracle SOA Suite and Business Process Management

Before beginning your upgrade, use the Oracle Universal Installer to install the Oracle Fusion Middleware Infrastrucutre distribution, the Oracle SOA Suite and Business Process Management 12*c* (12.2.1.3.0) distribution, and any other SOA Suite products on the target system.

Running a Pre-Upgrade Readiness Check

To identify potential issues with the upgrade, Oracle recommends that you run a readiness check before you start the upgrade process. Be aware that the readiness check may not be able to discover all potential issues with your upgrade. An upgrade may still fail, even if the readiness check reports success.

- Stopping Servers and Processes
   Before you run the Upgrade Assistant to upgrade your schemas and
   configurations, you must shut down all of the pre-upgrade processes and servers,
   including the Administration Server and any managed servers.
- Upgrading Product Schemas After stopping servers and processes, use the Upgrade Assistant to upgrade supported product schemas to the current release of Oracle Fusion Middleware.
- About Reconfiguring the Domain Run the Reconfiguration Wizard to reconfigure your domain component configurations to 12*c* (12.2.1.3.0).

# Installing the 12c (12.2.1.3.0) Product Distributions for Oracle SOA Suite and Business Process Management

Before beginning your upgrade, use the Oracle Universal Installer to install the Oracle Fusion Middleware Infrastrucutre distribution, the Oracle SOA Suite and Business

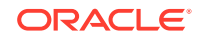

Process Management 12c (12.2.1.3.0) distribution, and any other SOA Suite products on the target system.

### Note:

When Infrastructure is required for the upgrade, you must install the Oracle Fusion Middleware distribution first before you install other Fusion Middleware products.

Before you begin, note the following:

- If you are upgrading from a previous 12c release you must install the 12c (12.2.1.3.0) distributions into a new Oracle home. Do not attempt to reuse the existing Oracle home for this upgrade. Upgrading to 12c (12.2.1.3.0) is not a patch release.
- Oracle SOA Suite requires the Oracle Fusion Middleware Infrastructure (Oracle WebLogic Server and JRF).

Installing Fusion Middleware Infrastructure creates an Oracle home directory and lays supporting software to install other Fusion Middleware products.

• If your SOA domain has other SOA-integrated components, such as Oracle Service Bus, Managed File Transfer, or Oracle B2B, you must install those distributions into the same new Oracle home. Oracle Business Activity Monitoring and Business Process Management are part of the SOA distribution soa\_generic.jar.

To install the Oracle SOA Suite component distributions:

- 1. Sign in to the target system.
- 2. Download the following distributions from Oracle Technology Network or Oracle Software Delivery Cloud to your target system:
  - Fusion Middleware Infrastructure distribution (fmw\_12.2.1.3.0\_infrastructure\_generic.jar)
  - Fusion Middleware SOA Suite and Business Process Management distribution (fmw\_12.2.1.3.0\_soa\_generic.jar)
  - If you are running Managed File Transfer, Oracle Service Bus or Oracle B2B, download the Managed File Transfer distribution (fmw\_12.2.1.3.0\_mft\_generic.jar), Oracle Service Bus (fmw\_12.2.1.3.0\_osb\_generic.jar), and Oracle B2B (fmw\_12.2.1.3.0\_b2b\_generic.jar)
- 3. Change to the directory where you downloaded the 12c (12.2.1.3.0) product distribution.
- 4. Start the installation program for Oracle Fusion Middleware Infrastructure:
  - (UNIX) JDK\_HOME/bin/java -jar fmw\_12.2.1.3.0\_infrastructure\_generic.jar
  - (Windows) JDK\_HOME\bin\java -jar fmw\_12.2.1.3.0\_infrastructure\_generic.jar
- 5. On UNIX operating systems, the Installation Inventory Setup screen appears if this is the first time you are installing an Oracle product on this host.

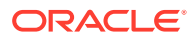

Specify the location where you want to create your central inventory. Make sure that the operating system group name selected on this screen has write permissions to the central inventory location, and click **Next**.

### Note:

The Installation Inventory Setup screen does not appear on Windows operating systems.

- 6. On the Welcome screen, review the information to make sure that you have met all the prerequisites. Click **Next**.
- 7. On the Auto Updates screen, select an option:
  - Skip Auto Updates: If you do not want your system to check for software updates at this time.
  - Select patches from directory: To navigate to a local directory if you downloaded patch files.
  - Search My Oracle Support for Updates: To automatically download software updates if you have a My Oracle Support account. You must enter Oracle Support credentials then click Search. To configure a proxy server for the installer to access My Oracle Support, click Proxy Settings. Click Test Connection to test the connection.

Click Next.

8. On the Installation Location screen, specify the location for the Oracle home directory and click **Next**.

For more information about Oracle Fusion Middleware directory structure, see Understanding Directories for Installation and Configuration in Oracle Fusion Middleware Planning an Installation of Oracle Fusion Middleware.

- 9. On the Installation Type screen, select the product(s) to install. Product dependencies will be automatically selected, and click **Next**.
- **10.** The Prerequisite Checks screen analyzes the host computer to ensure that the specific operating system prerequisites have been met.

To view the list of tasks that are verified, select **View Successful Tasks**. To view log details, select **View Log**. If any prerequisite check fails, then an error message appears at the bottom of the screen. Fix the error and click **Rerun** to try again. To ignore the error or the warning message and continue with the installation, click **Skip** (not recommended).

**11.** On the Installation Summary screen, verify the installation options that you selected.

If you want to save these options to a response file, click **Save Response File** and enter the response file location and name. The response file collects and stores all the information that you have entered, and enables you to perform a silent installation (from the command line) at a later time. Click **Install** to begin the installation.

 On the Installation Progress screen, when the progress bar displays 100%, click Finish to dismiss the installer, or click Next to see a summary.

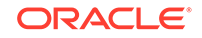

- **13.** The Installation Complete screen displays the Installation Location and the Feature Sets that are installed. Review this information and click **Finish** to close the installer.
- **14.** After you have installed the Infrastructure, repeat steps 3 through 13 to install the other product distributions.

# Running a Pre-Upgrade Readiness Check

To identify potential issues with the upgrade, Oracle recommends that you run a readiness check before you start the upgrade process. Be aware that the readiness check may not be able to discover all potential issues with your upgrade. An upgrade may still fail, even if the readiness check reports success.

- About Running a Pre-Upgrade Readiness Check
   You can run the Upgrade Assistant in -readiness mode to detect issues before
   you perform the actual upgrade. You can run the readiness check in GUI mode
   using the Upgrade Assistant or in silent mode using a response file.
- Starting the Upgrade Assistant in Readiness Mode Use the -readiness parameter to start the Upgrade Assistant in readiness mode.
- Performing a Readiness Check with the Upgrade Assistant Navigate through the screens in the Upgrade Assistant to complete the preupgrade readiness check.
- Understanding the Readiness Report
   After performing a readiness check for your domain, review the report to determine
   whether you need to take any action for a successful upgrade.

# About Running a Pre-Upgrade Readiness Check

You can run the Upgrade Assistant in -readiness mode to detect issues before you perform the actual upgrade. You can run the readiness check in GUI mode using the Upgrade Assistant or in silent mode using a response file.

The Upgrade Assistant readiness check performs a read-only, pre-upgrade review of your Fusion Middleware schemas and WebLogic domain configurations that are at a supported starting point. The review is a read-only operation.

The readiness check generates a formatted, time-stamped readiness report so you can address potential issues before you attempt the actual upgrade. If no issues are detected, you can begin the upgrade process. Oracle recommends that you read this report thoroughly before performing an upgrade.

You can run the readiness check while your existing Oracle Fusion Middleware domain is online (while other users are actively using it) or offline.

You can run the readiness check any number of times before performing any actual upgrade. However, do not run the readiness check after an upgrade has been performed, as the report results may differ from the result of pre-upgrade readiness checks.

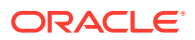

### Note:

To prevent performance from being affected, Oracle recommends that you run the readiness check during off-peak hours.

# Starting the Upgrade Assistant in Readiness Mode

Use the -readiness parameter to start the Upgrade Assistant in readiness mode.

To perform a readiness check on your pre-upgrade environment with the Upgrade Assistant:

- 1. Go to the oracle\_common/upgrade/bin directory:
  - (UNIX) NEW\_ORACLE\_HOME/oracle\_common/upgrade/bin
  - (Windows) NEW\_ORACLE\_HOME\oracle\_common\upgrade\bin
- 2. Start the Upgrade Assistant.
  - (UNIX)./ua -readiness
  - (Windows) ua.bat -readiness

#### Note:

If the DISPLAY environment variable is not set up properly to allow for GUI mode, you may encounter the following error:

```
Xlib: connection to ":1.0" refused by server
Xlib: No protocol specified
```

To resolve this issue, set the DISPLAY environment variable to the system name or IP address of your local workstation, and rerun Upgrade Assistant.

If you continue to receive these errors after setting DISPLAY, try launching another GUI tool, such as vncconfig. If you see the same errors, your DISPLAY environment variable may still not be set correctly.

For information about other parameters that you can specify on the command line, see:

Upgrade Assistant Parameters

# **Upgrade Assistant Parameters**

When you start the Upgrade Assistant from the command line, you can specify additional parameters.

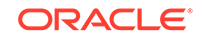

| Parameter           | Required or Optional                                                                                                    | Description                                                                                                    |
|---------------------|----------------------------------------------------------------------------------------------------|----------------------------------------------------------------------------------------------------|
| -readiness          | Required for readiness checks<br><b>Note</b> : Readiness checks cannot<br>be performed on standalone<br>installations (those not managed by | Performs the upgrade readiness<br>check without performing an actual<br>upgrade.<br>Schemas and configurations are                                                                                                    |
|                     | the WebLogic Server).                                                                                                    | checked.<br>Do not use this parameter if<br>you have specified the -examine<br>parameter.                                                                                                    |
| -threads            | Optional                                                                                                    | Identifies the number of threads<br>available for concurrent schema<br>upgrades or readiness checks of the<br>schemas.                                                                                                    |
|                     |                                                                                                    | The value must be a positive integer in the range 1 to 8. The default is 4.                                                                                                    |
| -response           | Required for silent upgrades or silent readiness checks                                                                                     | Runs the Upgrade Assistant using<br>inputs saved to a response file<br>generated from the data that<br>is entered when the Upgrade<br>Assistant is run in GUI mode.<br>Using this parameter runs the<br>Upgrade Assistant in <i>silent</i><br><i>mode</i> (without displaying Upgrade<br>Assistant screens).                                                                                                    |
| -examine            | Optional                                                                                                    | Performs the examine phase but does not perform an actual upgrade.                                                                                                    |
|                     |                                                                                                    | Do not specify this parameter if<br>you have specified the -readiness<br>parameter.                                                                                                    |
| -logLevel attribute | Optional                                                                                                    | <ul> <li>Sets the logging level, specifying one of the following attributes:</li> <li>TRACE</li> <li>NOTIFICATION</li> <li>WARNING</li> <li>ERROR</li> <li>INCIDENT_ERROR</li> <li>The default logging level is NOTIFICATION.</li> <li>Consider setting the -logLevel</li> <li>TRACE attribute to so that more information is logged. This is useful when troubleshooting a failed upgrade. The Upgrade Assistant's log files can become very large if -logLevel TRACE is used.</li> </ul> |

| Table 7-1 | <b>Upgrade Assistant</b> | <b>Command-Line</b> | Parameters |
|-----------|--------------------------|---------------------|------------|
|           |                          |                     |            |

| Parameter        | Required or Optional | Description                                                                                                    |
|------------------|----------------------|----------------------------------------------------------------------------------------------------|
| -logDir location | Optional             | Sets the default location of upgrade<br>log files and temporary files. You<br>must specify an existing, writable<br>directory where the Upgrade<br>Assistant creates log files and<br>temporary files.<br>The default locations are:<br>(UNIX) |
|                  |                      | <pre>NEW_ORACLE_HOME / oracle_common/upgrade / logs NEW_ORACLE_HOME / oracle_common/upgrade / temp</pre>                                                                                                    |
|                  |                      | (Windows)                                                                                                    |
|                  |                      | NEW_ORACLE_HOME\oracle_c<br>ommon\upgrade\logs<br>NEW_ORACLE_HOME\oracle_c<br>ommon\upgrade\temp                                                                                                    |
| -help            | Optional             | Displays all of the command-line options.                                                                                                    |

#### Table 7-1 (Cont.) Upgrade Assistant Command-Line Parameters

# Performing a Readiness Check with the Upgrade Assistant

Navigate through the screens in the Upgrade Assistant to complete the pre-upgrade readiness check.

Readiness checks are performed only on schemas or component configurations that are at a supported upgrade starting point.

To complete the readiness check:

- 1. On the Welcome screen, review information about the readiness check. Click Next.
- On the Readiness Check Type screen, select the readiness check that you want to perform:
  - Individually Selected Schemas allows you to select individual schemas for review before upgrade. The readiness check reports whether a schema is supported for an upgrade or where an upgrade is needed.
     When you select this option, the screen name changes to Selected Schemas.
  - **Domain Based** allows the Upgrade Assistant to discover and select all upgrade-eligible schemas or component configurations in the domain specified in the **Domain Directory** field. When you select this option, the screen name changes to Schemas and

When you select this option, the screen name changes to Schemas and Configuration.

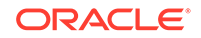

Leave the default selection if you want the Upgrade Assistant to check all schemas and component configurations at the same time, or select a specific option:

- **Include checks for all schemas** to discover and review all components that have a schema available to upgrade.
- Include checks for all configurations to review component configurations for a managed WebLogic Server domain.

#### Click Next.

3. If you selected **Individually Selected Schemas**: On the Available Components screen, select the components that have a schema available to upgrade for which you want to perform a readiness check.

If you selected **Domain Based**: On the Component List screen, review the list of components that are present in your domain for which you want to perform a readiness check.

If you select a component that has dependent components, those components are automatically selected. For example, if you select Oracle Platform Security Services, Oracle Audit Services is automatically selected.

Depending on the components you select, additional screens may display. For example, you may need to:

- Specify the domain directory.
- Specify schema credentials to connect to the selected schema: **Database Type**, **DBA User Name**, and **DBA Password**. Then click **Connect**.

### Note:

Oracle database is the default database type. Make sure that you select the correct database type before you continue. If you discover that you selected the wrong database type, do not go back to this screen to change it to the correct type. Instead, close the Upgrade Assistant and restart the readiness check with the correct database type selected to ensure that the correct database type is applied to all schemas.

• Select the Schema User Name option and specify the Schema Password.

Click **Next** to start the readiness check.

4. On the Readiness Summary screen, review the summary of the readiness checks that will be performed based on your selections.

If you want to save your selections to a response file to run the Upgrade Assistant again later in response (or silent) mode, click **Save Response File** and provide the location and name of the response file. A silent upgrade performs exactly the same function that the Upgrade Assistant performs, but you do not have to manually enter the data again.

For a detailed report, click View Log.

Click Next.

5. On the Readiness Check screen, review the status of the readiness check. The process can take several minutes.

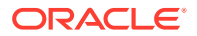

If you are checking multiple components, the progress of each component displays in its own progress bar in parallel.

When the readiness check is complete, click **Continue**.

- 6. On the End of Readiness screen, review the results of the readiness check (Readiness Success or Readiness Failure):
  - If the readiness check is successful, click **View Readiness Report** to review the complete report. Oracle recommends that you review the Readiness Report before you perform the actual upgrade even when the readiness check is successful. Use the **Find** option to search for a particular word or phrase within the report. The report also indicates where the completed Readiness Check Report file is located.
  - If the readiness check encounters an issue or error, click **View Log** to review the log file, identify and correct the issues, and then restart the readiness check. The log file is managed by the command-line options you set.

# Understanding the Readiness Report

After performing a readiness check for your domain, review the report to determine whether you need to take any action for a successful upgrade.

The format of the readiness report file is:

readiness<timestamp>.txt

Where, *timestamp* indicates the date and time of when the readiness check was run.

A readiness report contains the following information:

| Table 7-2 Readiness Report Element |
|------------------------------------|
|------------------------------------|

| Report Information                              | Description                                                                                                    | Required Action                                                                                                    |
|-------------------------------------------------|----------------------------------------------------------------------------------------------------|----------------------------------------------------------------------------------------------------|
| Overall Readiness Status:<br>SUCCESS or FAILURE | The top of the report indicates<br>whether the readiness check passed<br>or completed with one or more<br>errors. | If the report completed with one<br>or more errors, search for FAIL<br>and correct the failing issues before<br>attempting to upgrade. You can re-<br>run the readiness check as many<br>times as necessary before an<br>upgrade. |
| Timestamp                                       | The date and time that the report was generated.                                                                  | No action required.                                                                                                    |
| Log file location                               | The directory location of the                                                                                     | No action required.                                                                                                    |
| ORACLE_HOME /                                   | generated log file.                                                                                               |                                                                                                    |
| oracle_common/upgrade/                          |                                                                                                    |                                                                                                    |
| logs                                            |                                                                                                    |                                                                                                    |
| Readiness report location                       | The directory location of the                                                                                     | No action required.                                                                                                    |
| ORACLE_HOME /                                   | generated readiness report.                                                                                       |                                                                                                    |
| oracle_common/upgrade/                          |                                                                                                    |                                                                                                    |
| TOAR                                            |                                                                                                    |                                                                                                    |

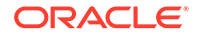

| Report Information                                                | Description                                                                                                    | Required Action                                                                                                    |
|-------------------------------------------------------------------|----------------------------------------------------------------------------------------------------|----------------------------------------------------------------------------------------------------|
| Names of components that were checked                             | The names and versions of the components included in the check and status.                                                                      | If your domain includes components<br>that cannot be upgraded to this<br>release, such as SOA Core<br>Extension, do not attempt an<br>upgrade.                                                                                                    |
| Names of schemas that were checked                                | The names and current versions of the schemas included in the check and status.                                                                 | Review the version numbers of your<br>schemas. If your domain includes<br>schemas that cannot be upgraded<br>to this release, do not attempt an<br>upgrade.                                                                                                    |
| Individual Object Test Status: FAIL                               | The readiness check test detected an issue with a specific object.                                                                              | Do not upgrade until all failed issues have been resolved.                                                                                                    |
| Individual Object Test Status: PASS                               | The readiness check test detected no issues for the specific object.                                                                            | If your readiness check report shows<br>only the PASS status, you can<br>upgrade your environment. Note,<br>however, that the Readiness Check<br>cannot detect issues with externals<br>such as hardware or connectivity<br>during an upgrade. You should<br>always monitor the progress of your<br>upgrade. |
| Completed Readiness Check of<br><object> Status: FAILURE</object> | The readiness check detected one or<br>more errors that must be resolved for<br>a particular object such as a schema,<br>an index, or datatype. | Do not upgrade until all failed issues have been resolved.                                                                                                    |
| Completed Readiness Check of<br><object> Status: SUCCESS</object> | The readiness check test detected no issues.                                                                                                    | No action required.                                                                                                    |
|                                                                   |                                                                                                    |                                                                                                    |

### Table 7-2 (Cont.) Readiness Report Elements

Here is a sample Readiness Report file. Your report may not include all of these checks.

Upgrade readiness check completed with one or more errors.

This readiness check report was created on Tue March 30 11:15:52 EDT 2019 Log file is located at: ORACLE\_HOME/oracle\_common/upgrade/logs/ ua2016-05-30-11-14-06AM.log Readiness Check Report File: ORACLE\_HOME/oracle\_common/upgrade/logs/ readiness2016-05-30-11-15-52AM.txt

Starting readiness check of components.

Oracle Metadata Services Starting readiness check of Oracle Metadata Services. Schema User Name: DEV11\_MDS Database Type: Oracle Database Database Connect String: machinename@yourcompany.com VERSION Schema DEV11\_MDS is currently at version 12.2.1.4.0. Readiness checks will now be performed. Starting schema test: TEST\_REQUIRED\_TABLES Test that the schema

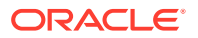

contains all the required tables Completed schema test: TEST\_REQUIRED\_TABLES --> Test that the schema contains all the required tables +++ PASS Starting schema test: TEST\_REQUIRED\_PROCEDURES Test that the schema contains all the required stored procedures EXCEPTION Schema is missing a required procedure: GETREPOSITORYFEATURES Completed schema test: TEST REQUIRED PROCEDURES --> Test that the schema contains all the required stored procedures +++ FAIL Starting schema test: TEST\_REQUIRED\_VIEWS Test that the schema contains all the required database views Completed schema test: TEST\_REQUIRED\_VIEWS --> Test that the schema contains all the required database views +++ PASS Starting index test for table MDS\_ATTRIBUTES: TEST\_REQUIRED\_INDEXES --> Test that the table contains all the required indexes Completed index test for table MDS\_ATTRIBUTES: TEST\_REQUIRED\_INDEXES --> Test that the table contains all the required indexes +++ PASS Starting index test for table MDS\_COMPONENTS: TEST\_REQUIRED\_INDEXES --> Test that the table contains all the required indexes Completed index test for table MDS\_TXN\_LOCKS: TEST\_REQUIRED\_INDEXES --> Test that the table contains all the required indexes +++ PASS Starting schema test: TEST\_REQUIRED\_TRIGGERS Test that the schema has all the required triggers Completed schema test: TEST\_REQUIRED\_TRIGGERS --> Test that the schema has all the required triggers +++ PASS Starting schema test: TEST\_MISSING\_COLUMNS Test that tables and views are not missing any required columns Completed schema test: TEST\_MISSING\_COLUMNS --> Test that tables and views are not missing any required columns +++ PASS Starting schema test: TEST\_UNEXPECTED\_TABLES Test that the schema does not contain any unexpected tables Completed schema test: TEST\_UNEXPECTED\_TABLES --> Test that the schema does not contain any unexpected tables +++ PASS Starting schema test: TEST\_UNEXPECTED\_PROCEDURES Test that the schema does not contain any unexpected stored procedures Completed schema test: TEST\_UNEXPECTED\_PROCEDURES --> Test that the schema does not contain any unexpected stored procedures +++ PASS Starting schema test: TEST\_UNEXPECTED\_VIEWS Test that the schema does not contain any unexpected views Completed schema test: TEST\_UNEXPECTED\_VIEWS --> Test that the schema does not contain any unexpected views +++ PASS Starting index test for table MDS\_ATTRIBUTES: TEST\_UNEXPECTED\_INDEXES --> Test that the table does not contain any unexpected indexes Completed index test for table MDS\_ATTRIBUTES: TEST\_UNEXPECTED\_INDEXES --> Test that the table does not contain any unexpected indexes +++ PASS Completed index test for table MDS\_LABELS: TEST\_UNEXPECTED\_INDEXES --> Test that the table does not contain any unexpected indexes +++ PASS Starting index test for table MDS\_LARGE\_ATTRIBUTES: TEST\_UNEXPECTED\_INDEXES --> Test that the table does not contain any unexpected indexes Starting schema test: TEST\_UNEXPECTED\_TRIGGERS Test that the schema does not contain any unexpected triggers Completed schema test: TEST\_UNEXPECTED\_TRIGGERS --> Test that the

schema does not contain any unexpected triggers +++ PASS Starting schema test: TEST\_UNEXPECTED\_COLUMNS Test that tables and views do not contain any unexpected columns Completed schema test: TEST\_UNEXPECTED\_COLUMNS --> Test that tables and views do not contain any unexpected columns +++ PASS Starting datatype test for table MDS\_ATTRIBUTES: TEST\_COLUMN\_DATATYPES\_V2 --> Test that all table columns have the proper datatypes Completed datatype test for table MDS\_ATTRIBUTES: TEST\_COLUMN\_DATATYPES\_V2 --> Test that all table columns have the proper datatypes +++ PASS Starting datatype test for table MDS\_COMPONENTS: TEST\_COLUMN\_DATATYPES\_V2 --> Test that all table columns have the proper datatypes Starting permissions test: TEST\_DBA\_TABLE\_GRANTS Test that DBA user has privilege to view all user tables Completed permissions test: TEST\_DBA\_TABLE\_GRANTS --> Test that DBA user has privilege to view all user tables +++ PASS Starting schema test: TEST\_ENOUGH\_TABLESPACE Test that the schema tablespaces automatically extend if full Completed schema test: TEST\_ENOUGH\_TABLESPACE --> Test that the schema tablespaces automatically extend if full +++ PASS Starting schema test: TEST\_USER\_TABLESPACE\_QUOTA Test that tablespace quota for this user is sufficient to perform the upgrade Completed schema test: TEST\_USER\_TABLESPACE\_QUOTA --> Test that tablespace quota for this user is sufficient to perform the upgrade +++ PASS Starting schema test: TEST\_ONLINE\_TABLESPACE Test that schema tablespaces are online Completed schema test: TEST ONLINE TABLESPACE --> Test that schema tablespaces are online +++ PASS Starting schema test: TEST\_DATABASE\_VERSION Test that the database server version number is supported for upgrade INFO Database product version: Oracle Database 12c Enterprise Edition Release 12.2.1.4.0 - 64bit Production With the Partitioning, OLAP, Data Mining and Real Application Testing options Completed schema test: TEST\_DATABASE\_VERSION --> Test that the database server version number is supported for upgrade +++ PASS Finished readiness check of Oracle Metadata Services with status: FAILURE.

If you are running the 12.1.3.0 version of Oracle Fusion Middleware IAU Schemas, and those schemas were upgraded from 11g (11.1.1.7 and later) or 12c (12.1.2.0), your readiness check may fail with the following error:

Starting index test for table IAU\_COMMON: TEST\_REQUIRED\_INDEXES --> Test that the table contains all the required indexes

INFO Audit schema index DYN\_EVENT\_CATEGORY\_INDEX in table IAU\_COMMON is missing the required columns or index itself is missing. This maybe caused by a known issue, anyway, this missing index will be added in 12.2.2 upgrade.

INFO Audit schema index DYN\_EVENT\_TYPE\_INDEX in table IAU\_COMMON is missing the required columns or index itself is missing. This maybe caused by a known issue, anyway, this missing index will be added in 12.2.2 upgrade. INFO Audit schema index DYN\_TENANT\_INDEX in table IAU\_COMMON is missing

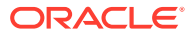

the required columns or index itself is missing. This maybe caused by a known issue, anyway, this missing index will be added in 12.2.2 upgrade.

INFO Audit schema index DYN\_USER\_INDEX in table IAU\_COMMON is missing the required columns or index itself is missing. This maybe caused by a known issue, anyway, this missing index will be added in 12.2.2 upgrade.

INFO Audit schema index DYN\_COMPONENT\_TYPE\_INDEX in table IAU\_COMMON is missing the required columns or index itself is missing. This maybe caused by a known issue, anyway, this missing index will be added in 12.2.2 upgrade.

INFO Audit schema index DYN\_USER\_TENANT\_INDEX in table IAU\_COMMON is missing the required columns or index itself is missing. This maybe caused by a known issue, anyway, this missing index will be added in 12.2.2 upgrade.

Completed index test for table IAU\_COMMON: TEST\_REQUIRED\_INDEXES --> Test that the table contains all the required indexes +++ FAIL

### Note:

You can ignore the missing index error in the readiness report. This is a known issue. The corresponding missing index is added during the schema upgrade operation. This error does not occur if the schema to be upgraded was created in 12c (12.2.1.3.0) by using the RCU.

# **Stopping Servers and Processes**

Before you run the Upgrade Assistant to upgrade your schemas and configurations, you must shut down all of the pre-upgrade processes and servers, including the Administration Server and any managed servers.

An Oracle Fusion Middleware environment can consist of an Oracle WebLogic Server domain, an Administration Server, multiple managed servers, Java components, system components such as Identity Management components, and a database used as a repository for metadata. The components may be dependent on each other, so they must be stopped in the correct order.

### Note:

The procedures in this section describe how to stop the existing, preupgrade servers and processes using the WLST command-line utility or a script. You can also use the Oracle Fusion Middleware Control and the Oracle WebLogic Server Administration Console. See Starting and Stopping Administration and Managed Servers and Node Manager.

To stop your pre-upgrade Fusion Middleware environment, navigate to the preupgrade domain and follow the steps below:

#### Step 1: Stop System Components

To stop system components, such as Oracle HTTP Server, use the stopComponent script:

- (UNIX) EXISTING\_DOMAIN\_HOME/bin/stopComponent.sh component\_name
- (Windows) EXISTING\_DOMAIN\_HOME\bin\stopComponent.cmd component\_name

You can stop system components in any order.

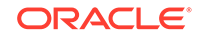

#### Step 2: Stop the Managed Servers

To stop a WebLogic Server Managed Server, use the stopManagedWebLogic script:

- (UNIX) EXISTING\_DOMAIN\_HOME/bin/stopManagedWebLogic.sh managed\_server\_name admin\_url
- (Windows) EXISTING\_DOMAIN\_HOME\bin\stopManagedWebLogic.cmd managed\_server\_name admin\_url

When prompted, enter your user name and password.

#### **Step 3: Stop Oracle Identity Management Components**

Stop any Oracle Identity Management components, such as Oracle Internet Directory:

- (UNIX) EXISTING\_DOMAIN\_HOME/bin/stopComponent.sh component\_name
- (Windows) EXISTING\_DOMAIN\_HOME\bin\stopComponent.cmd component\_name

#### Step 4: Stop the Administration Server

When you stop the Administration Server, you also stop the processes running in the Administration Server, including the WebLogic Server Administration Console and Fusion Middleware Control.

To stop the Administration Server, use the stopWebLogic script:

- (UNIX) EXISTING\_DOMAIN\_HOME/bin/stopWebLogic.sh
- (Windows) EXISTING\_DOMAIN\_HOME\bin\stopWebLogic.cmd

When prompted, enter your user name, password, and the URL of the Administration Server.

#### Step 5: Stop Node Manager

To stop Node Manager, close the command shell in which it is running.

Alternatively, after setting the nodemanager.properties attribute QuitEnabled to true (the default is false), you can use WLST to connect to Node Manager and shut it down. See stopNodeManager in *WLST Command Reference for WebLogic Server*.

# **Upgrading Product Schemas**

After stopping servers and processes, use the Upgrade Assistant to upgrade supported product schemas to the current release of Oracle Fusion Middleware.

The Upgrade Assistant allows you to upgrade individually selected schemas or all schemas associated with a domain. The option you select determines which Upgrade Assistant screens you will use.

#### • Starting the Upgrade Assistant

Run the Upgrade Assistant to upgrade product schemas, domain component configurations, or standalone system components to 12*c* (12.2.1.3.0). Oracle recommends that you run the Upgrade Assistant as a non-SYSDBA user, completing the upgrade for one domain at a time.

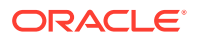

- Upgrading SOA Schemas Using the Upgrade Assistant Navigate through the screens in the Upgrade Assistant to upgrade the product schemas.
- Verifying the Schema Upgrade
   After completing all the upgrade steps, verify that the upgrade was successful by checking that the schema version in schema\_version\_registry has been properly updated.

# Starting the Upgrade Assistant

Run the Upgrade Assistant to upgrade product schemas, domain component configurations, or standalone system components to 12*c* (12.2.1.3.0). Oracle recommends that you run the Upgrade Assistant as a non-SYSDBA user, completing the upgrade for one domain at a time.

To start the Upgrade Assistant:

# Note:

Before you start the Upgrade Assistant, make sure that the JVM character encoding is set to UTF-8 for the platform on which the Upgrade Assistant is running. If the character encoding is not set to UTF-8, then you will not be able to download files containing Unicode characters in their names. This can cause the upgrade to fail.

- 1. Go to the oracle\_common/upgrade/bin directory:
  - (UNIX) NEW\_ORACLE\_HOME/oracle\_common/upgrade/bin
  - (Windows) NEW\_ORACLE\_HOME \oracle\_common \upgrade \bin
- 2. Start the Upgrade Assistant:
  - (UNIX) ./ua
  - (Windows) ua.bat

For information about other parameters that you can specify on the command line, such as logging parameters, see:

Upgrade Assistant Parameters

# **Upgrade Assistant Parameters**

When you start the Upgrade Assistant from the command line, you can specify additional parameters.

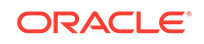

| Parameter           | Required or Optional                                                                                                    | Description                                                                                                    |
|---------------------|----------------------------------------------------------------------------------------------------|----------------------------------------------------------------------------------------------------|
| -readiness          | Required for readiness checks<br><b>Note</b> : Readiness checks cannot<br>be performed on standalone<br>installations (those not managed by<br>the WebLogic Server). | Performs the upgrade readiness<br>check without performing an actual<br>upgrade.<br>Schemas and configurations are<br>checked.                                                                                                    |
|                     |                                                                                                    | Do not use this parameter if you have specified the -examine parameter.                                                                                                    |
| -threads            | Optional                                                                                                    | Identifies the number of threads<br>available for concurrent schema<br>upgrades or readiness checks of the<br>schemas.                                                                                                    |
|                     |                                                                                                    | The value must be a positive integer in the range 1 to 8. The default is 4.                                                                                                    |
| -response           | Required for silent upgrades or silent readiness checks                                                                                                    | Runs the Upgrade Assistant using<br>inputs saved to a response file<br>generated from the data that<br>is entered when the Upgrade<br>Assistant is run in GUI mode.<br>Using this parameter runs the<br>Upgrade Assistant in <i>silent</i><br><i>mode</i> (without displaying Upgrade<br>Assistant screens).                                                                                                    |
| -examine            | Optional                                                                                                    | Performs the examine phase but does not perform an actual upgrade.                                                                                                    |
|                     |                                                                                                    | Do not specify this parameter if<br>you have specified the -readiness<br>parameter.                                                                                                    |
| -logLevel attribute | Optional                                                                                                    | <ul> <li>Sets the logging level, specifying one of the following attributes:</li> <li>TRACE</li> <li>NOTIFICATION</li> <li>WARNING</li> <li>ERROR</li> <li>INCIDENT_ERROR</li> <li>The default logging level is NOTIFICATION.</li> <li>Consider setting the -logLevel TRACE attribute to so that more information is logged. This is useful when troubleshooting a failed upgrade. The Upgrade Assistant's log files can become very large if -logLevel TRACE is used.</li> </ul> |

### Table 7-3 Upgrade Assistant Command-Line Parameters

| Parameter        | Required or Optional | Description                                                                                                    |
|------------------|----------------------|----------------------------------------------------------------------------------------------------|
| -logDir location | Optional             | Sets the default location of upgrade<br>log files and temporary files. You<br>must specify an existing, writable<br>directory where the Upgrade<br>Assistant creates log files and<br>temporary files.<br>The default locations are:<br>(UNIX) |
|                  |                      | <pre>NEW_ORACLE_HOME/ oracle_common/upgrade/ logs NEW_ORACLE_HOME/ oracle_common/upgrade/ temp</pre>                                                                                                    |
|                  |                      | (Windows)                                                                                                    |
|                  |                      | <pre>NEW_ORACLE_HOME\oracle_c ommon\upgrade\logs NEW_ORACLE_HOME\oracle_c ommon\upgrade\temp</pre>                                                                                                    |
| -help            | Optional             | Displays all of the command-line options.                                                                                                    |

### Table 7-3 (Cont.) Upgrade Assistant Command-Line Parameters

# Upgrading SOA Schemas Using the Upgrade Assistant

Navigate through the screens in the Upgrade Assistant to upgrade the product schemas.

| Caution:                                                                                                    |
|----------------------------------------------------------------------------------------------------|
| Do not start the Upgrade Assistant if purge scripts or scheduled database jobs are running.                                                                                                    |
| Wait until the purge or upgrade is complete before starting the upgrade process. The upgrade will fail if the purge scripts or instance upgrade jobs are running while using the Upgrade Assistant to upgrade your schemas. |
| If you must start the Upgrade Assistant, stop the purge and be sure<br>to disable any scheduled jobs as described in Enabling and Disabling<br>Background Control Job (Option 6).                                           |
|                                                                                                    |

To upgrade product schemas with the Upgrade Assistant:

1. On the Welcome screen, review an introduction to the Upgrade Assistant and information about important pre-upgrade tasks. Click **Next**.

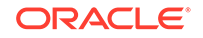

### Note:

For more information about any Upgrade Assistant screen, click **Help** on the screen.

- 2. On the Selected Schemas screen, select the schema upgrade operation that you want to perform:
  - All Schemas Used by a Domain to allow the Upgrade Assistant to discover and select all components that have a schema available to upgrade in the domain specified in the **Domain Directory** field. This is also known as a *domain assisted schema upgrade*. Additionally, the Upgrade Assistant prepopulates connection information on the schema input screens.

### Note:

Oracle recommends that you select **All Schemas Used by a Domain** for most upgrades to ensure all of the required schemas are included in the upgrade.

• Individually Selected Schemas if you want to select individual schemas for upgrade and you do not want to upgrade all of the schemas used by the domain.

### **Caution**:

Upgrade only those schemas that are used to support your 12c (12.2.1.3.0) components. Do not upgrade schemas that are currently being used to support components that are not included in Oracle Fusion Middleware 12c (12.2.1.3.0).

### Click Next.

- 3. If you selected **Individually Selected Schemas**: On the **Available Components** screen, select the components for which you want to upgrade schemas. When you select a component, the schemas and any dependencies are automatically selected.
- 4. The Domain Directory screen appears when Oracle Platform Security Services or Oracle Audit Services is selected on the Available Components screen. Enter the absolute path to the existing WebLogic domain directory, or click Browse to navigate to and select the domain directory you are upgrading
- 5. On the Prerequisites screen, acknowledge that the prerequisites have been met by selecting all the check boxes. Click **Next**.

### Note:

The Upgrade Assistant does not verify whether the prerequisites have been met.

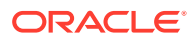

6. On the Schema Credentials screen(s), specify the database connection details for each schema you are upgrading (the screen name changes based on the schema selected):

| Element          | Description                                                                                                    |
|------------------|----------------------------------------------------------------------------------------------------|
| Database Type    | The database type chosen for upgrade must be identical to the database type that was selected when RCU originally created the schema.                                                                                                    |
|                  | If you select Oracle Edition-Based Redefinition (EBR) as the database type, the schema that you are upgrading also must have been created by RCU as the EBR database type. In particular, Upgrade Assistant never converts schemas from one database type to another. |
|                  | The options include:                                                                                                    |
|                  | <ul> <li>Oracle Database</li> <li>Microsoft SQL Server</li> <li>IDM DB2</li> </ul>                                                                                                    |
|                  | <ul><li>MySQL</li><li>Java DB</li></ul>                                                                                                    |
|                  | Oracle Database enabled for edition-based redefinition                                                                                                    |
| Edition Name     | For database type "Oracle Database enabled for edition-based redefinition" (EBR database) you will need to enter the name of an existing Edition in the <b>Edition Name</b> element field. The database schema upgrade will occur in the edition you have chosen.     |
| Database Connect | Enter the location of the database.                                                                                                    |
| String           | For example, if you are selecting an Oracle database, the following URL format could be used:                                                                                                    |
|                  | host:port/db_service_name                                                                                                    |
|                  | If you are using a Microsoft SQL Server or IBM DB2 database, select<br>the database type from the drop-down menu to see an example of the<br>syntax that can be used for each database type.                                                                          |
| DBA User Name    | Enter the database user name used to connect to the database.                                                                                                    |
|                  | Oracle Database Users Only: If SSL authentication is used, then the DBA User Name field may be optional. If you do provide a DBA User Name, then the information will be used during the database authentication.                                                     |
|                  | For Oracle database users, if you are not running as SYS or SYSDBA, then user of Upgrade Assistant must have all of the privileges granted in the FMW user account.                                                                                                   |
|                  | Refer to your component-specific upgrade documentation for more information on creating a non-sysdba user to run Upgrade Assistant.                                                                                                    |
| DBA Password     | Enter the password associated with the specified DBA database user.                                                                                                    |
|                  | Oracle Database Users Only: If SSL authentication is used, then the DBA Password field may be optional. If you do provide a DBA user name and password, then the information will be used during the database authentication.                                         |

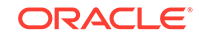

| Element             | Description                                                                                                    |
|---------------------|----------------------------------------------------------------------------------------------------|
| Schema User<br>Name | Select the schema you want to upgrade from the <b>Schema User</b><br><b>Name</b> drop-down menu, and then enter the password for the schema.<br>Be sure to use the correct schema prefix for the schemas you are<br>upgrading.                                                                                                    |
|                     | opgrading norma Frevious 120 Release.                                                                                                    |
|                     | As of release 12.1.2.0.0 the schema name for UCSUMS schema changed. The new name can be either <i>prefix_</i> ORASDPM or <i>prefix_</i> UMS, depending on the starting point for the upgrade. If Upgrade Assistant does not automatically recognize the possible schemas and cannot display them in a drop-down list, then you must manually enter the name in a text field. |
|                     | 11g to 12c Upgrades Only: The UCSUMS schema is not auto-<br>populated. Enter <i>prefix_</i> ORASDPM as the user. The upgrade<br>environment uses <i>prefix_</i> ORASDPM as the schema name, whereas<br>in the 12c environment it is referred to as _UMS.                                                                                                    |
| Schema Password     | Enter the password associated with the specified schema user name.                                                                                                    |

7. On the Create Schemas screen, specify if you want the Upgrade Assistant to create the missing schemas. By default the Create missing schemas for the specified domain option is enabled. The Upgrade Assistant will attempt to create the missing schemas for the domain using the database connection details and schema owner name provided. The Upgrade Assistant creates the schemas using the default tablespace settings.

Select **Use same passwords for all schemas** if the same password is used for all schemas. Enter and confirm the password in the table. You only have to supply the password once.

### Note:

Do not allow the Upgrade Assistant to create schemas for you if you require customized options for your schemas. The schemas are created using the default Repository Creation Utility (RCU) settings. For example, if your schemas require additional tablespace, you must use the RCU to create the schemas.

If you do not want the Upgrade Assistant to create these schemas for you, deselect the **Create missing schemas for the specified domain** option and click **Next**. You will have to run the Repository Creation Utility to create the schemas.

- 8. The Create Schema Defaults screen appears if you selected the Create missing schemas for the specified domain option. The default datafile size is listed for each component schema and auxiliary schema. If you need to modify the size of the tablespace datafile ,or make any other changes to the default schema settings, use the Repository Creation Utility to create the schemas. You cannot modify the tablespace settings from the Upgrade Assistant.
- On the Examine screen, review the status of the Upgrade Assistant as it examines each schema, verifying that the schema is ready for upgrade. If the status is Examine finished, click Next.

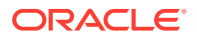

If the examine phase fails, Oracle recommends that you cancel the upgrade by clicking **No** in the Examination Failure dialog. Click **View Log** to see what caused the error and refer to Troubleshooting Your Upgrade in *Oracle Fusion Middleware Upgrading with the Upgrade Assistant* for information on resolving common upgrade errors.

### Note:

- If you resolve any issues detected during the examine phase without proceeding with the upgrade, you can start the Upgrade Assistant again without restoring from backup. However, if you proceed by clicking Yes in the Examination Failure dialog box, you need to restore your pre-upgrade environment from backup before starting the Upgrade Assistant again.
- Canceling the examination process has no effect on the schemas or configuration data; the only consequence is that the information the Upgrade Assistant has collected must be collected again in a future upgrade session.
- **10.** On the Upgrade Summary screen, review the summary of the schemas that will be upgraded and/or created.

Verify that the correct Source and Target Versions are listed for each schema you intend to upgrade.

If you want to save these options to a response file to run the Upgrade Assistant again later in response (or silent) mode, click **Save Response File** and provide the location and name of the response file. A silent upgrade performs exactly the same function that the Upgrade Assistant performs, but you do not have to manually enter the data again.

Click Next .

**11.** On the Upgrade Progress screen, monitor the status of the upgrade.

### Caution:

Allow the Upgrade Assistant enough time to perform the upgrade. Do not cancel the upgrade operation unless absolutely necessary. Doing so may result in an unstable environment.

If any schemas are not upgraded successfully, refer to the Upgrade Assistant log files for more information.

#### Note:

The progress bar on this screen displays the progress of the current upgrade procedure. It does not indicate the time remaining for the upgrade.

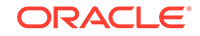
#### Click Next.

**12.** If the upgrade is successful: On the Upgrade Success screen, click **Close** to complete the upgrade and close the wizard.

If the upgrade fails: On the Upgrade Failure screen, click **View Log** to view and troubleshoot the errors. The logs are available at *NEW\_ORACLE\_HOME/* oracle\_common/upgrade/logs.

## Note:

If the upgrade fails, you must restore your pre-upgrade environment from backup, fix the issues, then restart the Upgrade Assistant.

## Verifying the Schema Upgrade

After completing all the upgrade steps, verify that the upgrade was successful by checking that the schema version in schema\_version\_registry has been properly updated.

If you are using an Oracle database, connect to the database as a user having Oracle DBA privileges, and run the following from SQL\*Plus to get the current version numbers:

```
SET LINE 120
COLUMN MRC_NAME FORMAT A14
COLUMN COMP_ID FORMAT A20
COLUMN VERSION FORMAT A12
COLUMN STATUS FORMAT A9
COLUMN UPGRADED FORMAT A8
SELECT MRC_NAME, COMP_ID, OWNER, VERSION, STATUS, UPGRADED FROM
SCHEMA_VERSION_REGISTRY ORDER BY MRC_NAME, COMP_ID ;
```

In the query result:

 Check that the number in the VERSION column matches the latest version number for that schema. For example, verify that the schema version number is 12.2.1.3.0.

## Note:

However, that not all schema versions will be updated. Some schemas do not require an upgrade to this release and will retain their preupgrade version number.

- The STATUS field will be either UPGRADING or UPGRADED during the schema patching operation, and will become VALID when the operation is completed.
- If the status appears as INVALID, the schema update failed. You should examine the logs files to determine the reason for the failure.
- Synonym objects owned by IAU\_APPEND and IAU\_VIEWER will appear as INVALID, but that does not indicate a failure.

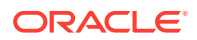

They become invalid because the target object changes after the creation of the synonym. The synonyms objects will become valid when they are accessed. You can safely ignore these INVALID objects.

# About Reconfiguring the Domain

Run the Reconfiguration Wizard to reconfigure your domain component configurations to 12c (12.2.1.3.0).

When you reconfigure a WebLogic Server domain, the following items are automatically updated, depending on the applications in the domain:

- WebLogic Server core infrastructure
- Domain version

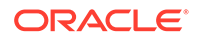

#### Note:

Before you begin the domain reconfiguration, note the following limitations:

- The Reconfiguration Wizard does not update any of your own applications that are included in the domain.
- Transforming a non-dynamic cluster domain to a dynamic cluster domain during the upgrade process is not supported.

The dynamic cluster feature is available when running the Reconfiguration Wizard, but Oracle only supports upgrading a nondynamic cluster upgrade and then adding dynamic clusters. You cannot add dynamic cluster during the upgrade process.

 If the installation that you're upgrading does not use Oracle Access Management (OAM), then you must edit two files to prevent the Reconfiguration Wizard from attempting to update the nonexistent OAM Infrastructure schema, which causes the upgrade to fail.

Comment out the lines in your <code>\$DOMAIN/init-info/domain-info.xml</code> that are similar to this example:

```
<!--extention-template-ref name="Oracle Identity Navigator"
   version="11.1.1.3.0"
   location="/u01/app/oracle/product/fmw/iam111130/common/
templates/applications/
yourcomany.oinav_11.1.1.3.0_template.jar"
   symbol=""/-->
<!--install-comp-ref name="oracle.idm.oinav"</pre>
```

```
<!--install-comp-ref name="oracle.idm.oinav"
version="11.1.1.3.0"</pre>
```

```
symbol="yourcompany.idm.oinav_11.1.1.3.0_iam111130_ORACLE_HO
ME"
```

product\_home="/u01/app/oracle/product/fmw/iam111130"/-->

and similarly comment out the lines in <code>\$DOMAIN/config/config.xml</code> that are similar to this example:

```
<!--app-deployment>
<name>oinav#11.1.1.3.0</name>
<target>AdminServer</target>
<module-type>ear</module-type>
<source-path>/u01/app/oracle/product/fmw/iam111130/oinav/
modules/oinav.ear_11.1.1.3.0/oinav.ear</source-path>
<deployment-order>500</deployment-order>
<security-dd-model>DDOnly</security-dd-model>
<staging-mode>nostage</staging-mode>
</app-deployment-->
```

Specifically, when you reconfigure a domain, the following occurs:

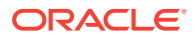

- The domain version number in the config.xml file for the domain is updated to the Administration Server's installed WebLogic Server version.
- Reconfiguration templates for all installed Oracle products are automatically selected and applied to the domain. These templates define any reconfiguration tasks that are required to make the WebLogic domain compatible with the current WebLogic Server version.
- Start scripts are updated.

If you want to preserve your modified start scripts, be sure to back them up before starting the Reconfiguration Wizard.

## Note:

When the domain reconfiguration process starts, you can't undo the changes that it makes. Before running the Reconfiguration Wizard, ensure that you have backed up the domain as covered in the pre-upgrade checklist. If an error or other interruption occurs while running the Reconfiguration Wizard, you must restore the domain by copying the files and directories from the backup location to the original domain directory. This is the only way to ensure that the domain has been returned to its original state before reconfiguration.

Follow these instructions to reconfigure the existing domain using the Reconfiguration Wizard. See Reconfiguring WebLogic Domains in *Upgrading Oracle WebLogic Server*.

- Backing Up the Domain
- Starting the Reconfiguration Wizard
- Reconfiguring the SOA Domain with the Reconfiguration Wizard You must first reconfigure your existing domain using the Reconfiguration Wizard before running the Upgrade Assistant.

## Backing Up the Domain

Before running the Reconfiguration Wizard, create a backup copy of the domain directory.

To create a backup of the domain directory:

1. Copy the source domain to a separate location to preserve the contents.

(Windows) copy C:\domains\mydomain to C:\domains\mydomain\_backup.

(UNIX) cp mydomain /domains/mydomain\_backup

- 2. Before updating the domain on each remote Managed Server, create a backup copy of the domain directory on each remote machine.
- 3. Verify that the backed up versions of the domain are complete.

If domain reconfiguration fails for any reason, you must copy all files and directories from the backup directory into the original domain directory to ensure that the domain is returned entirely to its original state before reconfiguration.

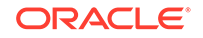

# Starting the Reconfiguration Wizard

#### Note:

Shut down the administration server and all collocated managed servers before starting the reconfiguration process. See Stopping Servers and Processes .

To start the Reconfiguration Wizard in graphical mode:

- **1**. Sign in to the system on which the domain resides.
- 2. Open the command shell (on UNIX operating systems) or open a command prompt window (on Windows operating systems).
- Edition Based Database Users Only: If your schemas are configured with EBR database, a default edition name must be manually supplied before you run the Reconfiguration Wizard.

Run the following SQL command to set the default edition: ALTER DATABASE DEFAULT EDITION = edition\_name;

where *edition\_name* is the child edition name.

- 4. Go to the oracle\_common/common/bin directory:
  - (UNIX) NEW\_ORACLE\_HOME/oracle\_common/common/bin
  - (Windows) NEW\_ORACLE\_HOME\oracle\_common\commom\bin
- 5. Start the Reconfiguration Wizard with the following logging options:
  - (UNIX)./reconfig.sh -log=*log\_file* -log\_priority=ALL
  - (Windows) reconfig.cmd -log=log\_file -log\_priority=ALL

where *log\_file* is the absolute path of the log file you'd like to create for the domain reconfiguration session. This can be helpful if you need to troubleshoot the reconfiguration process.

The parameter -log\_priority=ALL ensures that logs are logged in fine mode.

### Note:

When you run this command, the following error message might appear to indicate that the default cache directory is not valid:

\*sys-package-mgr\*: can't create package cache dir

You can change the cache directory by setting the environment variable CONFIG\_JVM\_ARGS. For example:

CONFIG\_JVM\_ARGS=-Dpython.cachedir=valid\_directory

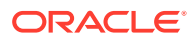

# Reconfiguring the SOA Domain with the Reconfiguration Wizard

You must first reconfigure your existing domain using the Reconfiguration Wizard before running the Upgrade Assistant.

## Note:

If the source is a clustered environment, run the Reconfiguration Wizard on the primary node only. Use the pack/unpack utility to apply the changes to other cluster members in the domain.

To reconfigure the domain:

- 1. On the Select Domain screen, specify the location of the domain you want to upgrade or click **Browse** to navigate and select the domain directory. Click **Next**.
- 2. On the Reconfiguration Setup Progress screen, view the progress of the setup process. When complete, click **Next**.

During this process:

- The reconfiguration templates for your installed products, including Fusion Middleware products, are automatically applied. This updates various domain configuration files such as config.xml, config-groups.xml, and security.xml (among others).
- Schemas, scripts, and other such files that support your Fusion Middleware products are updated.
- The domain upgrade is validated.
- On the Domain Mode and JDK screen, select the JDK to use in the domain or click Browse to navigate to the JDK you want to use. The supported JDK version for 12c (12.2.1.3.0) is 1.8.0\_131 and later. Click Next.

### Note:

You cannot change the **Domain Mode** at this stage.

For a list of JDKs that are supported for a specific platform, see Oracle Fusion Middleware Supported System Configurations.

 On the Database Configuration Type screen, select RCU Data to connect to the Server Table (\_STB) schema.

Enter the database connection details using the RCU service table (\_STB) schema credentials and click **Get RCU Configuration**.

The Reconfiguration Wizard uses this connection to automatically configure the data sources required for components in your domain.

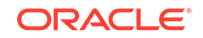

#### Note:

By default **Oracle's Driver (Thin) for Service connections; Versions: Any** is the selected driver. If you specified an instance name in your connection details — instead of the service name — you must select **Oracle's Driver (Thin) for pooled instance connections; Versions: Any** If you do not change the driver type, then the connection will fail.

## Note:

For any existing 11*g* datasource, the reconfiguration will preserve the existing values. For new datasources where the schema was created for 12*c* by the RCU, the default connection data will be retrieved from the \_STB schema. If no connection data for a given schema is found in the \_STB schema, then the default connection data is used.

If the check is successful, click **Next**. If the check fails, reenter the connection details correctly and try again.

## Note:

If you are upgrading from 11*g*, and your database has \_OPSS or \_IAU 11*g* database schemas, you must manually enter database connection details for those schemas. These schemas were not required in 11*g* and had to be created manually. Users could assign any name to these schemas, therefore the Reconfiguration Wizard does not recognize them. When providing connection information for \_IAU, use the IAU APPEND user information.

- 5. On the JDBC Component Schema screen, verify that the DBMS/Service and the Host name is correct for each component schema and click **Next**.
- On the JDBC Component Schema Test screen, select all the component schemas and click Test Selected Connections to test the connection for each schema. The result of the test is indicated in the Status column.

When the check is complete, click Next.

7. On the Advanced Configuration screen, you can select all categories for which you want to perform advanced configuration. For each category you select, the appropriate configuration screen is displayed to allow you to perform advanced configuration.

## Note:

The optional categories that are listed on the Advanced Configuration screen depend on the resources defined in the templates you selected for the domain. Some common categories are described below.

Advanced Configuration > Managed Servers:

ORACLE

You must specify the actual hostname for the Listen Address for each managed server in your domain.

Do not use the default localhost or All Local Addresses option.

You must specify the actual hostname as hostname.yourcompany.com

#### Managed Servers >Targeting Server Groups

#### Note:

- If you are upgrading from 11g to a 12c release, choose the following server groups for targeting the OSB managed servers.
  - OSB-MGD-SVRS-ONLY Select this server group if you want to target Oracle Service Bus and Oracle Web Services Manager (OWSM) services to different managed servers.
  - OSB-MGD-SVRS Select this server group if you want to target OSB and OWSM services to the same managed server. This option does not target CloudSDK to OSB Managed Servers. You can target CloudSDK manually, if needed, or additionally, choose OSB-MGD-SVRS-COMBINED server group as well to target the OSB Managed Servers.
- If you are upgrading a domain that was created in a previous 12c release (such as 12.1.3), you MUST target your servers to the correct Server Groups during the domain reconfiguration phase of the upgrade. Failure to target these servers may result in a failed upgrade and excess downtime.
- a. On the Managed Servers screen, target each server to the correct Server Group by selecting the correct group name from the Server Groups dropdown menu.

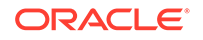

| Managed Servers                 |             |                      |                | Ē          |                    |                           |
|---------------------------------|-------------|----------------------|----------------|------------|--------------------|---------------------------|
| Select Domain Setup Progress    | Add         | Clone 🔀 Delet        | e              |            |                    | 🔊 Dis <u>c</u> ard Change |
| Domain Mode and JDK             | Server Name | Listen Address       | Listen<br>Port | Enable SSL | SSL Listen<br>Port | Server Groups             |
| Datasources                     | osb_server1 | host vourcompany-com | 8011           |            | Disabled           | OSB-MGD-SVRS-ONLY         |
| JDBC DS Test                    | soa_server1 | host yourcompany.com | 8001           |            | Disabled           | SOA-MGD-SVRS-ONLY         |
| Database Configuration Type     | wsm_server1 | host yourcompany.com | 7003           |            | Disabled           | WSMPM-MAN-SVR             |
| Component Datasources           | osb_server2 | host yourcompany.com | 8011           |            | Disabled           | OSB-MGD-SVRS-ONLY         |
| JDBC Test                       | soa_server2 | host vourcompany com | 8001           |            | Disabled           | SOA-MGD-SVRS-ONLY         |
| Node Manager                    | wsm_server2 | kost vourcampany com | 7003           |            | Disabled           | WSMPM-MAN-SVR             |
| Managed Servers <u>Clusters</u> |             |                      |                |            |                    |                           |
| Conerence Clusters              |             |                      |                |            |                    |                           |
| Machines                        |             |                      |                |            |                    |                           |
| Configuration Summary           |             |                      |                |            |                    |                           |
| Reconfiguration Progress        |             |                      |                |            |                    |                           |
| End Of Configuration            |             |                      |                |            |                    |                           |
|                                 |             |                      |                |            |                    |                           |
|                                 | · •         |                      |                |            |                    |                           |

**b.** Verify that Each of the servers is targeted to the correct server group and should not show as Unspecified.

| Component and Server                                | Server Group      |
|-----------------------------------------------------|-------------------|
| SOA (soa_server1)                                   | SOA-MGD-SVRS-ONLY |
| Oracle Service Bus - OSB (osb_server1)              | OSB-MGD-SVRS-ONLY |
| Business Activity Monitoring - BAM<br>(bam_server1) | BAM-MGD-SVRS-ONLY |
| Managed File Transfer - MFT<br>(mft_server1)        | MFT-MGD-SVRS-ONLY |

#### Advanced Configuration > Assign Servers to Machines

If you have created servers as part of the upgrade process, then select the server name in the Servers list box and target them to the correct Node Manager Machine.

Otherwise, no action is required on this screen when you are upgrading or reconfiguring the domain.

#### Advanced Configuration > Assign Servers to Clusters

Cluster Upgrades Only: If you are upgrading clusters, use this screen to assign Managed Servers to clusters.

Note that only Managed Servers are displayed in the Server list box. The Administration Server is not listed because it cannot be assigned to a cluster.

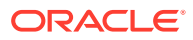

#### Note:

When OWSMPM is in its own cluster and not part of SOA or OSB clusters:

- Target only SOA-MGD-SVRS-ONLY user extensible server group to the SOA cluster
- Target only OSB-MGD-SVRS-ONLY to the OSB cluster
- Target WSMPM-MAN-SVER server group to OWSM
- When upgrading 12.1.3.0 to 12.2.1.3.0, you also need to target BAM-MGD-SVRS-ONLY to BAM cluster.
- 8. On the Configuration Summary screen, review the detailed configuration settings of the domain before continuing.

You can limit the items that are displayed in the right-most panel by selecting a filter option from the **View** drop-down list.

To change the configuration, click **Back** to return to the appropriate screen. To reconfigure the domain, click **Reconfig**.

#### Note:

The location of the domain does not change when you reconfigure it.

**9.** The Reconfiguration Progress screen displays the progress of the reconfiguration process.

During this process:

- Domain information is extracted, saved, and updated.
- Schemas, scripts, and other such files that support your Fusion Middleware products are updated.

When the progress bar shows 100%, click Next.

10. The End of Configuration screen indicates whether the reconfiguration process completed successfully or failed. It also displays the location of the domain that was reconfigured as well as the Administration Server URL (including the listen port). If the reconfiguration is successful, it displays Oracle WebLogic Server Reconfiguration Succeeded.

If the reconfiguration process did not complete successfully, an error message is displayed indicates the reason. Take appropriate action to resolve the issue. If you cannot resolve the issue, contact My Oracle Support.

Note the Domain Location and the Admin Server URL for further operations.

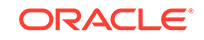

# 8 Upgrading a Clustered SOA Environment

Describes the process of upgrading to a clustered SOA environment and performing post-upgrade configuration tasks.

- Upgrading a Clustered Topology
- Understanding the SOA Cluster Upgrade Topology
- Using Secured Task Forms in a Clustered Topology
   The task form is a Java Server Page XML (.jspx) file that you create in the Oracle
   JDeveloper designer where you created the SOA composite containing the human
   task.
- Propagating Domain Configuration to Another Host After verifying that the upgrade was successful, use these steps to propagate the newly upgraded files to another host.
- Post-Upgrade Tasks for Cluster Upgrades

# Upgrading a Clustered Topology

 Table 8-1 lists the steps required to upgrade the example clustered, multi-host Oracle

 SOA Suite topology illustrated in Figure 8-1.

| Table 8-1 | Oracle SOA | Suite and E | BPM Cluster | Upgrade | Roadmap |
|-----------|------------|-------------|-------------|---------|---------|
|-----------|------------|-------------|-------------|---------|---------|

| Task                                                                                                    | For More Information                                                                                                    |
|----------------------------------------------------------------------------------------------------|----------------------------------------------------------------------------------------------------|
| Review the upgrade topology, and identify SOAHOST1 and SOAHOST2 on your setup.                                       | See Understanding the SOA Cluster Upgrade<br>Topology                                                                    |
| Shut down the Administration Server, all the Managed Servers, and the Node Managers running on SOAHOST1 or SOAHOST2. | See Stopping Servers and Processes                                                                                       |
| Perform a complete upgrade of your 11g deployment on SOAHOST1. Perform the post-upgrade configurations that apply    | See Upgrading SOA Suite and Business Process<br>Management from 11g                                                      |
| to your environment.                                                                                                 | See Also:                                                                                                    |
|                                                                                                    | If Business Activity Monitoring (BAM) is part of your domain, see Upgrading a SOA with Oracle BAM Domain to 12 <i>c</i>  |
|                                                                                                    | If Oracle Service Bus (OSB) is part of your domain, see Upgrading Oracle Service Bus (without Oracle SOA Suite) from 11g |
| After a successful upgrade, propagate the domain configuration of SOAHOST1 on SOAHOST2.                              | See Propagating Domain Configuration to Another Host                                                                     |
| To do this, you must pack the domain on SOAHOST1, and unpack it on SOAHOST2 in a NEW domain.                         |                                                                                                    |
| Restart the Administration Server and the Managed Servers on SOAHOST1 and SOAHOST2.                                  | Starting the Admin Server and SOA Managed Servers                                                                        |

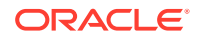

#### Table 8-1 (Cont.) Oracle SOA Suite and BPM Cluster Upgrade Roadmap

| Task                                                                          | For More Information              |
|-------------------------------------------------------------------------------|-----------------------------------|
| Perform any additional post-upgrade configuration tasks for your environment. | See Performing Post Upgrade Tasks |

# Understanding the SOA Cluster Upgrade Topology

Figure 8-1 shows a sample topology of a clustered Oracle SOA Suite deployment with SOA, Oracle Web Services Manager (OWSM), Oracle Service Bus (OSB) and Oracle Business Activity Monitoring (Oracle BAM) in separate clusters across two application hosts, SOAHOST1 and SOAHOST2. The Oracle HTTP Server, Administration Server, Oracle Enterprise Manager Fusion Middleware Control and database are shared with both hosts.

Specifically, this chapter describes the steps required to upgrade a WebLogic domain that contains multiple WebLogic Server clusters that are scaled out to multiple host computers. You can apply the concepts and procedures in this chapter to your own specific Oracle SOA Suite environment.

The steps required to upgrade this sample topology are described in the next section in Table 8-1.

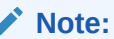

If you are upgrading Oracle BAM with SOA, see Upgrading a SOA with Oracle BAM Domain to 12c.

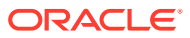

|                 |                                 | WEBHOST1          |                                 |                                                                                                    |
|-----------------|---------------------------------|-------------------|---------------------------------|----------------------------------------------------------------------------------------------------|
|                 | WebLogic Domain                 |                   |                                 |                                                                                                    |
|                 |                                 | Oracle HTTP Serve | er 1                            | And the second second sec |
| Web Lier        |                                 |                   |                                 | Firewall                                                                                                    |
| Application her | SOAHOST1                        |                   | SOAHOST2                        | ~                                                                                                    |
|                 | Administration Serve            | r                 |                                 |                                                                                                    |
|                 | Enterprise Manager              |                   |                                 |                                                                                                    |
|                 | Machine (machine_1              | )                 | Machine (machine_2)             |                                                                                                    |
|                 | Managed Server<br>(soa_server1) | (soa_cluster)     | Managed Server<br>(soa_server2) |                                                                                                    |
|                 | SOA                             |                   | SOA                             |                                                                                                    |
|                 |                                 | (harra aluatar)   |                                 |                                                                                                    |
|                 | Managed Server<br>(bam_server1) | (bam_cluster)     | Managed Server<br>(bam_server2) |                                                                                                    |
|                 | BAM                             |                   | BAM                             |                                                                                                    |
|                 |                                 |                   |                                 |                                                                                                    |
|                 | Managed Server                  | (wsm_cluster)     | Managed Server<br>(wsm_server2) |                                                                                                    |
|                 | WSM                             |                   | WSM                             |                                                                                                    |
|                 |                                 |                   |                                 |                                                                                                    |
|                 | Managed Server                  | (osb_cluster)     | Managed Server                  |                                                                                                    |
|                 |                                 |                   |                                 |                                                                                                    |
|                 | 038                             |                   | 038                             |                                                                                                    |
|                 | Infrastructure                  |                   | Infrastructure                  |                                                                                                    |
|                 |                                 |                   |                                 | Eirowall                                                                                                    |
| Data Tier       |                                 | DBHOST ¥          |                                 | - Filewali                                                                                                    |
|                 |                                 | RAC Database      |                                 |                                                                                                    |
|                 |                                 | with schemas      |                                 |                                                                                                    |

Figure 8-1 Clustered SOA Topology

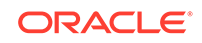

# Using Secured Task Forms in a Clustered Topology

The task form is a Java Server Page XML (.jspx) file that you create in the Oracle JDeveloper designer where you created the SOA composite containing the human task.

If your SOA composite includes a human task form, or if task forms are deployed on non-SOA servers, then you must secure the task form after the upgrade.

# **Propagating Domain Configuration to Another Host**

After verifying that the upgrade was successful, use these steps to propagate the newly upgraded files to another host.

After you have completed your single node upgrade on SOAHOST1, use these steps to propagate the newly upgraded files to another node (in this example the secondary host is called SOAHOST2).

- Executing the pack command on the server where the Admin Server and one of the Managed Servers is installed.
- Executing the unpack Command from the 12c Oracle Home on SOAHOST2.
- Copying the template file created on SOAHOST 1 to SOAHOST2.
- Completing the following verification steps after the unpack.

# Executing the pack command on the server where the Admin Server and one of the Managed Servers is installed.

In our sample topology, you would execute the following on SOAHOST1:

```
cd /12c_ORACLE_HOME/oracle_common/common/bin
```

```
./pack.sh -domain=/11g_DOMAIN_HOME -template=domainupgradetemplate.jar
-template_name=domainupgradetemplate -managed=true
```

In this example:

- 12c\_ORACLE\_HOME refers the actual path to the 12c Oracle home directory (the installation directory for the 12c (12.2.1.3.0)bits).
- Replace <u>11g\_DOMAIN\_HOME</u> with the actual path to the upgraded domain directory.
- domainupgradetemplate.jar is a sample name for the jar file you are creating, which will contain the domain configuration files.
- domainupgradetemplate is the name assigned to the domain template file.
- By default, the domainupgradetemplate is created in the current directory where you ran the pack command. In this example, it would be created in the following directory, but you can specify a full path for the template jar file as part of the -template argument to the pack command:

ORACLE\_COMMON\_HOME/common/bin/

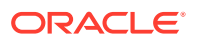

The pack command creates a template archive (.jar) file that contains a snapshot of either an entire domain or a subset of a domain. You can use a template that contains a subset of a domain to create a Managed Server domain directory hierarchy on a remote machine.

# Executing the unpack Command from the 12c Oracle Home on SOAHOST2.

Make sure that the Administration and Managed Servers are still stopped and then execute the unpack command to create a full domain (or a subset of a domain) used for a Managed Server domain directory on the remote machine. You may use unpack only with a template compatible with your current installation.

## Note:

Do not attempt to unpack the domain on top of an existing domain. Oracle recommends that you unpack the contents of the domain upgrade template jar file into a new domain location.

It is important to note that even if you use the -overwrite\_domain=true argument when unpacking the domain, the contents of the existing domain will remain in place and will cause issues with when starting the servers. For this reason, Oracle recommends that you unpack the domain template jar file into a new location, or, manually delete the contents of the existing location before you unpack.

A sample unpack command code snippet is shown below.

cd /12c\_ORACLE\_HOME/oracle\_common/common/bin

./unpack.sh -template=domainupgradetemplate.jar - domain=**NEW\_DOMAIN\_LOCATION** 

In this example:

- 12c\_ORACLE\_HOME refers the actual path to the 12c Oracle home directory, the installation directory for the 12c (12.2.1.3.0).
- Replace *NEW\_DOMAIN\_LOCATION* with the actual path to the upgraded domain directory.
- domainupgradetemplate.jar is a sample name for the jar file you are creating, which will contain the domain configuration files.
- domainupgradetemplate is the name assigned to the domain template file.

# Copying the template file created on SOAHOST 1 to SOAHOST2.

After you perform a complete upgrade of your 11*g* deployment on SOAHOST1, and you have completed any post-upgrade configurations that apply to your environment, you must copy the domain template to SOAHOST2.

Use the following command to copy from SOAHOST1 the domain upgrade template JAR file created during the upgrade.

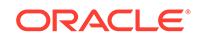

scp soadomaintemplate.jar company@SOAHOST2:12c\_ORACLE\_HOME/oracle\_common/ common/bin

## Completing the following verification steps after the unpack.

1. Verify that WL\_HOME, SOA\_ORACLE\_HOME, UMS\_ORACLE\_HOME in setDomainEnv.sh script from 11g domain are pointing to 12c.

See Reapplying Customizations to setDomainEnv.sh.

- 2. Start the Node Manager, WebLogic Administration Server, and the Managed Servers on SOAHOST1 and SOAHOST2 in the following order:
  - a. On SOAHOST1 and SOAHOST2, start the Node Manager.
  - b. On SOAHOST1, start the WebLogic Administration Server.
  - c. On SOAHOST1 and SOAHOST2, start the Managed Servers.

For more information, see Starting Servers and Processes. Carefully review the order in which Managed Servers should be started.

If you cannot start the servers or experience other technical issues, see Troubleshooting the Upgrade

### Note:

During the upgrade, the Node Manager configuration files (nodermanager.properties, for example) are moved from 11g\_DOMAIN\_HOME/wlserver\_10.3/ location to the 11g\_ORACLE\_HOME/ domains/DOMAIN\_HOME/nodemanager location. Therefore, the node manager in 12c has to be started from the 11g\_DOMAIN\_HOME domain directory.

# Post-Upgrade Tasks for Cluster Upgrades

After a successful cluster upgrade, you may need to perform additional postupgrade configurations tasks. Perform only those tasks that pertain to your clustered environment.

- Starting the Admin Server and SOA Managed Servers Restart the Oracle WebLogic Administration server and any other SOA Managed servers.
- Removing OWSM Targets from SOA and OSB Clusters
- Updating OWSM Cross-Component Wiring
- Reapplying an EDNTopic to SOA JMS Module After Cluster Upgrade
- Preventing Duplicate Messages When Using JMS Transport Proxy Service

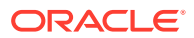

## Starting the Admin Server and SOA Managed Servers

Restart the Oracle WebLogic Administration server and any other SOA Managed servers.

#### Start the Administration Server

When you start the Administration Server, you also start the processes running in the Administration Server, including the WebLogic Server Administration Console and Fusion Middleware Control.

To start an Administration Server, use the following script:

(UNIX) DOMAIN\_HOME/bin/startWebLogic.sh

(Windows)DOMAIN\_HOME\bin\startWebLogic.cmd

When prompted, enter your user name, password and the URL of the administration server

#### Start the Managed Servers

Start the WebLogic Server Managed Servers with the following script:

(UNIX) DOMAIN\_HOME/bin/startManagedWebLogic.sh managed\_server\_name admin\_url

(Windows) DOMAIN\_HOME\bin\startManagedWebLogic.cmd managed\_server\_name admin\_url

When prompted, enter your user name and password.

Start SOA servers and processes in this order:

- 1. Oracle Web Services Manager (OWSM) Managed Server
- 2. Service-Oriented Architecture (SOA) Managed Server
- 3. Oracle Service Bus (OSB) Managed Server
- 4. Business Activity Monitoring (BAM) Managed Server

### Note:

The startup of a Managed Server will typically start the applications which are deployed to it. Therefore, it should not be necessary to manually start applications after the Managed Server startup.

## Removing OWSM Targets from SOA and OSB Clusters

If your 12c domain includes an Oracle Web Services Manager (OWSM) in its own cluster and you have extended that domain with a SOA cluster and an OSB cluster, then post upgrade you must manually untarget the wsm-pm from the SOA and OSB clusters.

To remove the owsm-pm target from the SOA and OSB clusters:

1. Log in to the WebLogic Server Administration Console 12c.

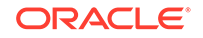

Enter the following URL in a browser:

http://host name:port\_number/console

The port number is the port number of the Administration Server. By default, the port number is 7001.

The login page is displayed.

- 2. Select Deployments from Domain Structure.
- 3. Select wsm-pm under Deployments.
- 4. In the settings for wsm-pm, select **Targets**.
- Select wsm-pm component of type Enterprise Application and select Change Targets.
- 6. Uncheck SOA cluster and OSB cluster.
- 7. When prompted, click **Yes** to apply the changes.
- 8. **REQUIRED**: Once the wsm-pm is targeted only to the OWSM cluster, you must rewire the components as described in Updating OWSM Cross-Component Wiring.

## Updating OWSM Cross-Component Wiring

After you have removed OWSM targets from SOA and OSB clusters as described in Removing OWSM Targets from SOA and OSB Clusters, you must rewire the OWSM Policy Manager components as described below:

- 1. Start the Administration (admin) server and one OWSM server.
- 2. Log in to the Oracle Enterprise Manager Fusion Middleware Control 12c console and navigate to the Cross Components Wiring > Components option.

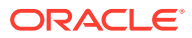

| OR/  | ACLE <sup>®</sup> Enterprise M | lanager Fusion Middleware |  |  |
|------|--------------------------------|---------------------------|--|--|
| = b  | ase_domain 🖲                   |                           |  |  |
| =    | 🖥 WebLogic Domain 🔻            |                           |  |  |
|      | Home                           |                           |  |  |
| Serv | Monitoring                     | ministration Server       |  |  |
|      | Diagnostics                    | Name AdminServer          |  |  |
|      | Control                        | Host slc03gqm.us          |  |  |
|      | Logs                           | isten Port 7001           |  |  |
| Clue | Deployments                    | nuere                     |  |  |
| Cius | JDBC Data Sources              |                           |  |  |
|      | Messaging                      | iew ▼ Search              |  |  |
|      | Cross Component Wiring         | Service Tables            |  |  |
|      | Web Services                   | Components                |  |  |
| Dep  | Other Services                 |                           |  |  |
| 200  | Environment                    | ums_server1               |  |  |

3. Select **OWSM Policy Manager** from the list of available components:

#### /Domain\_base\_domain/base\_domain > Components

#### 1 Information

Select a componet to view its Client Configurations and Service End Points.

## Components

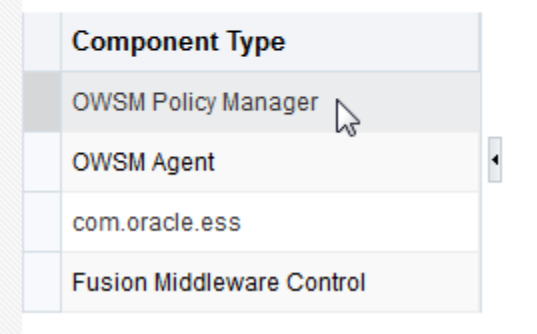

**ORACLE**<sup>®</sup>

4. From the Service End Points table, select the **OWSM Policy Manager** t3 connection entry and click **Publish**. The status will change from Out of Sync to Published.

| C | omponents                 |                                                                       |                                              |              |                              |           |  |  |  |
|---|---------------------------|-----------------------------------------------------------------------|----------------------------------------------|--------------|------------------------------|-----------|--|--|--|
|   | Component Type            | Client Configurations                                                 |                                              |              |                              |           |  |  |  |
|   | OWSM Policy Manager       | View 🔻 6ð View 📃 Bind                                                 |                                              |              |                              |           |  |  |  |
|   | OWSM Agent                | Client ID                                                             | Client ID Service Type Service ID Connection |              |                              |           |  |  |  |
|   | com.oracle.ess            | No Entry Found                                                        |                                              |              |                              |           |  |  |  |
|   | Fusion Middleware Control |                                                                       |                                              |              |                              |           |  |  |  |
|   |                           | Service End Points                                                    | ıblish                                       |              |                              |           |  |  |  |
|   |                           | Service Type                                                          | Service ID                                   |              | Connection                   |           |  |  |  |
|   |                           | mod_weblogic                                                          | urn:oracle:fmw.owsm-pm.n                     | nod_weblogic | t3://10.240.167.53:7003      |           |  |  |  |
|   |                           | OWSM Policy Manager urn:oracle:fmw.owsm-pm:t3 t3://10.240.167.53:7003 |                                              |              |                              |           |  |  |  |
|   |                           | OWSM Policy Manager                                                   | urn:oracle:fmw.owsm-pm:h                     | ttp          | http://10.240.167.53:7003/ws | sm-pmrest |  |  |  |
|   |                           |                                                                       |                                              |              |                              |           |  |  |  |

5. Select **OWSM Agent** from the Component Type list. Select the t3 connection entry and click **Bind**.

| /Do | omain_base_domain/base_domain > C | Components                   |              |                             |                                      |  |  |  |
|-----|-----------------------------------|------------------------------|--------------|-----------------------------|--------------------------------------|--|--|--|
| C   | Components                        |                              |              |                             |                                      |  |  |  |
|     | Component Type                    | <b>Client Configurations</b> |              |                             |                                      |  |  |  |
|     | OWSM Policy Manager               | View 🔻 6x3 View 📃 E          | ind.         |                             |                                      |  |  |  |
|     | OWSM Agent                        | Client ID                    | Service Type | Service ID                  | Connection                           |  |  |  |
|     | com.oracle.ess                    | owsm-pm-connection-t3        |              | urn:oracle:fmw.owsm-pm:t3   | t3://10.240.167.53:7003              |  |  |  |
|     | Fusion Middleware Control         | owsm-pm-connection-http      | •            | urn:oracle:fmw.owsm-pm:http | http://10.240.167.53:7003/wsm-pmrest |  |  |  |

6. Verify that the Service Type for the service end point is **OWSM Policy Manager**.

| Bind Client C    | onfiguration              |       |             |                          |       |         |
|------------------|---------------------------|-------|-------------|--------------------------|-------|---------|
| Do you confirm t | he following binding?     |       |             |                          |       |         |
| Client Config    | guration                  |       | Service E   | nd Point                 |       |         |
| Service ID       | urn:oracle:fmw.owsm-pm:t3 | 3     | Service     | D urn:oracle:fmw.owsm-   | pm:t3 |         |
| Service Type     |                           |       | Service Typ | e OWSM Policy Manage     | r     |         |
| Connection       | T3 Connection             |       | State       | s Published              |       |         |
| Non-SSL URL      | t3://10.240.167.53:7003   |       | Connectio   | n T3 Connection          |       |         |
| SSL URL          |                           |       | Non-SSL U   | RL t3://10.240.167.53:70 | 03    |         |
| Default URL      | t3://10.240.167.53:7003   |       | SSL U       | RL                       |       |         |
| Properties       | Property                  | Value | Default U   | RL t3://10.240.167.53:70 | 03    |         |
|                  | No Property Found         |       | Properti    | Property                 | Value |         |
|                  |                           |       |             | No Property Found        |       |         |
| Policies         |                           |       |             |                          |       |         |
|                  |                           |       |             |                          |       |         |
|                  | Property                  | Value | Polici      | 25                       |       |         |
|                  | No Property Found         |       |             | Property                 | Value |         |
|                  |                           |       |             | No Property Found        |       |         |
|                  |                           |       |             |                          |       |         |
|                  |                           |       |             |                          |       | Yes No. |
|                  |                           |       |             |                          |       | ies no  |

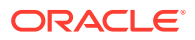

7. Repeat steps 5 and 6 to Bind the remaining component types. In this example, you will select com.oracle.ess and Fusion Middleware Control.

## Reapplying an EDNTopic to SOA JMS Module After Cluster Upgrade

After upgrading a SOA Cluster domain to 12.2.1, the upgraded SOA JMS module may be missing the EDNTopic. If the JMS module is missing the EDNTopic, you must manually add the topic or UDD for this topic using the Administration Console or WLST.

See the Administration Console online help for more information on reapplying the EDNTopic.

# Preventing Duplicate Messages When Using JMS Transport Proxy Service

In a 12c cluster domain, jmsServers are targeted to migratable targets, which is different from the default behavior in 11g where jmsServers were targeted to an individual server.

When you configure a 12c proxy service based on the JMS transport, set the **topic distribution mode** to One-Copy-Per-Application or One-Copy-Per-Server. To prevent duplicate messages, do not use Compatibility mode in a clustered environment.

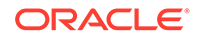

# 9

# Administering and Monitoring the Upgrade of SOA Instances

Describes how open and closed SOA instances are upgraded to 12c (12.2.1) and the options a user has to administer and monitor the upgrade process. The standard upgrade process for SOA Suite and BPM 12c provides an automated solution that will upgrade your open and closed instances. The upgrade of closed instances can be monitored and configured with the administration scripts described in the following sections:

- Understanding the Instance Upgrade Process
- Understanding Instance Upgrade Background Jobs
- Understanding the Flow Trace Changes in 12c
- Using Purge Scripts Before You Upgrade
- Using the Upgrade Administration Scripts
- Configuring the Administration Scripts
- Stopping Upgrade Sessions and Jobs
- Restarting an Incomplete Upgrade
- Monitoring Upgrade Status with SQL Queries
- Monitoring Upgrade Status with Fusion Middleware Control
- Resolving Instance Upgrade Errors
- Restarting a Failed Upgrade

# Understanding the Instance Upgrade Process

The Upgrade Assistant framework delegates the upgrade of schemas to respective component installations (MDS, ORASDPM, OPSS, SOA, etc.) During the 12c SOA upgrade, the Upgrade Assistant can also upgrade instances.

#### What is being upgraded?

The SOA installation will also upgrade various components as part of upgrade process, including \_MDS schema and the \_SOAINFRA schema. The \_SOAINFRA schema contains the following schema components:

- Schema definitions such as tables and indexes
- Metadata the data required to run the SOA server and SOA composites

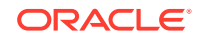

#### Note:

The BPM metadata upgrade begins once you log into Business Process Composer 12c (12.2.1) for the first time (after a successful upgrade).

For more information on using Business Process Composer, see Developing Business Processes with Oracle Business Process Composer.

 Instance Data - the data created by the various composites. Instances can be open or closed.

#### How are these components upgraded?

During the 12c schema upgrade process, it is important to understand the order in which UA performs the upgrade of these components.

The upgrade occurs in four distinct stages:

- 1. Upgrade Assistant will upgrade 11g schema definitions.
- 2. Upgrade Assistant will then upgrade 11g metadata and create background control jobs to upgrade open instances.

**NOTE**: This process may be time consuming as the jobs will continue to run within UA until the final database job finishes upgrading the open instances. It is important not to close the Upgrade Assistant until the final job is complete.

For example, the time required to upgrade instances depends on the following:

- Size of *prefix\_*SOAINFRA schema (number of open and closed instances)
- System configuration (such as the number of CPI's (cores), memory usage, disk I/O configuration).
- Speed of the system and size of driver tables
- 3. Once all of the open instances have been upgraded, the background jobs begin upgrading the closed instances. Note that the upgrade of closed instances continues to run in the background even after you close the Upgrade Assistant. However, if the background job is stopped, and there are still closed instances to be upgraded, then you must restart them with the administration scripts.
- 4. Finally, once the last job finishes upgrading the open instances, the Upgrade Assistant provides the upgrade status and lists the next steps to take in the upgrade process.

You should review the Upgrade Success screen of the Upgrade Assistant to determine your next steps based on the information provided. NOTE: If you are running in -response (silent) mode, this information will be listed in the UA stdout file.

- If the Upgrade Assistant reports that there are no additional instances to be upgraded, then simply close the Upgrade Assistant UI and continue with the remaining upgrade procedures (launching the Reconfiguration Wizard for example).
- If the Upgrade Assistant reports that there was an error during the instance upgrade, then correct the error(s) and resubmit the database job to complete the upgrade. You can also use the Report Upgrade Summary administration script (Option 1) to check the UPGRADE ERROR COUNT section of the report.

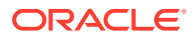

 You will be notified that the upgrade of the closed instances will continue in the background after you close the Upgrade Assistant. Do not close the Upgrade Assistant until UA reports it is finished and you see the following:

Oracle SOA

1. The Upgrade Assistant has successfully upgraded all open instances. You can now close the Upgrade Assistant.

2. The automated upgrade of closed instances will continue in the background after the Upgrade Assistant is exited and until the SOA server is started, at which point the upgrade will stop. You can schedule the upgrade of any remaining closed instances for a time when the SOA server is less busy.

Close the Upgrade Assistant and use the instance data administration scripts to administer and monitor the overall progress of this automated upgrade. For more information see "Administering and Monitoring the Upgrade of SOA Instance Data" in Upgrading SOA Suite and Business Process Management.

## Note:

The upgrade of closed instances will continue until all instances have been upgraded or the middle tier is started (such as the SOA managed server, for example.)

If the middle tier is started before all closed instances are upgraded, then the upgrade job will stop. You will have to use the administration scripts to manually restart the upgrade.

# Understanding Instance Upgrade Background Jobs

The background jobs are created by Upgrade Assistant during the \_SOAINFRA schema upgrade. These jobs run in the background and automate the upgrade of the open and closed instance data. It is important to understand how these jobs operate within the upgrade process and how you can manage them. The list below describes some important information about these jobs:

- Jobs are created by Upgrade Assistant (UA), but they are managed through administration scripts. You can use the administration scripts to configure how and when these jobs will run, for example.
- Jobs are automatically started after the schema upgrade process.
- Jobs that are initiated through UA are automatically stopped when one of the following occurs:
  - The job is complete and all closed instances are migrated to 12c
  - A middle tier application is started (a managed server, for example)
  - The Stop Jobs script (Option 8) is started
- If closed instances have not yet been upgraded, then the background jobs will continue to run in the background - even after the Upgrade Assistant has been closed.
- If the job is stopped, and there are still instances to be upgraded, you can enable and schedule the jobs to run at another time using the administration scripts.

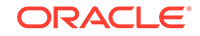

For more information on configuring the background jobs, see: Enabling and Disabling Background Control Job (Option 6), Stopping Upgrade Sessions and Jobs, and Restarting an Incomplete Upgrade.

# Understanding the Flow Trace Changes in 12c

In 12c SOA, instances are controlled using flowIDs instead of ECIDs. When the Upgrade Assistant upgrades instances from 11g SOA to 12c SOA, there are few differences between the 11g upgraded flow instances and the newly created 12c instances. These differences will not impact the functionality of the flow trace, but it is important to note the differences.

The flow trace XML examples below show the following differences:

- The attributes ActionType and ActionName are new in 12c and are not available in 11g upgraded instances.
- Date and lastUpdatedDate are the same for 11g Upgraded instances.
- ElapsedTime for Entry Instance Id is 0 for 11g Upgraded instances.

#### Flow trace XML for 11g to 12c upgraded instances:

#### Flow trace XML in newly created 12c instances:

</audit\_trail>

In addition, the Recovery status of the new instances created in 12c for a caught fault in BPEL shows the fault as recovered as shown in Figure 9-1:

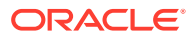

|                                                                                                    |                              |                     |                          |                       |                 | D                                                                            | ata ivenesneu m                               |                                  |
|----------------------------------------------------------------------------------------------------|------------------------------|---------------------|--------------------------|-----------------------|-----------------|------------------------------------------------------------------------------|-----------------------------------------------|----------------------------------|
| Flow Trace  This page shows the flow of the message through various composite and component instances.  Faulte Composite Senser Values Composites                                                                                                    |                              |                     |                          |                       |                 |                                                                              | Flow ID<br>Started                            | 5046<br>Nov 14, 2013 11:46:09 PI |
| Recover - View -                                                                                                    |                              |                     |                          |                       |                 |                                                                              |                                               | Flow Instance 5046               |
| error ricovage                                                                                                    |                              | 1.0.00              | ulan - Tattau (Id 🕺      | RPEL20HASanityRPE     | Proc Nov 14     | 2013 11:46:49 PM                                                             | ecovered                                      |                                  |
| 🙁 <bpelfault><fa< th=""><th>ultType&gt;0&lt;</th><th>selection+ailure xr</th><th>nins= nup://u</th><th>Di LEZOI MOGILICIDI L</th><th>LFIOC 140V 1-7,</th><th>2010 11:10:101111</th><th>ecovereu</th><th></th></fa<></bpelfault>                                                                                                    | ultType>0<                   | selection+ailure xr | nins= nup://u            | Di LEZOI MOGILICIDI L | LFIOC 140V 1-7, | 2010 11:10:101111                                                            | ecovereu                                      |                                  |
| S <bpelfault><fau< th=""><th>ultType&gt;0&lt;</th><th>selection+ailure xr</th><th>nins= nup://d 23</th><th>bi LEZO Modrikybi L</th><th>100 100 14,</th><th>2010 11:10:101111 0.10</th><th>ecovereu</th><th></th></fau<></bpelfault>                                                                                                    | ultType>0<                   | selection+ailure xr | nins= nup://d 23         | bi LEZO Modrikybi L   | 100 100 14,     | 2010 11:10:101111 0.10                                                       | ecovereu                                      |                                  |
| 😢 <bpelfault><fa< th=""><th>ultType&gt;0&lt;</th><th>selection-ailure xr</th><th>nins= nup://u aa</th><th>bi EE201Abdulkybi E</th><th>LPIOC 1400 14,</th><th>2010 11:10:10114</th><th>ecovered</th><th></th></fa<></bpelfault>                                                                                                    | ultType>0<                   | selection-ailure xr | nins= nup://u aa         | bi EE201Abdulkybi E   | LPIOC 1400 14,  | 2010 11:10:10114                                                             | ecovered                                      |                                  |
| S <bpelfault><fai< th=""><th>ultType&gt;0&lt;</th><th>selection-ailure xr</th><th>nnis= n.tp://u ara</th><th>or EEEO Hoor Hypere</th><th></th><th>2013 11:10:13114</th><th>ecoverea</th><th></th></fai<></bpelfault>                                                                                                    | ultType>0<                   | selection-ailure xr | nnis= n.tp://u ara       | or EEEO Hoor Hypere   |                 | 2013 11:10:13114                                                             | ecoverea                                      |                                  |
| Columns Hidden 8                                                                                                    | ultType>0<                   | selection-ailure xr | nnis= ntų://u <b>č</b> a | or eczon redunikyor e | 100 17,         | 2013 TA 10, 1914                                                             | ecovereu                                      |                                  |
| Columns Hidden 8<br>race<br>Actions • View •                                                                                                    | ultType>0<                   | selection-allure xr | nins= ntp://u 🍒          |                       |                 |                                                                              | ecovereu                                      |                                  |
| Columns Hidden 8<br>race<br>Actions • View • 1<br>Instance                                                                                                    | ultType>0<                   | selection-allure xr | Type                     | Usage                 | State           | T                                                                            | ime Composite                                 |                                  |
| Columns Hidden 8<br>Columns Hidden 8<br>Frace<br>Actions • View • 3<br>Instance<br>a • beel20hasanityt                                                                                                    | ultType>0< Show Instance IDs | selection-allure xr | Type<br>Service          | Usage<br>여행 Service   | State           | Nov 14, 2013 11:46:09                                                        | ime Composite<br>PM BPEL20HAS                 | Sanity [1.0]                     |
| Columns Hidden 8<br>Columns Hidden 8<br>Cacce<br>Actions • View • 1<br>Instance<br>Columns • View • 1<br>Instance<br>Columns • View • 1<br>Columns • View • 1<br>Columns • View • View • 1<br>Columns • View • | ultType>>< Show Instance IDs | selection-ailure xr | Type<br>Service<br>BPEL  | Usage<br>RM Service   | State           | T<br>Nov 14, 2013 11:46:09<br>Nov 14, 2013 11:46:09<br>Nov 14, 2013 11:46:09 | ime Composite<br>PM BPEL20HAS<br>PM BPEL20HAS | Sanity [1.0]<br>Sanity [1.0]     |

#### Figure 9-1 New 12c Instance Flow Trace

However, the Recovery status of an **upgraded 11g instance** for a caught fault in BPEL shows the fault as Nonrecoverable as shown in Figure 9-2:

## Note:

The information passed from the 11g faults is not enough to correctly identify the state of a fault. To handle this, all the actual faults retrieved from 11g are initially identified as nonrecoverable. Dummy faults are then created to set the proper state (BPEL\_invoke\_recovery, Bpel\_activity\_recovery).

Therefore, if you see a warning or notice that the 11g faults are nonrecoverable, you can ignore the warning.

#### Figure 9-2 Upgraded 11g Instance Flow Trace

|                                                                                                    |                      |                     |                    | Data Refreshed T                  | hu Nov 14 23:49:53 PST 2013 📿 |
|----------------------------------------------------------------------------------------------------|----------------------|---------------------|--------------------|-----------------------------------|-------------------------------|
| Flow Trace <sup>®</sup><br>This page shows the flow of the message through various composite                                                                                                    | and component instar |                     | Flow ID<br>Started | 4313<br>Aug 29, 2013 12:15:53 AM  |                               |
| Faults Composite Sensor Values Composites                                                                                                    |                      |                     |                    |                                   |                               |
| Recover 👻 View 👻                                                                                                    |                      |                     |                    |                                   | Flow Instance 4313            |
| Contestage Solution restage Solution restage Solution | ins="http://d 🖧 BPE  | L20HASanityBPELProc | Aug 29, 201        | 3 12:25:23 AM 🕲 Nonrecoverable    |                               |
| Columns Hilden 8<br>Trace                                                                                                    |                      |                     |                    |                                   |                               |
| Actions  View  Show Instance IDs                                                                                                    |                      |                     |                    |                                   |                               |
| Instance                                                                                                    | Type                 | Usage               | State              | Time Composite                    |                               |
| A Spel20hasanitybpelprocess_client_ep                                                                                                    | Service              | 🖏 Service           | Completed          | Aug 29, 2013 12:15:53 AM BPEL20HA | Sanity [1.0]                  |
| BPEL20HASanityBPELProcess                                                                                                    | BPEL                 |                     | Completed          | Aug 29, 2013 12:15:54 AM BPEL20HA | Sanity [1.0]                  |
| Humantask1                                                                                                    | Workflow             |                     | Completed          | Aug 29, 2013 12:15:54 AM BPEL20HA | Sanity [1.0]                  |
|                                                                                                    |                      |                     |                    |                                   |                               |

# Using Purge Scripts Before You Upgrade

Use the purge scripts before you start the instance upgrade to purge the closed 11g instances that you do not need in the upgraded 12c environment. The 12c purge scripts will include non-migrated closed instances. This means that post upgrade, if

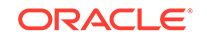

you schedule to run 12c Purge scripts, the scripts will purge non-migrated closed instances. Using the purge scripts to remove closed instances can help improve the overall performance of the upgrade.

#### Note:

When upgrading open instances only, you may see an aborted status flow. A flow will be in an aborted state if the child flow was aborted in 11g.

All composite instance associated with this ECID will remain in terminated state.

For more information on using Auto Purge or purge scripts, see Managing Database Growth.

#### Caution:

Do not schedule purge jobs to run while the Upgrade Assistant background jobs are running. Running the scripts while Upgrade Assistant is running can cause the purge or upgrade to fail.

If you do configure purge scripts to run while Upgrade Assistant is running, you will see: "ORA-20099: ERROR The 11g to 12c Upgrade is in progress".

If you run UA while purge scripts are running, you will see: "SQLException: ORA-00054: resource busy and acquire with NOWAIT specified or timeout expired".

# Using the Upgrade Administration Scripts

The upgrade administration scripts are included as part of the Upgrade Assistant functions provided with the SOA Suite installation. These PL/SQL scripts provide additional administrative control over the upgrade of instances. Once upgraded, the instances can be viewed from Oracle Enterprise Manager Console. If more detailed information is needed about the upgrade progress, then use the administration scripts for additional reporting and configuration options.

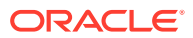

### Note:

The administration upgrade scripts provide detailed information about the upgrade. These scripts provide additional configuration, administration, and monitoring functionality for your instance upgrade. You can configure these scripts to run (or not run) based on your own requirements.

The Fusion Middleware Control Console can also be used to administer and monitor the upgrade process, but you will have more administration options using the administration scripts.

Oracle recommends that you run the Report Upgrade Summary (Option 1) script after using the Upgrade Assistant to monitor Upgrade of closed instances.

For more information about using the Fusion Middleware Control Console to monitor the progress of the upgrade, seeMonitoring Upgrade Status with Fusion Middleware Control.

- Accessing the Upgrade Scripts Menu
- Running the Administration Scripts

## Accessing the Upgrade Scripts Menu

There are several scripts that can be used to configure, administer and monitor your instance upgrade. These scripts can be accessed using the soa\_upgrade\_menu PL/SQL script.

To access the upgrade scripts menu:

1. Locate the /admin directory of the SOA home.

For example:

- cd <ORACLE\_HOME>/soa/common/sql/soainfra/sql/oracle/upgrade/admin
- Use SQL\* Plus to access the \_SOAINFRA schema using the schema owner name and password.

For example:

sqlplus dev\_soainfra/password

where dev is the schema owner prefix you used when the SOAINFRA schema was created, and password is your schema password.

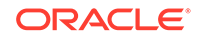

Note: If you attempt to access the administration scripts using a user other than <prefix>\_SOAINFRA, you will encounter the following error message: ERROR at line 24: ORA-06550: line 24, column 3: PLS-00201: identifier 'CONTROL\_MIGRATION.UPGRADE\_STATUS\_INFO' must be declared

 Run the soa\_upgrade\_menu.sql script to see the upgrade administration options menu.

```
SQL> @soa_upgrade_menu.sql
1: Report upgrade summary.
2: Report upgrade database sessions (Running sessions).
3: Report upgrade database background jobs (Completed jobs).
4: Report background control job parameters.
5: Change background control job execution schedule.
6: Enable/Disable background control job.
Advanced Options:
7: Change background control job parameters.
8: Stop upgrade database background sessions and jobs.
9: Reset errored 11g instances.
10: Report Current job run log (Oracle Internal Use).
11: EXIT.
   (NOTE: for error SP2-0309, please restart menu)
.
Enter option :
*****
```

Table 9-1 describes the functionality of each script.

## Running the Administration Scripts

The Administration Scripts Main Menu displays all of the options you have to monitor and administer the background control jobs and other administration tasks such as troubleshooting.

## 🔺 Caution:

The Advanced Options should only be used to troubleshoot the upgrade or to make changes to the upgrade process based on specific upgrade requirements. In most cases these scripts should only be executed by a designated system administrator or Oracle Support.

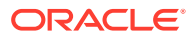

To run one of the administration scripts, enter an option number when prompted. Table 9-1 describes the functionality of each script.

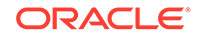

| Option<br>Number | Scripts Name                 | Use this<br>option to                         | Description                                                                                                    |
|------------------|------------------------------|-----------------------------------------------|----------------------------------------------------------------------------------------------------|
| 1                | Report<br>Upgrade<br>Summary | View the<br>overall status<br>of the upgrade. | The report is divided into sub-sections and provides an overview of the overall upgrade and the current run.                                                                                                    |
|                  |                              |                                               | The Report Upgrade Summary shows the<br>upgrade summary for METADATA, OPEN ECID<br>(open instances) and ALL ECIDS (closed<br>instances). The upgrade status is either<br>COMPLETE or OUTSTANDING (still running).                                                                                                    |
|                  |                              |                                               | In addition, it describes the following:                                                                                                    |
|                  |                              |                                               | <ul> <li>Last upgrade date for closed 11g<br/>instances</li> </ul>                                                                                                    |
|                  |                              |                                               | <ul> <li>The Maximum Upgrade Date for Close 11g Instances section displays the closure date of the last upgraded flow. The upgrade starts with the most recently closed instances and continues until the oldest completed instance is upgraded. An instance flow that closed on January 1, 20 would be upgraded before a flow that close on December 1, 2013. A Maximum Upgrade Date of June 1, 2013 indicates that all closed instances up to June 1, 2013 have been upgraded and any instances that wer closed before June 1, 2013 are still in the process of being upgrade.</li> <li>Upgrade error count The UPGRADE ERROR COUNT displays the number of errors that have occurred</li> </ul> |
|                  |                              |                                               | during the upgrade. You can use the<br>upgrade_error_log file to determine the<br>cause of the errors.<br>For more information on handling upgrade<br>errors, see Resolving Instance Upgrade                                                                                                    |
|                  |                              |                                               | Errors.                                                                                                    |
|                  |                              |                                               | <ul> <li>Instance count since start of upgrade<br/>The Overview Since Start of Upgrad<br/>shows the start date and time of the<br/>upgrade, the total number of instances to<br/>be upgraded and the number of instances<br/>remaining.</li> <li>Current Run Statistics</li> </ul>                                                                                                    |
|                  |                              |                                               | Upgrade data from the current upgrade rur<br>Each run is numbered. In the sample repor-<br>below, the data is from the first run (run:1).<br>designation of (run:2) would indicate that the<br>upgrade was run for the second time and the<br>statistics displayed are for second run.                                                                                                    |
|                  |                              |                                               | <ul> <li>START COUNT: Details how many<br/>instances are outstanding as of the<br/>start of the RUN. For subsequent<br/>upgrade RUNs (run2, run3, etc.) the</li> </ul>                                                                                                    |

 Table 9-1
 Menu Options for Upgrade Administration Scripts

| Option<br>Number | Scripts Name | Use this option to | Description                                                                                                    |
|------------------|--------------|--------------------|----------------------------------------------------------------------------------------------------|
|                  |              | -                  | <ul> <li>START COUNT total will detail what was remaining at the completion of the previous run.</li> <li>REMAINING COUNT: During the upgrade run a sum of "current instances that have not been processed" is collected every 5 minutes during the RUN. The "current instances that have not been processed" are then subtracted from the START COUNT to produce a REMAINING COUNT. REMAINING COUNT= START COUNT - "current instances that have not yet been processed"</li> <li>PROCESSED COUNT: PROCESSED COUNT= START COUNT - DURING COUNT - DURING</li> </ul> |
|                  |              |                    | REMAINING COUNT<br>The report data is shown below:                                                                                                    |
|                  |              |                    |                                                                                                    |
|                  |              |                    |                                                                                                    |
|                  |              |                    | Report Upgrade Summary<br>(Please wait for report to generate)                                                                                                    |
|                  |              |                    | ====                                                                                                    |
|                  |              |                    | . METADATA : COMPLETE<br>. OPEN FLOWS : COMPLETE<br>. ALL FLOWS : COMPLETE                                                                                                    |
|                  |              |                    |                                                                                                    |
|                  |              |                    | -<br>. Date of last upgraded and closed 11g<br>Flows                                                                                                    |
|                  |              |                    |                                                                                                    |
|                  |              |                    | -<br>. DATE : NOT AVAILABLE OR ALL DATA<br>UPGRADED                                                                                                    |
|                  |              |                    | . NOTE: Closed 11g flows prior to this<br>date                                                                                                    |
|                  |              |                    | . may not be visible on the EM console<br>. until they are upgraded.                                                                                                    |
|                  |              |                    | <br>. UPGRADE ERROR COUNT                                                                                                    |
|                  |              |                    | <br>. COUNT : 0                                                                                                    |
|                  |              |                    | PL/SQL procedure successfully completed.                                                                                                    |
|                  |              |                    | Enter to continue                                                                                                    |

 Table 9-1 (Cont.) Menu Options for Upgrade Administration Scripts

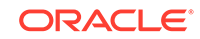

| Option<br>Number | Scripts Name | Use this option to | Description                                                                                                    |
|------------------|--------------|--------------------|----------------------------------------------------------------------------------------------------|
|                  |              |                    |                                                                                                    |
|                  |              |                    |                                                                                                    |
|                  |              |                    | Upgrade Start Date and Initial Instance<br>Count                                                                                                    |
|                  |              |                    |                                                                                                    |
|                  |              |                    | . Upgrade Start Date : 06/MAY/2014:04/50<br>. Initial Instance Count : 1881<br>. Outstanding Instances Count : 0                                                       |
|                  |              |                    | CURRENT RUN STATISTICS (run#: 1)                                                                                                    |
|                  |              |                    | <ul> <li>Note: 1/ Statistics maybe from<br/>previous run</li> <li>until new statistics are generated.</li> <li>2/ Statistics can take 10mins to<br/>refresh</li> </ul> |
|                  |              |                    | STARTED: 06/MAY/2014:04/50<br>ENDED: 06/MAY/2014:04/52<br>START COUNT: 1881<br>PROCESSED COUNT: 1881<br>REMAINING COUNT: 0                                             |
|                  |              |                    | ====== End of Report                                                                                                    |
|                  |              |                    | ======================================                                                                                                    |

 Table 9-1 (Cont.) Menu Options for Upgrade Administration Scripts

| Option<br>Number | Scripts Name                                                     | Use this option to                                                                                               | Description                                                                                                |                                                             |
|------------------|------------------------------------------------------------------|----------------------------------------------------------------------------------------------------|----------------------------------------------------------------------------------------------------|-------------------------------------------------------------|
| 2                | Report upgrade<br>database<br>sessions<br>(Running<br>sessions). | Determine<br>which jobs are<br>still running.<br>Do NOT use<br>this information<br>to manually kill<br>the jobs. | The option will return running<br>under 'Module', 'Inst', 'Sid' ar<br>For example:<br>                     | g sessions data<br>nd 'Serial' columns.<br>Sessions         |
|                  |                                                                  |                                                                                                    | Module<br>Sid Serial                                                                                       | Inst                                                        |
|                  |                                                                  |                                                                                                    | SOAUPGRADECONTROLMAIN                                                                                      | 1                                                           |
|                  |                                                                  |                                                                                                    | SOAUPGRADEDATA_0<br>228 14557                                                                              | 1                                                           |
|                  |                                                                  |                                                                                                    | SOAUPGRADEDATA_1<br>64 46683                                                                               | 1                                                           |
|                  |                                                                  |                                                                                                    | SOAUPGRADEDATA_2<br>180 621                                                                                | 1                                                           |
|                  |                                                                  |                                                                                                    | SOAUPGRADEDATA_3<br>130 61577                                                                              | 1                                                           |
|                  |                                                                  |                                                                                                    | SOAUPGRADESUBMITJOBS<br>172 66                                                                             | 1                                                           |
|                  |                                                                  |                                                                                                    | Monitor job completion throu scheduler job log.                                                            | gh the database                                             |
|                  |                                                                  |                                                                                                    | <b>CAUTION</b> : Do not use this in<br>the sessions. Use the admin<br>described in Stopping Upgra<br>Jobs. | formation to stop<br>istration script as<br>de Sessions and |

## Table 9-1 (Cont.) Menu Options for Upgrade Administration Scripts

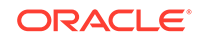

| Option<br>Number | Scripts Name                                                                                                    | Use this option to | Description                                                                                                    |
|------------------|----------------------------------------------------------------------------------------------------|--------------------|----------------------------------------------------------------------------------------------------|
| 3                | Report upgrade<br>databaseDetermine<br>which jobsThe database sessions that<br>upgrades are executed as<br>the jobs are complete, the<br> |                    | The database sessions that perform the instance<br>upgrades are executed as database jobs. Once<br>the jobs are complete, the status can be viewed<br>with this option. The user is not expected to<br>understand what each job does, only to ensure<br>that the status shows success without any errors. |
|                  |                                                                                                    |                    | The report displays the control job parameter values, the submitted upgrade job, current status of the job (submitted, waiting, running) and the job thread number (if applicable).                                                                                                    |
|                  |                                                                                                    |                    | For example:                                                                                                    |
|                  |                                                                                                    |                    |                                                                                                    |
|                  |                                                                                                    |                    |                                                                                                    |
|                  |                                                                                                    |                    | Report Upgrade Database Background Jobs (Completed)                                                                                                    |
|                  |                                                                                                    |                    |                                                                                                    |
|                  |                                                                                                    |                    | . State of last 15 completed Jobs in descending order                                                                                                    |
|                  |                                                                                                    |                    | Log_date                                                                                                    |
|                  |                                                                                                    |                    | Job_name Status<br>ERROR                                                                                                    |
|                  |                                                                                                    |                    |                                                                                                    |
|                  |                                                                                                    |                    | 21-FEB-2014 03:07:36                                                                                                    |
|                  |                                                                                                    |                    | UPGRADE_SOA_METADATA_JOB<br>SUCCEEDED 0                                                                                                    |

 Table 9-1 (Cont.) Menu Options for Upgrade Administration Scripts

| Option<br>Number | Scripts Name                                                  | Use this option to                                                                         | Description                                                                                                    |
|------------------|---------------------------------------------------------------|--------------------------------------------------------------------------------------------|----------------------------------------------------------------------------------------------------|
| 4                | Report<br>background<br>control job<br>parameters.            | View the<br>current<br>background<br>control job<br>parameters.                            | This option will report the parameters that are passed to the control job which coordinates the instance upgrade.                                                                                                    |
|                  |                                                               |                                                                                            |                                                                                                    |
|                  |                                                               |                                                                                            | Report Backgrond Control Job Parameters                                                                                                    |
|                  |                                                               |                                                                                            |                                                                                                    |
|                  |                                                               |                                                                                            | BATCH_SIZE : 10000<br>MAX_COUNT : 100000<br>JOB_MAX_RUNTIME : 240<br>DOP : 4<br>METADATA_JOB_COMPLETE : TRUE<br>OPEN_ECIDS_COMPLETE : FALSE<br>DATA_JOB_COMPLETE : FALSE<br>CTL_MAX_RUNTIME : 1<br>FIRST_TIME : FALSE<br>FIRST_CTL_MAX_RUNTIME : 0<br>FIRST_JOB_MAX_RUNTIME : 0<br>SQL_TRACE : FALSE<br>METRICS : TRUE<br>ASYNC : TRUE<br>                     |
|                  |                                                               |                                                                                            | REPEAT INTERVAL : freq=daily;<br>byhour=3; byminute=0; bysecond=0                                                                                                    |
| 5                | Change<br>background<br>control job<br>execution<br>schedule. | Change the<br>repeat interval<br>time and<br>duration of the<br>background<br>control job. | By default, the background control job interval<br>will start at 3AM (local time) and run for 4 hours<br>(240 minutes) every day until all of the closed<br>instances have been upgraded (set in terms<br>freq=daily; byhour=3; byminute=0; bysecond=0).<br>If you want this job to run at a different time, use<br>this option to change the repeat interval. |
|                  |                                                               |                                                                                            | Change Background Control Job Execution<br>Schedule - Repeat Interval                                                                                                    |
|                  |                                                               |                                                                                            |                                                                                                    |
|                  |                                                               |                                                                                            | The repeat interval determines when the<br>control procedure is<br>executed by the database scheduler.<br>Examples of repeat intervals can be<br>found in the Oracle Database<br>Administors Guide.<br>Enter REPEAT INTERVAL:                                                                                                    |
|                  |                                                               |                                                                                            | For more information, see Changing Background<br>Control Job Execution Schedule (Option 5)                                                                                                    |
|                  |                                                               |                                                                                            | <b>NOTE</b> : To change the duration of the run (default<br>is 240 minutes), modify the JOB_MAX_RUNTIME<br>using the Change Background Control Job<br>Parameters (Option 7).                                                                                                    |

| Table 9-1 | . (Cont.) Menu Options for Upgrade Administrati | on Scripts |
|-----------|-------------------------------------------------|------------|
|-----------|-------------------------------------------------|------------|

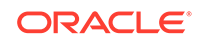
| Option<br>Number | Scripts Name                                                                          | Use this option to                                                                                                    | Description                                                                                                    |  |  |
|------------------|---------------------------------------------------------------------------------------|----------------------------------------------------------------------------------------------------|----------------------------------------------------------------------------------------------------|--|--|
| 6                | Enable/Disable Enable or<br>background disable the<br>control job. background<br>job. | Enable or<br>disable the<br>background<br>job.                                                                                                    | By default, the Enable/Disable background<br>control job is disabled (ENABLE: FALSE). Enter<br>Y (Yes) to change the current setting. Note<br>that disabling the control job will prevent the<br>background control job from running at the                                                                                                    |  |  |
|                  |                                                                                       |                                                                                                    | The setting will appear in the Summary Report<br>as ENABLE: TRUE or FALSE.                                                                                                    |  |  |
|                  |                                                                                       |                                                                                                    | Enter N (No) to retain the current setting.                                                                                                    |  |  |
|                  |                                                                                       |                                                                                                    | ENABLE/DISABLE CONTROL JOB SCHEDULE                                                                                                    |  |  |
|                  |                                                                                       |                                                                                                    | Disabling the Control Schedule will stop the Control job                                                                                                    |  |  |
|                  |                                                                                       |                                                                                                    | from executing at the specified Repeat<br>Interval.<br>Change ENABLE Y/N:                                                                                                    |  |  |
|                  |                                                                                       |                                                                                                    | For more information, see Enabling and<br>Disabling Background Control Job (Option 6)                                                                                                    |  |  |
| /                | cnange<br>background<br>control job<br>parameters.                                    | Change the<br>BATCH_SIZE,<br>MAX_COUNT,<br>JOB_MAX<br>_RUNTIME or<br>DOP (degree<br>of parallel<br>(options 1-4).<br>Do not change<br>the Advanced<br>Options<br>(options 5-14)<br>unless<br>instructed to do<br>so by Oracle<br>Support to<br>troubleshoot an<br>upgrade. | <pre>For most upgrades, the default values for the<br/>background control job parameters are sufficient<br/>However, if you need to make changes, review<br/>the parameter descriptions in Setting Control Job<br/>Parameters (Option 7).</pre> 1: Set BATCH_SIZE 2: Set MAX_COUNT 3: Set JOB_MAX_RUNTIME 4: Set DOP . Advanced Options: . (Options below for Oracle Internal<br>Use) . (Please contact Oracle Support) . 5: Set METADATA_JOB_COMPLETE 6: Set DATA_JOB_COMPLETE 7: Set OPEN_ECIDS_COMPLETE 8: Set CTL_MAX_RUNTIME 9: Set FIRST_TIME |  |  |
|                  |                                                                                       |                                                                                                    | <pre>10: Set FIRST_CTL_MAX_RUNTIME 11: Set FIRST_JOB_MAX_RUNTIME 12: Set SQL_TRACE 13: Set METRICS 14: Set ASYNC . 15: MAIN MENU</pre>                                                                                                    |  |  |

| Table 9-1 | (Cont.) Menu | Options for | Upgrade | Administration | Scripts |
|-----------|--------------|-------------|---------|----------------|---------|
|-----------|--------------|-------------|---------|----------------|---------|

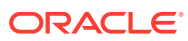

| Option<br>Number                           | Scripts Name                           | Use this option to                                                                                                    | Description                                                                                                    |
|--------------------------------------------|----------------------------------------|----------------------------------------------------------------------------------------------------|----------------------------------------------------------------------------------------------------|
| 8                                          | Stop upgrade<br>database<br>background | Stop the<br>current<br>background                                                                                                    | Use this option to gracefully stop the current<br>background jobs or sessions as described in<br>Stopping Upgrade Sessions and Jobs                                                                                                    |
|                                            | sessions and jobs.                     | database<br>sessions or<br>jobs.                                                                                                    | <pre>Stop Upgrade Database Background<br/>Sessions/Jobs<br/>=======<br/>All upgrade sessions and jobs should<br/>stop but this may require 5 minutes to<br/>take affect.<br/>There will be a one minute wait before<br/>this procedure returns.<br/>Are you sure Y/N: Y<br/>Enter for MENU</pre> |
| 9<br>Reset<br>errored<br>11g<br>instances. |                                        | Once an<br>upgrade is run,<br>check the<br>upgrade_error_<br>log and correct<br>any reported<br>errors. Then,<br>use this option<br>to resubmit<br>those<br>instances to<br>process again<br>in the next<br>upgrade job. | This option will enable the instances with errors<br>to be processed again in the next upgrade job.<br>Use this option only after you have corrected the<br>errors reported in the upgrade_error_log.<br>Reset errored llg instances<br>====================================                     |

#### Table 9-1 (Cont.) Menu Options for Upgrade Administration Scripts

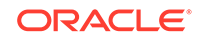

| Option<br>Number                          | Scripts Name | Use this option to                                                         | Description                                                                                                    |                |                                             |       |  |
|-------------------------------------------|--------------|----------------------------------------------------------------------------|----------------------------------------------------------------------------------------------------|----------------|---------------------------------------------|-------|--|
| 10<br>Report<br>Current<br>job run<br>log |              | Generate a<br>report for<br>Oracle Support<br>that shows the<br>parameters | The output of this report can be sent to Oracle<br>Support when troubleshooting an upgrade.<br>You can also use this report to verify that any<br>changes made to the Control Job Parameters<br>are correct. |                |                                             |       |  |
| (Oracle                                   |              | current run                                                                | Example:                                                                                                    |                |                                             |       |  |
| Internal                                  |              | current run.                                                               |                                                                                                    |                |                                             |       |  |
| 030).                                     |              |                                                                            | ==========                                                                                                    |                |                                             |       |  |
|                                           |              |                                                                            | Report Cu<br>Use)                                                                                                    | urrent         | t RUN log (Oracle Inte                      | rnal  |  |
|                                           |              |                                                                            | ========                                                                                                    |                |                                             | ===== |  |
|                                           |              |                                                                            | =======                                                                                                    |                |                                             |       |  |
|                                           |              |                                                                            | Module                                                                                                    | Туре           | e Comment                                   |       |  |
|                                           |              |                                                                            | CONTROL<br>10000                                                                                                    | PARM           | batch_size                                  | =>    |  |
|                                           |              |                                                                            | CONTROL<br>100000                                                                                                    | PARM           | max_count                                   | =>    |  |
|                                           |              |                                                                            | CONTROL                                                                                                    | PARM           | use_ctl_max_runtime                         | =>    |  |
|                                           |              |                                                                            | CONTROL                                                                                                    | PARM           | use_job_max_runtime                         | =>    |  |
|                                           |              |                                                                            | CONTROL                                                                                                    | PARM           | DOP                                         | =>    |  |
|                                           |              |                                                                            | FALSE                                                                                                    | PARM           | metadata_job_complete                       | =>    |  |
|                                           |              |                                                                            | CONTROL<br>FALSE                                                                                                    | PARM           | data_job_complete                           | =>    |  |
|                                           |              |                                                                            | CONTROL<br>FALSE                                                                                                    | PARM           | open_ecids_complete                         | =>    |  |
|                                           |              |                                                                            | CONTROL<br>TRUE                                                                                                    | PARM           | first_time                                  | =>    |  |
|                                           |              |                                                                            | CONTROL<br>FALSE                                                                                                    | PARM           | sql_trace                                   | =>    |  |
|                                           |              |                                                                            | CONTROL<br>TRUE                                                                                                    | PARM           | metrics                                     | =>    |  |
|                                           |              |                                                                            | CONTROL<br>TRUE                                                                                                    | PARM           | async                                       | =>    |  |
|                                           |              |                                                                            | CONTROL<br>NULL                                                                                                    | PARM           | ctl_stoptime_d                              | =>    |  |
|                                           |              |                                                                            | CONTROL<br>NULL                                                                                                    | PARM           | job_stoptime_d                              | =>    |  |
|                                           |              |                                                                            | CONTROL<br>ASYNCRONO                                                                                                    | INFO<br>DUS    | UPGRADE jobs submitte                       | d     |  |
|                                           |              |                                                                            | METADATA                                                                                                    | INFO           | UPGRADE submitting:                         |       |  |
|                                           |              |                                                                            | UPGRADE_S                                                                                                    | SOA_MI         | ETADATA_JOB                                 |       |  |
|                                           |              |                                                                            | CONTROL                                                                                                    | INFO           | CONTROL procedure wai                       | ting  |  |
|                                           |              |                                                                            | ior (meta<br>METADATA                                                                                                    | adata<br>INFO  | and/or open ecids)<br>UPGRADE UPGRADE_SOA J | OB    |  |
|                                           |              |                                                                            | will wait                                                                                                    | t for          | UPGRADE_SOA_METADATA_                       | J     |  |
|                                           |              |                                                                            | DATA                                                                                                    | INFO           | UPGRADE submitting:                         |       |  |
|                                           |              |                                                                            | UPGRADE_S<br>DATA                                                                                                    | SOA_JO<br>INFO | DB0<br>UPGRADE submitting:                  |       |  |
|                                           |              |                                                                            | UPGRADE_S                                                                                                    | SOA_JO         | )B1                                         |       |  |

 Table 9-1 (Cont.) Menu Options for Upgrade Administration Scripts

| Option<br>Number | Scripts Name | Use this option to                             | Description                                                                                                    |
|------------------|--------------|------------------------------------------------|----------------------------------------------------------------------------------------------------|
|                  |              |                                                | UPGRADE_SOA_JOB2<br>DATA INFO UPGRADE submitting:<br>UPGRADE_SOA_JOB3<br>DATA INFO UPGRADE will wait if<br>UPGRADE_SOA_JOB running |
| 11<br>Exit       |              | Close the<br>Script<br>Administration<br>Menu. | This option will close the menu.                                                                                                   |

#### Table 9-1 (Cont.) Menu Options for Upgrade Administration Scripts

## Configuring the Administration Scripts

This section describes the steps needed to configure the upgrade administration scripts.

- Changing Background Control Job Execution Schedule (Option 5)
- Enabling and Disabling Background Control Job (Option 6)
- Setting Control Job Parameters (Option 7)
- Resetting Errored 11g instances (Option 9)

## Changing Background Control Job Execution Schedule (Option 5)

Use Option 5 to change the execution schedule of the Background Control Job.

In the example below, the start time of the job was changed from 3AM to 4AM (local time).

```
Change Background Control Job Execution Schedule - Repeat Interval
The repeat interval determines when the control procedure is executed by the
database scheduler.
```

Examples of repeat intervals can be found in the Oracle Database Administors Guide.

Enter REPEAT INTERVAL: freq=daily; byhour=4;

BEFORE Change : freq=daily; byhour=3;byminute=0; bysecond=0
AFTER Change : freq=daily; byhour=4

## Enabling and Disabling Background Control Job (Option 6)

Use the Enable/Disable Background Control Job script (Option 6) to enable the start of a background control job OR to prevent the start of a scheduled control job. T

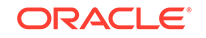

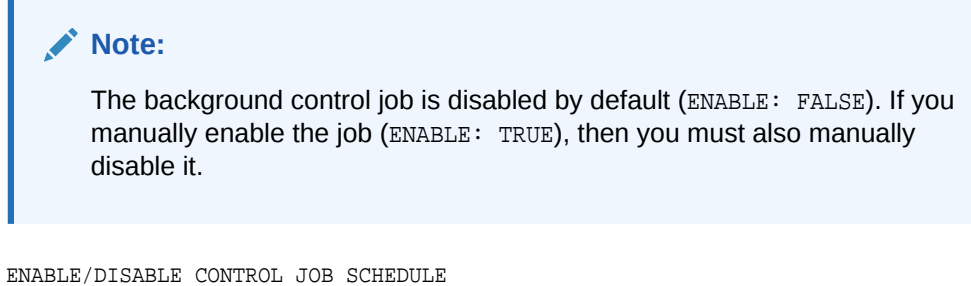

Disabling the Control Schedule will stop the Control job from executing at the specified Repeat Interval. Change ENABLE Y/N:

## Setting Control Job Parameters (Option 7)

The Set Control Job Parameters script (option 7) can be used to configure the parameters described in Table 9-2.

| Parameter       | Default               | Description                                                                                                    |
|-----------------|-----------------------|----------------------------------------------------------------------------------------------------|
| BATCH_SIZE      | 10000                 | Determines the number of updates<br>(inserts, updates and deletes) that<br>are sent to the database at one time<br>for execution.                                                                                                    |
| MAX_COUNT       | 100000                | Determines the number of instances<br>(ECIDs) that are fetched to upgrade<br>before another MAX_COUNT worth<br>of instances is fetched.                                                                                               |
| JOB_MAX_RUNTIME | 240 minutes (4 hours) | This is the maximum number of minutes that a background control job will run.                                                                                                    |
| DOP             | 4                     | The number of parallel execution<br>servers associated with a single<br>operation is known as the degree of<br>parallelism (DOP). Parallel execution<br>is designed to effectively use<br>multiple CPUs.                              |
|                 |                       | <b>CAUTION</b> : Changing the degree of<br>parallel is an advanced option. Refer<br>to your database administration<br>documentation for more information<br>on setting the appropriate degree of<br>parallelism for your deployment. |
| SQL_TRACE       | FALSE                 | <b>NOTE</b> : Setting SQL_TRACE to TRUE<br>can be used to debug and<br>troubleshoot, but it may require the<br>DBA to grant "alter session" to the<br>soainfra user as shown below:                                                   |
|                 |                       | \$ sqlplus / as sysdba<br>SQL> grant alter session to<br><soainfra>;</soainfra>                                                                                                    |

 Table 9-2
 Background Control Job Parameters

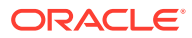

#### To Change the Job Control Parameters:

1. Launch the SOA Upgrade Menu using the steps in Accessing the Upgrade Scripts Menu.

Enter **7** in the Enter option field to run the Change Background Control Job Parameters script.

The SOA Upgrade Menu is shown below:

\_\_\_\_\_ 1: Report upgrade summary. 2: Report upgrade database sessions (Running sessions). 3: Report upgrade database background jobs (Completed jobs). 4: Report background control job parameters. 5: Change background control job execution schedule. 6: Enable/Disable background control job. Advanced Options: 7: Change background control job parameters. 8: Stop upgrade database background sessions and jobs. 9: Reset errored 11g instances. 10: Report Current job run log (Oracle Internal Use). 11: EXIT. . (NOTE: for error SP2-0309, please restart menu) . Enter option : \* \* \* \* \* \* \* \* \* \* \* \* \* \* \* \* \* \*

2. Enter the number of the parameter you want to change in the Enter Option field.

For example, to change the BATCH\_SIZE, enter 1.

A complete list of control job parameters is listed as shown below:

| 1:   | Set   | BATCH_SIZE                          |
|------|-------|-------------------------------------|
| 2:   | Set   | MAX_COUNT                           |
| 3:   | Set   | JOB_MAX_RUNTIME                     |
| 4:   | Set   | DOP                                 |
|      |       |                                     |
| Adva | anced | d Options:                          |
| . (  | Opt:  | ions below for Oracle Internal Use) |
| . (  | Plea  | ase contact Oracle Support)         |
|      |       |                                     |
| 5:   | Set   | METADATA_JOB_COMPLETE               |
| 6:   | Set   | DATA_JOB_COMPLETE                   |
| 7:   | Set   | OPEN_ECIDS_COMPLETE                 |
| 8:   | Set   | CTL_MAX_RUNTIME                     |
| 9:   | Set   | FIRST_TIME                          |
| 10:  | Set   | FIRST_CTL_MAX_RUNTIME               |
| 11:  | Set   | FIRST_JOB_MAX_RUNTIME               |
| 12:  | Set   | SQL_TRACE                           |
| 13:  | Set   | METRICS                             |
| 14:  | Set   | ASYNC                               |
|      |       |                                     |
| 15:  | MAI   | N MENU                              |
|      |       |                                     |
| Ente | er op | otion :                             |

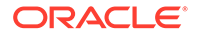

3. Change the value of the parameter by entering a new value. Click Enter to commit the change. Repeat this process for each parameter you want to change.

You can verify that the change was accepted by looking at the values in the Before Change and After Change fields.

4. Return to the Main Menu by entering 15 in the Enter Option field.

You will return to the main Administration Script menu.

```
-----
1: Report upgrade summary.
2:
  Report upgrade database sessions (Running sessions).
3: Report upgrade database background jobs (Completed jobs).
4: Report background control job parameters.
5: Change background control job execution schedule.
6: Enable/Disable background control job.
Advanced Options:
7: Change background control job parameters.
8: Stop upgrade database background sessions and jobs.
9: Reset errored 11g instances.
10: Report Current job run log (Oracle Internal Use).
11: EXIT.
   (NOTE: for error SP2-0309, please restart menu)
.
Enter option :
*****
```

5. Verify that your changes have been made using the Report Background Control Job Parameters script (Option 4).

```
-----
Report Backgrond Control Job Parameters
_____
BATCH_SIZE : 10000
MAX_COUNT : 10000
JOB_MAX_RUNTIME : 240
DOP
                : 4
METADATA_JOB_COMPLETE : TRUE
OPEN_ECIDS_COMPLETE : FALSE
DATA_JOB_COMPLETE : FALSE
CTL_MAX_RUNTIME : 1
FIRST TIME : FALSE
FIRST_CTL_MAX_RUNTIME : 0
FIRST_JOB_MAX_RUNTIME : 0
SQL_TRACE : FALSE
METRICS
               : TRUE
               : TRUE
ASYNC
_____
            : FALSE
: freq=daily; byhour=3; byminute=0; bysecond=0
ENABLE
REPEAT INTERVAL
```

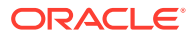

## Resetting Errored 11g instances (Option 9)

If the upgrade encountered errors during the run, resolve the issue(s) and then resubmit the errored instances by resetting the error flow\_id from (-1) to null. The instances will be processed in the next scheduled background control job run.

For more information, see Resolving Instance Upgrade Errors .

The rows in the upgrade\_error\_log table will have their type column set to zero. The rows in this table are not removed so that history is not lost.

NOTE: Ensure to schedule and enable the background job. Are you sure  $\ensuremath{\mathsf{Y/N}}\xspace$ 

## **Stopping Upgrade Sessions and Jobs**

You can use the administration scripts to stop a running session or job.

#### Note:

Enter for MENU

If you stop a running upgrade job before it has completed, you will not be able to query the remaining data or view it using Enterprise Manager Console.

The background jobs upgrade the newest instances first, so you can see how far the upgrade has progressed by looking at the timestamp of the last upgraded instance in the Upgrade Summary Report (Option 1) under the Maximum Upgrade Date for Closed 11g instances section.

There are two ways to stop the upgrade of read-only instances:

 Once the background database control job has started, use the Stop Upgrade Database Background Sessions and Job script (Option 8) to stop ALL of the upgrade sessions and jobs that are currently running. It can take a few minutes before all of the jobs have stopped.

```
Stop Upgrade Database Background Sessions/Jobs
_______All upgrade sessions and jobs should stop but this may require 5 minutes to
take affect.
There will be a one minute wait before this procedure returns.
Are you sure Y/N: Y
```

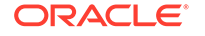

Use the Report Upgrade Database Sessions (Option 2) to verify that there are no jobs running. You can restart the upgrade job, if needed, by scheduling a job to run at a user-defined time. This is the preferred method.

• Start a middle tier application, such as the SOA Managed Server.

Once a mid-tier application such as a managed server is started, the upgrade of closed instances is stopped automatically. You can use the administration scripts to schedule the upgrade job to run at another time.

## Restarting an Incomplete Upgrade

If the instance upgrade is stopped, it must be manually restarted using the administrations scripts as described below.

1. Enable the background control job using administration script option 6 - 'Enable/ Disable background control job'.

See Enabling and Disabling Background Control Job (Option 6).

 Schedule the background control job execution to run at specific time interval using administration script option 5 - 'Change background control job execution schedule'.

See Changing Background Control Job Execution Schedule (Option 5).

 When the time interval specified in Step 2 is reached, the background control jobs starts. Monitor the upgrade status using the administration script option 1 'Report Upgrade Summary'.

See Option 1 in Table 9-1.

4. Once the upgrade is completed, log in to Oracle Enterprise Manager Fusion Middleware Control, expand SOA, click soa-infra (soa\_server1) and verify that the Data Migration Completed link is displayed under SOA Runtime Health section.

See Verifying Data Migration is Complete.

## Monitoring Upgrade Status with SQL Queries

This section provides SQL queries that can be used to monitor and validate upgrade in addition to the Administration Scripts.

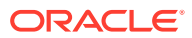

| To determine if                                                                      | Use this query                                                                                                    | More Information                                                                                                    |
|--------------------------------------------------------------------------------------|----------------------------------------------------------------------------------------------------|----------------------------------------------------------------------------------------------------|
| A flow instance has encountered an error during upgrade (flowId is set to -1 or -2). | <pre>Select count (*) from<br/>composite_instance where<br/>flow_id=-1;<br/>select count(*) from<br/>composite_instance where<br/>flow_id = -1;<br/>select count(*) from<br/>cube_instance where flow_id =<br/>2</pre>                                                                                | Once Upgrade Assistant completes<br>upgrading Open instances, Oracle<br>recommends that you check for rows<br>in UPGRADE_ERROR_LOG table<br>within SOAINFRA schema. This<br>table stores errored data that was<br>not upgraded to 12c. The column<br>'type' determines the type of error<br>encountered. The different type of<br>error that can be reported in the<br>UPGRDAE_ERROR_LOG table:                                                                                                    |
|                                                                                      | <pre>select count(*) from<br/>dlv_message where flow_id = -2;<br/>select count(*) from<br/>mediator_instance where<br/>flow_id = -2;</pre>                                                                                                    | <ul> <li>0 : These errors were reported<br/>in the previous upgrade run.<br/>Type will be set to 0<br/>while 'Resetting Errored 11g<br/>instances (Option 9)' of the<br/>Upgrade Administrative Script is<br/>executed.</li> <li>1: Error occurred during the<br/>upgrade of instances.</li> <li>2: Error occurred during upgrade<br/>of EDN error event store or<br/>Adapter rejected messages.</li> <li>9: Error occurred during the<br/>upgrade of Metadata</li> <li>12: Generic error occurred<br/>during the data upgrade<br/>process.</li> <li>It is important to ensure that no<br/>errored records exist in these tables.</li> <li>For more information, see Resetting<br/>Errored 11g instances (Option 9)</li> </ul> |
| All Open instances are upgraded.                                                     | <pre>select count (*) from<br/>cube_instance where state &lt; 5<br/>and flow_id = -1;<br/>select count (*) from<br/>dlv_message where state in<br/>(0,1,4) and flow_id = -1<br/>select count (*) from<br/>mediator_instance where<br/>component_state between 4 and<br/>15 and flow_id is null;</pre> | Run these queries post-upgrade to<br>verify and they should return zero<br>rows if all Open have been migrated.                                                                                                    |

## Monitoring Upgrade Status with Fusion Middleware Control

In addition to the administration scripts, you can also use the Oracle Enterprise Manager Fusion Middleware Control Console to view the general status of the upgrade. The administration scripts will provide you with more administrative control

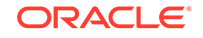

of the upgrade jobs, but you can monitor the following with the Fusion Middleware Control Console:

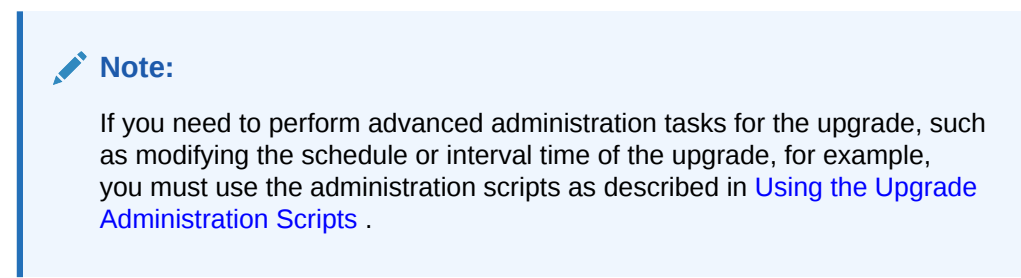

- Verifying Data Migration is Complete
- Managing an Incomplete (Stopped) Upgrade
- Viewing Instances that Faulted During the Upgrade
- Viewing Instances Created Prior to Composite Redeployment

## Verifying Data Migration is Complete

In the target navigation pane of Oracle Enterprise Manager Fusion Middleware Control, expand **SOA**, click **soa-infra (soa\_server1)** and verify that the Data Migration Completed link is displayed under SOA Runtime Health section as shown below:

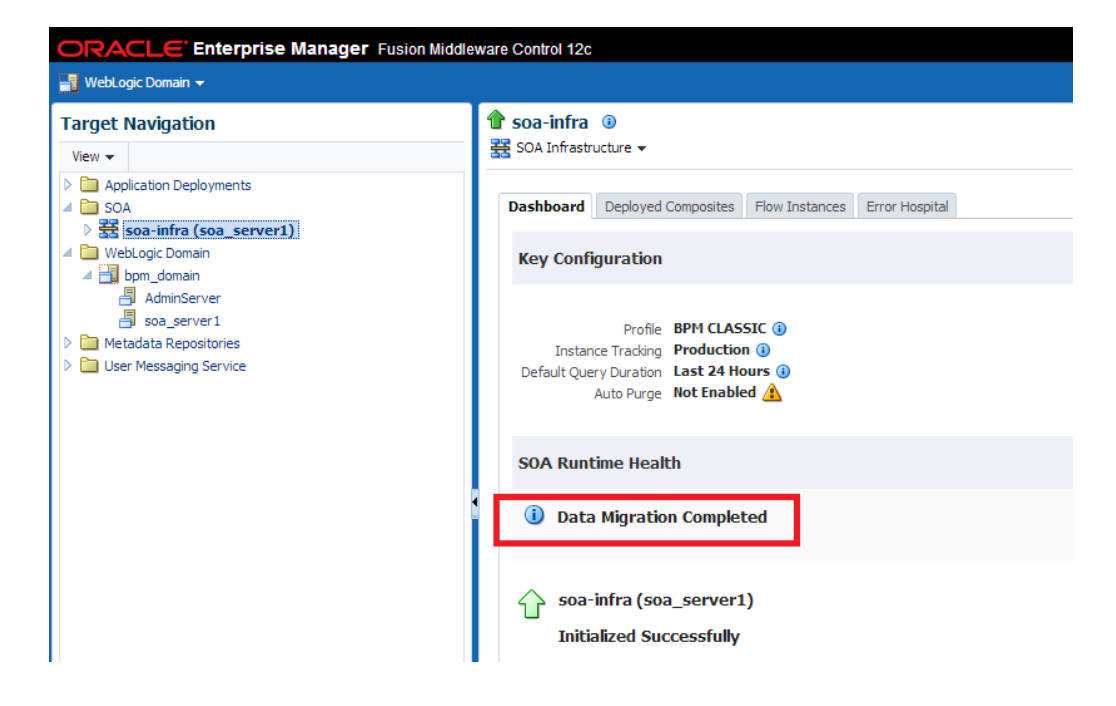

Figure 9-3 SOA Runtime Health: Data Migration Completed

Click **Data Migration Complete** and verify that the following message is displayed:

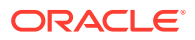

Figure 9-4 Migration Completed

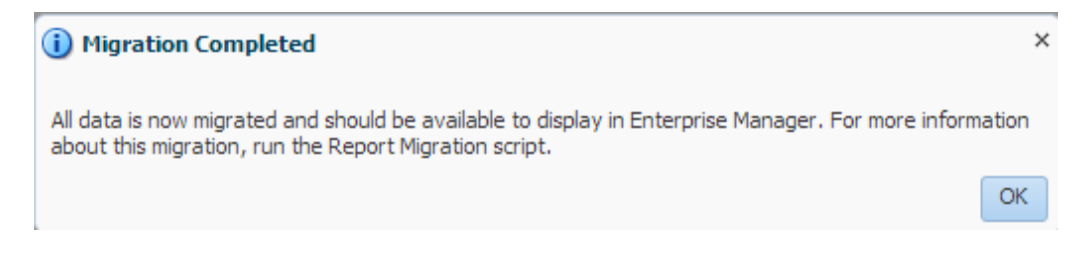

Click **OK** to close the Migration Completed dialog box. You will see the SOA Runtime Health migration status message (Figure 9-5).

Figure 9-5 SOA Runtime Health: Migration Status Message

| SOA Runtime Health           |                    |
|------------------------------|--------------------|
| (i) Data Migration Completed | Close this message |

Click Close this message. The following confirmation dialog appears:

Figure 9-6 Hide Data Confirmation

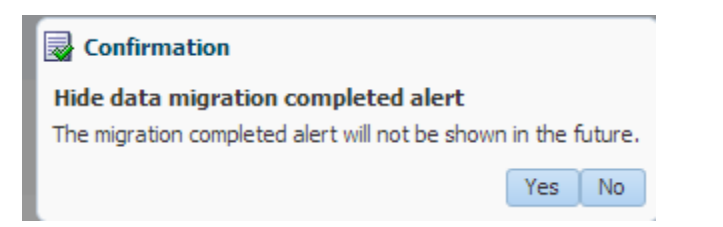

Click **Yes** to hide the data migration completed alert. The **Close the message** button will disappear from the SOA Runtime Health section.

Click **No** to retain the alert in the SOA Runtime Health section.

## Managing an Incomplete (Stopped) Upgrade

You can use Fusion Middleware Control to manage an incomplete upgrade, which can occur in the following situations:

- None of the open or closed instances are upgraded.
- Some of the open instances have upgraded. For example, if you stop the background control job manually using administration script option 8 (Stop upgrade database background sessions and jobs) during the upgrade of open instances.
- Only open instances have been upgraded.

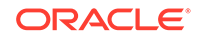

• Some or none of the closed instances have been upgraded.

#### Note:

If you start the SOA managed servers before the instance upgrade is complete, Fusion Middleware Control will show the upgrade status as Data Migration Not Complete and you will have to manually restart the upgrade as described in Restarting an Incomplete Upgrade.

If the upgrade is not yet complete, Fusion Middleware Control can provide the maximum creation date for all 11g instances that have not yet been upgraded. This is important because the maximum creation date can also help you determine why some instances might not be visible in the 12c Enterprise Manager Console. For example, if you notice that some older 11g closed instances are not be visible in the Fusion Middleware Control console, you can check the maximum creation date for all non-upgraded instances to help you determine if its because the upgrade has not reached those instances yet.

To verify the status of an incomplete (stopped) upgrade using Middleware Control do the following:

In the target navigation pane of Oracle Enterprise Manager Fusion Middleware Control, expand **SOA**, click **soa-infra (soa\_server1)**. In the SOA Runtime Health section of the screen you will see the current status of the upgrade. For an incomplete upgrade, the status will be **Data Migration Not Complete**. You can refresh this screen every 5 minutes.

Figure 9-7 SOA Runtime Health: Data Migration Not Complete

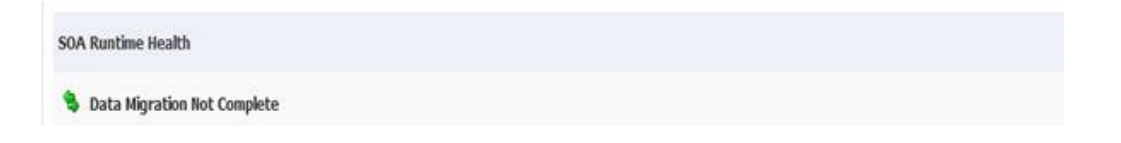

Click Data Migration Not Complete and the following message is displayed:

Figure 9-8 SOA Runtime Health: Migration Not Complete Status Message

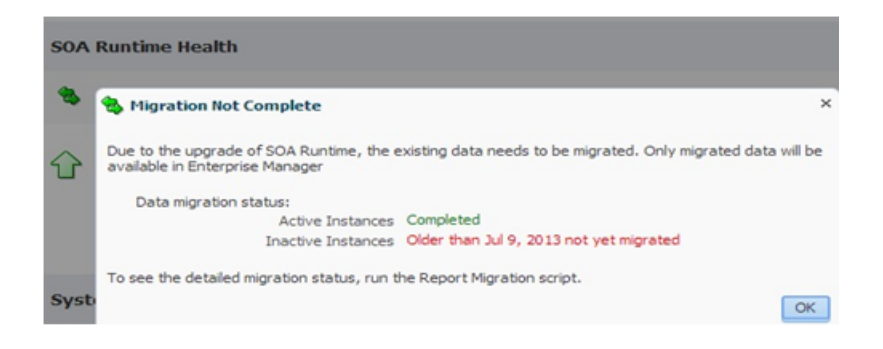

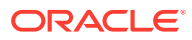

#### **Data Migration Status:**

- Active Instances: Shows the status of upgraded open instances. In the example above, the open instances have already been upgraded (status will be *Completed*).
- **Inactive Instances**: Shows the status of upgraded closed instances. In the example above, closed instances older than July 9, 2013 have not yet been upgraded. The upgrade is performed newest to oldest. Any instances that have not yet been upgraded will not appear in any Fusion Middleware Control reports or views. You can refresh the report every 5 minutes.

#### Note:

For a detailed report of the running upgrade, run the Report Upgrade Summary script (Option 1) as described in Running the Administration Scripts.

Once all the closed instances are upgraded, the link will change to **Data Migration Completed** as shown in Figure 9-4.

## Viewing Instances that Faulted During the Upgrade

The 11g instances that incur a fault and fail during the upgrade can be seen only at the composite level post-upgrade. These instances will not be displayed at the partition level.

To view these instances, navigate to the **Flow Instances** tab of the deployed composite as shown in Figure 9-9:

## Figure 9-9 Using the composite level to view instances that faulted during upgrade

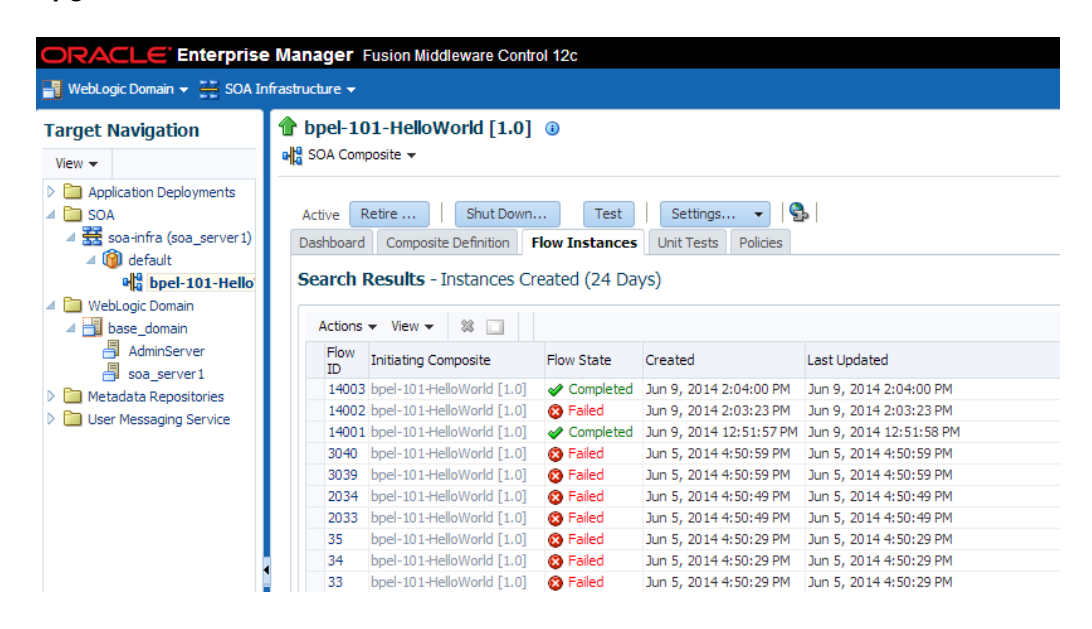

NOTE: Use Search Options to specify a specific instance creation time or date range.

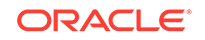

| Search Options 👍 🝷                                    |                      |
|-------------------------------------------------------|----------------------|
| Instances Within a Time Range                         | Search               |
| 🖼 🖥 🧇                                                 | V Add/Remove Filters |
| Time (Options)<br>Instance Created<br>Last* 24 - Days | Custom time period   |

## Viewing Instances Created Prior to Composite Redeployment

If a composite is redeployed with the same pre-upgrade revision, then you must navigate to the partition level (instead of composite level) to view these instances as shown in Figure 9-10.

Instances created after the upgrade, however, can be viewed in the 12c composite level.

| Figure 9-10 | Using the partition leve | I to see instances | s created prior to upgrade |
|-------------|--------------------------|--------------------|----------------------------|
|-------------|--------------------------|--------------------|----------------------------|

| ORACLE Enterprise Manager Fusion M         | ddleware Control | 12c                           |                       |                        |                        |                      |
|--------------------------------------------|------------------|-------------------------------|-----------------------|------------------------|------------------------|----------------------|
| 📲 WebLogic Domain 👻 🏪 SOA Infrastructure 👻 |                  |                               |                       |                        |                        |                      |
| Target Navigation                          | default 🔋        |                               |                       |                        |                        |                      |
| View 👻                                     | (i) SOA Partitio | n <del>-</del>                |                       |                        |                        |                      |
| Application Deployments                    |                  |                               |                       |                        |                        |                      |
| 4 🛅 SOA                                    | Dashboard        | Deployed Composites Flow Inst | tances Error Hospital |                        |                        |                      |
| Image: Service-bus (AdminServer)           | Conrob Do        | sults Instances Greated (7    | (4 Dours)             |                        |                        | <b>Q</b>             |
| 🖉 🚟 soa-infra (soa_server 1)               | Search Ke        | suits - Instances Createu (2  | + Days)               |                        |                        | Recent Instances   1 |
| 🔺 🔞 default                                |                  |                               |                       |                        |                        |                      |
| bpel-101-HelloWorld [1.0]                  | Actions +        | View 👻 🕱 🛄 🧐 Error H          | ospital               |                        |                        |                      |
| HelloDBindingPS3 [1.0]                     | Flow ID          | Initiating Composite          | Flow State            | Created                | Last Updated           | Partition            |
| SOA_Calls_OSB_Calls_SOA_Project [1.0]      | 3011             | bpel-101-HelloWorld [1.0]     | Completed             | Jun 4, 2014 6:28:25 AM | Jun 4, 2014 6:28:25 AM | default              |
| Isoa-infra (soa_server2)                   | 3012             | bpel-101-HelloWorld [1.0]     | Completed             | Jun 4, 2014 6:28:25 AM | Jun 4, 2014 6:28:25 AM | default              |
| 4 🛅 WebLogic Domain                        | 5                | bpel-101-HelloWorld [1.0]     | Completed             | Jun 4, 2014 6:28:25 AM | Jun 4, 2014 6:28:25 AM | default              |
| 4 🗃 base domain                            | 1005             | bpel-101-HelloWorld [1.0]     | Completed             | Jun 4, 2014 6:28:25 AM | Jun 4, 2014 6:28:25 AM | default              |
| AdminServer                                | 6                | bpel-101-HelloWorld [1.0]     | Completed             | Jun 4, 2014 6:28:24 AM | Jun 4, 2014 6:28:24 AM | default              |
| > 🖪 osh cluster                            | 2007             | bpel-101-HelloWorld [1.0]     | Completed             | Jun 4, 2014 6:28:24 AM | Jun 4, 2014 6:28:24 AM | default              |

## **Resolving Instance Upgrade Errors**

If the upgrade fails or the UPGRADE ERROR COUNT section of the Report Upgrade Summary report (Option 1) shows that there were errors in the current run, you must resolve the errors before resubmitting the instances to upgrade.

The upgrade\_error\_log can be used to diagnose the error situation and may provide guidance on how to resolve the issue. For more information on resolving common upgrade errors, see Recovering From a Failed Upgrade.

The table below describes each of the errors and possible resolutions:

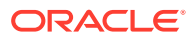

| Error Type | Description                                                                                                    | Error Message                                                                                                    | Resolution                                                                                                    |
|------------|----------------------------------------------------------------------------------------------------|----------------------------------------------------------------------------------------------------|----------------------------------------------------------------------------------------------------|
| 0          | These errors were reported<br>in the previous upgrade<br>run.<br>Type will be set to 0<br>after resetting the errored<br>instances as described<br>in Resetting Errored 11g<br>instances (Option 9)). | Error message giving<br>details about error occurred<br>based on previous error<br>type.                                                                                                    | Correct the errors from<br>the previous run and reset<br>using Administrative Script.                                                                                                    |
| 1          | Error occurred during the upgrade of instances.                                                                                                    | The error message will<br>have actual error thrown<br>from the Upgrade script. It<br>will also show a stack trace<br>which will point out the<br>line in the Upgrade PL/SQL<br>script where the error has<br>occurred.                                                                     | Debugging the root cause<br>can be done by looking at<br>the actual error along with<br>the trace to get the location<br>of the error.<br>ECID populated in the info<br>column will be helpful in<br>getting the data for failed<br>instance.     |
| 2          | Error occurred during<br>upgrade of EDN error event<br>store or Adapter rejected<br>messages.                                                                                                    | The error message will<br>contain the string<br>upgrade_rejected_mess<br>age/<br>upgrade_edn_message to<br>determine which<br>component it failed<br>It will contain the reason for<br>failure along with the id of<br>the message which failed.                                           | Debugging can be done by<br>analyzing the actual reason<br>of the error. To get the<br>details of the adapter/edn<br>message which has failed<br>the id logged as part<br>of ERROR_MSG can be<br>used.                                            |
| 9          | Error occurred during the upgrade of metadata.                                                                                                    | It will have details of the<br>composite_dn for which<br>the metadata upgrade has<br>failed<br>It will have the actual error<br>thrown from Upgrade script<br>also with a stack trace<br>which will point out the<br>line in the Upgrade PL/SQL<br>script where the error has<br>occurred. | Debugging can be done<br>by looking at the actual<br>error along with the trace<br>to get the location of the<br>error. Info column will give<br>the whole composite_dn<br>for which the metadata<br>upgrade has failed.                          |
| 12         | Generic error occurred<br>during the data upgrade<br>process and not pertaining<br>to any single instance.                                                                                            | Info will only contain the<br>string migrate_soa<br>It will have the actual error<br>thrown from Upgrade script<br>also with a stack trace<br>which will point out the<br>line in the Upgrade PL/SQL<br>script where the error has<br>occurred.                                            | This error type will be<br>reported during upgrade<br>run when the data upgrade<br>as a whole fails and not<br>necessarily pertaining to<br>any particular instance.<br>An example of this type<br>of error may be the TEMP<br>table space issue. |

## Restarting a Failed Upgrade

Once the errors have been resolved, use the following steps to restart the upgrade:

1. Fix the error condition(s) displayed in the upgrade\_error\_log.

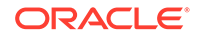

- 2. Remove the error flags from the upgrade\_error\_log as described in Resetting Errored 11g instances (Option 9). This will allow the errored instances to be resubmitted in a subsequent run.
- 3. Enable the background control job as described in Enabling and Disabling Background Control Job (Option 6). You will have to trigger another upgrade run.
- 4. If necessary, change the repeat interval time and duration of the background control job as described in Changing Background Control Job Execution Schedule (Option 5).
- 5. Monitor the upgrade status using the Report Summary Upgrade script (Option 1). The UPGRADE ERROR COUNT section of the report should show 0 errors. If errors persist, resolve the issue and repeat these steps.

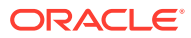

## 10 Performing Post Upgrade Tasks

Summarizes the tasks you might have to perform after upgrading to Oracle SOA Suite 12c.

#### Note:

There are additional component-specific post upgrade tasks for the following:

For Business Activity Monitoring (BAM), see Upgrading Oracle SOA Suite with Oracle Business Activity Monitoring from 11g

For Oracle Service Bus (OSB), see Performing Post Upgrade Tasks for Oracle Service Bus

For User Messaging Service (UMS), see Upgrading User Messaging Service.

- Performing Post Upgrade Tasks
- Verifying the Upgraded Components Work as Expected

## Performing Post Upgrade Tasks

The following tasks should be performed after an upgrade:

- Updating the SOA Infrastructure Common Properties
   Use Oracle Enterprise Manager Fusion Middleware Control 12c to update the data
   display options in your upgraded environment.
- Reapplying Start Script Properties for JVM
- Reapplying Customizations to setDomainEnv.sh
- Reapplying Customizations to XEngine Configuration Files
- Copying Custom XPath Classes
- Recreating Partition-Specific Roles for Application Roles and Policies
- Upgrading Business Process Management (BPM) Metadata
- Configuring an Oracle Fusion Middleware 12c Audit Data Store
- Upgrading ServerSocket with Remote Clients
- Reconfiguring Threads for SOA 12c
- Creating a New Default Security Realm After Domain Upgrade If you are upgrading domain using partitions from a 12.2.1.0 or later, a new security realm is required. You must create the new realm and then set it as the default. Do not attempt to reuse the existing security realm with the upgraded domain.

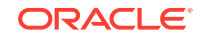

## Updating the SOA Infrastructure Common Properties

Use Oracle Enterprise Manager Fusion Middleware Control 12c to update the data display options in your upgraded environment.

If you are upgrading from Oracle Fusion Middleware 11g, and you restricted the display of instances and faults to a specific number of days, you will need to update this setting after the upgrade. In 12c, the default query duration setting is captured in hours and not days.

To update the query duration setting after the upgrade:

1. Log in to the Fusion Middleware Control 12c administration console:

http://machinename.mycompany.com:7001/console

- 2. Navigate to the SOA Infrastructure Common Properties screen by selecting the SOA managed server (ex: soa\_server1) from the navigation panel.
- 3. Update the Default Query Duration as shown in the image below.

| ORACLE Enterprise Manager Fusion Middleware Control 12c                                                                                              |  |  |  |  |
|----------------------------------------------------------------------------------------------------|--|--|--|--|
| t soa-infra o<br>t SOA Infrastructure ▼                                                                                                    |  |  |  |  |
| SOA Infrastructure Common Properties                                                                                                    |  |  |  |  |
| The properties set at this level will impact all deployed composites, except those composites for which you have explicitly set different audit or p |  |  |  |  |
| Profile SOA CLASSIC () Change Profile                                                                                                    |  |  |  |  |
| Audit Level Production                                                                                                    |  |  |  |  |
| Payload Validation                                                                                                    |  |  |  |  |
| Default Query Duration 24 A V hours V                                                                                                    |  |  |  |  |
| UDDI Registry Properties                                                                                                    |  |  |  |  |
| 14                                                                                                    |  |  |  |  |

## Reapplying Start Script Properties for JVM

If you used a start script to specify required startup properties, or to perform any other work required at start up in your 11g environment, then you will need to reapply the properties post-upgrade.

Specifically, if you have configured JRockit JVM arguments in your 11g environment, then these configurations must be reapplied post-upgrade. Oracle recommends that you use either startup-plan.xml or startscript.xml for configuring JVM startup parameters.

#### Caution:

Failure to update the start script arguments may prevent you from starting the SOA and OSB servers after the upgrade.

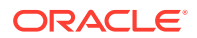

To enable the scripts:

- In the nodemanager.properties file, set the StartScriptEnabled property to true. (The default is false.) If your start script is named startWebLogic.sh or startWebLogic.cmd, Node Manager uses one of those scripts as the default.
- 2. If you want to specify a custom start script, set the StartScriptName property to the name of your script in the nodemanager.properties file.

Node Manager sets the JAVA\_VENDOR, JAVA\_HOME, JAVA\_OPTIONS, SECURITY\_POLICY, CLASSPATH, and ADMIN\_URL. It retrieves these values from the ServerMBean, ServerStartMBean, and SSLMBean when you use the Administration Console to start the server, or WLST connected to the Administration Server. When you use WLST connected directly to the Node Manager, you can specify the values; otherwise, they are left empty.

Node Manager combines all of the command line startup options (-D flags) that are specified in the ServerStartMBean Arguments attribute, as well as the SSLArguments into a single environmental variable called JAVA\_OPTIONS. SSLArguments are retrieved from the values in the SSLMBean. The SSLMBean is inspected for ignoreHostnameVerification, HostnameVerifier, and ReverseDNSAllowed Values, then those values are appended to the -D flags. All of those flags comprise the SSLArguments parameter. All of the values for SSLArguments as well as Arguments in the ServerStartMBean comprise the JAVA\_OPTIONS environment variable that is defined for the start script. In addition, the script will append any of its own defined values onto this environment variable.

## Reapplying Customizations to setDomainEnv.sh

If servers do not start, or they start in AdminMode, the cause is most likely that the setDomainEnv.sh changes from the previous environment were not reapplied to the newly configured 12c domain. During the upgrade process, startup scripts are replaced with the latest version. If you made any modifications to these files, then you will need to edit the new startup scripts with the same information.

To determine if this is the cause, compare the setDomainEnv file from your preupgrade backup to the new 12c setDomainEnv file. If there are differences, then make the same changes in the new setDomainEnv file.

## Reapplying Customizations to XEngine Configuration Files

Any pre-upgrade changes made to the XEngine configuration files, such as SeverityConfig.xml, will be overwritten by new, regenerated configuration files during the domain reconfiguration process. Therefore, all customized settings used in the pre-upgrade configuration files will need to be reapplied after the upgrade.

For example, if you added a section for SNIP in the pre-upgrade XEngine configuration file, SeverityConfig.xml, the same section will have to be added to the new, post-upgrade SeverityConfig.xml file.

## Copying Custom XPath Classes

If you modified the default XPath classes in your pre-upgrade environment, then after the upgrade you will need to copy the customized XPath classes to the new 12c Oracle home as shown in the example below:

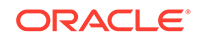

Copy the custom XPath classes from your pre-upgrade backups. Classes are found in the following directory:

/11g\_ORACLE\_HOME/soa/modules/oracle.soa.ext\_11.1.1/classes

to the following 12c directory:

/12c\_ORACLE\_HOME/soa/modules/oracle.soa.ext\_11.1.1/classes

## Recreating Partition-Specific Roles for Application Roles and Policies

After the upgrade, you will have to recreate any partition-specific roles used in your 11g environment.

Partition application roles for existing applications are not recreated by the 12c upgrade process. Instead, you must manually create these roles using the following WLST script:

sca\_createDefaultPartitionAppRoles partition

## Upgrading Business Process Management (BPM) Metadata

The Business Process Management metadata upgrade begins once you log into Business Process Composer 12*c* (12.2.1.3.0) for the first time (after a successful upgrade).

For more information on using Business Process Composer, see Developing Business Processes with Oracle Business Process Composer.

### Configuring an Oracle Fusion Middleware 12c Audit Data Store

As a part of the overall upgrade process, you should have created the IAU schema in the database where your other Oracle Fusion Middleware schemas reside.

For more information about the main administration tasks and tools you use to manage the audit store, audit policies, and bus-stop files, see Managing the Audit Data Store in *Securing Applications with Oracle Platform Security Services.* 

## Upgrading ServerSocket with Remote Clients

There is a change in behavior in which the ServerSocket is created when you upgrade from Oracle Release 11g to Release 12g. Because of this, remote clients might not able to connect to the ServerSocket when the hostname is configured as localhost. As a workaround, the localhost should be changed to hostname.

## Reconfiguring Threads for SOA 12c

Starting in Oracle SOA Suite 12c (12.2.1.3.0), work managers handle most SOArelated work threads. The thread configurations you specified for SOA 11g will not apply to your upgraded SOA 12c environment. You will have to reconfigure the threads after upgrading to SOA 12c.

For more information on using the new threading model, see "Tuning the SOA Infrastructure" in *Tuning Performance*.

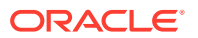

## Creating a New Default Security Realm After Domain Upgrade

If you are upgrading domain using partitions from a 12.2.1.0 or later, a new security realm is required. You must create the new realm and then set it as the default. Do not attempt to reuse the existing security realm with the upgraded domain.

This step is only required if your domain is using WebLogic Server domain multitenant partitions and you are upgrading from Oracle Fusion Middleware 12*c* (12.2.1.0.0) or later.

Create the new default security realm after a successful domain upgrade.

1. In the left pane of the WebLogic Server Administration Console, expand the **Security>Realms** node.

All security realms available for the WebLogic domain are listed in the Realms table.

2. Click Configure a new Realm

Provide a name for the new realm and apply all necessary attributes and configuration settings. Realm attributes include **Check Roles and Security Policies** and **Future Redeploys**.

- 3. Click Create.
- 4. Configure the required security providers for the security realm.

A valid security realm requires an Authentication provider, an Authorization provider, an Adjudication provider, a Credential Mapping provider, and a Role Mapping provider. Otherwise, you will not be able to set the new security realm as the default security realm.

- 5. Set the new security realm as the default (active) security realm.
  - a. In the left pane of the WebLogic Server Administration Console, expand the node representing a domain (for example, Examples).
  - b. Click View Domain-wide Security Settings.
  - c. Select the General tab.

The pull-down menu for the Default Realm attribute displays the security realms configured in the WebLogic Server domain. If you create a new security realm but do not configure the minimum required security providers in the security realm, the realm will not be available from the pull-down menu. Refer to step 4.

- d. Select the security realm you want to set as the default security realm.
- e. Click Apply.
- f. Reboot WebLogic Server. If you do not reboot WebLogic Server, the new realm is not set as the default security realm.

To verify you set the default security realm correctly:

In the left pane of the WebLogic Server Administration Console, expand the **Security>Realms** nodes. The Realms table shows all realms configured for the WebLogic Server domain. The default (active) security realm has the Default Realm attribute set to true.

6. Delete the old realm.

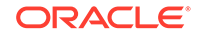

- a. In the left pane of the WebLogic Server Administration Console, expand the **Security>Realms** nodes.
- **b.** In the table row for the security realm you want to delete, click the trash can icon.
- c. Click Yes in response to the following question:

Are you sure you want to permanently delete *OldRealm* from the domain configuration?

A confirmation message appears when the security realm is deleted.

7. Create the multitenant partitions.

## Verifying the Upgraded Components Work as Expected

After a successful upgrade, you should perform the following tasks to make sure that the components are still working as expected and that there are no issues with the new deployment.

- Starting Servers and Processes After a successful upgrade, restart all processes and servers, including the Administration Server and any Managed Servers.
- Verifying the Domain Component Configurations Upgrade
- Starting Composer After an Upgrade

### Starting Servers and Processes

After a successful upgrade, restart all processes and servers, including the Administration Server and any Managed Servers.

The components may be dependent on each other so they must be started in the correct order.

#### Note:

The procedures in this section describe how to start servers and process using the WLST command line or a script. You can also use the Oracle Fusion Middleware Control and the Oracle WebLogic Server Administration Console. See Starting and Stopping Administration and Managed Servers and Node Manager in *Administering Oracle Fusion Middleware*.

To start your Fusion Middleware environment, follow the steps below:

#### Step 1: Start the Administration Server

When you start the Administration Server, you also start the processes running in the Administration Server, including the WebLogic Server Administration Console and Fusion Middleware Control.

To start the Administration Server, use the startWebLogic script:

(UNIX) NEW\_DOMAIN\_HOME/bin/startWebLogic.sh

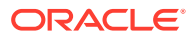

• (Windows) NEW\_DOMAIN\_HOME\bin\startWebLogic.cmd

When prompted, enter your user name, password, and the URL of the Administration Server.

#### Step 2: Start Node Manager

To start Node Manager, use the startNodeManager script:

- (UNIX) NEW\_DOMAIN\_HOME/bin/startNodeManager.sh
- (Windows) NEW\_DOMAIN\_HOME\bin\startNodeManager.cmd

#### **Step 3: Start Oracle Identity Management Components**

Start any Oracle Identity Management components, such as Oracle Internet Directory, that form part of your environment:

- (UNIX) NEW\_DOMAIN\_HOME/bin/startComponent.sh component\_name
- (Windows) NEW\_DOMAIN\_HOME\bin\startComponent.cmd component\_name

#### Step 4: Start the Managed Servers

To start a WebLogic Server Managed Server, use the startManagedWebLogic script:

- (UNIX) NEW\_DOMAIN\_HOME/bin/startManagedWebLogic.sh managed\_server\_name admin\_url
- (Windows) NEW\_DOMAIN\_HOME\bin\startManagedWebLogic.cmd managed\_server\_name admin\_url

When prompted, enter your user name and password.

#### Note:

The startup of a Managed Server will typically start the applications that are deployed to it. Therefore, it should not be necessary to manually start applications after the Managed Server startup.

#### Step 5: Start System Components

To start system components, such as Oracle HTTP Server, use the startComponent script:

- (UNIX) NEW\_DOMAIN\_HOME/bin/startComponent.sh component\_name
- (Windows) NEW\_DOMAIN\_HOME\bin\startComponent.cmd component\_name

You can start system components in any order.

## Verifying the Domain Component Configurations Upgrade

To verify that the domain component configurations upgrade was successful, log in to the Administration console and the Fusion Middleware Control using the following URLs, and verify the upgraded version numbers for each component:

Administration Console URL: http:// administration\_server\_host:administration\_server\_port/console

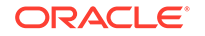

Fusion Middleware Control URL: http://
administration\_server\_host:administration\_server\_port/em

#### Note:

After the upgrade, you must run all of your administration tools from the new 12c (12.2.1.3.0) Oracle home and not from the 11g Oracle home.

## Starting Composer After an Upgrade

Composer is not operational post upgrade until the user weblogic logs in. You cannot log in as a demo user until after the weblogic user has started Composer. If you attempt to log in as a demo user, then you will see the following message:

Migration is running in the background.

If you get this error, log out and log back in as weblogic user and wait for the migration to complete.

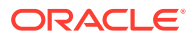

## A Troubleshooting the Upgrade

This appendix describes some common procedures for troubleshooting a failed upgrade, domain reconfiguration or server start issues.

- Reviewing the Release Notes
- Resolving Server Start Errors
   If the administration or managed servers do not start after the upgrade, you may
   need to re-apply any customizations added to startup scripts, files and classes.
- Recovering From a Failed Upgrade
- Error while Copying User Messaging Service (UMS) Configuration Files If the Upgrade Assistant fails to automatically copy the UMS configuration files, you must stop the upgrade and manually copy the configuration files before attempting to upgrade UMS. This process is required only if the Upgrade Assistant fails to automatically copy the configuration files or if you prefer to copy the configuration files manually.
- OWSM Data Source Connection Failure During Upgrade from 12c (12.1.3 or 12.2.1.0) to 12c (12.2.1.3.0)
- Troubleshooting a Failed BAM Upgrade
- Reapplying an EDNTopic to SOA JMS Module After Upgrade
- Troubleshooting Oracle Service Bus
- Troubleshooting Oracle Managed File Transfer (MFT) Upgrade Issues If you encounter an upgrade error while upgrading Oracle Managed File Transfer, refer to these troubleshooting tasks to correct the issue.
- Error Starting OWSM After Upgrading to 12c
- Encryption Issues During Upgrade
- Upgrading Unsupported Domains with the Upgrade Assistant
- Business Rules Audit Trail Not Showing After Instance Upgrade
- Resolving a Coherence Cache Exception
- WSDL Generated Missing Elements for Custom Exception
- Failure to Connect to the ServerSocket through Remote Clients
- Troubleshooting Invalid Objects in Schema Registry Schemas with a post-upgrade status of INVALID may indicate a failed upgrade, but not in all situations.
- Wires Missing After Migrating SOA Composite
   Wires that connect services and references may be missing from composite after an upgrade from 11g. You must apply a patch to correct this issue.

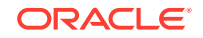

## **Reviewing the Release Notes**

Make sure that you review the release notes to determine if any known issues could be impacting your upgrade. You can find the release notes in the Oracle Fusion Middleware 12c (12.2.1.3.0) library.

## **Resolving Server Start Errors**

If the administration or managed servers do not start after the upgrade, you may need to re-apply any customizations added to startup scripts, files and classes.

If servers do not start, or they start in AdminMode, the cause is most likely that changes to startup scripts or domain variables from the previous environment were not reapplied to the newly configured 12c domain. During the upgrade process, startup scripts are replaced with the latest version. If you made any modifications to these files, then you will need to edit the new startup scripts with the same information.

To determine if this is the cause, compare the pre-upgrade startup scripts or files from your backups to the new 12c scripts and files. If there are differences, then update files as described in the following procedures.

- Reapplying Customizations to setDomainEnv.sh
- Reapplying Start Script Properties for JVM
- Reapplying Customizations to XEngine Configuration Files
- Copying Custom XPath Classes

### Reapplying Customizations to setDomainEnv.sh

If servers do not start, or they start in AdminMode, the cause is most likely that the setDomainEnv.sh changes from the previous environment were not reapplied to the newly configured 12c domain. During the upgrade process, startup scripts are replaced with the latest version. If you made any modifications to these files, then you will need to edit the new startup scripts with the same information.

To determine if this is the cause, compare the setDomainEnv file from your preupgrade backup to the new 12c setDomainEnv file. If there are differences, then make the same changes in the new setDomainEnv file.

## Reapplying Start Script Properties for JVM

If you used a start script to specify required startup properties, or to perform any other work required at start up in your 11g environment, then you will need to reapply the properties post-upgrade.

Specifically, if you have configured JRockit JVM arguments in your 11g environment, then these configurations must be reapplied post-upgrade. Oracle recommends that you use either startup-plan.xml or startscript.xml for configuring JVM startup parameters.

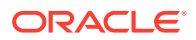

#### Caution:

Failure to update the start script arguments may prevent you from starting the SOA and OSB servers after the upgrade.

To enable the scripts:

- In the nodemanager.properties file, set the StartScriptEnabled property to true. (The default is false.) If your start script is named startWebLogic.sh or startWebLogic.cmd, Node Manager uses one of those scripts as the default.
- 2. If you want to specify a custom start script, set the StartScriptName property to the name of your script in the nodemanager.properties file.

Node Manager sets the JAVA\_VENDOR, JAVA\_HOME, JAVA\_OPTIONS, SECURITY\_POLICY, CLASSPATH, and ADMIN\_URL. It retrieves these values from the ServerMBean, ServerStartMBean, and SSLMBean when you use the Administration Console to start the server, or WLST connected to the Administration Server. When you use WLST connected directly to the Node Manager, you can specify the values; otherwise, they are left empty.

Node Manager combines all of the command line startup options (-D flags) that are specified in the ServerStartMBean Arguments attribute, as well as the SSLArguments into a single environmental variable called JAVA\_OPTIONS. SSLArguments are retrieved from the values in the SSLMBean. The SSLMBean is inspected for ignoreHostnameVerification, HostnameVerifier, and ReverseDNSAllowed Values, then those values are appended to the -D flags. All of those flags comprise the SSLArguments parameter. All of the values for SSLArguments as well as Arguments in the ServerStartMBean comprise the JAVA\_OPTIONS environment variable that is defined for the start script. In addition, the script will append any of its own defined values onto this environment variable.

## Reapplying Customizations to XEngine Configuration Files

Any pre-upgrade changes made to the XEngine configuration files, such as SeverityConfig.xml, will be overwritten by new, regenerated configuration files during the domain reconfiguration process. Therefore, all customized settings used in the pre-upgrade configuration files will need to be reapplied after the upgrade.

For example, if you added a section for SNIP in the pre-upgrade XEngine configuration file, SeverityConfig.xml, the same section will have to be added to the new, post-upgrade SeverityConfig.xml file.

## Copying Custom XPath Classes

If you modified the default XPath classes in your pre-upgrade environment, then after the upgrade you will need to copy the customized XPath classes to the new 12c Oracle home as shown in the example below:

Copy the custom XPath classes from your pre-upgrade backups. Classes are found in the following directory:

/11g\_ORACLE\_HOME/soa/modules/oracle.soa.ext\_11.1.1/classes

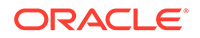

to the following 12c directory:

/12c\_ORACLE\_HOME/soa/modules/oracle.soa.ext\_11.1.1/classes

## Recovering From a Failed Upgrade

Recovering from a failed upgrade depends on when the error(s) occurred. Review the following to determine how to recover:

• If there are errors while running the Upgrade Assistant to upgrade \_SOAINFRA schema, you must fix the errors in the schema and rerun batch jobs.

Note that this recovery method only applies when you are running the Upgrade Assistant for the first time and you selected the Schema option.

- If there are errors while running the Reconfiguration Wizard, you must restore from source environment and restart the upgrade from the beginning.
- If there are errors while running the Upgrade Assistant to upgrade WebLogic Component Configurations option, then you can fix the errors and rerun the Upgrade Assistant. The second time you run the Upgrade Assistant there is no need to restore from backup and restart the upgrade process from the beginning. This process is reentrant.
- If there are errors while running the Upgrade Assistant to upgrade schemas, and the error occurs during the upgrade phase, you will have to restore from backup, correct the issues, and then restart the upgrade from the beginning. If the error occurs during the examine phase, however, you can correct the issues and restart the Upgrade Assistant. Errors that occur prior to the upgrade phase are reentrant.

For more information on troubleshooting your upgrade, see "General Troubleshooting Guidelines" in the .

#### Note:

If you received the **CFGFWK-60950** error, rename the BAM templates as described in "Renaming the Oracle BAM Templates Before Upgrading the 11g Schemas" and launch the Reconfiguration Wizard again.

If you received this error, you will need restore your entire pre-upgrade environment, perform the necessary pre-upgrade tasks and then perform the steps in the section listed above before you can attempt the reconfiguration process again.

For more information on resolving BAM-specific issues, see Recovering from a Failed Oracle BAM Upgrade.

## Error while Copying User Messaging Service (UMS) Configuration Files

If the Upgrade Assistant fails to automatically copy the UMS configuration files, you must stop the upgrade and manually copy the configuration files before attempting to upgrade UMS. This process is required only if the Upgrade Assistant fails to

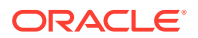

automatically copy the configuration files or if you prefer to copy the configuration files manually.

This section describes the location of the UMS configuration files that are copied from the remote managed server nodes to the Admin server while upgrading UMS from 11*g* to 12*c*. Note that the Upgrade Assistant can automatically copy the remote configuration files, if all necessary prerequisites are met and the required login information is provided. For more information about using Upgrade Assistant to copy configuration files, see Identifying Configurations that can be Upgraded with the Upgrade Assistant in *Upgrading with the Upgrade Assistant*.

However, if the Upgrade Assistant cannot locate your files, then you must copy the configuration files from the remote managed server to the same location on the Administration server running the upgrade. The configuration files that must be copied include the UMS server configuration files (appconfig.xml), driver configuration files (driverconfig.xml), and the user preferences files (businessterms.xml). These files are located in the /applications folder for each managed server, as shown in Table A-1.

After manually copying the configuration files from the managed server to the Administration server, you must start the Upgrade Assistant again.

| Table A-1 | Configuration   | File | locations  |
|-----------|-----------------|------|------------|
|           | o o might a com |      | 1000010110 |

| Configuration file                      | Location                                                                                                    |
|-----------------------------------------|----------------------------------------------------------------------------------------------------|
| UMS Server (appconfig.xml)              | DOMAIN_HOME/config/fmwconfig/servers/<br>MANAGED_SERVER_NAME/applications/<br>usermessagingserver/configuration/<br>appconfig.xml                |
| Driver Configuration (driverconfig.xml) | DOMAIN_HOME/config/fmwconfig/servers/<br>MANAGED_SERVER_NAME/applications/<br>usermessagingdriver-DRIVER_NAME/<br>configuration/driverconfig.xml |
| User Preferences (businessterms.xml)    | DOMAIN_HOME/config/fmwconfig/servers/<br>MANAGED_SERVER_NAME/applications/<br>usermessagingserver/configuration/<br>businessterms.xml            |

#### Note:

If there are multiple drivers deployed in a domain, then you must ensure that configuration files for all drivers are copied. This can be achieved by replacing the *DRIVER\_NAME* with as many drivers deployed in that domain.

# OWSM Data Source Connection Failure During Upgrade from 12c (12.1.3 or 12.2.1.0) to 12c (12.2.1.3.0)

When you select **All configurations used by the domain** when running the Upgrade Assistant, the upgrade can fail at the examination phase with the WSMERROR-00015 error. This error can occur when the pre-upgrade domain is created with Multi-DataSource connection.

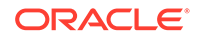

#### Error Message:

```
[2015-09-22T10:46:54.552-07:00] [WSM] [INCIDENT_ERROR]
[upgrade.WSM.WSMPLUGIN]oracle.ias.update.exception.UpgradeException:
WSMERROR-00015: Failed to read the Oracle WSM datasource connection
details.at
oracle.wsm.lifecycle.upgrade.impl.WSMUpgradePlugin.initializePluginData(WS
MUpgradePlugin.java:396)
```

When upgrading to 12c (12.2.1.3.0), the Upgrade Assistant expects a generic datasource connection. Since this error is detected during the Examination phase, you can go back and correct the issue and continue with the upgrade without restoring from backup.

To complete the upgrade, complete the following steps:

- 1. Navigate back to the Datasource screen in the Upgrade Assistant.
- 2. Change the "mds-owsm" data source to be a generic data source.
- 3. Restart the Upgrade Assistant and, when prompted, select All configurations used by the domain.
- 4. After a successful upgrade, you can change the "mds-owsm" data source back to a multi-DS.

## Troubleshooting a Failed BAM Upgrade

When upgrading a domain containing Oracle Business Activity Monitoring (BAM), note that there are additional BAM-specific troubleshooting procedures.

For more information, see Recovering from a Failed Oracle BAM Upgrade.

## Reapplying an EDNTopic to SOA JMS Module After Upgrade

After upgrading to 12c (12.2.1.3.0), the upgraded SOA JMS module may be missing the EDNTopic. If the JMS module is missing the EDNTopic, you must manually add the topic or UDD for this topic using the Administration Console or WLST.

This is a known issue and can occur in both clustered and unclustered environments.

See the Administration Console online help for more information on reapplying the EDNTopic or contact Oracle Support.

## Troubleshooting Oracle Service Bus

If you experience post-upgrade issues with Oracle Service Bus, review the troubleshooting procedures described in Troubleshooting Oracle Service Bus Upgrade.

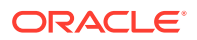

## Troubleshooting Oracle Managed File Transfer (MFT) Upgrade Issues

If you encounter an upgrade error while upgrading Oracle Managed File Transfer, refer to these troubleshooting tasks to correct the issue.

Some common upgrade error messages for Managed File Transfer are listed below:

#### SQLException: ORA-04020: deadlock detected while trying to lock object

**Resolution:** Make sure that you selected Managed File Transfer on the Available Components screen of the Upgrade Assistant. If you do not select Oracle Managed File Transfer, the upgrade will not include MFT schema.

| <u>i</u> | 🖉 Oracle Fusion Middleware Upgrade Assistant - Step 3 of 17 _ 🗆 🗙 |                                                                                                    |  |  |  |  |
|----------|-------------------------------------------------------------------|----------------------------------------------------------------------------------------------------|--|--|--|--|
| Av       | ailable Components                                                |                                                                                                    |  |  |  |  |
| ę        | Welcome                                                           | Select components to upgrade. Mandatory components and dependencies will be automatically selected. |  |  |  |  |
|          | Selected Schemas                                                  | Available Components                                                                                |  |  |  |  |
|          | Available Components                                              | Common Infrastructure Services                                                                      |  |  |  |  |
|          | Domain Directory                                                  | Oracle Audit Services                                                                               |  |  |  |  |
| þ        | Prerequisites                                                     | Oracle Enterprise Scheduler  Oracle Managed File Transfer                                           |  |  |  |  |
| Ý        | MDS Schema (ESS)                                                  | □ ✓ Oracle Metadata Services                                                                        |  |  |  |  |
| - ¢      | MDS Schema (UCSUMS)                                               |                                                                                                    |  |  |  |  |
| 6        | MDS Schema (SOA)                                                  | ······································                                                              |  |  |  |  |

#### **Creating Backward Compatibility of SOAP Services**

If you have Managed File Transfer-specific projects created in older versions using JDev, you must correct the WSDL definition of existing SOA/SOAP projects by opening them with JDev and redeploying the composite.

This is necessary when MFT is the target for SOA composite and not when it is a source for SOA.

## Error Starting OWSM After Upgrading to 12c

If there was a custom trust keystore configured in Enterprise Manager 11g prior to the upgrade, you may encounter issues with starting the OWSM.

Specifically, if after upgrading an 11g domain running OWSM to 12c, you receive the following error in the OWSM server log (after the second startup), then you must manually correct this issue:

```
<Frror> <HTTP> <srvgdysoap01.nov.com> <wls_wsml> <[STANDBY]
ExecuteThread: '3' for queue: 'weblogic.kernel.Default (self-tuning)'>
<<WLS Kernel>> <> <26c804bb-15a7-46de-a81e-82565fcd2f28-00000004>
<1418929621034> <BEA-101216> <Servlet: "PolicyManagerValidator" failed
to preload on startup in Web application: "/wsm-pm".</pre>
```

If wsm-pm application will not start, you must perform the following steps:

1. Roll back the upgrade to 11g by restoring the backup files.

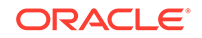

- 2. Complete the upgrade steps again using the Upgrade Assistant.
- 3. Start the OWSM server

#### Note:

It is very important to only start the OWSM server once and leave it running. If you stop and restart it then the NPE will present itself and you will have to roll back again

4. Execute the following WLST command against the running OWSM server from the <domain\_home>/oracle\_common/common/bin location:

```
exportMetadata('wsm-pm','<wsm server>','location to write the zip')
```

where <code><wsm\_server></code> is the name of the WLS server running <code>OWSM</code> (<code>'wsm\_server1'</code> for <code>example</code>)

- 5. Extract the MDS archive and go to /configuration/WLS/ and open the file there. The file name is the name of the domain.
- 6. Search for the property entries containing the string 'keystore.inst.0'. There are probably several of them in a row and they look like

<orares:property .....</pre>/orares:property>

- 7. Delete these properties from the file.
- 8. Rebuild the archive and import it back to the running server with the command:

importMetadata('wsm-pm','<wsm server>','location of zip')

9. Restart the servers.

## Encryption Issues During Upgrade

If you received the following error message during the reconfiguration, you may need to apply additional policy files to the JDK and restart the upgrade from your backup:

```
JPS-06513: Failed to save keystore. Reason
oracle.security.jps.service.keystore.KeyStoreServiceException: Failed to
perform cryptographic operation
```

To prevent this error from reoccurring, apply the policy files before the subsequent upgrade as described in:

 Updating Policy Files when Using Enhanced Encryption (AES 256) If you plan to use enhanced encryption, such as Advanced Encryption Standard (AES) 256, in your upgraded environment, Oracle recommends that you apply the latest required policy files to the JDK before you upgrade.

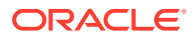

## Updating Policy Files when Using Enhanced Encryption (AES 256)

If you plan to use enhanced encryption, such as Advanced Encryption Standard (AES) 256, in your upgraded environment, Oracle recommends that you apply the latest required policy files to the JDK before you upgrade.

The Java platform defines a set of APIs spanning major security areas, including cryptography, public key infrastructure, authentication, secure communication, and access control. These APIs allow developers to easily integrate security mechanisms into their application code.

Some of the security algorithms used in Fusion Middleware 12c require additional policy files for the JDK. See Java Cryptography Architecture Oracle Providers Documentation.

#### Note:

If you attempt to use enhanced encryption without applying these policy files to the JDK before you begin the upgrade, the upgrade can fail and you must restore the entire pre-upgrade environment and start the upgrade from the beginning.

## Upgrading Unsupported Domains with the Upgrade Assistant

If you receive an error from the Upgrade Assistant stating that the specified domain cannot be upgraded, then your domain configurations are not supported for this release. For more information on supported configurations and domain restrictions, see Understanding SOA Domain Upgrade Restrictions.

Do not attempt to upgrade or schemas or domain configurations in an unsupported domain.

## Business Rules Audit Trail Not Showing After Instance Upgrade

The audit trail for upgraded 11g instances of the Decision Service Component will not be available post-upgrade. The audit trail for new 12c instances will continue to display.

## **Resolving a Coherence Cache Exception**

If you see the following WebLogic Cache Provider Coherence exception then it is likely that you are not following an enterprise deployment topology recommendation to specify a specific ListenAddress.

When you see this exception, you must set the ListenAddress for your managed server as shown below:

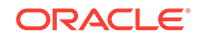

#### **Exception:**

```
weblogic.cacheprovider.coherence.CoherenceException:
    at
    weblogic.cacheprovider.coherence.CoherenceClusterManager.ensureWKAAddresses(Coher
    enceClusterManager.java:510)
        at
    weblogic.cacheprovider.coherence.CoherenceClusterManager.configureClusterService(
    CoherenceClusterManager.java:236)
        at
    weblogic.cacheprovider.CacheProviderServerService.bootCoherenceFromWLSCluster(Cac
    heProviderServerService.java:225)
        at
    weblogic.cacheprovider.CacheProviderServerService.initCoherence(CacheProviderServerService.java:94)
```

#### **Resolution:**

- **1.** Log in to the WebLogic Server Console.
- 2. Navigate to Servers.
- 3. Locate the Managed Servers (SOA or OSB, for example).
- 4. Modify the Listen Address from localhost to 127.0.0.1 or provide the actual machine name.

## WSDL Generated Missing Elements for Custom Exception

If your EJBs contain custom exceptions, and you export the Web Service Description Language (WSDL) file from your EJB business service, the generated WSDL file will not have the custom exception properties in it. You will need to manually edit the WSDL file to include these custom exception properties after the upgrade.

The issue is limited only to the WSDL generation part of the file. During runtime, the custom exception thrown from the EJB will be mapped to the respective elements in the SOAP fault. The response payload will have the elements populated corresponding to the properties of the custom exception.

# Failure to Connect to the ServerSocket through Remote Clients

There is a change in behavior in which the ServerSocket is created when you upgrade from Oracle Release 11g to Release 12g. Because of this, remote clients might not able to connect to the ServerSocket when the hostname is configured as *localhost*. As a workaround, the localhost should be changed to *hostname*.

For more information, see "Configuring Oracle Socket Adapter" *Understanding Technology Adapters*.

## Troubleshooting Invalid Objects in Schema Registry

Schemas with a post-upgrade status of INVALID may indicate a failed upgrade, but not in all situations.

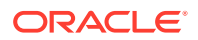

If the post-upgrade schema status appears as INVALID, it may indicate that the schema update failed. You should examine the logs files to determine the reason for the failure.

**EXCEPTION**: Synonym objects owned by IAU\_APPEND and IAU\_VIEWER will appear as INVALID in the schema version registry table, but that does not indicate a failure. Synonym objects become invalid because the target object changes after the creation of the synonym. The synonyms objects will become valid when they are accessed. You can safely ignore these INVALID objects.

## Wires Missing After Migrating SOA Composite

Wires that connect services and references may be missing from composite after an upgrade from 11g. You must apply a patch to correct this issue.

After you upgrade from 11g, you may notice that the wires that connect services and references may be missing from composite. This issue is caused when the 11g JDev version of the SCA project migrator is higher than the new 12c version. To fix this, you must apply a patch to modify the 11g SCA project migrator version.

To apply the patch, go to https://support.oracle.com and search for Doc ID 2356254.1.

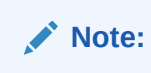

In most cases the 11g SCA project migrator will have a lower version number than the newly installed 12c migrator and this issue will not occur.

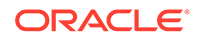
## About Updating the JDK Location After Installing an Oracle Fusion Middleware Product

The binaries and other metadata and utility scripts in the Oracle home and Domain home, such as RCU or Configuration Wizard, use a JDK version that was used while installing the software and continue to refer to the same version of the JDK. The JDK path is stored in a variable called JAVA\_HOME which is centrally located in .globalEnv.properties file inside the *ORACLE\_HOME/oui* directory.

The utility scripts such as config.sh|cmd, launch.sh, or opatch reside in the *ORACLE\_HOME*, and when you invoke them, they refer to the JAVA\_HOME variable located in .globalEnv.properties file. To point these scripts and utilities to the newer version of JDK, you must update the value of the JAVA\_HOME variable in the .globalEnv.properties file by following the directions listed in Updating the JDK Location in an Existing Oracle Home .

To make the scripts and files in your Domain home directory point to the newer version of the JDK, you can follow one of the following approaches:

 Specify the path to the newer JDK on the Domain Mode and JDK screen while running the Configuration Wizard.

For example, consider that you installed Oracle Fusion Middleware Infrastructure with the JDK version 8u121. So while configuring the WebLogic domain with the Configuration Assistant, you can select the path to the newer JDK on the Domain Mode and JDK screen of the Configuration Wizard. Example: /scratch/jdk/jdk1.8.0\_131.

• Manually locate the files that have references to the JDK using grep (UNIX) or findstr (Windows) commands and update each reference. See Updating the JDK Location in an Existing Domain Home.

## Note:

If you install the newer version of the JDK in the same location as the existing JDK by overwriting the files, then you don't need to take any action.

Updating the JDK Location in an Existing Oracle Home

The getProperty.sh|cmd script displays the value of a variable, such as JAVA\_HOME, from the .globalEnv.properties file. The setProperty.sh|cmd script is used to set the value of variables, such as OLD\_JAVA\_HOME or JAVA\_HOME that contain the locations of old and new JDKs in the .globalEnv.properties file.

• Updating the JDK Location in an Existing Domain Home You must search the references to the current JDK, for example jdk1.8.0\_121 manually, and replace those instances with the location of the new JDK.

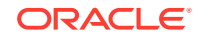

## Updating the JDK Location in an Existing Oracle Home

The getProperty.sh|cmd script displays the value of a variable, such as JAVA\_HOME, from the .globalEnv.properties file. The setProperty.sh|cmd script is used to set the value of variables, such as OLD\_JAVA\_HOME or JAVA\_HOME that contain the locations of old and new JDKs in the .globalEnv.properties file.

The getProperty.sh|cmd and setProperty.sh|cmd scripts are located in the following location:

(UNIX) ORACLE\_HOME/oui/bin

(Windows) ORACLE\_HOME \oui \bin

Where, *ORACLE\_HOME* is the directory that contains the products using the current version of the JDK, such as jdk1.8.0\_121.

To update the JDK location in the .globalEnv.properties file:

1. Use the getProperty.sh|cmd script to display the path of the current JDK from the JAVA\_HOME variable. For example:

(UNIX) ORACLE\_HOME/oui/bin/getProperty.sh JAVA\_HOME (Windows) ORACLE\_HOME\oui\bin\getProperty.cmd JAVA\_HOME echo JAVA\_HOME Where JAVA\_HOME is the variable in the .globalEnv.properties file that contains the location of the JDK.

 Back up the path of the current JDK to another variable such as OLD\_JAVA\_HOME in the .globalEnv.properties file by entering the following commands:

(UNIX) ORACLE\_HOME/oui/bin/setProperty.sh -name OLD\_JAVA\_HOME
-value specify\_the\_path\_of\_current\_JDK
(Windows) ORACLE\_HOME\oui\bin\setProperty.cmd -name
OLD\_JAVA\_HOME -value specify\_the\_path\_of\_current\_JDK

This command creates a new variable called OLD\_JAVA\_HOME in the .globalEnv.properties file, with a value that you have specified.

3. Set the new location of the JDK in the JAVA\_HOME variable of the .globalEnv.properties file, by entering the following commands:

(UNIX) ORACLE\_HOME/oui/bin/setProperty.sh -name JAVA\_HOME value specify\_the\_location\_of\_new\_JDK (Windows) ORACLE\_HOME\oui\bin\setProperty.cmd -name JAVA\_HOME -value specify\_the\_location\_of\_new\_JDK

After you run this command, the JAVA\_HOME variable in the .globalEnv.properties file now contains the path to the new JDK, such as jdk1.8.0\_131.

## Updating the JDK Location in an Existing Domain Home

You must search the references to the current JDK, for example jdk1.8.0\_121 manually, and replace those instances with the location of the new JDK.

You can use the grep (UNIX) or findstr (Windows) commands to search for the jdk-related references.

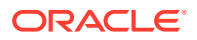

You'll likely be required to update the location of JDK in the following three files:

(UNIX) DOMAIN\_HOME/bin/setNMJavaHome.sh (Windows) DOMAIN\_HOME\bin\setNMJavaHome.cmd

(UNIX) DOMAIN\_HOME/nodemanager/nodemanager.properties (Windows) DOMAIN\_HOME\nodemanager\nodemanager.properties

(UNIX) DOMAIN\_HOME/bin/setDomainEnv.sh (Windows) DOMAIN\_HOME\bin\setDomainEnv.cmd

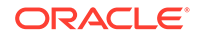